# **DocWay4 - Manuale Utente Vecchio**

## Introduzione

Le principali funzioni di Docway 4 permettono:

- l'acquisizione, la registrazione, la ricerca e la consultazione delle diverse tipologie di documenti sia interni sia di scambio con l'esterno
- l'organizzazione dei documenti secondo un piano di classificazione ed archiviazione in fascicoli, secondo le necessità di ordinamento e di ricerca più coerenti e congrue rispetto alla gestione materiale (fisica) degli stessi.
- il trattamento (organizzazione e sedimentazione) dei documenti nell'ambito dei processi amministrativi e/o aziendali.

Docway 4 si presenta con un nuovo aspetto grafico, unito a nuove funzionalità finalizzate ai principi di trasparenza e semplificazione amministrativa:

- Funzionalità di Protocollo informatico
- Funzionalità di Gestione documentale semplificata:
  - 1. Fatturazione elettronica
  - 2. Esportazione avanzata
  - 3. Gestione posta elettronica e Posta Elettronica Certificata (PEC)
  - 4. Firma digitale
  - 5. Interoperabilità di protocollo

## 1. Accesso all'applicativo

L'accesso a DocWay 4 avviene mediante l' inserimento di credenziali fornite dall'Amministratore dell'archivio ACL (Access Control List), la banca dati dell'applicativo dedicata alla gestione delle anagrafiche.

|          | B C W C W B |  |
|----------|-------------|--|
| Username | Jocway      |  |
| username |             |  |
| Password |             |  |
| password |             |  |

Fig.: Pagina di accesso a DocWay 4

• Sessione di login: se le credenziali specificate sono relative ad una persona appartenente a più Strutture, subito dopo la validazione delle stesse, il Sistema propone la scelta delle opzioni alternative. Il primo accesso posiziona l'utente nella pagina principale. L'area destra superiore del menù principale riporta la denominazione della login, rendendo sempre visibile all'utente la scelta effettuata.

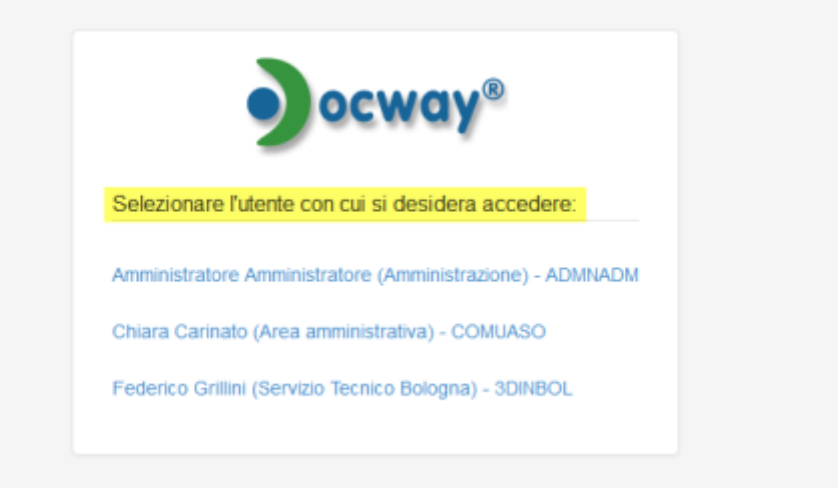

Fig.: Selezione utente DocWay 4

• Sessione di logout: per uscire dalla sessione posizionarsi nell'area destra superiore e, dal menù a tendina, agire sul pulsante "Esci". Dalla schermata di logout, cliccando sulla voce "Pagina di login", è possibile riaccedere alla pagina per l'inserimento delle credenziali.

| Q RICERCA - | 🚔 STAMPE 🗸 | ALTRE FUNZIONI 🗸 | aiuto 🗸 | 🔔 GRILLINI FEDERICO 🗸 |
|-------------|------------|------------------|---------|-----------------------|
|             |            |                  |         | Profile personale     |

Fig.: Logout

## 2. Menù principale

Il Menù principale è fisso in ogni punto della navigazione ed è posto nella barra orizzontale della maschera principale. Il menù si compone di 5 sezioni dedicate allo svolgimento di specifiche funzioni:

| Jocway        |               |             |            |                  |         |
|---------------|---------------|-------------|------------|------------------|---------|
| C+ NASCONDI + | Inserimento 🗕 | Q RICERCA - | 🚔 STAMPE 🗸 | ALTRE FUNZIONI 🗸 | aiuto 🗸 |

- INSERIMENTO: per effettuare la registrazione di documenti, fascicoli, repertori, immagini
- RICERCA: consente la ricerca di documenti, fascicoli, repertori, raccoglitori
- **STAMPE**: permette di generare la repertoristica e di effettuare le stampe. La descrizione delle funzionalità di stampa sono descritte al **capitolo**
- ALTRE FUNZIONI: consente l'accesso all'anagrafica, alla ricezione della posta personale, all'archivio procedimenti) e, per chi ne possegga i diritti, agli Strumenti Amministrazione e all'invio di email di notifica differite. I moduli sono descritti in apposite sezioni del presente manuale, in particolare:
  - 1. Archivio delle Strutture e delle Persone
  - 2. Ricezione della posta elettronica
  - 3. Invio e-mail in modalità differita
  - 4. Archivio Procedimenti
  - 5. Strumenti di Amministrazione
- AIUTO: sezione dedicata alle Informazioni su DocWay4 (storia delle versioni) e al collegamento al manuale on-line.

Docway 4 mette a disposizione dell'utente menù e pulsanti per la navigazione e l'uso delle funzionalità; le dimensioni delle maschere e delle etichette si adattano alle dimensioni della finestra del browser. L'utente ha la possibilità di scegliere se visualizzare o nascondere la barra verticale secondo i propri usi e le necessità di lavoro, azionando rispettivamente tale scelta tramite pulsante "Mostra" o "Nascondi".

ocway® Cerca... Q RICERCA -🚔 STAMPE 🗸 ALTRE FUNZIONI -C+ MOSTRA AMMINISTRATORE AMMINISTRATOR 🕂 INSERIMENTO 🗸 DOCUMENTI RECENTI INFO SOMMARIO SCADENZA ALMA MATER STUDIORUM UNIVERSITÀ DI BOLOGNA AMMINI ... - Prot n. 29 - 23/03/2015 AMICO TEST IN € 0 23/03/2015 TEST AMICO 4.4.0 [Bozza] BANCA DI PROVA ORD 1 - 23/03/2015 6 PROVA DOCUMENTO IN ARRIV 19/03/2015 6 OVA-CONVERSION PER RENO GALLIERA GRILLINI FEDERICO (SERVIZIO TECNICO BOLOGNA) - 11/03/2015 0 PROT. 28 DEL 05/02/2015 AMICO TEST 4.4.0 GRILLINI FEDERICO (SERVIZIO TECNICO BOLOGNA) - 05/02/2015 0 PROT. 28 DEL 05/02/2015 AMICO TEST 4.4.0 PROVA DOCUMENTO TRA UFFICI

#### • ocway® Cerca. Q RICERCA -🚔 STAMPE 🗕 🔳 ALTRE FUNZIONI 🗸 C+ NASCOND C C DOCUMENTI RECENTI LA MIA SCRIVANIA 💧 Vaschette utente 🕶 INFO SOMMARIO SCADENZA Esportazioni + ALMA MATER STUDIORUM UNIVERSITÀ DI BOLOGNA AMMINI ... - Prot n. 29 - 23/03/2015 AMICO TEST IN $\varepsilon$ Workflow assegnation 0 Cestino 23/03/2015 TEST AMICO 4.4.0 DOCUMENTI E ARCHIVIO [Bozza] BANCA DI PROVA ORD 1 - 23/03/2015 🙆 🖸 A DOCUMENTO IN ARRIV 820 Non fasc. 3412 Non letti 3 In scadenza 4 Bozze 19/03/2015 PROVA-CONVERSION PER RENO GALLIERA Conf. senizi 7 Minute 1 Libro Firma 1 Resi GRILLINI FEDERICO (SERVIZIO TECNICO BOLOGNA) - 11/03/2015 0 0 0 Incarichi 906 CC PROT. 28 DEL 05/02/2015 AMICO TEST 4.4.0 3 Person 3 Ruoli GRILLINI FEDERICO (SERVIZIO TECNICO BOLOGNA) - 05/02/2015 267 Fascicoli Fase. In CO PROT. 28 DEL 05/02/2015 AMICO TEST 4.4.0 PROVA DOCUMENTO TRA UFFICI 6 Recoglitori

### 2.1 Documenti recenti

Al primo accesso l'utente ha a disposizione la sezione **Documenti recenti**, ovvero l'elenco dei documenti **ricevuti negli ultimi cinque giorni**. La lista è organizzata in modo da poter visualizzare tre informazioni:

- 1. tipologia del documento (icona)
- 2. informazioni visibili dal proprietario del documento (icona puntatore):
  - è stato visto
    - $\circ~$  contiene allegati
    - contiene immagini
    - inserito in fascicolo
    - firmato

3. scadenza del documento

| ocway®                       |                                                                                               | Cerca             |
|------------------------------|-----------------------------------------------------------------------------------------------|-------------------|
| C+ NASCONDI + INSERIMENTO -  | 🔍 ricerca 🗸 🚔 stampe 🗸 🧮 altre funzioni 🗸 🗐 aiuto 🗸                                           |                   |
|                              | DOCUMENTI RECENTI                                                                             | Profilo personale |
|                              |                                                                                               | Esci              |
| 6 Vaschette utente 🗸         | INFO SOMMARIO                                                                                 | SCADENZA          |
| 3 Workflow assegnati         | ALMA MATER STUDIORUM UNIVERSITÀ DI BOLOGNA AMMINI Prot n. 29 - 23/03/2015     AMICO TEST IN € |                   |
| Cestino                      | 23/03/2015                                                                                    |                   |
|                              | TEST AMICO 4.4.0                                                                              |                   |
| DOCUMENTI E ARCHIVIO         | Bozza] BANCA DI PROVA ORD 1 - 23/03/2015                                                      |                   |
| 3412 Non letti 820 Non fasc. | PROVA DOCUMENTO IN ARRIVO                                                                     |                   |
| 3 In scadenza 4 Bozze        | 19/03/2015                                                                                    |                   |
| 2 Conf. servizi 7 Minuta     | PROVA-CONVERSION PER RENO GALLIERA                                                            |                   |
| 1 Libro Firma 1 Resi         | GRILLINI FEDERICO (SERVIZIO TECNICO BOLOGNA) - 11/03/2015                                     |                   |
| 0 Incarichi 906 CC           | PROT. 28 DEL 05/02/2015 AMICO TEST 4.4.0                                                      |                   |
|                              | GRILLINI FEDERICO (SERVIZIO TECNICO BOLOGNA) - 05/02/2015                                     |                   |
| 267 Pascicoli 0 Fasc. in CC  | PROT. 26 DEL 05/02/2015 AMICO TEST 4.4.0 PROVA DOCUMENTO TRA UFFICI                           |                   |
| 6 Raccogutori                |                                                                                               |                   |

#### Fig.: Documenti recenti

Qualora non siano stati registrati o assegnati documenti nell'arco degli ultimi 5 giorni dall'accesso al sistema, tale sezione è sostituita con il seguente messaggio:

Nessun documento assegnato negli ultimi 5 giorni

### 2.2 Gestione documenti e archivio

La pagina principale di Docway 4 ha una sezione laterale del Menù dedicate ad aree specifiche per l'utente. La barra laterale si divide in tre macro-sezioni:

- La mia scrivania
- Documenti e Archivio
- Il mio Ufficio

×

Per tale sezione si rimanda al capitolo Documenti in gestione

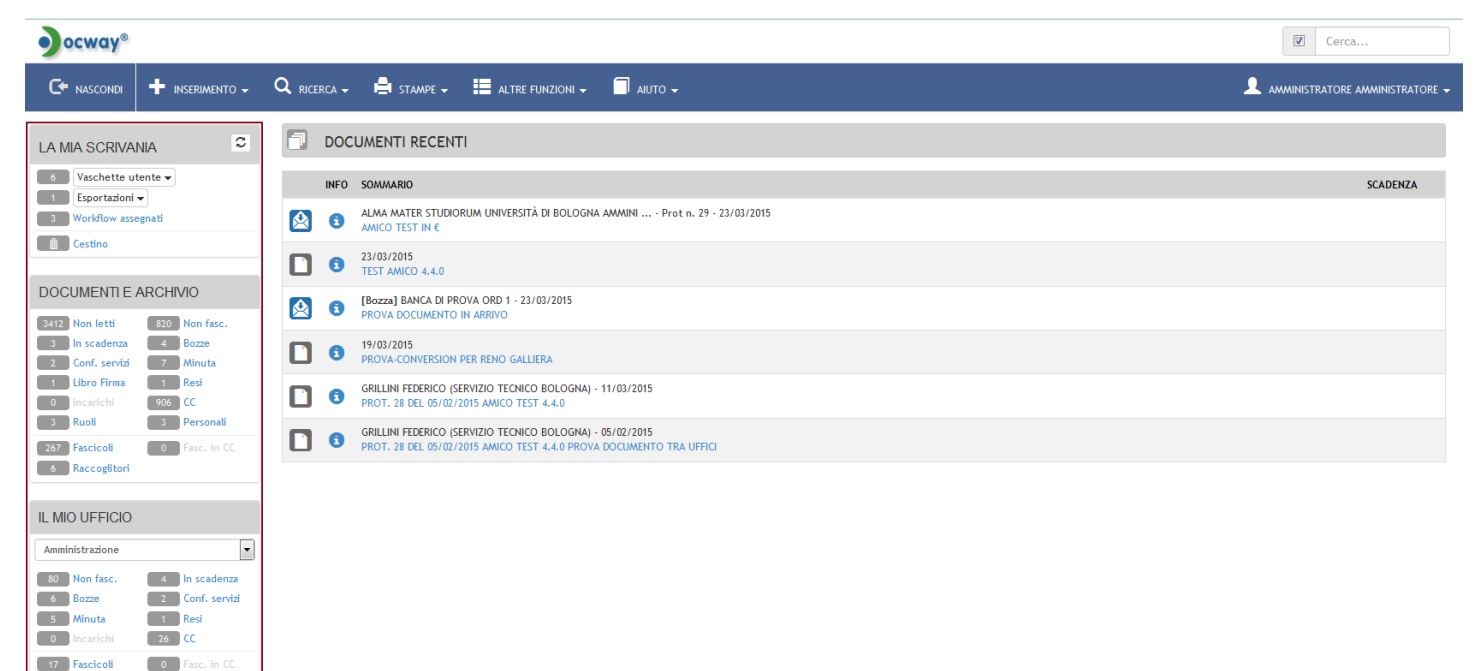

Fig.: Documenti in gestione

#### 2.3 Ricerca globale

2 Raccoglitor

Nella parte superiore destra della schermata è presenta un'area dedicata alla possibilità di effettuare una ricerca globale sui documenti. La ricerca puntuale per anno e numero di protocollo si attiva inserendo la stringa numero di protocollo/anno e selezionando la casella di spunta "solo estremi"; in ogni caso l'opzione **solo estremi** implica che la ricerca verrà effettuata solo per gli estremi della registrazione.

La descrizione delle funzionalità di ricerca è trattata al paragrafo Ricerca documenti

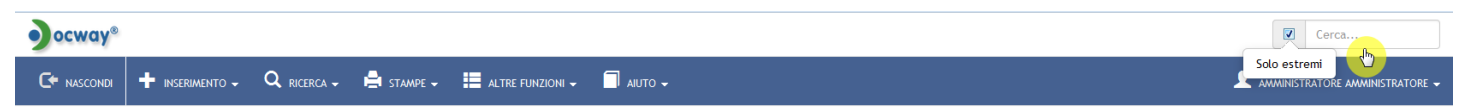

Fig.: Ricerca immediata sui documenti

# **3. PARTE I - PROTOCOLLO INFORMATICO**

## 3.1 Registrazione documenti

La sezione illustra modalità ed uso di appositi pulsanti per l'inserimento di nuovi documenti in archivio. I pulsanti della registrazione sono attivi in base ai **diritti assegnati all'operatore in ACL**. Il Sistema interviene in primo luogo al momento della ricezione del documento; il documento può pervenire sotto forma di documento cartaceo oppure documento elettronico pervenuto tramite e-mail, e-mail pec o altro mezzo di trasmissione telematica.

L'accesso alle maschere di registrazione avviene dalla sezione di menù principale **Inserimento**. I documenti di protocollo sono registrati in base alla tipologia:

- Protocollo Arrivo
- Protocollo Partenza

- Protocollo Differito
- Protocollo tra Uffici

Oltre ai protocolli, è consentita la registrazione di:

- Documenti non protocollati
- Repertori/Documenti personalizzati
- Immagini: la sezione **Acquisizione immagini** consente di accedere alla maschera per associare ad un documento già registrato la sua immagine acquisita tramite la scansione dell'originale cartaceo.

| ocway®   |                                                                                           |                  |  |
|----------|-------------------------------------------------------------------------------------------|------------------|--|
| 🕞 mostra |                                                                                           | ALTRE FUNZIONI 🗸 |  |
|          | Protocollo Arrivo<br>Protocollo Partenza<br>Protocollo Differito<br>Protocollo tra Uffici |                  |  |
|          | Documenti non protocollati                                                                |                  |  |
|          | Fascicoli<br>Raccoglitori                                                                 |                  |  |
|          | Acquisizione Immagini                                                                     |                  |  |

Fig.:Menù di inserimento

#### 3.1.1 Elementi della registrazione

Docway4 prevede l'obbligo, all'atto della registrazione di un nuovo documento, ai sensi della normativa vigente, di inserire le informazioni minime indispensabili per la registrazione di un documento:

- Numero di protocollo (assegnato automaticamente dal sistema)
- Data di registrazione (assegnata automaticamente dal sistema)
- Mittente / Destinatario del documento pervenuto / spedito
- Oggetto
- Numero e descrizione degli allegati
- Indice di classificazione
- Indicazione della persona responsabile del procedimento

La mancanza di una di queste informazioni fa in modo che il sistema impedisca la registrazione del documento.

La maschera di registrazione dei documenti di protocollo (in arrivo, in partenza, differito, tra uffici) è divisa in due macrosezioni:

- 1. Dati del documento, è la sezione principale che identifica e consente la registrazione della tipologia documentale che si sta registrando;
- 2. Sezioni (n.5) di seguito elencate:
  - b. Scadenza
  - c. Assegnatari
  - $\circ$  d. Altro
  - ∘ e. Link
  - f. Documenti informatici

Gli elementi di registrazione organizzati nelle 6 sezioni sono i medesimi per tipologia documentale; la descrizione delle eccezioni, come ad esempio la presenza o meno di obbligatorietà di campi e l'aggiunta di metadati specifici, è illustrata nel paragrafo della tipologia documentale di interesse.

I documenti possono essere acquisiti grazie alla funzionalità di **Acquisizione immagini**: è possibile associare ad un documento già registrato la sua immagine acquisita tramite la scansione dell'originale cartaceo.

#### a. Dati del documento

×

E' la sezione principale di registrazione di Protocolli (Arrivo, Partenza, Differito, Tra uffici). Tale sezione consente di inserire gli elementi registrazione specifici per la tipologia di documento che si vuole registrare. Gli elementi della registrazione sono descritti nelle sezioni dedicate alla registrazione delle tipologie documentali.

| ocway®        |                 |             |            |                  |         |   |     |      |                 |   | Cerca         |           |
|---------------|-----------------|-------------|------------|------------------|---------|---|-----|------|-----------------|---|---------------|-----------|
| 🕞 mostra      | 🕇 INSERIMENTO 🗸 | Q RICERCA 🗸 | 🚔 stampe 🗸 | ALTRE FUNZIONI 🗸 | aiuto 🚽 |   |     |      |                 |   | ATORE AMMINIS | TRATORE 🗕 |
| SALVA         | PULISCI         |             |            |                  |         |   |     |      |                 |   |               |           |
|               | O - INSERIMENTO |             |            |                  |         |   |     |      |                 |   |               |           |
| DATI DEL DOCI | UMENTO          |             |            |                  |         |   |     |      |                 |   |               |           |
| ۲hu           | BOZZA           |             |            |                  |         |   |     |      |                 |   |               |           |
|               | SIGLA STRUTT.   | ADMNADM     |            | ANN              | IO 2015 |   | A M | EZZO | Posta Ordinaria | • |               |           |
|               | * MITTENTE      |             |            |                  | (       | ٩ |     |      |                 |   |               |           |
|               | FIRMATARIO      |             |            |                  |         | ٩ | RI  | UOLO |                 |   |               |           |
|               | DATA DOC.       |             |            | <b></b>          |         |   |     |      | PROT. MITTENTE  |   |               |           |
|               |                 |             |            |                  |         |   |     |      |                 |   |               |           |
|               | VOCE DI INDICE  |             |            |                  |         | ٩ |     |      |                 |   |               |           |
|               | * OGGETTO       |             |            |                  |         |   |     |      |                 |   |               |           |
|               |                 |             |            |                  |         |   |     |      |                 |   |               |           |
|               |                 |             |            |                  |         |   |     |      |                 |   |               |           |
|               | * ALLEGATO      |             |            |                  |         | + |     |      | PAGINE          |   |               |           |
|               | * CLASSIF.      |             | Q          |                  |         |   |     |      |                 |   |               |           |
|               | VISIBILITÀ      | Pubblico    |            | •                |         |   |     |      |                 |   |               |           |
|               |                 |             |            |                  |         |   |     |      |                 |   |               |           |

In particolare i campi editabili e da valorizzare sono:

| ELEMENTO              | DESCRIZIONE                                                                                                    | NOTE DI COMPILAZIONE                                                                                                    |
|-----------------------|----------------------------------------------------------------------------------------------------|----------------------------------------------------------------------------------------------------|
| Personale             | Check-box per la registrazione di<br>documenti non protocollati. Se si<br>imposta il flag "Personale", il<br>documento sarà visibile solo alle<br>persone selezionate in registrazione e<br>non ai relativi uffici. | Una volta registrati documenti non protocollati personali il<br>sistema crea un collegamento <b>Personali</b> nella vaschetta dei<br>documenti in gestione Documenti e Archivio                                                                                                    |
| Bozza                 | Check-box per registrare il documento<br>come "bozza"; all'atto della<br>registrazione il documento non assume<br>alcuna numerazione di protocollo                                                                  | In fase di visualizzazione infatti compare nella sezione "Dati del<br>documento" lo stato di Bozza con apposita icona. La bozza sarà<br>visibile nell'apposita cartella presente dei "Documenti in<br>gestione", in attesa di essere modificato/protocollato o cancellato<br>dall'RPA. |
| Sigla strutt.         | Identifica l'Amministrazione e l'Area<br>organizzativa omogenea in cui si sta<br>effettuando la registrazione                                                                                                    | Elemento compilato in automatico dall'applicativo.                                                                                                    |
| Anno                  | ldentifica l'anno del Registro di<br>protocollo                                                                                                    | Elemento compilato in automatico dall'applicativo.                                                                                                    |
| A mezzo               | indica la modalità di trasmissione<br>(invio / ricezione) del documento in<br>arrivo o in partenza.                                                                                                    | E' possibile selezionare un valore dal menù a tendina<br>(modificabile da Menù a tendina consultando il capitolo dedicato<br>agli Strumenti di amministrazione                                                                                                    |
|                       | alamanti cha consontana di indicara la                                                                                                    | Il valore dei campi viene completato e verificato mediante lookup.                                                                                                    |
| Mittente/Destinatario | persona/struttura esterna mittente o<br>destinatario del documento.                                                                                                    | Se la persona/struttura esterna da inserire non risulta già<br>registrata nell'anagrafica il sistema apre una nuova finestra per<br>l'inserimento della nuova anagrafica.                                                                                                    |
|                       |                                                                                                    | Attualmente il campo Firmatario è svincolato dall'ente di<br>appartenenza pertanto è un campo libero dove è possibile inserire<br>qualsiasi nominativo che è riscontrato sul documento.                                                                                                |
| Firmatario            | elemento che consente di indicare la<br>persona firmataria del documento                                                                                                    | In alternativa è possibile attivare il lookup del campo attraverso<br>un'apposita property: in questo caso il nome del firmatario è<br>vincolato all'ente mittente attraverso l'appartenenza assegnatagli<br>in ACL.                                                                   |
|                       |                                                                                                    | Cliccando su Firmatario dopo aver valorizzato il campo Mittente si<br>accede all'elenco dei firmatari riferiti all'ente mittente inseriti<br>nell'anagrafica da cui è possibile selezionare il firmatario<br>corrispondente.                                                           |
| Ruolo                 | indicare il tipo di ruolo ricoperto dal<br>firmatario.                                                                                                    | Il campo non va confuso con l'assegnazione della responsabilità<br>"A ruolo", illustrata in apposito paragrafo                                                                                                    |

| ELEMENTO                             | DESC                                                                                       | RIZIONE                                                                                                    | NOTE DI COMPILAZIONE                                                                                                    |                                                                                                    |  |
|--------------------------------------|--------------------------------------------------------------------------------------------|----------------------------------------------------------------------------------------------------|----------------------------------------------------------------------------------------------------|----------------------------------------------------------------------------------------------------|--|
|                                      | l'elem                                                                                     | nento "data documento" consente di ins                                                                                                    | serire la data apposta dal<br>o della sua stesura                                                                                                    | ll sistema esercita un controllo                                                                                                    |  |
| Data doc.                            | Tale e<br>quanc<br>docur<br>In fase<br>data c                                              | elemento non è sempre presente sui do<br>lo presente, è obbligatorio inserirlo in f<br>nento, come previsto dalla normativa v<br>e di registrazione di un documento in p<br>di stesura del documento da inviare.                                                                                                    | cumento ricevuti, ma,<br>ase di registrazione del<br>rigente.<br>artenza, l'elemento indica la                                                                                                    | sulla correttezza del formato<br>della data inserita<br>(gg/mm/aaaa), impedendone la<br>valorizzazione con un formato<br>non consentito.                                                                                                    |  |
| Prot. mittente                       | l'elem<br>mitter                                                                           | nento consente di inserire il numero di p<br>nte sul documento in arrivo al momento                                                                                                    | protocollo apposto dal<br>o della sua registrazione.                                                                                                    | Tale elemento non è sempre<br>presente sui documento ricevuti,<br>ma, quando presente, è<br>obbligatorio inserirlo in fase di<br>registrazione del documento,<br>come previsto dalla normativa<br>vigente                                                                   |  |
| Voce di indice<br>(originale/minuta) | conse<br>regist<br>docun<br>ammi<br>valori:<br>auton<br>RPA R<br>vengo<br>nell'aj<br>workf | nte di selezionare la voce d'indice corri<br>rare. La voce di indice è una modalità c<br>nento che corrisponde alla descrizione<br>nistrativo/affare a cui il documento ster<br>zzando il campo Voce di indice possono<br>naticamente i campi: Oggetto-Classifica<br>esponsabile-UOR e RPA per copia cono<br>ono inserite nel sistema attraverso un'a<br>pplicativo dedicato alla gestione del tito<br>low. | ispondente al documento da<br>di classificazione del<br>del procedimento<br>sso fa riferimento;<br>o essere valorizzati<br>azione-Conservazione-UOR e<br>scenza. Le voci di indice<br>pposita procedura presente<br>olario di classificazione e dei | Cliccando su Voce di indice si<br>accede all'elenco delle voci di<br>indice già inserite nel sistema da<br>cui è possibile selezionare quella<br>corrispondente al documento.                                                                                               |  |
| Oggetto                              | è l'en<br>pertai<br>giurid<br>un do                                                        | unciazione sintetica dell'argomento di o<br>nto deve essere significativo e riportare<br>ico-probatorio o comunque necessari a<br>cumento.                                                                                                    | cui tratta il documento;<br>e tutti gli elementi di carattere<br>d individuare univocamente                                                                                                    | Il campo deve essere valorizzato<br>con un minimo di caratteri al di<br>sotto del quale non è consentita<br>la registrazione di un<br>documento; inoltre viene svolto<br>un ulteriore controllo sulla<br>ripetizione inusuale di più di due<br>termini uguali e consecutivi |  |
| ELEMENTO                             |                                                                                            | DESCRIZIONE                                                                                                    | NOTE DI COMPILAZIONE                                                                                                    |                                                                                                    |  |
| Allegati                             |                                                                                            | il campo consente di indicare il<br>numero e la descrizione degli allegati<br>al documento principale oggetto della<br>registrazione.                                                                                                    | Cliccando su Allegato compar<br>seguenti istanze:                                                                                                    | e un menù composta dalle                                                                                                    |  |
| * Aggiungi istanza il<br>coda        | n                                                                                          | consente di aggiungere ulteriori<br>istanze in caso di presenza di più<br>allegati;                                                                                                    | è opportuno inserire tante ista                                                                                                    | anze quanti sono gli allegati                                                                                                    |  |
| * Rimuovi istanza                    |                                                                                            | consente di rimuovere un'istanza da<br>un elenco di allegati                                                                                                    |                                                                                                    |                                                                                                    |  |
| Pagine                               |                                                                                            | indica il numero di pagine del/i<br>documento/i allegati nella sezione<br>Documenti informatici                                                                                                    |                                                                                                    |                                                                                                    |  |
| Classif.<br>(originale/minuta)       |                                                                                            | il campo consente di inserire l'indice<br>di classificazione da assegnare al<br>documento.                                                                                                    | Cliccando su Classif. compare<br>selezione dell'indice. (LINK V<br>GERARCHICA - LISTA)                                                                                                    | una nuova maschera per la<br>ISUALIZZAZIONE TITOLARIO                                                                                                    |  |
| Visibilità                           |                                                                                            | il campo consente di selezionare il<br>grado di riservatezza del documento:                                                                                                    | In fase di registrazione i camp<br>confidenziale, Segreto sono v<br>sono stati assegnati i diritti pe<br>di documenti                                                                                                    | bi Riservato, Altamente<br>isualizzati solo dagli utenti a cui<br>er la registrazione di tali categorie                                                                                                    |  |
| * pubblico                           |                                                                                            | -                                                                                                    | visibile a tutti gli utenti che al<br>visione del relativo document                                                                                                    | bbiano assegnato il diritto di<br>o                                                                                                    |  |
| * riservato                          |                                                                                            | -                                                                                                    | visibile solo agli utenti che ab<br>visione del relativo document<br>riservati                                                                                                    | biano assegnato il diritto di<br>o e la visibilità dei documenti                                                                                                    |  |
| * altamente<br>confidenziale         |                                                                                            | -                                                                                                    | visibile solo agli utenti che ab<br>visione del relativo document<br>altamente confidenziali                                                                                                    | biano assegnato il diritto di<br>o e la visibilità dei documenti                                                                                                    |  |
| * segreto                            |                                                                                            | -                                                                                                    | visibile solo agli utenti che ab<br>visione del relativo document<br>segreti                                                                                                    | biano assegnato il diritto di<br>o e la visibilità dei documenti                                                                                                    |  |

## b. Scadenza

L'utente ha la possibilità di assegnare alla registrazione del documento la periodicità entro cui il documento stesso debba essere

trattato. Il documento confluirà automaticamente nella vaschetta "In Scadenza" contenuta nell'area personale "Documenti e Archivio". Così come in inserimento, esiste la possibilità di scartare il documento dalla vaschetta personale tramite pulsante "Scarta". *Tale sezione non è attiva di default (attivazione e configurazione in back-office).* 

| ocway®      |                          |                            |            |                  |           |   |             |               |            |     | Cerca     |               |
|-------------|--------------------------|----------------------------|------------|------------------|-----------|---|-------------|---------------|------------|-----|-----------|---------------|
| 🕞 mostra    | 🛉 inserimento 🗸          | Q RICERCA -                | 🚔 stampe 🗸 | altre funzioni 🗸 | 🗍 AIUTO 🗸 |   |             |               |            |     | ATORE AMM | NNISTRATORE 🚽 |
| SALVA       | PULISCI                  |                            |            |                  |           |   |             |               |            |     |           |               |
|             | D - INSERIMENTO          |                            |            |                  |           |   |             |               |            |     |           |               |
| SCADENZA    |                          |                            |            |                  |           |   |             |               |            |     |           |               |
|             | TIPO                     | Settimanale                |            |                  |           | - |             | DATA SCADENZA | 31/03/2015 |     |           |               |
| ASSEGNATARI |                          | Nessuna<br>Fissa           |            |                  |           |   |             | 6             |            |     |           |               |
| ASSEGNATARI | INVIA E-MAIL DI NOTIFICA | Settimanale<br>Mensile     |            |                  |           |   |             |               |            |     |           |               |
|             | * PROPRIETARIO           | Bimestrale                 |            |                  |           |   | Persona     |               |            | Q 🛢 |           |               |
|             | OPERATORE INCARICATO     | I rimestrale<br>Semestrale |            |                  |           |   | Persona     |               |            | ۹ 🖻 |           |               |
|             | cc                       | Annuale                    |            |                  |           | ų | 🕸 🔲 Persona |               |            | ۹ 🖻 | -+        |               |

#### Fig.:Documento in scadenza

| ocway®                                                                                                    |                                                                                                    | Cerca                                         |
|----------------------------------------------------------------------------------------------------|----------------------------------------------------------------------------------------------------|-----------------------------------------------|
| 🗲 NASCONDI 🕂 INSERIMENTO 🗸 🦿                                                                                                    | 🔍 ricerca 🗸 🚔 stampe 🗸 🏥 altre funzioni 🗸 🗐 aiuto 🗸                                                                                                    | f L amministratore amministratore $ullet$     |
| LA MIA SCRIVANIA                                                                                                    | ELENCO       AZIONI SUL DOC. •     NUOVO •     LINK •     ARCHIVIO •     WORKFLOW •     STAMPA •       Image: Commune of the state of the state of | KK     2     di 26     HX       AZIONI RAPIDE |
| DOCUMENTI E ARCHIVIO<br>3412 Non letti 820 Non fasc.<br>4 In scadenza 4 80zze<br>2 Conf. servizi 7 Minuta<br>1 Libro Firma 1 Resi<br>0 Jocarichi 955 CC          | DATI DEL DOCUMENTO         PROTOCOLLO N.       87 del 19/03/2015 (2015:301NBOL-0000087)         MITTENTE       Image: Comune di Acolo, Piazza G. D'Annunzio, 1 - 31011 Acolo (TV) - Italia [provaPEC@pec.3di.it] - c.f. 83001570262         OGGETTO       PROVA INSERIMENTO VOCE DI INDICE         MEZZO TRASMISSIONE       Posta Ordinaria         ALLEGATI       0 - nessun allegato;                                                                                                    | Stampa                                        |
| 3 Ruoli 3 Personali<br>267 Fascicoli 0 Fasc. in CC<br>6 Raccoglitori                                                                                             | ARCHIVIO VOCE DI INDICE Prova inserimento voce di indice CLASSIF. IV/3 - Rapporto con Enti locati                                                                                                    |                                               |
| IL MIO UFFICIO<br>Amministrazione<br>80 Non fasc. 5 in scadenza<br>6 Bozze 2 Conf. servizi<br>5 Minuta 1 Resi<br>0 Incarichi 26 CC<br>17 Fascicoli 0 Fasc. in CC | ASSEGNATARI PROPRIETARIO Servizio archivistico - Candelora Nicola 19/03/2015 CD5 Servizio Tecnico Bologna - TIRABASSI ROBERTO 19/03/2015 CC Sede di Roma - Gramaccioni Paola 19/03/2015 CC Amministrazione - amministratore Dexia 23/03/2015 CC Scarta il documento dalla cartella personale Versione IVXX:                                                                                                    | 2.2.3r                                        |
| 2 Raccogitori                                                                                                    | INFORMAZIONI DI SERVIZIO<br>ID 00047961 C S<br>REGISTRAZIONE Servizio Tecnico Bologna - Grillini Federico 19/03/2015 12:18:20                                                                                                    |                                               |

Fig.: Scarta il documento dalla vaschetta "In scadenza"

### c. Assegnatari

L'area individua il responsabile del documento, chi lo ha in copia conoscenza (e chi ne è l'operatore, se l'opzione è stata attivata). La sezione è illustrata al paragrafo Assegnazione della Responsabilità .

| SAL      | VA PULISCI                                                         |                |                     |                    |     |  |  |  |
|----------|--------------------------------------------------------------------|----------------|---------------------|--------------------|-----|--|--|--|
|          | ARRIVO - INSERIMENTO                                               |                |                     |                    |     |  |  |  |
| ASSEGNAT | ASSEGNATARI                                                        |                |                     |                    |     |  |  |  |
|          |                                                                    |                |                     |                    |     |  |  |  |
| alter    | INVIA E-MAIL DI NOTIFICA                                           | CON            | IFERENZA DI SERVIZI |                    |     |  |  |  |
| Ф        | INVIA E-MAIL DI NOTIFICA<br>* PROPRIETARIO                         | Ufficio CON    | IFERENZA DI SERVIZI | Persona            | Q 🗎 |  |  |  |
| Ф        | INVIA E-MAIL DI NOTIFICA<br>* PROPRIETARIO<br>OPERATORE INCARICATO | CON<br>Ufficio | IFERENZA DI SERVIZI | Persona<br>Persona |     |  |  |  |

#### Gli elementi della registrazione sono:

| ELEMENTO                            | DESCRIZIONE                                                                                                    | NOTE DI COMPILAZIONE                                                                                                    |  |
|-------------------------------------|----------------------------------------------------------------------------------------------------|----------------------------------------------------------------------------------------------------|--|
| Proprietario (Ufficio<br>e Persona) | elemento che consente di indicare il proprietario                                                                                            | Per dettagli sulla compilazione della coppia Ufficio /<br>Persona si rimanda al paragrafo dedicato alla<br>Assegnazione di Responsabilità                                   |  |
|                                     | del documento mediante il binomio l'Unità<br>Organizzativa Responsabile (UOR) e il<br>Responsabile del procedimento amministrativo<br>(RPA). | L'elemento può essere valorizzato di default per la registrazione di Protocollo in partenza, differito e documenti non protocollati.                                        |  |
|                                     |                                                                                                    | E' possibile valorizzare il campo direttamente oppure<br>tramite la funzione di lookup. E' possibile assegnare la<br>responsabilità del documento tramite la funzione Ruoli |  |

| ELEMENTO                                       | DESCRIZIONE                                                                                                    | NOTE DI COMPILAZIONE                                                                                                    |  |  |
|------------------------------------------------|----------------------------------------------------------------------------------------------------|----------------------------------------------------------------------------------------------------|--|--|
| Proprietario<br>MINUTA (Ilfficio e             | elemento che consente di indicare (Protocollo tra<br>Uffici) l'Unità Organizzativa Responsabile (UOR) e/o                                               | E' possibile assegnare la responsabilità del documento tramite la funzione Ruoli                                             |  |  |
| Persona)                                       | il Responsabile del procedimento amministrativo<br>(RPA) della minuta del documento.                                                                    | E' possibile assegnare la responsabilità della minuta<br>tramite la funzione Ruoli                                           |  |  |
|                                                | elemento che consente di individuare la persona                                                                                                    | E' possibile attivare, tramite apposita property, la<br>funzionalità Operatore incaricato.                                   |  |  |
| Operatore<br>incaricato (Ufficio e<br>Persona) | procederne al trattamento amministrativo. In<br>Docway4 l'Operatore incaricato corrisponde alla<br>persona a cui viene data in carico la responsabilità | N.B.: L'operatore incaricato non coincide con l'RPA, ma<br>entrambi hanno gli stessi diritti di intervento sul<br>documento. |  |  |
|                                                | di/su un documento.                                                                                                    | E' possibile assegnare la responsabilità dell'operatore incaricato tramite la funzione Ruoli                                 |  |  |
| Operatore                                      | elemento che consente di individuare la persona<br>alla quale viene assegnata la minuta del                                                             | E' possibile attivare, tramite apposita property, la funzionalità Operatore incaricato minuta                                |  |  |
| (Ufficio e Persona)                            | documento, per procederne al trattamento<br>amministrativo (Protocollo tra Uffici)                                                                      | E' possibile assegnare la responsabilità della minuta<br>tramite la funzione Ruoli                                           |  |  |
| Copia conoscenza<br>CC (Ufficio e<br>Persona)  | elemento che consente di individuare l'Ufficio e/o<br>la Persona a cui il documento è assegnato in copia<br>conoscenza (CC)                             | Il campo consente l'aggiunta/rimozione di uno o più<br>istanze:                                                              |  |  |
| * Aggiungi istanza                             | consente di aggiungere ulteriori istanze in caso di<br>presenza di più persone/uffici in copia conoscenza                                               |                                                                                                    |  |  |
| * Rimuovi istanza                              | consente di rimuovere un'istanza da un elenco di<br>destinatari in copia conoscenza                                                                     |                                                                                                    |  |  |

Sono inoltre presenti due impostazioni da attivare mediante flag:

| IMPOSTAZIONE             | DESCRIZIONE / NOTE DI COMPILAZIONE                                                                                                    |
|--------------------------|----------------------------------------------------------------------------------------------------|
| Conferenza di servizi    | elemento che consente di assegnare il documento attraverso la Conferenza di servizi, istituita dalla legge 241/1990; in sostanza si tratta di una condivisione di responsabilità di un documento, sul quale tutti i responsabili possono intervenire. |
|                          | La possibilità di modificare l'elenco dei partecipanti resta sola prerogativa del primo responsabile della<br>lista.                                                                                                    |
| Invia e-mail di notifica | selezionando il check-box il sistema invia automaticamente la mail di notifica relativa agli utenti a cui è<br>stato assegnato il documento corrente.                                                                                                 |

### d. Altro

Altro è l'area dedicata all'inserimento di qualsiasi tipo di informazione aggiuntiva che meglio definisca la funzione del documento all'interno dell'Ente, nonchè informazioni utili ad aumentare la rispondenza in fase di ricerca.

### ocway®

| ocway®   |                 |             |            |                  |          |           |             | Cerca        |                  |
|----------|-----------------|-------------|------------|------------------|----------|-----------|-------------|--------------|------------------|
| 🕞 mostra | + inserimento - | Q RICERCA - | 🚔 stampe 🗸 | ALTRE FUNZIONI 🗸 | 🗍 AUTO 🗸 |           | <b>L</b> AN | WINISTRATORE | Amministratore 🗸 |
| SALVA    | PULISCI         |             |            |                  |          |           |             |              |                  |
| ARRIV    | O - INSERIMENTO |             |            |                  |          |           |             |              |                  |
|          | RIFERIMENTI     |             |            |                  |          | TIPOLOGIA |             | •            |                  |
|          |                 |             |            |                  |          |           |             |              |                  |
|          | PAROLE CHIAVE   |             |            |                  |          |           |             |              |                  |

Nella sezione Altro gli elementi di registrazione sono:

| ELEMENTO      | DESCRIZIONE                                                                                                    |
|---------------|----------------------------------------------------------------------------------------------------|
| Riferimenti   | consente di indicare riferimenti ad altri documenti che si riferiscano al documento corrente                                                                                                    |
| Tipologia     | consente di inserire la tipologia del documento che si sta registrando. E' possibile scegliere la tipologia da una lista<br>di valori presente in un menù a tendina. Tale lista di valori può essere modificata dalla pagina degli Strumenti di<br>amministrazione |
| Note          | campo testuale libero che consente di inserire ulteriori informazioni relative al documento. Il campo note è<br>modificabile                                                                                                    |
| Parole chiave | questo elemento consente l'individuazione di alcune parole ideintificative del contenuto del documento stesso, allo<br>scopo di semplificare le operazioni di ricerca                                                                                              |

### e. Link

Link è l'area per attivare un collegamento ipertestuale a pagine web esterne all'applicazione.

| ocway     | 0               |             |            |                  |         |     |  | C   | erca |
|-----------|-----------------|-------------|------------|------------------|---------|-----|--|-----|------|
| 🕞 mostra  | 🕈 INSERIMENTO 🗸 | Q RICERCA 🗸 | 🚔 STAMPE 🗸 | ALTRE FUNZIONI 🗸 | aiuto 🗸 |     |  |     |      |
| SALVA     | PULISCI         |             |            |                  |         |     |  |     |      |
|           | O - INSERIMENTO |             |            |                  |         |     |  |     |      |
|           | DESCRIZIONE     |             |            |                  |         | URL |  | - + |      |
| Gli eleme | enti della reg  | gistrazion  | e sono:    |                  |         |     |  |     |      |

| ELEMENTO    | DESCRIZIONE                           |
|-------------|---------------------------------------|
| Descrizione | descrizione del collegamento          |
| URL         | indirizzo URL della risorsa collegata |

### f. Documenti informatici

×

La sezione Documenti informatici consente di allegare files di testo ed immagini al record. Nella sezione è possibile valorizzare i campi per tipologia di allegato:

- File (Titolo): permette l'inserimento di files di testo (formato .doc, .pdf, .txt, etc).
- Immagini (Titolo): permette l'inserimento della scansione del documento cartaceo. La scansione può avvenire automaticamente nel caso in cui sia già stato configurato uno scanner per l'acquisizione di immagini.

*N.B.:* Non è consentito l'upload di files di formato non immagine, da inserire opportunamente nella sezione File.

| ocway®       |                 |                 |            |                  |           |  |               | Cerca |
|--------------|-----------------|-----------------|------------|------------------|-----------|--|---------------|-------|
| 🕞 mostra     | 🕂 INSERIMENTO 🗸 | Q RICERCA -     | 🚔 stampe 🗸 | ALTRE FUNZIONI 🗸 | 🗖 aiuto 🗸 |  |               |       |
| SALVA        | PULISCI         |                 |            |                  |           |  |               |       |
|              | O - INSERIMENTO |                 |            |                  |           |  |               |       |
| DOC. INFORMA | TICI            |                 |            |                  |           |  |               |       |
|              | FILE            | 🗹 Converti in   | PDF Cor    | werti in XML     |           |  |               |       |
| <b>U</b>     | TITOLO          | /               |            |                  |           |  | - 🔺 💙 Sfoglia |       |
|              | IMMAGINI        | 🗹 Converti in I | PDF 🔲 Cor  | OCR              |           |  |               |       |
|              | TITOLO          | /               |            |                  |           |  |               |       |

#### Fig.: Inserimento - Documenti Informatici

Gli elementi della registrazione sono:

| ELEMENTO                                          | DESCRIZIONE                                                                                                    |
|---------------------------------------------------|----------------------------------------------------------------------------------------------------|
| Titolo (FILE/IMMAGINE):                           | consente di inserire il nome del file o dell'immagine da associare al documento.<br>Cliccando su "Titolo" si accede ad un menù che comprende le seguenti istanze: |
| *Aggiungi istanza in coda                         | consente di aggiungere ulteriori istanze in caso di presenza di più file o immagini da<br>associare, in coda all'elenco                                           |
| * Inserisci istanza                               | consente di inserire una ulteriore istanza, sopra quella da cui si è selezionata l'opzione                                                                        |
| * Sposta in alto                                  | consente di spostare il file o l'immagine in una posizione più alta nell'elenco                                                                                   |
| * Sposta in basso                                 | consente di spostare il file o l'immagine in una posizione più bassa nell'elenco                                                                                  |
| * Rimuovi istanza                                 | consente di eliminare un'istanza da un elenco di file o immagini                                                                                                  |
| * Rimuovi tutto                                   | consente di rimuovere tutte i file o le immagini in elenco                                                                                                    |
| Sfoglia                                           | consente di accedere al disco locale per selezionare il file o l'immagine da associare al record                                                                  |
| Seleziona scanner (solo per il<br>campo Immagini) | consente di effettuare la selezione della periferica ed impostare i parametri per<br>scansionare il documento originale e/o degli allegati al documento           |
| Scansione (solo per il campo<br>Immagini)         | consente di effettuare la scansione del documento originale e/o degli allegati al documento, impostando prima i parametri per la scansione                        |
| Scansione rapida (solo per il campo<br>Immagini)  | consente di effettuare la scansione immediata del documento originale e/o degli allegati<br>al documento                                                          |

Il campo Immagini permette l'inserimento della scansione del documento cartaceo che può avvenire automaticamente nel caso in cui sia già stato configurato uno scanner per l'acquisizione di immagini. Per una descrizione più dettagliata **si rimanda al paragrafo Acquisizione Immagini** 

| ocway®             |                                                                                                 | Cerca |
|--------------------|-------------------------------------------------------------------------------------------------|-------|
|                    | 🔍 ricerca 🗸 🚔 stampe 🖌 🧮 altre funzioni 🗸 🧻 aiuto 🗸                                             |       |
| SALVA PULISCI      |                                                                                                 |       |
|                    | vi                                                                                              |       |
| DATI DEL DOCUMENTO |                                                                                                 |       |
| SIGLA STRUTT.      | ADMNADM ANNO 2015 NUM. PROT. 023                                                                |       |
| DESTINATARIO       | Corte Costituzionale , via della Consulta - () -                                                |       |
| OGGETTO            | INSERIMENTO NUOVO DOCUMENTO TRAMITE RISPONDI PER TEST CANDIDATE RELEASE 4.3.1 - TEST 09/02/2015 |       |
| DOC. INFORMATICI   |                                                                                                 |       |
| IMMAGINI           | Converti in PDF 🔲 Con OCR                                                                       |       |
| TITOLO             |                                                                                                 |       |

In aggiunta, l'area contiene dei check-box per consentire all'utente di:

| ELEMENTO                            | DESCRIZIONE                                                                                                    |
|-------------------------------------|----------------------------------------------------------------------------------------------------|
| Converti in PDF<br>(Testo/Immagine) | aggiungere la versione PDF del file associato. Selezionando il check-box (default "si"), alla registrazione del documento il sistema converte il/i file o la/le immagini associati al record nel formato PDF   |
| Con OCR (Immagine)                  | avviare il riconoscimento ottico del testo delle immagini. Selezionando il check-box, alla registrazione del documento il sistema effettuerà il riconoscimento ottico del testo della/delle immagini associate |
| Converti in XML (Testo)             | aggiungere la versione XML del file associato. Selezionando il check-box, alla registrazione del documento il sistema converte il/i file associati al record nel formato XML                                   |

## 3.2 Meccanismo di compilazione automatica (Lookup)

Per alcuni degli elementi della registrazione è attivo un **meccanismo di compilazione automatica denominato LOOKUP**. Tale meccanismo consente di definire il valore di un campo azionando una ricerca automatica in liste di vocabolari controllati ottenute da altri archivi paralleli a Docway4 (Archivio ACL). Il lookup viene attivato, digitando parte del valore da inserire ol'intero valore nel rispettivo campo e cliccando il tasto TAB della tastiera (oppure cliccando sul nome del campo e selezionando "Elenco" dal menù che appare).

I risultati del lookup possono essere i seguenti:

- 1. il lookup individua esattamente un unico elemento che soddisfa la ricerca: pertanto il campo viene valorizzato automaticamente con i dati dell'elemento trovato;
- 2. il lookup individua una serie di elementi che soddisfano la ricerca: in questo caso il sistema aprirà una finestra contenente l'elenco di tutti gli elementi individuati da cui l'utente potrà scegliere quello corretto.
- 3. Il lookup non individua nessun elemento che soddisfa la richiesta: in questo caso il sistema aprirà una finestra con informazione relativa all'esito negativo della ricerca, ma con la possibilità di inserire un nuovo valore alla lista di vocabolario

NUOVA PERSONA

controllato nel campo da valorizzare

La possibilità di inserire nuove anagrafiche è strettamente collegata ai diritti che l'utente possiede rispetto all'archivio ACL. *Questa casistica si presenta sugli elementi di registrazione e ricerca Destinatario e Mittente*.

## 3.3 Registrazione Protocollo in arrivo

La registrazione di nuovi protocolli in arrivo avviene cliccando sul pulsante Protocollo Arrivo dal Menù principale "Inserimento".

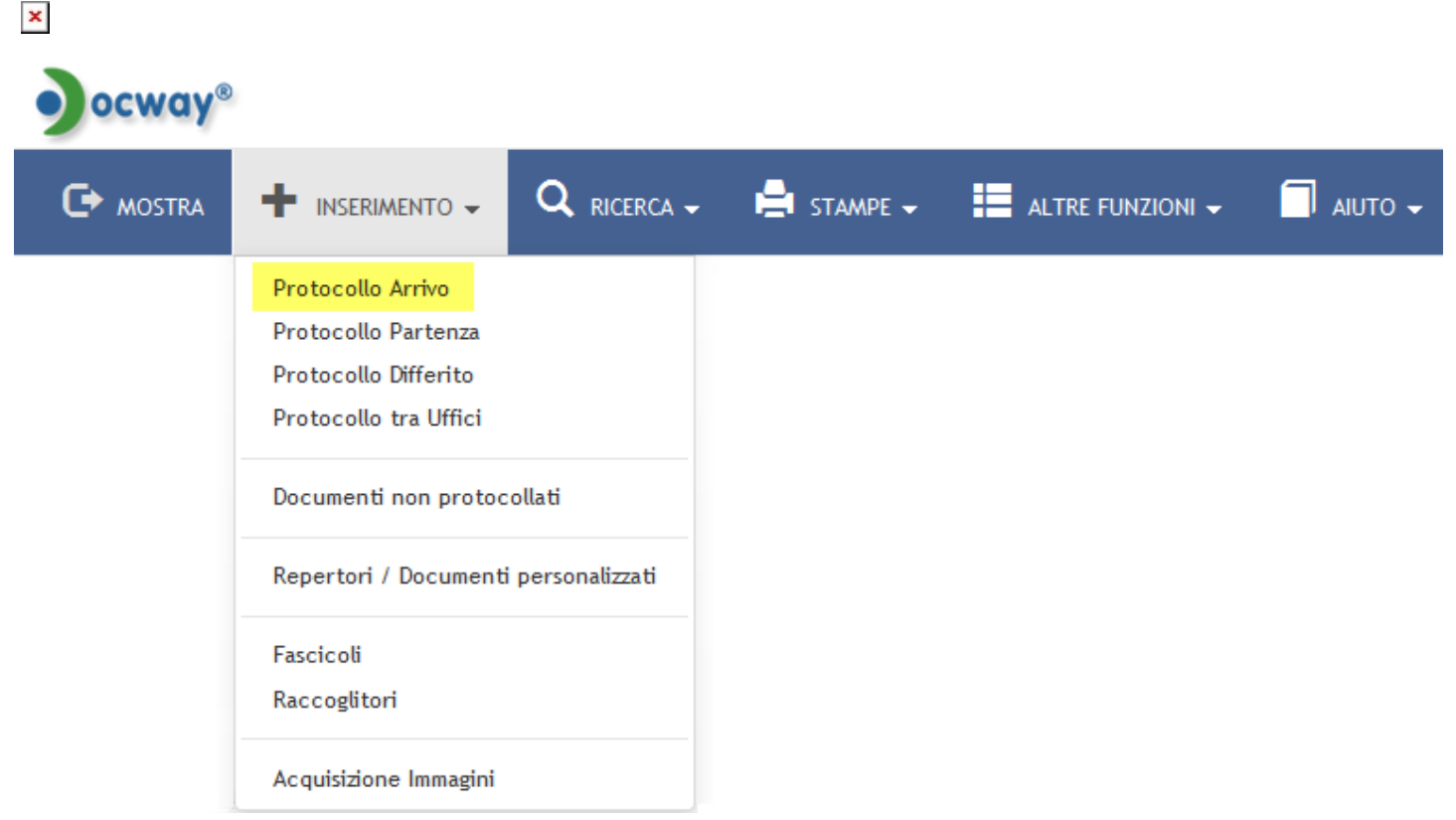

La maschera di inserimento è personalizzata sui diritti di operabilità dell'operatore che la esegue.

La sezione principale Dati del documento consente la registrazione dei seguenti metadati, descritti al paragrafo Dati del documento:

- Bozza
- Sigla strutt. (valorizzato di default)
- Anno (valorizzato di default)
- A mezzo
- Mittente (obbligatorio)
- Firmatario
- Ruolo
- Data doc.
- Prot. mittente
- Voce di indice
- Oggetto (obbligatorio) • Allegato (obbligatorio)
- Pagine • **Classif.** (obbligatorio)
- Visibilità

Per la descrizione del secondo gruppi di metadati si rimanda alle sezioni b.Scadenza, c.Assegnatari, d.Altro, e.Link, f.Documenti informatici.

| SALVA PULISCI            |                 |                 |           |             |                 |     |     |
|--------------------------|-----------------|-----------------|-----------|-------------|-----------------|-----|-----|
| ARRIVO - INSERIMENTO     |                 |                 |           |             |                 |     |     |
| DATI DEL DOCUMENTO       |                 |                 |           |             |                 |     |     |
| BOZZA                    |                 |                 |           |             |                 |     |     |
| SIGLA STRUTT.            | ADMNADM         |                 | ANNO 2015 | A MEZZO     | Posta Ordinaria | •   |     |
| * MITTENTE               |                 |                 | ٩         |             |                 |     |     |
| FIRMATARIO               |                 |                 | ٩         | RUOLO       |                 |     |     |
| DATA DOC.                |                 | <b></b>         |           |             | PROT. MITTENTE  |     |     |
|                          |                 |                 |           |             |                 |     |     |
| VOCE DI INDICE           |                 |                 | ٩         |             |                 |     |     |
| * OGGETTO                |                 |                 |           |             |                 |     |     |
|                          |                 |                 |           |             |                 |     |     |
|                          |                 |                 |           |             |                 |     |     |
| * ALLEGATO               |                 |                 | - +       |             | PAGINE          |     |     |
| * CLASSIF.               |                 | Q 🔳             |           |             |                 |     |     |
| VISIBILITÀ               | Pubblico        | •               |           |             |                 |     |     |
|                          |                 |                 |           |             |                 |     |     |
| SCADENZA                 | N               |                 |           |             |                 |     |     |
| TIPO                     | Nessuna         |                 |           |             | DATA SCADENZA   |     |     |
| ASSEGNATARI              |                 |                 |           |             |                 |     |     |
| INVIA E-MAIL DI NOTIFICA |                 | CONFERENZA DI S | SERVIZI 🔲 |             |                 |     |     |
| * PROPRIETARIO           | Ufficio         |                 | ٩         | Persona     |                 | ۹ 🖻 |     |
| OPERATORE INCARICATO     | Ufficio         |                 | ٩         | Persona     |                 | ۹ 🖻 |     |
| CC                       | Ufficio         |                 | ٩         | 🟨 🔲 Persona |                 | Q 🛢 | - + |
| ALTRO                    |                 |                 |           |             |                 |     |     |
| RIFERIMENTI              |                 |                 |           | TIPOLOGIA   |                 | •   |     |
| NOTE                     |                 |                 |           |             |                 |     |     |
|                          |                 |                 |           |             |                 |     |     |
|                          |                 |                 |           |             |                 |     |     |
|                          |                 |                 |           |             |                 |     |     |
| PAROLE CHIAVE            |                 |                 |           |             |                 |     |     |
| LINK                     |                 |                 |           |             |                 |     |     |
| DESCRIZIONE              |                 |                 |           | URL         |                 | - + |     |
|                          |                 |                 |           |             |                 |     |     |
| DOC. INFORMATICI         |                 |                 |           |             |                 |     |     |
| FILE                     | Converti in PDF | Converti in XML |           |             |                 |     |     |
| TITOLO                   |                 |                 |           |             | - 🔺 👻 Sfoglia   |     |     |
| IMMAGINI                 | Converti in PDF | Con OCR         |           |             |                 |     |     |
| TITOLO                   | /               |                 |           |             | - 🔺 💙 Sfoglia   |     |     |

Fig.: Maschera di registrazione nuovo protocollo in arrivo

## 3.4 Registrazione Protocollo in partenza

La registrazione di nuovi protocolli in partenza avviene cliccando sul pulsante Protocollo Arrivo dal Menù principale "Inserimento".

| ocway®   |                                   |                   |                  |           |
|----------|-----------------------------------|-------------------|------------------|-----------|
| 🕞 mostra |                                   | erca 🗸 🚔 stampe 🗸 | ALTRE FUNZIONI 🗸 | 🗍 AIUTO 🗸 |
|          | Protocollo Arrivo                 |                   |                  |           |
|          | Protocollo Partenza               |                   |                  |           |
|          | Protocollo Differito              |                   |                  |           |
|          | Protocollo tra Uffici             |                   |                  |           |
|          | Documenti non protocollati        |                   |                  |           |
|          | Repertori / Documenti personalizz | ati               |                  |           |
|          | Fascicoli                         |                   |                  |           |
|          | Raccoglitori                      |                   |                  |           |
|          | Acquisizione Immagini             |                   |                  |           |

La maschera di inserimento è personalizzata sui diritti di operabilità dell'operatore che la esegue.

La sezione principale **Dati del documento** consente la registrazione dei seguenti metadati, descritti al paragrafo **Dati del** 

### documento:

- Bozza (valorizzato di default)
- Sigla strutt. (valorizzato di default)
- Anno (valorizzato di default)
- A mezzo
- Data doc.
- Destinatario (obbligatorio)
- Alla c.a.
- CC
- Ruolo
- Voce di indice
- Oggetto (obbligatorio)
- Allegato (obbligatorio)
- Pagine
- Classif. (obbligatorio)
- Visibilità

Per la descrizione del secondo gruppi di metadati si rimanda alle sezioni b.Scadenza, c.Assegnatari, d.Altro, e.Link, f.Documenti informatici.

|                                   | PULISCI                                                                                           |                         |                 |           |     |                |        |                  |                                   |                                                                                                    |                      |
|-----------------------------------|---------------------------------------------------------------------------------------------------|-------------------------|-----------------|-----------|-----|----------------|--------|------------------|-----------------------------------|----------------------------------------------------------------------------------------------------|----------------------|
| PARTENZA -                        | INSERIMENTO                                                                                       |                         |                 |           |     |                |        |                  |                                   |                                                                                                    |                      |
|                                   |                                                                                                   |                         |                 |           |     |                |        |                  |                                   |                                                                                                    |                      |
| DATI DEL DOCUMENT                 | 0                                                                                                 | _                       |                 |           |     |                |        |                  |                                   |                                                                                                    |                      |
|                                   | BOZZA                                                                                             |                         |                 | 1000 2015 |     |                |        | 1 415770         | Deste Ordinaria                   |                                                                                                    |                      |
|                                   | DATA DOC                                                                                          | SDINBOL                 | -               | ANNO 2015 |     |                | ,      | A MEZZO          | Posta Ordinaria                   |                                                                                                    |                      |
|                                   | DESTINATARIO                                                                                      |                         | -               |           |     |                |        |                  |                                   |                                                                                                    |                      |
|                                   | * DESTINATARIO                                                                                    |                         |                 |           | Q   |                |        |                  |                                   |                                                                                                    |                      |
|                                   | ALLA C.A.                                                                                         |                         |                 |           | Q   | СС             |        |                  | RUOLO                             |                                                                                                    |                      |
|                                   |                                                                                                   |                         |                 |           |     |                |        |                  |                                   |                                                                                                    |                      |
|                                   | VOCE DI INDICE                                                                                    |                         |                 |           | ٩   |                |        |                  |                                   |                                                                                                    |                      |
|                                   | * OGGETTO                                                                                         |                         |                 |           |     |                |        |                  |                                   |                                                                                                    |                      |
|                                   |                                                                                                   |                         |                 |           |     |                |        |                  |                                   |                                                                                                    |                      |
|                                   |                                                                                                   |                         |                 |           |     |                |        |                  |                                   |                                                                                                    |                      |
|                                   | * ALLEGATO                                                                                        |                         |                 |           | - + |                |        |                  | PAGINE                            |                                                                                                    |                      |
|                                   | * CLASSIF.                                                                                        |                         | ۹ 🔳             |           |     |                |        |                  |                                   |                                                                                                    |                      |
|                                   | VISIBILITÀ                                                                                        | Pubblico                | •               |           |     |                |        |                  |                                   |                                                                                                    |                      |
| SCADENZA                          |                                                                                                   |                         |                 |           |     |                |        |                  |                                   |                                                                                                    |                      |
|                                   | TIPO                                                                                              | Nessuna                 |                 |           | -   |                |        |                  | DATA SCADENZA                     |                                                                                                    |                      |
|                                   |                                                                                                   |                         |                 |           |     |                |        |                  |                                   |                                                                                                    |                      |
| ASSEGNATARI                       |                                                                                                   |                         | CONFERENCE      |           |     |                |        |                  |                                   |                                                                                                    |                      |
| INVIA                             | * PROPRIETARIO                                                                                    | Servizio Tecnico Bologr | na              |           | Q   | Persona        |        |                  |                                   | Q 🛢                                                                                                    |                      |
| OPER                              | ATORE INCARICATO                                                                                  | Ufficio                 |                 |           | Q   | Persona        |        |                  |                                   | Q 🗖                                                                                                    |                      |
|                                   |                                                                                                   |                         |                 |           |     |                |        |                  |                                   |                                                                                                    |                      |
|                                   | CC                                                                                                | Ufficio                 |                 |           | Q   | 🟨 🔲 Persona    |        |                  |                                   | Q 🚔                                                                                                    | -+                   |
|                                   | CC                                                                                                | Ufficio                 |                 |           | Q   | 🛓 🗖 Persona    |        |                  |                                   | Q 🗎                                                                                                    | - +                  |
| ALTRO                             | CC                                                                                                | Ufficio                 |                 |           | Q   | 🕸 🗖 Persona    | T      | DOLOGIA          |                                   | Q 🛢                                                                                                    | -+                   |
| ALTRO                             | RIFERIMENTI                                                                                       | Ufficio                 |                 |           | Q   | ersona Persona | TI     | POLOGIA          |                                   | Q =                                                                                                    | -+                   |
| ALTRO                             | CC<br>RIFERIMENTI<br>NOTE                                                                         | Ufficio                 |                 |           | Q   | n Persona      | IT     | POLOGIA          |                                   | α] €<br>                                                                                                    | -+                   |
| ALTRO                             | CC<br>RIFERIMENTI<br>NOTE                                                                         | Ufficio                 |                 |           | Q   | Persona        | TI     | POLOGIA          |                                   | α =<br>•                                                                                                    | ••                   |
| ALTRO                             | CC<br>RIFERIMENTI<br>NOTE                                                                         | Ufficio                 |                 |           | Q   | State Persona  | T      | POLOGIA          |                                   | • •                                                                                                    | ••                   |
| ALTRO                             | CC<br>RIFERIMENTI<br>NOTE<br>PAROLE CHIAVE                                                        |                         |                 |           |     | 4 Persona      | TI     | POLOGIA          |                                   | <ul> <li>μ</li> <li>κ</li> <li>κ</li> </ul>                                                                                                    | ••                   |
| ALTRO                             | CC<br>RIFERIMENTI<br>NOTE<br>PAROLE CHIAVE                                                        |                         |                 |           |     | 2 Persona      | TI     | POLOGIA<br>SPESA |                                   | <ul> <li>μ</li> <li>κ</li> <li>μ</li> </ul>                                                                                                    | ••                   |
| ALTRO                             | CC<br>RIFERIMENTI<br>NOTE<br>PAROLE CHIAVE<br>DESCRIZIONE                                         |                         |                 |           | Q   | at Persona     | TI     | POLOGIA          |                                   | <ul> <li>μ</li> <li>μ</li></ul> | ••                   |
| ALTRO                             | CC<br>RIFERIMENTI<br>NOTE<br>PAROLE CHIAVE<br>DESCRIZIONE                                         |                         |                 |           |     | as Persona     | ۲۱<br> | POLOGIA          |                                   | α α<br>•<br>•                                                                                                    | ••                   |
| ALTRO<br>LINK<br>DOC. INFORMATICI | CC<br>RIFERIMENTI<br>NOTE<br>PAROLE CHIAVE<br>DESCRIZIONE<br>FILE                                 | Ufficio                 | Converti in XAL |           |     | URL            | TI     | POLOGIA          |                                   | α α<br>                                                                                                    | ••                   |
| ALTRO<br>LINK<br>DOC. INFORMATICI | CC<br>RIFERIMENTI<br>NOTE<br>PAROLE CHIAVE<br>DESCRIZIONE<br>FILE<br>TITOLO                       | Ufficio                 | Converti in XML |           |     | URL            | 11     | POLOGIA          | -   <b>a</b>   <b>V</b>   Sfoglia | α €<br>                                                                                                    | ••<br>••<br>••<br>•• |
| ALTRO<br>LINK<br>DOC. INFORMATICI | CC<br>RIFERIMENTI<br>NOTE<br>PAROLE CHIAVE<br>DESCRIZIONE<br>FILE<br>TITOLO<br>IMMAGINI           | Ufficio                 | Converti in XML |           |     | URL            | TI     | POLOGIA          | - A V Stopia                      | α α<br>                                                                                                    | ••<br>••<br>••       |
| ALTRO<br>LINK<br>DOC. INFORMATICI | CC<br>RIFERIMENTI<br>NOTE<br>PAROLE CHIAVE<br>DESCRIZIONE<br>FILE<br>TITOLO<br>IMMAGINI<br>TITOLO | Ufficio                 | Converti in XML |           |     | URL            | T1     | POLOGIA<br>SPESA |                                   |                                                                                                    | ••<br>••<br>••       |
| ALTRO                             | CC<br>RIFERIMENTI<br>NOTE<br>PAROLE CHIAVE<br>DESCRIZIONE<br>FILE<br>TITOLO<br>IMMAGINI<br>TITOLO | Ufficio                 | Converti in XML |           |     | URL            | TI     | POLOGIA<br>SPESA |                                   |                                                                                                    |                      |

Fig.: Maschera inserimento nuovo protocollo in partenza

## 3.5 Registrazione Protocollo differito

Il Protocollo differito si utilizza solo per i documenti in Arrivo e deve essere autorizzato con motivato provvedimento. Si utilizza quando, nel caso di temporaneo, eccezionale e imprevisto carico di lavoro o altri eventi imprevedibili ed eccezionali, il documento non si è potuto registrare nel giorno in cui è stato ricevuto dall'Ente e dalla sua mancata protocollazione possa derivare un danno a terzi (ad esempio, in caso di un bando di scadenza termini di ricevimento, ecc..).

Cliccando sul pulsante Protocollo DIFFERITO dal menù di **Inserimento** si accede alla maschera per registrare in modalità differita i documenti in arrivo.

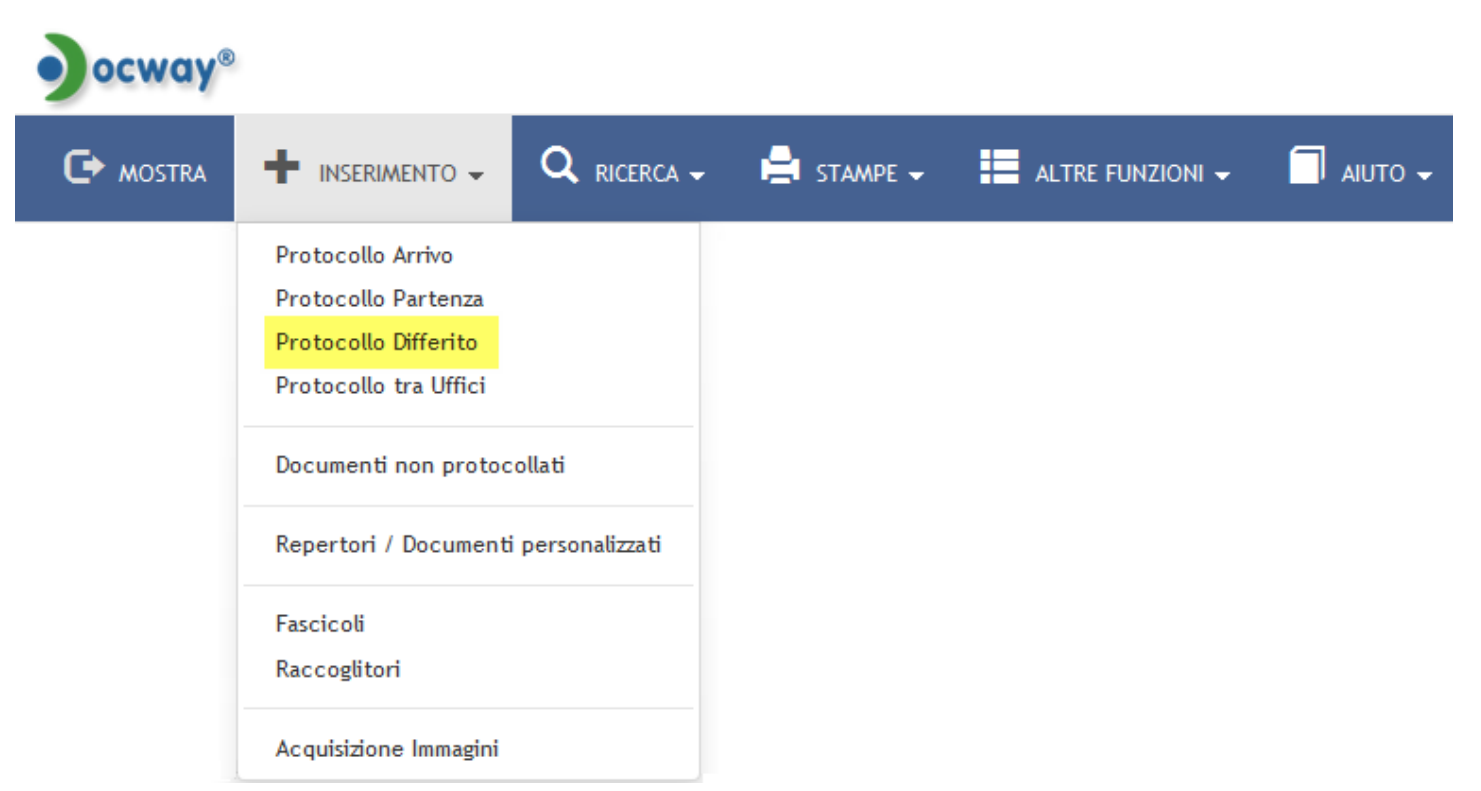

La sezione principale **Dati del documento** per la registrazione di Protocollo DIFFERITO, presenta i medesimi campi previsti per il Protocollo in Arrivo e descritti al paragrafo Dati del documento.

La differenza tra le due tipologie sussiste nell'aggiunta di due metadati obbligatori specifici:

| ELEMENTO    | DESCRIZIONE                                                                                       |
|-------------|---------------------------------------------------------------------------------------------------|
| Data arrivo | la data di arrivo deve essere precedente a quella di registrazione                                |
| Motivazione | campo dove inserire la motivazione per la quale si è posticipata la protocollazione del documento |

Per la descrizione del secondo gruppi di metadati si rimanda alle sezioni b.Scadenza, c.Assegnatari, d.Altro, e.Link, f.Documenti informatici.

| ARIVO DIFFERITO - INSERIMENTO     BOZA     SIGLASTRUTT.     ADMIDIA     SIGLASTRUTT.     ADMIDIA     SIGLASTRUTT.     MITENTE     NITENTE     NITENTE                                                                                                    | SALVA             | PULISCI          |                            |           |         |                 |   |  |
|----------------------------------------------------------------------------------------------------|-------------------|------------------|----------------------------|-----------|---------|-----------------|---|--|
| DATI DEL DOCUMENTO       B02ZA                                                                                                    | ARRIVO DIFF       | FERITO - INSERI  | MENTO                      |           |         |                 |   |  |
| B171 DEL DOCUMENTO           B02ZA           S02A STRUIT.           S02A STRUIT. <th></th> <th>50</th> <th></th> <th></th> <th></th> <th></th> <th></th> <th></th>                                                                                                    |                   | 50               |                            |           |         |                 |   |  |
| SIGLA STRUT,     ADMANAM     ANNO     2015     A M2ZO     Posta Ordinaria       * MITTENTE                                                                                                    | DATI DEL DOCUMENT | BOZZA            |                            |           |         |                 |   |  |
| • MITENTE   FIRMATARIO   DATA DOC.   DATA DOC.   • OCE DI INREE   • OCE DI INREE   • OCE DI INREE   • OLECTO   • ALLEGATO   • CLASSF.   • VUEBLITÀ   • DATA ABRIVO   • DATA ABRIVO   • DATA ABRIVO   • DATA ABRIVO   • DATA ABRIVO                                                                                                    |                   | SIGLA STRUTT.    | ADMNADM                    | ANNO 2015 | A MEZZO | Posta Ordinaria | • |  |
| FRMATARIO     Q     RUOLO       DATA DOC.     Image: Construction of the construction of the constru                                         |                   | * MITTENTE       |                            | Q         |         |                 |   |  |
| DATA DOC.     Image: Construction of the construction of the construction of the |                   | FIRMATARIO       |                            | Q         | RUOLO   |                 |   |  |
| VOEE DI INDICE         •           • OGGETTO         •           • ALLEGATO         •           • ALLEGATO         •           • ALLEGATO         •           • ALLEGATO         •           • CLASSF,         •           • VISIBILITÀ         •           • VISIBILITÀ         •           • VISIBILITÀ         •           • OTTA ARRIVO         •           • MOTIVAZIONE         •                                                                                                    |                   | DATA DOC.        |                            | 1         |         | PROT. MITTENTE  |   |  |
| VOCE DI INDICE         • OGGETTO           • OGGETTO         • ALLEGATO           • ALLEGATO         • • • • • • • • • • • • • • • • • • •                                                                                                    |                   |                  |                            |           |         |                 |   |  |
| * OGGETTO<br>* ALLEGATO<br>* ALLEGATO<br>* CLASSIF.<br>VISIBILITÀ<br>Pubblico<br>INFORMAZIONI AMMINISTRATIVE CIRCA IL DIFFERIMENTO DEI TERMINI<br>* OLTA ARRIVO<br>* OLTA ARRIVO<br>* OLTA OLTA OLTA OLTA OLTA OLTA OLTA OLTA                                                                                                    |                   | VOCE DI INDICE   |                            | Q         |         |                 |   |  |
| * ALLEGATO     * ALLEGATO     * CLASSIF.     VISIBILITÀ     Pubbleo     INFORMAZIONI AMMINISTRATIVE CIRCA IL DIFFERIMENTO DEI TERMINI      * DATA ARRIVO     * DATA ARRIVO     * DATA ARRIVO     * MOTIVAZIONE                                                                                                    |                   | * OGGETTO        |                            |           |         |                 |   |  |
| * ALLEGATO       * ALLEGATO       PAGINE                                                                                                    |                   |                  |                            |           |         |                 |   |  |
| * ALEGATO     • ALEGATO     PAGINE       * CLASSIF.     • • • • • • • • • • • • • • • • • • •                                                                                                    |                   |                  |                            |           |         |                 |   |  |
| * CLASSIF.     Q II       VISIBILITÀ     Pubblico       INFORMAZIONI AMMINISTRATIVE CIRCA IL DIFFERIMENTO DEI TERMINI       * DATA ARRIVO     24/03/2015       * MOTIVAZIONE                                                                                                    |                   | * ALLEGATO       |                            | - +       |         | PAGINE          |   |  |
| INFORMAZIONI AMMINISTRATIVE CIRCA IL DIFFERIMENTO DEI TERMINI                                                                                                    |                   | * CLASSIF.       | Q !                        | •         |         |                 |   |  |
| INFORMAZIONI AMMINISTRATIVE CIRCA IL DIFFERIMENTO DEI TERMINI                                                                                                    |                   | VISIBILITÀ       | Pubblico                   | •         |         |                 |   |  |
| INFORMAZIONI AMMINISTRATIVE CIRCA IL DIFFERMENTO DEI TERMINI       * DATA ARRIVO       * MOTIVAZIONE                                                                                                    |                   |                  |                            |           |         |                 |   |  |
|                                                                                                    |                   | NISTRATIVE CIRCA | L DIFFERIMENTO DEI TERMINI |           |         |                 |   |  |
| * MOTIVAZIONE                                                                                                    |                   | * DATA ARRIVO    | 24/03/2015                 |           |         |                 |   |  |
|                                                                                                    |                   | * MOTIVAZIONE    |                            |           |         |                 |   |  |
|                                                                                                    |                   |                  |                            |           |         |                 |   |  |
|                                                                                                    |                   |                  |                            |           |         |                 |   |  |

Fig.: Maschera inserimento nuovo protocollo differito

## 3.6 Registrazione Protocollo tra Uffici

La registrazione di nuovi protocolli interni avviene cliccando sul pulsante Protocollo Uffici dal Menù principale "Inserimento".

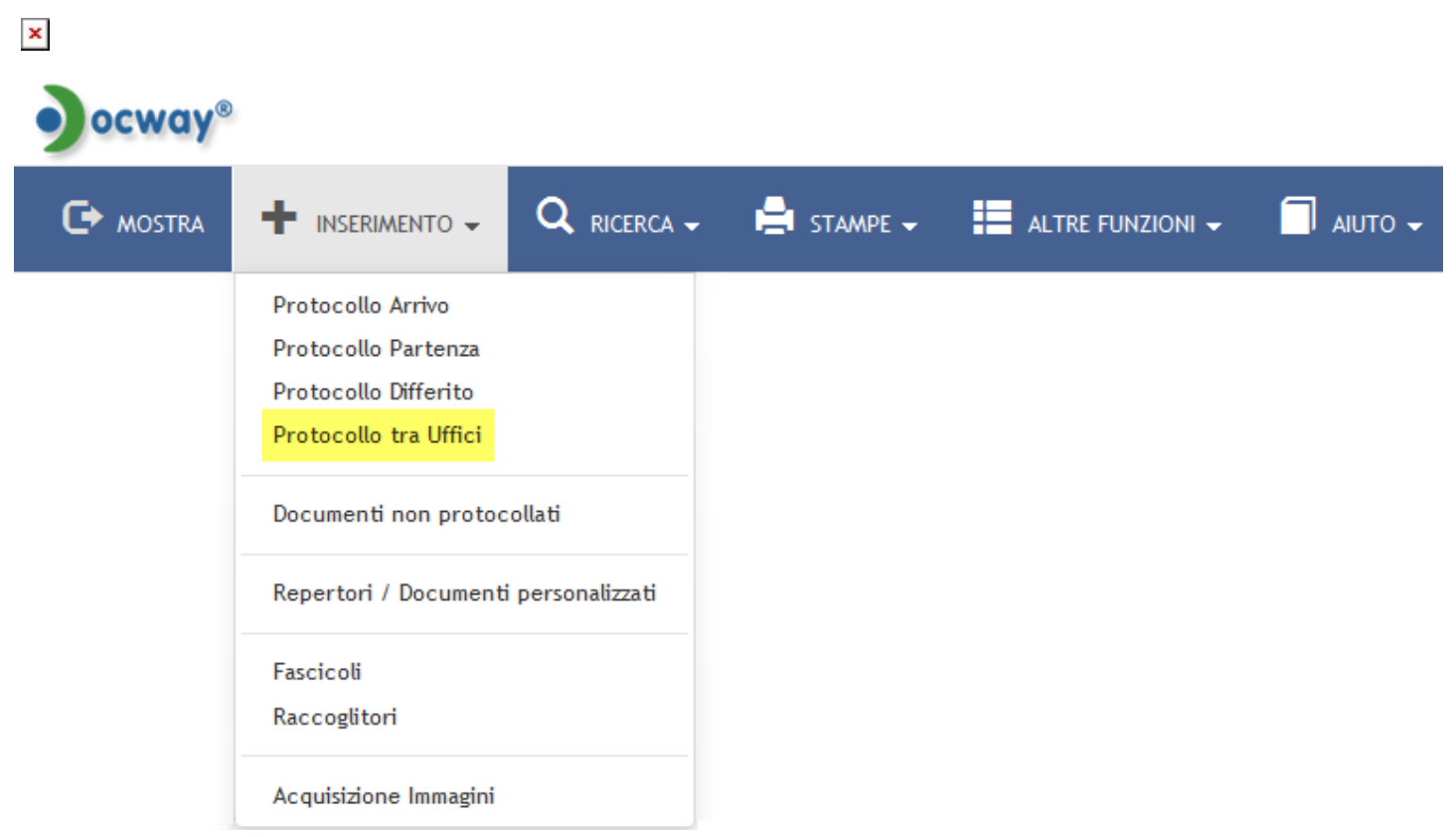

La registrazione di un documento interno si compone di una parte relativa alla minuta e di una parte relativa all'originale. La registrazione dei metadati è dettata dalle regole di assegnazione della responsabilità, ovvero:

- il Mittente del documento è anche Responsabile della minuta: ha l'obbligo di compilare i campi relativi alla minuta, ma non quelli relativi all'originale;
- il **Responsabile dell'originale** è il *Destinatario del documento*: provvede alla compilazione dei campi relativi all'originale.

Gli elementi di registrazione della sezione \*Dati del documento\* sono descritti al paragrafo Dati del documento.

Per la descrizione del secondo gruppi di metadati si rimanda alle sezioni b.Scadenza, c.Assegnatari, d.Altro, e.Link, f.Documenti informatici.

| s       | ALVA         | PULISCI          |                         |                  |          |           |                     |     |     |  |
|---------|--------------|------------------|-------------------------|------------------|----------|-----------|---------------------|-----|-----|--|
| От      | RA UFFICI -  | INSERIMENTO      |                         |                  |          |           |                     |     |     |  |
|         |              |                  |                         |                  |          |           |                     |     |     |  |
| DATI DE | L DOCUMENTO  | D<br>B0774       | m                       |                  |          |           |                     |     |     |  |
|         |              | SIGLA STRUTT.    | 3DINBOL                 | ,                | NNO 2015 | A MEZZO   | Altro               | •   |     |  |
|         |              | MINUTA           |                         |                  |          |           |                     |     |     |  |
|         |              | VOCE DI INDICE   |                         |                  | Q        |           |                     |     |     |  |
|         |              | * CLASSIF.       |                         | ۹ 🔳              |          |           |                     |     |     |  |
|         |              | ORIGINALE        |                         |                  |          |           |                     |     |     |  |
|         |              | VOCE DI INDICE   |                         |                  | Q        |           |                     |     |     |  |
|         |              | OGGETTO          |                         |                  |          |           |                     |     |     |  |
|         |              |                  |                         |                  |          |           |                     |     |     |  |
|         |              | * ALLEGATO       |                         |                  |          |           | DAGINE              |     |     |  |
|         |              | CLASSIF.         |                         | ۹ 🔳              |          |           | PAGINE              |     |     |  |
|         |              | VISIBILITÀ       | Pubblico                |                  |          |           |                     |     |     |  |
| CADEN   | 7.4          |                  |                         |                  |          |           |                     |     |     |  |
| SCADEN  | LA           | TIPO             | Nessuna                 |                  | -        |           | DATA SCADENZA       |     |     |  |
|         |              |                  |                         |                  |          |           |                     |     |     |  |
| ASSEGNA | ATARI        |                  |                         |                  | D)//7/   |           |                     |     |     |  |
|         | PROF         | PRIETARIO MINUTA | Servizio Tecnico Bologi | CONFERENZA DI SE | Q        | Persona   |                     | Q 🚊 |     |  |
|         |              | * PROPRIETARIO   | Ufficio                 |                  | ٩        | Persona   |                     | ۹ 🖿 |     |  |
|         | OPERATORE IN | CARICATO MINUTA  | Ufficio                 |                  | Q        | Persona   |                     | ۹ 🛢 |     |  |
|         | OPERA        | TORE INCARICATO  | Ufficio                 |                  | Q        | Persona   |                     | ۹ 🛢 |     |  |
|         |              | cc               | Ufficio                 |                  | Q        | A Persona |                     | ۵ 🖻 | - + |  |
| ALTRO   |              |                  |                         |                  |          |           |                     |     |     |  |
|         |              | RIFERIMENTI      |                         |                  |          | TIPOLOGIA |                     | •   |     |  |
|         |              | NOTE             |                         |                  |          |           |                     |     |     |  |
|         |              |                  |                         |                  |          |           |                     |     |     |  |
|         |              |                  |                         |                  |          |           |                     |     |     |  |
|         |              | PAROLE CHIAVE    |                         |                  |          |           |                     |     |     |  |
| LINK    |              |                  |                         |                  |          |           |                     |     |     |  |
|         |              | DESCRIZIONE      |                         |                  |          | URL       |                     | - + |     |  |
| DOC. IN | FORMATICI    |                  |                         |                  |          |           |                     |     |     |  |
|         |              | FILE             | Converti in PDF         | Converti in XML  |          |           |                     |     |     |  |
|         |              | TITOLO           |                         |                  |          |           | - 🔺 💙 Sfoglia       |     |     |  |
|         |              | IMMAGINI         | Converti in PDF         | Con OCR          |          |           |                     |     |     |  |
|         |              | TITOLO           |                         |                  |          | - * *     | Sfoglia Scansione 🔺 |     |     |  |

Fig.: Maschera inserimento nuovo protocollo tra uffici

## 3.7 Registrazione Documenti non protocollati

La registrazione dei documenti non protocollati avviene per documenti che non richiedono numero di protocollo. L'accesso alla maschera di registrazione avviene dal pulsante del Menù principale "Inserimento", alla voce "Documenti non protocollati".

N.B.: questa tipologia di documenti non rientra nel Registro ufficiale di protocollo.

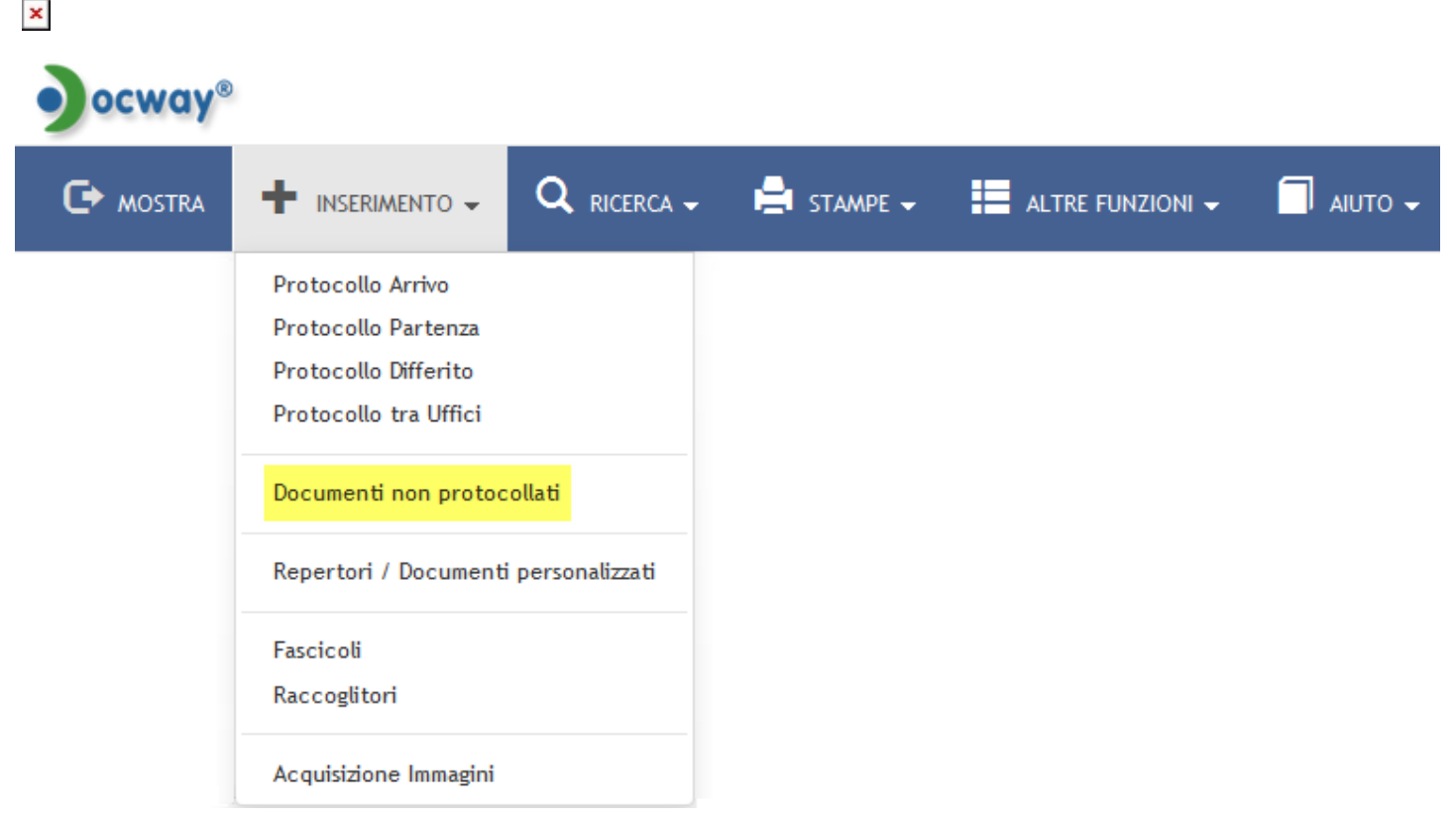

Di seguito viene fornito un elenco di tipologie di documenti che, in base alle normative vigenti, non sono soggette a protocollazione obbligatoria:

| gazzette ufficiali                      | materiali pubblicitari                                                                             | offerte/preventivi di terzi                                                    |
|-----------------------------------------|----------------------------------------------------------------------------------------------------|--------------------------------------------------------------------------------|
| bollettini ufficiali P.A.               | inviti a manifestazioni che non attivino procedimenti amministrativi                               | trasferimento sede legale - comunicazione                                      |
| notiziari P.A.                          | fatture (attive e passive)                                                                         | cambio banca - comunicazioni                                                   |
| note di ricezione circolari             | certificazioni non meccanizzate                                                                    | lettere accompagnatorie di fatture                                             |
| note di ricezione altre<br>disposizioni | certificati situazioni retributive e contributive personale                                        | restituzioni dei buoni mensa da parte dei ristoratori o<br>ditte convenzionate |
| materiali statistici                    | estratti conto bancario                                                                            | 730 corrispondenza e modelli (come sopra)                                      |
| atti preparatori interni                | report (o registro) delle presenze                                                                 | avvisi di pagamento - comunicazioni di bonifici bancari                        |
| giornali                                | certificati medici                                                                                 | comunicazione da parte di enti di bandi di concorso                            |
| riviste, libri                          | visite fiscali (si protocollano solo quelle<br>"sfavorevoli" al dipendente, ad es. per<br>assenza) | convocazioni del CdA, Collegio sindacale, Comitato di<br>direzione             |

La sezione principale **Dati del documento** consente la registrazione dei seguenti metadati, descritti al paragrafo Dati del documento:

- Personale (check-box)
- Autore
- Data doc. (obbligatorio)
- Voce di indice
- Oggetto (obbligatorio)
- Allegato (obbligatorio)
- Pagine (allegato/i)
- Classif. (obbligatorio)
- Visibilità

| SALVA PULISCI         |                                 |    |                               |            |                      |
|-----------------------|---------------------------------|----|-------------------------------|------------|----------------------|
| DOCUMENTI NON PROTOCO | LLATI - INSERIMENTO             |    |                               |            |                      |
|                       |                                 |    |                               |            |                      |
| DATI DEL DOCUMENTO    |                                 |    |                               |            |                      |
| PERSONALE             |                                 |    |                               |            |                      |
| AUTORE                |                                 |    | * DATA DOC.                   | 24/03/2015 |                      |
|                       |                                 |    |                               |            |                      |
| VOCE DI INDICE        |                                 | Q  |                               |            |                      |
| * OGGETTO             |                                 |    |                               |            |                      |
|                       |                                 |    |                               |            |                      |
|                       |                                 |    |                               |            |                      |
| * ALLEGATO            |                                 | -+ | PAGINE                        |            |                      |
| * CLASSIF.            | Q .                             |    |                               |            |                      |
| VISIBILITÀ            | Pubblico                        |    |                               |            |                      |
|                       |                                 |    |                               |            |                      |
| SCADENZA              |                                 |    |                               |            |                      |
| TIPO                  | Nessuna                         | -  | DATA SCADENZA                 |            |                      |
| ASSEGNATADI           |                                 |    |                               |            |                      |
|                       |                                 |    |                               |            |                      |
| * PROPRIETARIO        | Servizio Tecnico Bologna        | Q  | Grillini Federico             | Q 💼        |                      |
| OPERATORE INCARICATO  | Ufficio                         | Q  | Persona                       | Q 💼        |                      |
| cc                    | Ufficio                         | Q  | Jata Persona                  | Q 💼        | -+                   |
|                       |                                 |    |                               |            |                      |
| ALTRO                 |                                 |    |                               |            |                      |
| RIFERIMENTI           |                                 |    | TIPOLOGIA                     | •          |                      |
| NOTE                  |                                 |    |                               |            |                      |
|                       |                                 |    |                               |            |                      |
|                       |                                 |    |                               |            |                      |
| PAROLE CHIAVE         |                                 |    |                               |            |                      |
|                       |                                 |    |                               |            |                      |
| LINK                  |                                 |    |                               |            |                      |
| DESCRIZIONE           |                                 |    | URL                           | - +        |                      |
| DOC. INFORMATICI      |                                 |    |                               |            |                      |
| FILE                  | Converti in PDF Converti in XML |    |                               |            |                      |
| TITOLO                |                                 |    | - 🔺 👻 Sfoglia                 |            |                      |
| IMMAGINI              | Converti in PDF Con OCR         |    |                               |            |                      |
| τιτοι ο               |                                 |    | = \land 👻 Stoplia Scansione - |            |                      |
|                       |                                 |    |                               |            |                      |
| TIX                   |                                 |    |                               |            | Versione IWX: 2.2.3r |

Fig.:Maschera per inserimento nuovo documento non protocollato

Per la descrizione del secondo gruppi di metadati si rimanda alle sezioni b.Scadenza, c.Assegnatari, d.Altro, e.Link, f.Documenti informatici.

## 3.8 Inserimento Repertori

In archivistica, un repertorio è un registro in cui vengono enumerati documenti con caratteri spiccatamente omogenei che seguano una numerazione propria nell'anno solare di riferimento, indipendente da quella di protocollo generale che comunque può essere presente. Una volta selezionato il pulsante "Repertori", appariranno solo i repertori per i quali l'utente possiede i diritti di inserimento.

| ocway®    |                                                                                           |             |            |                  |         |
|-----------|-------------------------------------------------------------------------------------------|-------------|------------|------------------|---------|
| C> mostra |                                                                                           | Q RICERCA 🗸 | 🚔 STAMPE 🗸 | ALTRE FUNZIONI 🗸 | aiuto 🗸 |
|           | Protocollo Arrivo<br>Protocollo Partenza<br>Protocollo Differito<br>Protocollo tra Uffici |             |            |                  |         |
|           | Documenti non protoc                                                                      | ollati      |            |                  |         |
|           | Fascicoli<br>Raccoglitori                                                                 |             |            |                  |         |
|           | Acquisizione Immagini                                                                     |             |            |                  |         |

O DOCUMENTI - RICERCA

×

| RICERCA LIBERA   |                                       |                                       |                                              |
|------------------|---------------------------------------|---------------------------------------|----------------------------------------------|
| RICERCA FULL T   | TEXT                                  |                                       |                                              |
|                  | Ricerca globale                       |                                       |                                              |
|                  | Solo sui record della registrazione   |                                       |                                              |
|                  | Solo sui file associati alla registra | ione                                  |                                              |
|                  | 🗖 Arrivo 🔲 Partenza 🔲 Tra             | uffici 🔲 Non protocollati 📝 Repertori |                                              |
|                  |                                       | cha                                   |                                              |
| REPERTORI        |                                       |                                       |                                              |
| din A            | NNO                                   |                                       | NUMERO                                       |
|                  | 🔲 Albo Arrivo                         | Albo Periferico                       | Contratti e convenzioni con soggetti privati |
|                  | 🖾 Contratti Periferico                | 🔲 Fattura                             |                                              |
| NUMERI DI REPERT | ORIO Separare i valori da virgola     |                                       |                                              |
| TIPO DOCUME      | NTO                                   | Q                                     |                                              |

#### Fig.: Ricerca documenti registrati a repertorio

| ocway®                                                                       | Cerca |
|------------------------------------------------------------------------------|-------|
| 🖙 mostra 🕂 inserimento 🗸 🔍 ricerca 🗸 🚔 stampe 🗸 🧮 altre funzioni 🗸 🗐 aiuto 🗸 |       |
| REPERTORI / DOCUMENTI PERSONALIZZATI - INSERIMENTO                           |       |
| Albo Arrivo                                                                  |       |
| 🖍 Albo Periferico                                                            |       |
| 🖍 Contratti e convenzioni con soggetti privati                               |       |
| 🖍 Contratti Periferico                                                       |       |
| 🖍 Fattura                                                                    |       |

#### Fig.: Elenco dei repertori con template personalizzati attivi

Dal pulsante "Repertori", ad esempio un utente potrebbe essere stato abilitato alla registrazione di tutti questi repertori, mentre un altro utente solo al repertorio "Delibera del Consiglio di Amministrazione di Prova".

Cliccando sul singolo Repertorio, Docway apre la maschera di inserimento del repertorio selezionato.

A seconda della specifica configurazione del repertorio, la maschera di inserimento è organizzata nelle seguenti sezioni:

- Dati del documento contiene gli elementi di registrazione già illustrati per le altre tipologie documentali;
- **0-n sezioni specifiche** contenenti metadati specifici del repertorio (oltre a quelli registrati, ove presenti, nella sezione principale);
- Le 6 sezioni con il gruppi di metadati comune a tutte le tipologie documentali, per cui si rimanda alle sezioni b.Scadenza,

#### c.Assegnatari, d.Altro, e.Link, f.Documenti informatici.

| SALVA PULISCI              |          |           |         |                 |   |
|----------------------------|----------|-----------|---------|-----------------|---|
| FATTURA - INSERIMENTO      |          |           |         |                 |   |
| DATI DEL DOCUMENTO         |          |           |         |                 |   |
| BOZZA                      | V        |           |         |                 |   |
| SIGLA STRUTT.              | ADMNADM  | ANNO 2015 | A MEZZO | Posta Ordinaria | • |
| DATA DOC.                  | <b>i</b> |           |         |                 |   |
| DESTINATARIO               | - +      |           |         |                 |   |
| * DESTINATARIO             |          | Q         |         |                 |   |
| ALLA C.A.                  |          | Q         | cc 🔲    | RUOLO           |   |
|                            |          |           |         |                 |   |
| VOCE DI INDICE             |          | Q         |         |                 |   |
| * OGGETTO                  |          |           |         |                 |   |
|                            |          |           |         |                 |   |
|                            |          |           |         |                 |   |
| * 41150470                 |          |           |         | DACINE          |   |
| ALLEGATO                   |          | - +       |         | PAGINE          |   |
| * CLASSIF.                 | Q        |           |         |                 |   |
| VISIBILITA                 | Pubblico |           |         |                 |   |
| INFORMAZIONI DELLA FATTURA |          |           |         |                 |   |
|                            |          |           |         |                 |   |

| INFORMAZIONI DELLA FATTURA                 |                 |                       |   |                |                 |     |     |  |
|--------------------------------------------|-----------------|-----------------------|---|----------------|-----------------|-----|-----|--|
| TIPOLOGIA                                  |                 |                       | ٩ | - +            |                 |     |     |  |
| CEN//710                                   |                 |                       |   | 0070           |                 |     |     |  |
| SERVIZIO                                   |                 |                       | q | TOTAL          | 0.00            |     |     |  |
|                                            |                 |                       |   | TOTALE         | 0,00            |     |     |  |
| LICENZA                                    |                 |                       | Q | COSTO          |                 | -+  |     |  |
|                                            |                 |                       |   | TOTALE         | 0,00            |     |     |  |
|                                            |                 |                       |   |                |                 |     |     |  |
| CONTRATTO                                  |                 |                       | ٩ | COSTO          |                 | -+  |     |  |
|                                            |                 |                       |   | TOTALE         | 0,00            |     |     |  |
|                                            |                 |                       |   |                |                 |     |     |  |
| ALTRO                                      |                 |                       | Q | COSTO          |                 | - + |     |  |
|                                            |                 |                       |   | TOTALE         | 0,00            |     |     |  |
|                                            |                 |                       |   | TOTALE FATTURA | 0,00 € (Zero €) |     |     |  |
|                                            |                 |                       |   |                |                 |     |     |  |
| ASSEGNATARI                                |                 |                       |   |                |                 |     |     |  |
| INVIA E-MAIL DI NOTIFICA<br>* DRODRIETARIO | Amministrazione | CONFERENZA DI SERVIZI | 0 | Persona        |                 | 0   |     |  |
|                                            | Ufficio         |                       | • | Persona        |                 | c   |     |  |
|                                            | Ufficio         |                       | 9 | ersona         |                 | c   |     |  |
|                                            |                 |                       |   |                |                 |     |     |  |
| ALTRO                                      |                 |                       |   |                |                 |     |     |  |
| RIFERIMENTI                                |                 |                       |   |                | TIPOLOGIA       |     | -   |  |
| NOTE                                       |                 |                       |   |                |                 |     |     |  |
|                                            |                 |                       |   |                |                 |     |     |  |
|                                            |                 |                       |   |                |                 |     |     |  |
| PAROLE CHIAVE                              |                 |                       |   |                | SPESA           |     |     |  |
|                                            |                 |                       |   |                |                 |     |     |  |
| LINK                                       |                 |                       |   |                |                 |     |     |  |
| DESCRIZIONE                                |                 |                       |   | URL            |                 | -   | • • |  |
| DOC. INFORMATICI                           |                 |                       |   |                |                 |     |     |  |
| FILE                                       | Converti in PDF | Converti in XML       |   |                |                 |     |     |  |
| TITOLO                                     |                 |                       |   |                |                 |     |     |  |
| IMMAGINI                                   | Converti in PDF | Con OCR               |   |                |                 |     |     |  |
| TITOLO                                     | /               |                       |   |                |                 |     |     |  |

Fig.: Maschera di esempio di inserimento nuovo Repertorio: esempio "Fattura"

### 3.8.1 Inserimento Repertori in Bozza

#### Funzionalità disponibile dalla versione 4.10.0

La funzionalità consente di inserire un repertorio in formato bozza (come una bozza di protocollo) senza l'acquisizione contestuale del numero di repertorio (ed eventualmente del numero di protocollo, se il repertorio configurato è di tipo arrivo/partenza/interno). In fase di inserimento l'utente può utilizzare il pulsante **Salva bozza** per registrare la bozza di un repertorio:

| PROTOCOLLA         | SALVA BOZZA PULISCI                 |                       |                |  |
|--------------------|-------------------------------------|-----------------------|----------------|--|
| ORDINE - INSE      | RIMENTO                             |                       |                |  |
| FIRMATARIO         | Via Speranza - 00451 San Lazzaro di | Q<br>Savena (BO) - IT | RUOLO          |  |
| EMAIL CERT.        | assistenza@pec.3di.it EN            | AIL                   | FAX            |  |
| P.IVA<br>DATA DOC. | 01244456990                         | C.F.                  | PROT. MITTENTE |  |
| VOCE DI INDICE     |                                     | ٩                     |                |  |
| * OGGETTO          | Inserimento repertorio in bozza     |                       |                |  |
|                    |                                     |                       |                |  |
| * ALLEGATO         | 0 - nessun allegato                 | - +                   | PAGINE         |  |

Al repertorio in formato bozza è possibile assegnare in una fase successiva il numero progressivo di repertorio tramite il pulsante Assegna num. repertorio presente nel menù Azioni sul doc. oppure tramite il pulsante N. repertorio presente nel menù Azioni rapide:

| 3D INFORMATI                                             | CA - <b>Bozza del 13/04/2018</b> - Rep. Ordine<br>REPERTORIO IN BOZZA                                                                                            |         | AZIONI RAPIDE              |
|----------------------------------------------------------|----------------------------------------------------------------------------------------------------|---------|----------------------------|
| STATI DEL DOCUMENTO                                      | Bozza del 13/04/2018                                                                                                    | $\odot$ | Modifica                   |
| DATI DEL DOCUMENTO<br>REPERTORIO<br>MITTENTE<br>OGGETTO  | Ordine<br>3D INFORMATICA, Via Speranza - 00451 San Lazzaro di Savena (BO) - IT [assistenza@pec.3di.it] - p.iva<br>01244456990<br>Inserimento repertorio in bozza | X       | Annotazione<br>RPA<br>+    |
| MEZZO TRASMISSIONE<br>ALLEGATI                           | Posta Ordinaria<br>0 - nessun allegato;                                                                                                    |         | Nuovo CC                   |
| ARCHIVIO<br>CLASSIF.                                     | II/2 - Rapporti con enti istituzionali                                                                                                    |         | Protocolla                 |
| INFORMAZIONI DELL'ORDI<br>TIPOLOGIA<br>TOTALE ORDINE (€) | NE<br>0,00 (Zero)                                                                                                    | €       | N. repertorio<br>Fascicola |

Con questa modalità, l'assegnazione del numero di repertorio può avvenire precedentemente alla protocollazione della bozza (dove verrà assegnato anche il numero di protocollo); in questo caso il documento sarà ancora in formato bozza ma con già il numero di repertorio assegnato:

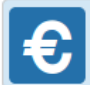

| STATI DEL DOCUMENTO                          | Bozza del 13/04/2018                                                                                                    | $\bigcirc$   |
|----------------------------------------------|----------------------------------------------------------------------------------------------------|--------------|
| DATI DEL DOCUMENTO<br>REPERTORIO<br>MITTENTE | Ordine (Rep n. 3/2018)<br>3D INFORMATICA, Via Speranza - 00451 San Lazzaro di Savena (BO) - IT [assistenza@pec.3di.it] - p.iva<br>01244456990 | $\mathbf{X}$ |
| OGGETTO                                      | Inserimento repertorio in bozza                                                                                                    |              |
| MEZZO TRASMISSIONE                           | Posta Ordinaria                                                                                                    |              |
| ALLEGATI                                     | 0 - nessun allegato;                                                                                                    |              |

## 3.9 Segnatura

La segnatura di protocollo è l'apposizione o l'associazione all'originale del documento, in forma univoca, permanente non modificabile, delle informazioni che identifichino in maniera inequivocabile il documento stesso (definita e descritta all'articolo 55 del dpr 445/2000).

In Docway4, la segnatura viene associata al record del documento in simultaneità alla sua registrazione; infatti nella visualizzazione di un documento registrato, in alto compare la segnatura di protocollo (vedi paragrafi dedicati alle Azioni sul documento

Docway4 offre all'utente la scelta della modalità più utile per l'apposizione della segnatura di protocollo; la generazione e apposizione della segnatura sull'originale cartaceo del documento può essere effettuata in due modalità:

| IMPOSTAZIONE      | FUNZIONALITA'                                                                                                    |
|-------------------|----------------------------------------------------------------------------------------------------|
| Stampa segnatura  | L'utente ha la possibilità di stampare apposite etichette con i dati configurati (configurando adeguatamente<br>l'apposita stampante e attivando la property relativa alla stampa della segnatura), per applicare sul<br>documento l'indicazione della segnatura. Una volta effettuata la registrazione del documento, quindi, il<br>sistema visualizza sulla maschera di registrazione del record il pulsante Stampa Segnatura |
| Segnatura manuale | l'utente che esegue la registrazione dalla maschera in inserimento può associare al documento l'indicazione<br>dell'avvenuta applicazione della segnatura sul documento registrato; una volta applicata la segnatura, nella<br>visualizzazione del record del documento compare un'icona che indica l'avvenuta apposizione della<br>segnatura sul documento (v. figura)                                                         |

| ELENCO                               |                               |                            |                             |                         |             |          |     |     |
|--------------------------------------|-------------------------------|----------------------------|-----------------------------|-------------------------|-------------|----------|-----|-----|
| SEGNATURA 🗸                          | AZIONI SUL DOC. 👻             | LINK <del>v</del>          | ASSEGNAZIONI 🗸              | ARCHIVIO 🗸              | WORKFLOW 🗸  | STAMPA 🗸 |     |     |
| Segnatura Manuale<br>Stampa Denatura | AATER Prot n. 27<br>TEST IN € | del 23/03/2015             |                             |                         |             |          |     |     |
| STATI DEL DOCUMENTO                  | 0                             |                            |                             |                         |             |          |     |     |
| E                                    | Segnatura applica             | a il 24/03/2015 alle 12:   | 26:17 da Amministratore A   | mministratore (Amminist | razione)    |          |     |     |
| DATI DEL DOCUMENTO                   |                               |                            |                             |                         |             |          |     |     |
| PROTOCOLLO                           | N. 27 del 23/03/201           | (2015-ADMNADM-00000        | 127)                        |                         |             |          |     |     |
| MITTEN                               | TE 🚺 Aice Associa             | zione italiana contro l'ep | ilessia, Via Santa Caterina | , 29 - 40129 BOLOGNA (B | D) - Italia |          |     |     |
| OGGETT                               | O FASCICOLAZIONE              | MASSIVA AMICA TEST 4       | .4.0                        |                         |             |          |     |     |
| MEZZO TRASMISSION                    | IE Posta Ordinaria            |                            |                             |                         |             |          |     |     |
| ALLEGA                               | TI 0 - nessun allegat         | );                         |                             |                         |             |          |     |     |
| ARCHIVIO                             |                               |                            |                             |                         |             |          |     |     |
| CLASSI                               | F. III/1 - Affari Gene        | rali                       |                             |                         |             |          |     |     |
| ASSEGNATARI                          |                               |                            |                             |                         |             |          |     |     |
| PROPRIETAR                           | IO Amministrazione            | Cavinato Stefania          |                             |                         |             | 23/03/2  | 015 | L — |
| INFORMAZIONI DI SERV                 | IZIO                          |                            |                             |                         |             |          |     |     |
|                                      | ID 00047989 🕑 🗷               |                            |                             |                         |             |          |     |     |
| REGISTRAZION                         | E Amministrazione             | - Amministratore Ammi      | nistratore 23/03/2015 16:   | 32:20                   |             |          |     |     |
|                                      | Visualizza storia             |                            |                             |                         |             |          |     |     |

| ELENCO                                          |                                                                      |                                                                                      |                        |                                                                  |                               |                         |
|-------------------------------------------------|----------------------------------------------------------------------|--------------------------------------------------------------------------------------|------------------------|------------------------------------------------------------------|-------------------------------|-------------------------|
| SEGNATURA 👻 🛛 AZ                                | IONI SUL DOC. 🗸 NUOV                                                 | 0 <del>↓</del> LINK <del>↓</del>                                                     | ASSEGNAZIONI 🗸         | ARCHIVIO 🗸                                                       | WORKFLOW -                    | STAMPA 👻                |
| Segnatura Manuale<br>Stampa Segnatura MA        | TER STUDIO - Prot n. 26 c<br>EST IN €                                | lel 16/03/2015                                                                       |                        |                                                                  |                               |                         |
| DATI DEL DOCUMENTO<br>PROTOCOLLO N.<br>MITTENTE | 26 del 16/03/2015 (2015-ADMN 3 Chiesi Farmaceutici spa, v            | ADM-000002 Mozilla Firefox<br>/ia Palermo, docway-test:8080/Doc                      | :Way4/docway/showdoc@a | rrivo.jsf                                                        |                               |                         |
| OGGETTO<br>MEZZO TRASMISSIONE<br>ALLEGATI       | LINK INVIA EMAIL NOTIFICA<br>Posta Ordinaria<br>0 - nessun allegato; | 3D Informatica SRL<br>2015 - 0/0<br>N. 0000026<br>Data 16/03/2015<br>Amministrazione | , Sta                  | mpa Stampante<br>Nome: HP LaserJet P4<br>Stato: Pronta           | 010_P4510 Series PCL 6 🔹      | Proprietà               |
| ARCHIVIO<br>CLASSIF.                            | 0/0 - non classificato                                               | amministratore<br>CC<br>*0000026-2015*                                               |                        | Tipo: HP LaserJet P40<br>Percorso: \\titano\hpp4014<br>Commento: | 110_P4510 Series PCL 6<br>4dn | Stampa su file          |
| ASSEGNATARI<br>PROPRIETARIO                     | Amministrazione - amministrat                                        | ore Dexia                                                                            |                        | Tutte     Pagine da: 1     Selezione                             | a: 1                          | ie: 1 💌<br>23 V Fascic. |
| ALTRO<br>LINK                                   | Google                                                               |                                                                                      |                        |                                                                  | ОК                            | Annulla                 |
|                                                 | 0<br>00047957 C 💌                                                    | Lettura di docway-test                                                               | 11-01                  |                                                                  |                               |                         |
| REGISTRAZIONE                                   | Visualizza storia                                                    | tore Amministratore 16703/2015 12.0                                                  | 1.01                   |                                                                  |                               |                         |

Fig.: Stampa segnatura

L'operazione di apposizione della segnatura di protocollo può essere eseguita solo una volta; in alternativa, nel caso si presentasse la necessità, si può ricorrere alla funzionalità **Stampa info** descritta al paragrafo Azioni sui documenti se opportunamente configurata.

| ELENCO                                                                                                    |                                                                                                    |                                                                         |                                                                                                    |                          |            |             |    |  |
|----------------------------------------------------------------------------------------------------|----------------------------------------------------------------------------------------------------|-------------------------------------------------------------------------|----------------------------------------------------------------------------------------------------|--------------------------|------------|-------------|----|--|
| AZIONI SUL DOC. 🗸                                                                                                    | NUOVO 🗸                                                                                                    | LINK 🗸                                                                  | ASSEGNAZIONI 🗸                                                                                                    | ARCHIVIO 🗸               | WORKFLOW 🗸 | STAMPA 🗸    |    |  |
| INFORMA<br>AMICO M                                                                                                    | TICA ALTO ADIO<br>ASSIVO TEST 4.4                                                                                                  | GE SPA - Prot n. 28<br>4.0                                              | del 23/03/2015                                                                                                    |                          |            | Stampa Info |    |  |
| STATI DEL DOCUMENTO                                                                                                    | Segnatura applica                                                                                                    | ta il 24/03/2015 alle 12:                                               | 25:00 da Amministratore Ar                                                                                                    | nministratore (Amministr | razione)   |             |    |  |
| DATI DEL DOCUMENTO<br>PROTOCOLLO N.<br>DESTINATARIO<br>OGGETTO<br>MEZZO TRASMISSIONE<br>ALLEGATI<br>ARCHIVIO<br>CLASSIF.<br>ASSEGNATARI<br>PROPRIETARIO | 28 del 23/03/2019<br>Q S Inf<br>AMICO MASSIVO T<br>Posta Ordinaria<br>0 - nessun allegat<br>III/1 - Affari Gene<br>Amministrazione | 5 (2015-ADMNADM-00<br>formatica Alto Adige<br>TEST 4.4.0<br>0;<br>erali | Mozilla Firefox<br>docway-test:8080/DocWayy<br>Stampa info documento<br>2015 - III/1<br>N. 0000028<br>Data 23/03/2015<br>Amministrazione<br>amministratore<br>CC<br>*0000028-2015* | 4/docway/showdoc@parter  | zajsf      |             | ě. |  |
| INFORMAZIONI DI SERVIZI                                                                                                    | 0<br>00047990 🕑 🗷                                                                                                    |                                                                         |                                                                                                    |                          |            |             |    |  |
| REGISTRAZIONE<br>PROTOCOLLAZIONE                                                                                                    | Amministrazione<br>Amministrazione<br>Visualizza storia                                                                            | - Amministratore Ammir<br>- Amministratore Ammir                        | nistratore 23/03/2015 16:3<br>nistratore 23/03/2015 16:3                                                                                                    | 3:38<br>3:46             |            |             |    |  |

Fig.: Stampa info

## 3.10 Assegnazione della Responsabilità

Ogni documento registrato deve essere assegnato ad un responsabile del procedimento che ne procede al trattamento amministrativo (cfr. articolo 5, legge 241/1990); oltre all'RPA sono attive due tipologie di assegnazioni di responsabilità sui documenti:

- in copia conoscenza;
- in Conferenza di Servizi.

La procedura di assegnazione di responsabilità è assoggettata alla valorizzazione della coppia di campi Persona e Ufficio, mediante meccanismo di lookup sui valori in Anagrafica ACL (inseriti, oppure da registrare):

| ELEMENTO PER<br>ASSEGNAZIONE DI<br>RESPONSABILITA' | DESCRIZIONE E NOTE DI COMPILAZIONE                                                                                                    |
|----------------------------------------------------|----------------------------------------------------------------------------------------------------|
| Persona                                            | elemento che consente di individuare l'RPA del documento ovvero in conferenza dei servizi ovvero la persona a cui il documento è assegnato in copia conoscenza.                                                                            |
|                                                    | L'inserimento viene effettuato mediante lookup sulle persone interne presenti nell'archivio ACL; in alternativa, cliccando su Persona si accede all'elenco delle persone interne da cui è possibile selezionare la persona corretta.       |
|                                                    | "Ufficio" e "Persona" sono campi strettamente collegati i cui valori devono risultare congrui rispetto ai dati inseriti nell'anagrafica                                                                                                    |
|                                                    | elemento che consente di individuare l'UOR responsabile del documento ovvero in conferenza dei servizio ovvero in copia conoscenza.                                                                                                    |
| Ufficio                                            | L'inserimento viene effettuato mediante lookup sulle strutture interne presenti nell'archivio ACL; in alternativa, cliccando su Ufficio si accede all'elenco delle strutture interne da cui è possibile selezionare la struttura corretta. |
|                                                    | Il campo "Ufficio" è strettamente condizionato dal campo "Persona": non è possibile valorizzare solo il campo "Ufficio" senza valorizzare il campo "Persona" e viceversa.                                                                  |
|                                                    | I valori devono essere congrui rispetto ai dati inseriti nell'anagrafica. Il requisito per la visualizzazione e<br>l'utilizzo dei seguenti campi è subordinata al relativo diritto assegnato.                                              |

### 3.10.1 Uor/Rpa

Ogni documento registrato deve essere assegnato ad un responsabile del procedimento che ne procede al trattamento amministrativo (cfr. articolo 5, legge 241/1990).

Generalmente l'RPA è indicato dall'ufficio di responsabilità (UOR) e dalla persona, al suo interno, che si prende in carico il documento; in Docway questi dati sono indicati nella sezione "Responsabilità" della maschera di registrazione di un documento.

#### In Docway4 non è consentito registrare un documento senza averne indicato la persona responsabile.

| ocway®                   |                                           |           |               | Cerca               |
|--------------------------|-------------------------------------------|-----------|---------------|---------------------|
|                          | 🔍 RICERCA 🗸 🚔 STAMPE 🗸 🧮 ALTRE FUNZIONI 🗸 |           |               | 👤 CARINATO CHIARA 🗸 |
| SALVA PULISCI            |                                           |           |               |                     |
| PARTENZA - INSERIMEN     | то                                        |           |               |                     |
| SCADENZA                 |                                           |           |               |                     |
| TIPO                     | Nessuna                                   | •         | DATA SCADENZA |                     |
| ASSEGNATARI              |                                           |           |               |                     |
| INVIA E-MAIL DI NOTIFICA |                                           |           |               |                     |
| * PROPRIETARIO           | Servizio Amministrazione                  | Q Persona |               | Q 🚔                 |
| OPERATORE INCARICATO     | Ufficio                                   | Q Persona |               | Q 🚔                 |
| сс                       | Ufficio                                   | Q 28 F    | ersona        | Q 🛎 – +             |

### 3.10.2 Operatore incaricato

In alcuni casi è possibile attivare, tramite apposita property, la funzionalità **Operatore incaricato**.

L'operatore incaricato è la persona alla quale viene assegnato un documento per procederne al trattamento amministrativo. In Docway4 corrisponde alla persona a cui viene data in carico la responsabilità di/su un documento.

N.B.: L'operatore incaricato non coincide con l'RPA (RPA da individuare sempre e comunque), ma entrambi hanno gli stessi diritti di intervento sul documento.

Il campo **Operatore incaricato** è presente nella sezione Assegnatari di ogni tipologia documentaria:

| PARTENZA - INSERIMENTO   |                 |                       |  |   |             |     |     |  |  |
|--------------------------|-----------------|-----------------------|--|---|-------------|-----|-----|--|--|
| ASSEGNATARI              |                 |                       |  |   |             |     |     |  |  |
| INVIA E-MAIL DI NOTIFICA |                 | CONFERENZA DI SERVIZI |  |   |             |     |     |  |  |
| * PROPRIETARIO           | Amministrazione |                       |  | ۹ | Persona     | Q 🚔 |     |  |  |
| OPERATORE INCARICATO     | Ufficio         |                       |  | Q | Persona     | Q 🚊 |     |  |  |
| сс                       | Ufficio         |                       |  | Q | 🗴 🔲 Persona | Q 🚔 | - + |  |  |

Fig.: Operatore incaricato

All'atto della registrazione di documenti tra uffici Docway4 consente di inserire due operatori incaricati, sempre alla sezione "Assegnatari": un'operatore per la minuta, un'operatore per l'originale:

| SALVA     | A PULISCI                 |                          |   |               |   |   |     |
|-----------|---------------------------|--------------------------|---|---------------|---|---|-----|
| 🚺 TRA     | UFFICI - INSERIMENTO      |                          |   |               |   |   |     |
| SCADENZA  | TIPO                      | Nessuna                  | • | DATA SCADENZA |   |   |     |
| ASSEGNATA | RI                        |                          |   |               |   |   |     |
|           | INVIA E-MAIL DI NOTIFICA  | CONFERENZA DI SERVIZI    |   |               |   |   |     |
|           | PROPRIETARIO MINUTA       | Servizio Tecnico Bologna | Q | Persona       | Q | 2 |     |
|           | * PROPRIETARIO            | Ufficio                  | Q | Persona       | Q | 2 |     |
| OPE       | ERATORE INCARICATO MINUTA | Ufficio                  | Q | Persona       | Q | 2 |     |
|           | OPERATORE INCARICATO      | Ufficio                  | Q | Persona       | Q | 2 |     |
|           | сс                        | Ufficio                  | Q | 🟦 🔲 Persona   | Q | 2 | - + |

#### Fig.: Assegnatari: responsabilità di un documento tra uffici con Operatore incaricato

L'utente individuato come **Operatore incaricato** visualizzerà i documenti assegnati nella cartella **Incarichi** della sezione Documenti in gestione. Nella scheda del documento registrato, alla sezione "Assegnatari", viene indicato anche l'operatore a cui è stato assegnato il documento per il suo trattamento. Una volta trattato il documento, l'operatore incaricato può scartarlo dalla suo cartella personale **Incarichi** tramite l'icona a forma di X rossa presente sulla destra del campo **Operatore**.

| MIA SCRIVANIA C    | ELENCO                |                   |                             |                          |                         |              |                         |
|--------------------|-----------------------|-------------------|-----------------------------|--------------------------|-------------------------|--------------|-------------------------|
| Vaschette utente 🗸 | AZIONI SUL DOC. 🗸     | NUOVO 🗸           | LINK 🗸                      | ASSEGNAZIONI 🗸           | ARCHIVIO 🗸              | WORKFLOW -   | STAMPA 👻                |
| Esportazioni 🗸     |                       |                   |                             |                          |                         |              |                         |
| Workflow assegnati | Prot n. 7 de          | el 23/06/2011     |                             |                          |                         |              |                         |
| Cestino            | DOCUMENT              | O INTERNO PER     | STAMPA SEGNATUR             | A                        |                         |              |                         |
|                    | STATI DEL DOCUMENTO   |                   |                             |                          |                         |              |                         |
| JUMENTI E ARCHIVIO | 2                     | Segnatura applic  | ata il 23/06/2011 alle 17:5 | 1:49 da Amministratore A | mministratore (Amminist | trazione)    |                         |
| 2 Non letti        |                       |                   |                             |                          |                         |              |                         |
| Non fasc.          | DATI DEL DOCUMENTO    |                   |                             |                          |                         |              |                         |
| In scadenza        | PROTOCOLLO N.         | 7 del 23/06/2011  | (2011-ADMNADM-000000        | 7)                       |                         |              |                         |
| Bozze              | MITTENTE              | Amministrazione   | - Amministratore Ammini     | stratore                 |                         |              |                         |
| Conf. servizi      | OGGETTO               | DOCUMENTO INT     | ERNO PER STAMPA SEGN        | ATURA                    |                         |              |                         |
| Minuta             | MEZZO TRASMISSIONE    | Altro             |                             |                          |                         |              |                         |
| Libro Firma        | ALLEGATI              | 0 - nessun allega | to;                         |                          |                         |              |                         |
| Resi               |                       | 5                 |                             |                          |                         |              |                         |
| Incarichi          | ARCHIVIO              |                   |                             |                          |                         |              |                         |
| S CC               | CLASSIF. MINUTA       | I/1 - Normativa ( | e relativa attuazione       |                          |                         |              |                         |
| Ruoli              |                       |                   |                             |                          |                         |              |                         |
| Personali          | ASSEGNATARI MINUTA    |                   |                             |                          |                         |              |                         |
| Fascicoli          | PROPRIETARIO          | Amministrazione   | - Amministratore Ammini     | stratore                 |                         | 23/06/2011   |                         |
| Fasc. in CC        | OPERATORE             | Amministrazione   | - Amministratore Ammini     | stratore                 |                         | 24/03/2015 🕄 | $(\mathbf{x})$          |
| Raccoglitori       |                       |                   |                             |                          |                         |              |                         |
|                    | ASSEGNATARI ORIGINALE |                   |                             |                          |                         | Rimuovi Oper | atore incaricato minuta |
|                    | 000001571010          |                   |                             |                          |                         |              |                         |

Fig.: Scarto documento da cartella personale

### 3.10.3 Ruolo

In Docway 4 si ha la possibilità di attivare la funzionalità di gestione dei Ruoli attraverso un'apposita property.

Tale funzionalità consente di creare dei **Ruoli** a cui far appartenere più utenti del Sistema, per consentire loro una gestione condivisa del procedimento.

### La creazione, la modifica e l'assegnazione dei ruoli agli utenti vengono effettuati nell'ACL.

Una volta creati e assegnati i ruoli, è possibile assegnare un documento a ruolo per il Proprietario, l'Operatore incaricato e la/e persona/e in copia conoscenza. In questo modo, tutti gli utenti associati a quel ruolo hanno gli stessi diritti di intervento sul documento registrato.

L'assegnazione a ruolo avviene dalla sezione Assegnatari della maschera di registrazione del documento; cliccando sull'icona del ruolo nel campo \*Persona\* è possibile attivare il passaggio di responsabilità al Ruolo. Mediante meccanismo di lookup sul ruolo si accede all'elenco dei ruoli in anagrafica.

DocWay consente in qualsiasi moomento di poter modificare l'assezione, scegliendo le due opzioni:

- Passa a Ufficio/Persona: per ripristinare l'assegnazione all'Uffico e alla Persona (lookup);
- Passa a Ruolo: per visualizzare l'elenco dei ruoli in RPA (lookup).

| ocway®      |                        |                 |            |                       |   |                               | Cerca                       |
|-------------|------------------------|-----------------|------------|-----------------------|---|-------------------------------|-----------------------------|
| 🕞 mostra    |                        |                 | 🚔 STAMPE 🗸 | ALTRE FUNZIONI 🗸      |   |                               |                             |
| SALVA       | PULISCI                |                 |            |                       |   |                               |                             |
|             | ENZA - INSERIMEN       | то              |            |                       |   |                               |                             |
| ASSEGNATARI |                        |                 |            |                       |   |                               |                             |
| INV         | /IA E-MAIL DI NOTIFICA |                 | (          | CONFERENZA DI SERVIZI |   |                               |                             |
|             | * PROPRIETARIO         | Amministrazione |            |                       | ٩ | Amministratore Amministratore | Q 🕋 Passa a ruolo           |
| OF          | PERATORE INCARICATO    | Ruolo           |            |                       |   |                               | Q 🚺 Passa a ufficio/persona |
|             | сс                     | P.              |            |                       |   |                               |                             |

Fig.: Sezione "Assegnatari: assegna a Ruolo/passa a Ufficio/Persona

Una volta registrato il documento, la sezione "Assegnatari" riporta l'indicazione del ruolo assegnatario di responsabilità sul medesimo documento.

In fase di fascicolazione, il documento può essere inserito un'unica volta nel fascicolo corrispondente da parte di uno degli utenti associati al ruolo. Le **modalità fascicolazione** sono descritta al paragrafo dedicato all'operazione di Fascicolazione.

La visualizzazione dei documenti assegnati a ruolo avviene dalla vaschetta **Documenti e Archivio**, nella cartella personale **Ruoli**. In modifica del documento, l'opzione **Scarta ruoli** consente all'utente di eliminare il documento dalla propria cartella **Ruoli** ed inibire ogni intervento su di esso (si rimanda al paragrafo dedicato ai Documenti in gestione.

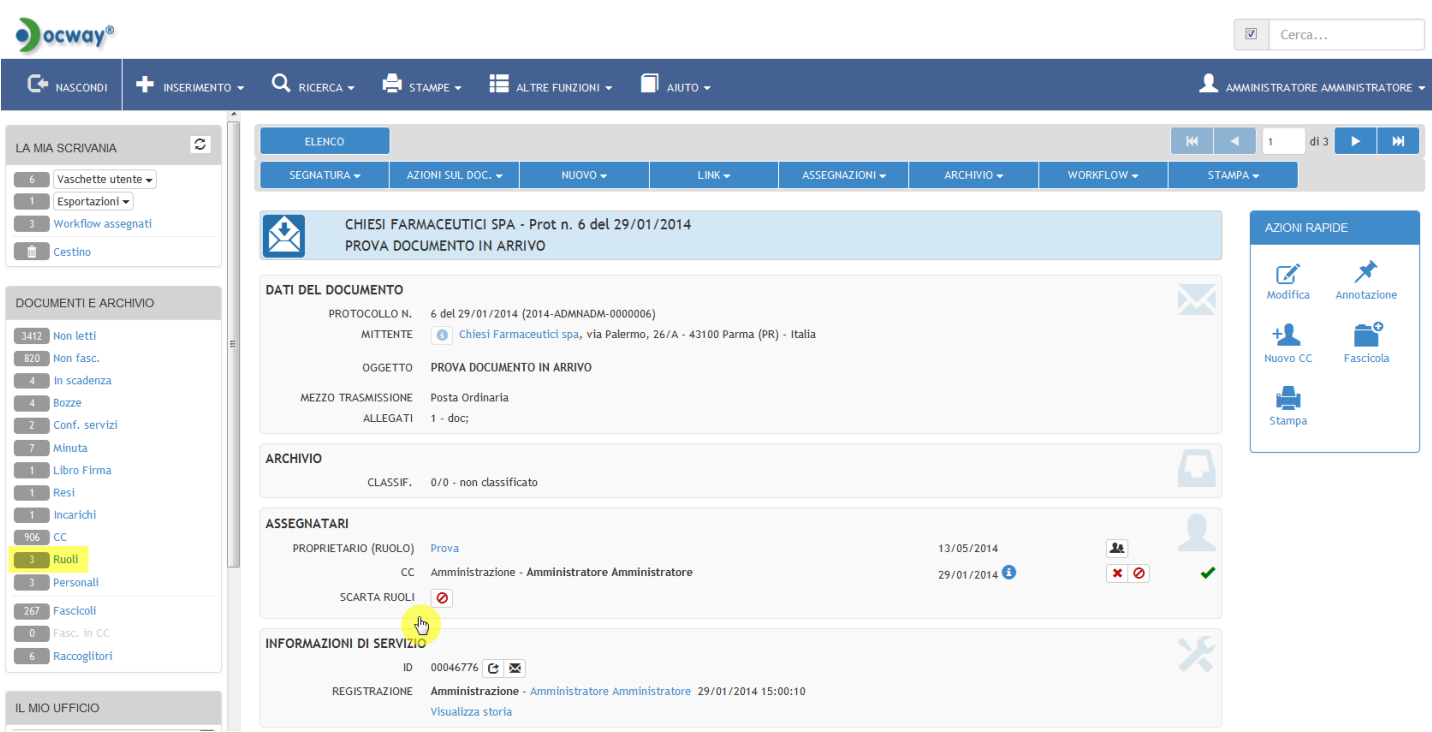

Fig.: cartella personale Ruoli / Scarta ruoli

### 3.10.4 Conferenza dei servizi

La Conferenza dei Servizi (CDS) consente di assegnare la competenza di un documento a più di un Responsabile (RPA); l'apertura di una Conferenza dei Servizi è utile per procedimenti che necessitino il coinvolgimento di Uffici e Responsabili differenti.

#### Apertura Conferenza dei Servizi

La possibilità di intervenire sul documento in CDS può essere assegnata in fase di registrazione del documento. Per aprire una Conferenza dei Servizi occorre posizionarsi nella sezione "Assegnatari" e selezionare il check-box ("Conferenza di servizi").

| ocway®                               |                 |                              |                                              |          |                     | Cerca   |
|--------------------------------------|-----------------|------------------------------|----------------------------------------------|----------|---------------------|---------|
|                                      | 🕂 INSERIMENTO 🗸 | , Q RICERCA - 🚔 STAMPE       | ✓ ■ ALTRE FUNZIONI ✓ □ AIUTO ✓               |          |                     |         |
| LA MIA SCRIVANIA                     | c               | SALVA PU                     | LISCI                                        |          |                     |         |
| 6 Vaschette uter<br>1 Esportazioni • | nte 🕶           | ARRIVO - INSERIME            | ENTO                                         |          |                     |         |
| 3 Workflow asse                      | gnati           | SCADENZA                     | Nessuna                                      | •        | DATA SCADENZA       |         |
| DOCUMENTI E ARCH                     | HIVIO           | ASSEGNATARI                  |                                              |          |                     |         |
| 3412 Non letti                       | E               | INVIA E-MAIL DI NOTIFICA     | CONFERENZA DI SERVIZI                        |          | Gelli Mauro         |         |
| 820 Non fasc.<br>4 In scadenza       |                 | IN CONFERENZA DI SERVIZI CON | Strategie, Progetti Speciali ed Integrazioni | <b>Q</b> | Bazzigotti Franco   | Q = +   |
| 4 Bozze<br>2 Conf. servizi           |                 | OPERATORE INCARICATO         | Ufficio<br>Prodotti Documentali e Workflow   | C As     | regorio Massimo     |         |
| 7 Minuta<br>1 Libro Firma            |                 | сс                           | 3D INFORMATICA                               | ٩        | 🏨 🔲 Cavola Cristina | Q 🚔 🗕 + |
| 1 Resi<br>1 Incarichi                |                 | ALTRO                        |                                              |          | TIPOLOGIA           |         |

Fig.:Check-box Conferenza di servizi nella fase di registrazione del documento

#### Modifica Conferenza dei Servizi

La funzionalità di modifica consente di attivare, disattivare e modificare la Conferenza di Servizi per gli assegnatari del documento registrati. Cliccando su apposita icona, il sistema apre una maschera per inserire o modificare le istanze registrate. La sezione **Conferenza di servizi** contiene seguenti campi:

- Invia e-mail di notifica (check-box)
- In conferenza di servizi con: elementi **Ufficio** e **Persona**, da valorizzare con gli ulteriori responsabili del documento (lookup).

La Conferenza dei servizi non esclude l'assegnazione dell'RPA (Destinatario) del documento per i protocolli tra uffici, che deve comunque essere assegnato. Una volta registrato il documento, l'utente che è stato individuato come RPA visualizzerà il documento nella cartella "RPA", mentre l'utente/gli utenti individuati come CDS visualizzerà/visualizzeranno il documento nella cartella "Conf. servizi" nella sezione "Documenti e Archivio".

| A MIA SCRIVANIA      | ELENCO                |                    |                             |                     |            |                     |                                             |
|----------------------|-----------------------|--------------------|-----------------------------|---------------------|------------|---------------------|---------------------------------------------|
| 6 Vaschette utente 🗸 | AZIONI SUL DOC. 🗸     | NUOVO <del>~</del> | LINK <del>v</del>           | ASSEGNAZIONI 🗸      | ARCHIVIO 😽 | WORKFLOW -          | STAMPA 👻                                    |
| 1 Esportazioni 🗸     |                       |                    |                             |                     |            |                     |                                             |
| 3 Workflow assegnati | TEMPIO PAU            | USANIA - Prot n    | . 1155 del 05/10/20         | 06                  |            |                     |                                             |
| 🗴 Cestino            | FORNITURA             | DI SOFTWARE        | PER LA GESTIONE SO          | THEDE OA            |            |                     |                                             |
|                      |                       |                    |                             |                     |            |                     |                                             |
|                      | OGGETTO               | FORNITURA DI S     | OFTWARE PER LA GESTIO       | NE SCHEDE OA        |            |                     |                                             |
|                      | MEZZO TRASMISSIONE    | Posta Ordinaria    |                             |                     |            |                     |                                             |
| 112 Non letti        | ≡ ALLEGATI            | 0 - nessun allega  | to;                         |                     |            |                     |                                             |
| 20 Non fasc.         |                       |                    |                             |                     |            |                     |                                             |
| 4 In scadenza        | ARCHIVIO              |                    |                             |                     |            |                     |                                             |
| 4 Bozze              | VOCE DI INDICE        | Fornitura Beni Cu  | ılturali                    |                     |            |                     |                                             |
| 2 Conf. servizi      | CLASSIF.              | III/3 - Fornitura  | Mista (conservazione 5 a    | nni)                |            |                     |                                             |
| 7 Minuta             | FASCICOLO             | 2006-III/3.1 «pro  | × svi                       |                     |            |                     |                                             |
| 1 Libro Firma        |                       |                    |                             |                     |            |                     |                                             |
| Resi                 | ASSEGNATARI           |                    |                             |                     |            |                     |                                             |
|                      | PROPRIETARIO          | Amministratore     | Jnico - Gelli Mauro         |                     |            | 09/03/2007          | *                                           |
| 2 Rush               | CDS                   | Strategie, Proget  | ti Speciali ed Integrazioni | - Bazzigotti Franco |            | 12/03/2007          | 0                                           |
| 3 Ruou               | СС                    | Prodotti Docume    | ntali e Workflow - Gelli Gr | egorio Massimo      |            | 11/03/2007 🟮 Scarta | il docume <mark>nto billa</mark> cartella p |
| s Personau           | CC                    | 3D INFORMATICA     | - Cavola Cristina           |                     |            | 22/12/2014 🕄        | <b>×</b> Ø                                  |
| 67 Fascicoli         |                       |                    |                             |                     |            |                     |                                             |
| Fasc. in CC          | DOCUMENTI INFORMATICI | I                  |                             |                     |            |                     |                                             |
| 6 Raccoglitori       |                       |                    |                             |                     |            |                     |                                             |

Fig.: CdS: cartella personale

L'elenco dei responsabili in conferenza dei servizi può essere modificato solo dall'RPA del documento che è anche l'unico che può effettuare l'intervento sul documento.

In alternativa è possibile attivare una *property* per gestire l'intervento sul documento da parte dei partecipanti alla conferenza dei servizi: tale *property* dà la possibilità, in seguito alla registrazione del documento, all'RPA di assegnare il diritto di intervento sul documento in CDS, tramite una apposita icona che compare a fianco di ogni nominativo dei partecipanti:

| ocway®                                                                                                    |                                                                                                    | Cerca                                                |
|----------------------------------------------------------------------------------------------------|----------------------------------------------------------------------------------------------------|------------------------------------------------------|
|                                                                                                    | o 🗸 🔍 Ricerca 🗸 🚔 Stampe 🖌 🧮 altre funzioni 🖌 🗐 aiuto 🗸                                                                                                    |                                                      |
| LA MIA SCRIVANIA                                                                                                  | ELENCO<br>SEGNATURA + AZIONI SUL DOC NUOVO + LINK + ASSEGNAZIONI + ARCHIVIO - WORKFLOW -<br>CHIESI FARMACEUTICI SPA - Prot n. 6 del 29/01/2014<br>PROVA DOCUMENTO IN ARRIVO<br>DATI DEL DOCUMENTO | I     di3     M       STAMPA -         AZIONI RAPIDE |
| DOCUMENTI E ARCHIVIO<br>3412 Non letti<br>820 Non fasc.<br>4 in scadenza<br>4 Bozze<br>2 Conf, servizi<br>2 Nontb | PROTOCOLLO N. 6 del 29/01/2014 (2014-ADMNADM-0000006)<br>MITTENTE   OGGETTO PROVA DOCUMENTO IN ARRIVO<br>MEZZO TRASMISSIONE Posta Ordinaria<br>ALLEGATI 1 - doc;                                  | Modifica Annotazione                                 |
| 1 Libo Firma<br>1 Libo Firma<br>1 Incarichi<br>906 CC<br>3 Ruoli<br>2 Decennali                                   | ARCHIVIO<br>CLASSIF. 0/0 - non classificato<br>ASSEGNATARI<br>PROPRIETARIO (RUOLO) Prova<br>CC Amministratore Amministratore 29/01/2014 Attiva/Disationg/tedifice.Cc                              | onferenza di Servizi                                 |
| 267 Fascicoli<br>0 Fasc. In CC<br>6 Raccoglitori                                                                  | SCARTA RUOLI O<br>INFORMAZIONI DI SERVIZIO<br>ID 00046776 C<br>REGISTRAZIONE Amministratore Amministratore 29/01/2014 15:00:10<br>Visualizza storia                                               | *                                                    |

Fig.: Sezione e pulsante per Attivazione/disattivazione di CdS sul documento

## 3.11 Ricerca documenti

Questa sezione è dedicata alla descrizione delle funzionalità, maschera e pulsanti per la ricerca dei documenti già registrati in archivio.

| ocway®   |                 |                                        |            |                  |         |
|----------|-----------------|----------------------------------------|------------|------------------|---------|
| 🕞 mostra | 🕂 INSERIMENTO 🗸 |                                        | 🚔 stampe 🗸 | ALTRE FUNZIONI 🗸 | aiuto 🚽 |
|          |                 | Documenti<br>Fascicoli<br>Raccoglitori |            |                  |         |
|          |                 | Documenti persor                       | nalizzati  |                  |         |

La maschera di ricerca documenti è organizzata in 6 sezioni, ciascuna contenente i seguenti campi della ricerca:

- 1. Ricerca libera
- 2. Estremi di protocollo
- 3. Dati del documento
- 4. Workflow
- 5. Assegnatari
- 6. Informazioni di servizio

CERCA PULISCI

O DOCUMENTI - RICERCA

| RICERCA LIBERA            |                                                     |                                              |         |                 |       |   |   |   |  |
|---------------------------|-----------------------------------------------------|----------------------------------------------|---------|-----------------|-------|---|---|---|--|
| RICERCA FULL TEXT         |                                                     |                                              |         |                 |       |   |   |   |  |
|                           | Ricerca globale                                     |                                              |         |                 |       |   |   |   |  |
|                           | Solo sui record della registrazione                 |                                              |         |                 |       |   |   |   |  |
|                           | Solo sui file associati alla registrazione          | © Solo sui file associati alla registrazione |         |                 |       |   |   |   |  |
|                           | 🗌 Arrivo 🔲 Partenza 🔲 Tra uffici 🔲 Non protocollati | Repertori                                    |         |                 |       |   |   |   |  |
| ESTREMI DEL PROTOCOLLO    |                                                     |                                              |         |                 |       |   |   | ۲ |  |
| ANNO                      | Q                                                   |                                              |         |                 |       |   |   |   |  |
| NUMERO PROTOCOLLO         | A                                                   |                                              |         | DATA PROTOCOLLO |       | A |   |   |  |
| NUMERI DI PROTOCOLLO      | Separare i valori da virgola                        |                                              |         |                 |       |   |   |   |  |
| ANNULLATI                 | Si No BOZZA                                         | Si No                                        |         | CONSERVATI      | Si No |   |   |   |  |
| NON REPERTORIATI          | PROTOCOLLO DIFFERITO                                |                                              |         | ATTESA DI FIRMA |       |   |   |   |  |
| DATI DEL DOCUMENTO        |                                                     |                                              |         |                 |       |   |   | ۲ |  |
| OGGETTO                   |                                                     |                                              |         |                 |       |   | ٩ |   |  |
| CLASSIF.                  |                                                     |                                              |         |                 |       |   | Q |   |  |
| VOCE DI INDICE            |                                                     |                                              |         |                 |       |   | Q |   |  |
| ALLEGATI                  | Q                                                   |                                              |         | ANNOTAZIONI     |       |   | Q |   |  |
| NOTE                      | Q                                                   |                                              |         | PAROLE CHIAVE   |       |   | Q |   |  |
| A MEZZO                   | T                                                   |                                              |         | TIPOLOGIA       |       |   | • |   |  |
| WORKFLOW                  |                                                     |                                              |         |                 |       |   |   | ۲ |  |
| NOME                      |                                                     |                                              |         |                 |       |   | Q |   |  |
| STATO                     | Attivo Concluso Cancellato                          |                                              |         |                 |       |   |   |   |  |
| ASSEGNATARI               |                                                     |                                              |         |                 |       |   |   | Α |  |
| PROPRIETARIO              | Ufficio                                             | Q                                            | Persona |                 |       |   | Q |   |  |
| CONFERENZA DI SERVIZI     | Ufficio                                             | ٩                                            | Persona |                 |       |   | Q |   |  |
| OPERATORE INCARICATO      | Ufficio                                             | ٩                                            | Persona |                 |       |   | Q |   |  |
| СС                        | Ufficio                                             | ٩                                            | Persona |                 |       |   | Q |   |  |
| INFORMAZIONI DI SERVIZIO  |                                                     |                                              |         |                 |       |   |   |   |  |
| DATA CREAZIONE            | A                                                   |                                              |         | ID              |       | A |   |   |  |
| REGISTRAZIONE A CURA DI   | Persona                                             |                                              | Q       | Ufficio         |       |   | Q |   |  |
| PROTOCOLLAZIONE A CURA DI | Persona                                             |                                              | ٩       | Ufficio         |       |   | Q |   |  |
| ULTIMA MODIFICA           | Persona                                             |                                              | ٩       | Ufficio         |       |   | Q |   |  |
| METODO DI ORDINAMENTO     | Data e numero di protocollo                         |                                              |         |                 |       |   |   |   |  |
|                           |                                                     |                                              |         |                 |       |   |   |   |  |

Per avviare la ricerca selezionare il pulsante

PULISCI

Per eliminare i criteri di ricerca già inseriti selezionare il pulsante **PULISCI**. Dalla lista dei titoli di ricerca è possibile visualizzare l'elenco in forma tabellare o in modalità di lista.

CERCA

| ocway®                                                                                                    | Cerca       |
|----------------------------------------------------------------------------------------------------|-------------|
| 🖙 mostra 🕇 inserimento 🗸 🔍 ricerca 🦆 stampe 🧸 🧮 altre funzioni 🧹 🗐 aluto 🗸                                                                                                    |             |
| ORDINAMENTO -     AGGIUNGI VASCHETTA       ASSEGNA -     CLASSIFICAZIONE -     ARCHIVIO -     ESPORTAZIONE CSV -     ELIMINA     STAMPA -                                                                                                    | K di 2704 M |
|                                                                                                    | SCADENZA    |
| III III IIII IIII IIIIIIIIIIIIIIIIIIII                                                                                                    |             |
| Bozzaj COMUNE DI MOTTA DI LIVENZA - 24/03/2015<br>PROVA INVIO MAIL                                                                                                    |             |
| ALMA MATER STUDIORUM UNIVERSITÀ DI BOLOGNA AMMINI Prot n. 29 - 23/03/2015<br>AMICO TEST IN C                                                                                                    |             |
| Importantica ALTO ADIGE SPA - Prot n. 28 - 23/03/2015           AMICO AMASSIVO TEST 4.4.0                                                                                                    |             |
| Image: Image: |             |

Fig.:Titoli della ricerca: tabellare

| 7 | Cerca |
|---|-------|

| • | ocwa                                         | y®   |             |             |                             |                                                        |                    |            | Cerca                             |
|---|----------------------------------------------|------|-------------|-------------|-----------------------------|--------------------------------------------------------|--------------------|------------|-----------------------------------|
| G | MOSTRA                                       |      | INSERIMENTO |             | ca 🗸 🚔 s                    | TAMPE 👻 📕 ALTRE FI                                     | UNZIONI 🖌 🗐 AIU    | то 🗸       | 👤 amministratore amministratore - |
| 0 | ORDINAMENTO - AGGIUNGI VASCHETTA di 2704 F 州 |      |             |             |                             |                                                        |                    |            |                                   |
|   | ASSEGN                                       | A 🕶  | CLASSIFICA  | ZIONE 👻 🛛 A | rchivio 🗸                   | ESPORTAZIONE CSV 👻                                     | ELIMINA            | STAMPA 👻   |                                   |
| ≣ |                                              | INFO | (N.REP.) N. | DATA PROT.  | SOGGETTO                    |                                                        | OGGETTO            |            | SCADENZA CONSERVATO               |
|   |                                              | 0    |             | 24/03/2015  | Nicola Cande                | lora                                                   | PROVA INVIO MAIL   |            |                                   |
|   |                                              | 0    | Bozza       | 24/03/2015  | Comune di N                 | otta di Livenza                                        | PROVA INVIO MAIL   |            |                                   |
|   |                                              | 0    | Bozza       | 23/03/2015  | Alma Mater 9<br>Bologna Amm | tudiorum Università di<br>inistrazione Centrale Uffcio | AMICO TEST IN €    |            |                                   |
|   |                                              | 0    | Bozza       | 23/03/2015  | Piscolla Giov               | anni                                                   | RISPOSTA ALL'AMICO | TEST 4.4.0 |                                   |
|   |                                              | 0    |             | 23/03/2015  |                             |                                                        | TEST AMICO 4.4.0   |            |                                   |
|   |                                              | 0    | Bozza       | 23/03/2015  | Banca di pro                | va ord 1                                               | PROVA DOCUMENTO    | IN ARRIVO  |                                   |
| Ð |                                              | 0    | Bozza       | 23/03/2015  |                             |                                                        | CONCORSO PUBBLICO  |            |                                   |
|   |                                              |      |             |             |                             |                                                        |                    |            |                                   |

Fig.:Titoli della ricerca: lista

### 3.11.1 Campi della ricerca

Di seguito si elenca la funzione che ha ogni campo della ricerca all'interno delle sezioni della maschera di ricerca documenti.

#### a.Ricerca libera

Nella ricerca generale è possibile editare i seguenti campi:

| Ricerca full text                                     | l termini digitati saranno ricercati su tutti i record, all'interno di tutti i campi e anche nel testo dei documenti informatici associati al record.                                                                                                    |
|-------------------------------------------------------|----------------------------------------------------------------------------------------------------|
| Ricerca globale                                       | Avvia la richiesta di ricerca su tutte le tipologie di documenti presenti in archivio. Valorizzando i<br>campi con ciò che si intende individuare sui documenti si avvia una query che permette al motore<br>eXtraWay di restituire solo i documenti che concordano con la richiesta. |
| Ricerca solo sui record<br>della registrazione        | l termini digitati in questo campo saranno ricercati su tutti i record, all'interno di tutti i campi<br>escludendo il testo dei documenti informatici associati ai documenti.                                                                                                    |
| Ricerca solo sui file<br>associati alla registrazione | l termini digitati in questo campo saranno ricercati solo ed esclusivamente nel testo dei documenti informatici associati ai record escludendo il contenuto di tutti gli altri campi.                                                                                                 |

Note per la compilazione:

- Sono esclusi dalla ricerca globale i campi nei quali compare il nominativo dell'operatore che ha effettuato la registrazione ed eventualmente la modifica del record.
- Maggiore è la precisione nella compilazione della pagina di ricerca da parte dell'utente e migliore e più pertinente risulta l'elenco dei documenti rinvenuti.

| ocway®                 |                                                       | Cerca               |
|------------------------|-------------------------------------------------------|---------------------|
|                        | 🔍 ricerca 🗸 🚔 stampe 🗸 🧱 altre funzioni 🖌 🗐 aiuto 🗸   | 👤 CARINATO CHIARA 🗸 |
| CERCA PULISCI          |                                                       |                     |
| O DOCUMENTI - RICERCA  |                                                       |                     |
| RICERCA LIBERA         |                                                       |                     |
| RICERCA FULL TEXT      |                                                       |                     |
|                        | Ricerca globale                                       |                     |
|                        | Solo sui record della registrazione                   |                     |
|                        | Solo sui file associati alla registrazione            |                     |
|                        | Arrivo Partenza Tra uffici Non protocollati Repertori |                     |
| ESTREMI DEL PROTOCOLLO |                                                       | ۵                   |
| ANNO                   | <b>Q</b>                                              |                     |
| NUMERO PROTOCOLLO      | A DATA PROTOCOLLO A                                   |                     |
| NUMERI DI PROTOCOLLO   | Separare i valori da virgola                          |                     |
| ANNULLATI              | S I NO BOZZA 5 I NO CONSERVATI 5 I NO                 |                     |
| NON REPERTORIATI       | PROTOCOLLO DIFFERITO                                  |                     |

La sezione è comune a tutte le tipologie di documento da ricercare e contiene filtri da selezionare tramite flag per specificare il tipo di documento che si intende ricercare:

- Protocollo Arrivo
- Protocollo Partenza
- Protocollo tra uffici
- Repertori (documenti inseriti in repertorio)
- Documenti non protocollati

| [ | × |  |
|---|---|--|
| Ĵ |   |  |
|   | - |  |

| ocway®                 |                           |                                         |              |                 |           | Cerca |  |  |  |
|------------------------|---------------------------|-----------------------------------------|--------------|-----------------|-----------|-------|--|--|--|
| 🖙 mostra 🕂 inserimenti | , Q RICERCA -             | 🚔 STAMPE 🗸 📕 ALTRE FUNZIONI 🗸           |              |                 |           |       |  |  |  |
| CERCA PULISCI          |                           |                                         |              |                 |           |       |  |  |  |
| O DOCUMENTI - RICER    | O DOCUMENTI - RICERCA     |                                         |              |                 |           |       |  |  |  |
| RICERCA LIBERA         |                           |                                         |              |                 |           |       |  |  |  |
| RICERCA FUL            | . TEXT                    |                                         |              |                 |           |       |  |  |  |
|                        | Ricerca globale           |                                         |              |                 |           |       |  |  |  |
|                        | 🔘 Solo sui record         | della registrazione                     |              |                 |           |       |  |  |  |
|                        | 🔘 Solo sui file asse      | ociati alla registrazione               |              |                 |           |       |  |  |  |
|                        | 🔲 Arrivo 📰 Pa             | artenza 🔲 Tra uffici 📃 Non protocollati | Repertori    |                 |           |       |  |  |  |
| ESTREMI DEL PROTOCOLLO |                           |                                         |              |                 |           | Θ     |  |  |  |
|                        | ANNO                      | Q                                       |              |                 |           |       |  |  |  |
| NUMERO PROTO           | COLLO                     | A                                       |              | DATA PROTOCOLLO |           | A     |  |  |  |
| NUMERI DI PROTO        | COLLO Separare i valori e | da virgola                              |              |                 |           |       |  |  |  |
| ANN                    | JLLATI 🔲 Si 🔲 No          | BOZ                                     | ZA 🔲 Si 🔲 No | CONSERVATI      | 🔲 Si 📃 No |       |  |  |  |
| NON REPERT             | ORIATI 🔲                  | PROTOCOLLO DIFFERI                      | ·o 🔲         | ATTESA DI FIRMA |           |       |  |  |  |

Fig.:filtro per la ricerca di documenti

## b.Estremi di protocollo

I campi della ricerca da editare sono i seguenti:

| ELEMENTO                                                                                                    | DESCRIZIONE                                                                                                    |  |  |  |  |
|----------------------------------------------------------------------------------------------------|----------------------------------------------------------------------------------------------------|--|--|--|--|
| Anno                                                                                                    | anno di riferimento nel quale è avvenuta la registrazione di protocollo del documento che si sta cercando                                                                                                    |  |  |  |  |
| Numero di protocollo (intervallo da<br>a):                                                                                                    | indicare i numeri di protocollo dei documenti. Sono previste due caselle di testo per consentire di individuare un intervallo di numerazione                                                                                                    |  |  |  |  |
| * Da                                                                                                    | Valore iniziale dell'intervallo. Rappresenta il numero iniziale a partire dal quale si intende individuare i documenti da ricercare                                                                                                    |  |  |  |  |
| * A                                                                                                    | Valore finale dell'intervallo. Rappresenta il numero finale fino al quale si intende<br>individuare i documenti da ricercare                                                                                                    |  |  |  |  |
| che non si pongono limiti, relativamente al<br>con un numero di protocollo, il sistema res<br>entrambi definisce un intervallo di valori n<br>superiore o inferiore a tali limiti non sarani                                                  | I numero di protocollo, sull'esito della ricerca. Se viene valorizzato solo il campo "Da"<br>tituirà solo il documento con il numero di protocollo selezionato.La valorizzazione di<br>el quale sono compresi gli estremi; i documenti che abbiano un numero di protocollo<br>no individuati.                                                                               |  |  |  |  |
| Data di protocollo (intervallo):                                                                                                    | come per il numero di protocollo, in questi campi è prevista la digitazione di date di<br>riferimento. Sono previsti due campi (Da e A) per consentire di individuare un interva<br>temporale relativamente alla data di protocollazione del documento che s'intende<br>cercare                                                                                             |  |  |  |  |
| * Da                                                                                                    | Valore iniziale dell'intervallo. Rappresenta la data iniziale a partire dalla quale si intende individuare i documenti da ricercare                                                                                                    |  |  |  |  |
| * A                                                                                                    | Valore finale dell'intervallo. Rappresenta la data fino alla quale si intende individuare i<br>documenti da ricercare                                                                                                    |  |  |  |  |
| note di compilazione: Nessuna delle casell<br>significa che non si pongono limiti, relativa<br>campo "da", il sistema restituisce l'elenco<br>definisce un intervallo di valori nel quale se<br>inferiore a tali limiti non saranno individua | e di testo sopra elencate è obbligatoria. Se si decide di non indicare nessun valore,<br>mente alla data di protocollazione, sull'esito della ricerca. Se viene valorizzato solo il<br>di tutti i documenti registrati nella data selezionata. La valorizzazione di entrambi<br>ono compresi gli estremi; i documenti che abbiano una data di protocollo superiore o<br>ti. |  |  |  |  |
| Numeri di protocollo (separati da<br>virgola)                                                                                                    | in questa campo si possono ricercare i documenti di cui si conoscano già i numeri di<br>protocollo. I numeri devonon essere inseriti consecutivamente, separati con una virgola                                                                                                    |  |  |  |  |

| ocway®                 |                                                     |           |                 |         |   | Cerca               |
|------------------------|-----------------------------------------------------|-----------|-----------------|---------|---|---------------------|
|                        | 🔍 RICERCA 🗸 🚔 STAMPE 🗸 🧮 ALTRE FUNZIONI             |           |                 |         |   | 👤 CARINATO CHIARA 🗸 |
| CERCA PULISCI          |                                                     |           |                 |         |   |                     |
| O DOCUMENTI - RICERCA  |                                                     |           |                 |         |   |                     |
| RICERCA LIBERA         |                                                     |           |                 |         |   |                     |
| RICERCA FULL TEXT      |                                                     |           |                 |         |   |                     |
|                        | Ricerca globale                                     |           |                 |         |   |                     |
|                        | Solo sui record della registrazione                 |           |                 |         |   |                     |
|                        | Solo sui file associati alla registrazione          |           |                 |         |   |                     |
|                        | 🗖 Arrivo 👘 Partenza 👘 Tra uffici 👘 Non protocollati | Repertori |                 |         |   |                     |
| ESTREMI DEL PROTOCOLLO |                                                     |           |                 |         |   | Θ                   |
| ANNO                   | ٩                                                   |           |                 |         |   |                     |
| NUMERO PROTOCOLLO      | A                                                   |           | DATA PROTOCOLLO |         | А |                     |
| NUMERI DI PROTOCOLLO   | Separare i valori da virgola                        |           |                 |         |   |                     |
| ANNULLATI              | Si No BOZZA                                         | 🔲 Si 🔲 No | CONSERVATI      | Si 🔲 No |   |                     |
| NON REPERTORIATI       | PROTOCOLLO DIFFERITO                                |           | ATTESA DI FIRMA |         |   |                     |

## Sono inoltre presenti filtri di ricerca da attivare mediante flag:

| ELEMENTO             | DESCRIZIONE                                                                                                    |
|----------------------|----------------------------------------------------------------------------------------------------|
| Annullati (Si / No)  | selezionando una delle caselle "si" / "no" si retringe l'ambito della ricerca ai soli record dei documenti<br>annullati ("si") oppure NON annullati ("no"). |
| Bozza (Si / No)      | selezionando una delle caselle "si" / "no" si retringe ("si") o si esclude ("no") l'ambito della ricerca ai record<br>dei documenti in formato Bozze.       |
| Conservati (Si / No) | selezionando una delle caselle "si" / "no" si retringe ("si") o si esclude ("no") l'ambito della ricerca ai record<br>dei documenti da conservare.          |
| Non repertoriati     | selezionando la casella si restringe l'ambito della ricerca ai soli record dei documenti registrati a repertorio.                                           |
| Protocollo differito | selezionando la casella si restringe l'ambito della ricerca ai soli record dei documenti registrati con<br>Protocollo differito.                            |
| Attesa firma         | selezionando la casella si restringe l'ambito della ricerca ai soli record dei documenti in attesa di firma.                                                |

## c.Dati del documento

I campi della ricerca da editare sono i seguenti:

| ELEMENTO    | DESCRIZIONE                                                                                                    | NOTE COMPILAZIONE                                                                                                    |
|-------------|----------------------------------------------------------------------------------------------------|----------------------------------------------------------------------------------------------------|
| Oggetto     | In questo campo è possibile inserire ai fini<br>della ricerca uno o più termini che<br>individuino tutti i documenti nei quali il/i<br>termine/i compaiono nel campo "Oggetto".<br>E' possibile selezionare un termine da una<br>lista controllata di valori composta da tutte<br>le occorrenze presenti nel campo. | Se non si è sicuri del termine (Es: Prova o Prove) si può introdurre<br>l'inizio della termine (prov) e farla seguire da un asterisco (*); in questo<br>modo i risultati della ricerca comprenderanno tutti i termini che<br>presentano la medesima parte iniziale (Es: prova, prove, proviamo,<br>provvedimento).                                                                            |
| Classifica  | Questo campo consente di effettuare<br>ricerche in base ad uno specifico indice di<br>classificazione.                                                                                                    | Il campo è diviso in due sezioni separate da un trattino: a sinistra è possibile inserire l'indice di classificazione in numeri romani o cardinali (I/1 oppure 1/1); a destra invece è possibile indicare uno o più termini che costiutiscono la definizionedi una classe (Es. per la voce I/1-<br>Normativa, statuto e regolamenti si può indicare il termine "normativa" oppure "statuto"). |
| Allegati    | I termini inseriti in questo campo saranno<br>ricercati nel campo relativo alla<br>descrizione degli allegati ( <i>non quindi nella</i><br><i>sezione Documenti informatici</i> ).                                                                                                    | Cliccando su "Allegati" è possibile selezionare un termine da una lista<br>controllata di valori composta da tutte le occorrenze presenti nel<br>campo "Allegati".                                                                                                    |
|             | In questo campo è possibile inserire ai fini                                                                                                    | Si tratta di un campo testuale nel quale l'utente può digitare<br>liberamente i termini da ricercare; provvederà eXtraWay Server ad<br>eliminare articoli, preposizioni, punteggiatura.                                                                                                    |
| Annotazioni | della uno o più termini da individuare<br>all'interno del campo Annotazioni dei<br>documenti presenti nel sistema.                                                                                                    | Cliccando su "Annotazioni" è possibile selezionare un termine da una<br>lista controllata di valori composta da tutte le occorrenze presenti nel<br>campo "Annotazioni".                                                                                                    |
|             |                                                                                                    | E' opportuno fare attenzione alla corretta ortografia delle parole digitate, perché potrebbero compromettere l'esito della ricerca.                                                                                                    |

| ELEMENTO      | DESCRIZIONE                                                                                                    | NOTE COMPILAZIONE                                                                                                    |  |  |  |  |  |  |  |
|---------------|----------------------------------------------------------------------------------------------------|----------------------------------------------------------------------------------------------------|--|--|--|--|--|--|--|
| Note          |                                                                                                    | Si tratta di un campo testuale nel quale l'utente può digitare<br>liberamente i termini da ricercare; provvederà eXtraWay Server ad<br>eliminare articoli, preposizioni, punteggiatura. |  |  |  |  |  |  |  |
|               | ricerche indicando uno o più termini da<br>individuare nel campo Note del record.                                                                                                    | Cliccando su "Note" è possibile selezionare un termine da una lista controllata di valori composta da tutte le occorrenze presenti nel campo "Note".                                    |  |  |  |  |  |  |  |
|               |                                                                                                    | E' opportuno fare attenzione alla corretta ortografia delle parole digitate, perché potrebbero compromettere l'esito della ricerca.                                                     |  |  |  |  |  |  |  |
| Parola chiave | In questo campo è possibile inserire ai fini<br>della ricerca un termine specifico che è<br>stato riportato nel campo "Parola chiave"<br>del record                                                                               | Cliccando su "Parola chiave" è possibile selezionare un termine da una<br>lista controllata di valori composta da tutte le occorrenze presenti nel<br>campo "Parole chiave".            |  |  |  |  |  |  |  |
| A mezzo       | Il menù a tendina consente di ricercare i documenti ricevuti o inviati tramite il mezzo selezionato                                                                                                    |                                                                                                    |  |  |  |  |  |  |  |
| Tipologia     | Il menù a tendina consente di ricercare i documenti in base alla tipologia selezionata; l'esito della ricerca può<br>essere condizionato dall'effettivo utilizzo della opzione "Tipologia" in fase di registrazione dei documenti |                                                                                                    |  |  |  |  |  |  |  |

| ocway®                   |                              |                           |                 |       | Cerca |
|--------------------------|------------------------------|---------------------------|-----------------|-------|-------|
|                          | 🔍 ricerca 🗸 🚔 stampe 🖌 📰 ai  | _TRE FUNZIONI 👻 🦳 AIUTO 👻 |                 |       |       |
| CERCA PULISCI            |                              |                           |                 |       |       |
| Q DOCUMENTI - RICERCA    |                              |                           |                 |       |       |
| ESTREMI DEL PROTOCOLLO   |                              |                           |                 |       | ٥     |
| ANNO                     | ٩                            |                           |                 |       |       |
| NUMERO PROTOCOLLO        | A                            |                           | DATA PROTOCOLLO | 4     | ۸     |
| NUMERI DI PROTOCOLLO     | Separare i valori da virgola |                           |                 |       |       |
| ANNULLATI                | Si No                        | BOZZA Si No               | CONSERVATI      | Si No |       |
| NON REPERTORIATI         | PROTOCOLL                    | O DIFFERITO               | ATTESA DI FIRMA |       |       |
| DATI DEL DOCUMENTO       |                              |                           |                 |       | •     |
| OGGETTO                  |                              |                           |                 |       | ٩     |
| CLASSIF.                 |                              |                           |                 |       | ٩     |
| VOCE DI INDICE           |                              |                           |                 |       | Q     |
| ALLEGATI                 |                              | Q                         | ANNOTAZIONI     |       | ٩     |
| NOTE                     |                              | Q                         | PAROLE CHIAVE   |       | ٩     |
| A MEZZO                  |                              | •                         | TIPOLOGIA       |       | •     |
| WORKFLOW                 |                              |                           |                 |       | 0     |
| ASSEGNATARI              |                              |                           |                 |       | ۵     |
| INFORMAZIONI DI SERVIZIO |                              |                           |                 |       | ٥     |

## d.Workflow

I campi della ricerca da editare sono i seguenti:

| ELEMENTO | DESCRIZIONE                                                                                                    |
|----------|----------------------------------------------------------------------------------------------------|
| Nome     | in questo campo è possibile inserire il nome specifico del workflow del documento. I workflow sono ricercabili<br>mediante lookup |
|          | in questo campo è possibile selezionare il tipo di stato del workflow:                                                            |
| State    | * Attivo                                                                                                    |
| Stato    | * Concluso                                                                                                    |
|          | * Cancellato                                                                                                    |
|          |                                                                                                    |

| CERCA PULISCI         |                                  |   |         |   |   |
|-----------------------|----------------------------------|---|---------|---|---|
| WORKFLOW              |                                  |   |         |   | ۵ |
| NOME                  |                                  |   |         | Q |   |
| STATO                 | 🖾 Attivo 💭 Concluso 🔛 Cancellato |   |         |   |   |
| ASSEGNATARI           |                                  |   |         |   | ۲ |
| PROPRIETARIO          | Ufficio                          | Q | Persona | ٩ |   |
| CONFERENZA DI SERVIZI | Ufficio                          | Q | Persona | ٩ |   |
| OPERATORE INCARICATO  | Ufficio                          | Q | Persona | ٩ |   |
| СС                    | Ufficio                          | Q | Persona | Q |   |

### e.Assegnatari

La sezione **Assegnatari** contiene i seguenti campi:

🕞 mostra 🕂 inserimento - 🔍 ricerca - 🚔 stampe - 🧮 altre funzioni - 🗍 aiuto -

| ELEMENTO                         | DESCRIZIONE                                                                                                    | NOTE COMPILAZIONE                                                                                                    |
|----------------------------------|----------------------------------------------------------------------------------------------------|----------------------------------------------------------------------------------------------------|
| UOR/RPA                          | Indicare l'Unità Organizzativa<br>Responsabile (UOR) e/o il Responsabile<br>del procedimento amministrativo (RPA). | E' possibile valorizzare il campo direttamente oppure<br>tramite la funzione di lookup. Nel caso di ricerche relative<br>a documenti assegnati tramite la funzione <b>Ruoli</b><br>l'indicazione del ruolo specifico deve essere inserita nel<br>campo UOR. Si veda il paragrafo dedicato alla<br>Assegnazione di responsabilità |
| Conferenza dei Servizi           | Il campo consente di filtrare la ricerca<br>sui documenti su cui è attiva la<br>Conferenza dei Servizi             |                                                                                                    |
| Operatore Incaricato             | Indicare il nominativo dell'operatore che ha in carico il documento.                                               | E' possibile valorizzare il campo direttamente oppure tramite la funzione di lookup.                                                                                                    |
| сс                               | Indicare l'Ufficio e/o la Persona che sono in copia conoscenza (CC).                                               | E' possibile valorizzare il campo direttamente oppure tramite la funzione di lookup.                                                                                                    |
| Ultima modifica                  |                                                                                                    | Tale modalità di ricerca avrà esito sempre negativo nel<br>caso in cui non sia stata attivata l'opzione relativa<br>all'assegnazione del documento ad un Operatore<br>incaricato.                                                                                                    |
| Mittente/Destinatario<br>Esterni | Indicare Nome del mittente/destinatario<br>del documento.                                                          | E' possibile inserire il nominativo di più mittenti o più<br>destinatari attraverso l'uso congiunto degli operatori<br>booleani AND (per visualizzare documenti in cui siano<br>presenti entrambi i nominativi) oppure OR.                                                                                                    |

#### € MOSTRA 🕂 INSERIMENTO 🗸 🔍 RICERCA 🗸 🚔 STAMPE 🗸 🧮 ALTRE FUNZIONI 🗸 🧻 AIUTO 🗸 CERCA PULISCI O DOCUMENTI - RICERCA ASSEGNATARI PROPRIETARIO Ufficio Q Q Persona CONFERENZA DI SERVIZI Ufficio Q Persona Q Q Q OPERATORE INCARICATO Ufficio Persona CC Ufficio Q Persona ۹ INFORMAZIONI DI SERVIZIO DATA CREAZIONE Α Α Persona ID Q Ufficio Q REGISTRAZIONE A CURA DI Q Ufficio Q Persona PROTOCOLLAZIONE A CURA DI ULTIMA MODIFICA Persona Q Ufficio ۹ -METODO DI ORDINAMENTO Data e numero di protocollo

## f.Informazioni di servizio

La sezione Informazioni di servizio contiene i seguenti campi:

| ELEMENTO                     | DESCRIZIONE E COMPILAZIONE                                                                                                    |
|------------------------------|----------------------------------------------------------------------------------------------------|
| Data di creazione:           | questo campo consente di raffinare la ricerca inserendo la data di creazione del documento. La ricerca viene effettuata anche nei documenti in formato "Bozza" e "Non protocollati".                                                                                                    |
| * Da                         | Valore iniziale dell'intervallo. Rappresenta la data iniziale a partire dalla quale si intende individuare i<br>documenti da ricercare.                                                                                                    |
| * A                          | Valore finale dell'intervallo. Rappresenta la data fino alla quale si intende individuare i documenti da ricercare.                                                                                                    |
| ID:                          | consente di eseguire una ricerca mediante l'ID identificativo unico del documento. Indicare una stringa alfanumerica di 8 cifre, oppure la corrispondente conversione in valore numerico.                                                                                                    |
| * Da                         | Valore iniziale dell'intervallo. Rappresenta il numero iniziale a partire dal quale si intende individuare i<br>documenti da ricercare.                                                                                                    |
| * A                          | Valore finale dell'intervallo. Rappresenta la data fino alla quale si intende individuare i documenti da ricercare.                                                                                                    |
| Registrazione a cura<br>di   | il campo consente di indicare l'operatore che ha effettuato la registrazione del record del documento.<br>Cliccando su "Registrazione a cura di" è possibile selezionare un nominativo ed il suo Ufficio di<br>appartenenza da una lista controllata di valori composta da tutte le occorrenze presenti rispettivamente<br>nei campi "Registrazione a cura di" e "Ufficio". |
| Protocollazione a<br>cura di | il campo consente di indicare l'operatore che ha effettuato la protocollazione del documento. Cliccando su<br>"Protocollazione a cura di" è possibile selezionare un nominativo ed il suo Ufficio di appartenenza da una<br>lista controllata di valori composta da tutte le occorrenze presenti rispettivamente nei campi<br>"Protocollazione a cura di" e "Ufficio".      |
| Metodo di<br>ordinamento     | questo campo consente di impostare il metodo di ordinamento della ricerca effettuata. E' possibile<br>scegliere tra: "Nessun ordinamento"; "Data e numero di protocollo"; "Scadenza, data e numero di<br>protocollo"; "Bozze in testa"; "Id". L'ordine dei documenti è decrescente.                                                                                         |

| G MOSTRA     | INSERIMENTO -        | Q RICERCA -        | 🚔 STAMPE 🗸 | ALTRE FUNZIONI 🗸 | 🗍 αίυτο 🗸 |         |         |   | AMMINISTRATORE AM | MINISTRATORE |
|--------------|----------------------|--------------------|------------|------------------|-----------|---------|---------|---|-------------------|--------------|
| CERCA        | PULISCI              |                    |            |                  |           |         |         |   |                   |              |
| O DOCUM      | MENTI - RICERCA      |                    |            |                  |           |         |         |   |                   |              |
| ASSEGNATARI  |                      |                    |            |                  |           |         |         |   |                   | Ξ            |
|              | PROPRIETARIO         | Ufficio            |            |                  | ٩         | Persona |         |   | ٩                 |              |
| C            | ONFERENZA DI SERVIZI | Ufficio            |            |                  | ٩         | Persona |         |   | Q                 |              |
| OP           | ERATORE INCARICATO   | Ufficio            |            |                  | ٩         | Persona |         |   | Q                 |              |
|              | сс                   | Ufficio            |            |                  | ٩         | Persona |         |   | ٩                 |              |
| INFORMAZIONI | DI SERVIZIO          |                    |            |                  |           |         |         |   |                   |              |
| dh           | DATA CREAZIONE       |                    | A          |                  |           |         | ID      | A |                   |              |
| REG          | ISTRAZIONE A CURA DI | Persona            |            |                  |           | ٩       | Ufficio |   | ٩                 |              |
| PROTOC       | OLLAZIONE A CURA DI  | Persona            |            |                  |           | Q       | Ufficio |   | Q                 |              |
|              | ULTIMA MODIFICA      | Persona            |            |                  |           | Q       | Ufficio |   | Q                 |              |
| MET          | ODO DI ORDINAMENTO   | Data e numero di p | rotocollo  | •                |           |         |         |   |                   |              |

### 3.11.2 Ricerca full text

×

Tramite il campo "Ricerca full text" presente nella sezione "Ricerca" del Menù d'Avvio si accede alla pagina di Ricerca dalla quale è possibile inviare una richiesta di ricerca su tutte le tipologie di documenti presenti in archivio. Valorizzando i campi con ciò che si intende individuare sui documenti si avvia una query che permette al motore eXtraWay di restituire solo i documenti che concordano con la richiesta. Utilizzando certi campi, piuttosto che altri, si filtrano i documenti in modo da avere una ricerca più pertinente; maggiore è la precisione che si pone nella compilazione della pagina di ricerca e più ristretto è l'insieme dei documenti individuati. In particolare, per questa sezione, che non pone alcun filtro sulla tipologia dei documenti, è richiesta maggiore accuratezza, al fine di evitare insiemi troppo corposi per essere consultati.

| ocway®        |                   |                   |                        |                           |             |  |  |  |  | Cerca         |             |
|---------------|-------------------|-------------------|------------------------|---------------------------|-------------|--|--|--|--|---------------|-------------|
| 🕞 mostra      | 🕂 INSERIMENTO 🗸   | Q RICERCA -       | 🚔 stampe 🗸             | ALTRE FUNZIONI 🗸          | auto 🗸      |  |  |  |  | TRATORE AMMIN | ISTRATORE 👻 |
| CERCA         | PULISCI           |                   |                        |                           |             |  |  |  |  |               |             |
|               | MENTI - RICERCA   |                   |                        |                           |             |  |  |  |  |               |             |
| RICERCA LIBER | RA                |                   |                        |                           |             |  |  |  |  |               |             |
|               | RICERCA FULL TEXT |                   |                        |                           |             |  |  |  |  |               |             |
|               |                   | Ricerca global    | e                      |                           |             |  |  |  |  |               |             |
|               |                   | 🔘 Solo sui recore | d della registrazione  | •                         |             |  |  |  |  |               |             |
|               |                   | Solo sui file as: | sociati alla registra: | tione                     |             |  |  |  |  |               |             |
|               |                   | 🗖 Arrivo 🔲 P      | Partenza 🔲 Tra         | uffici 🔲 Non protocollati | 🔲 Repertori |  |  |  |  |               |             |

Dagli esiti di ricerca sono esclusi i fascicoli e i sotto-fascicoli poiché per queste tipologie sono previste apposite maschere di ricerca; invece sono compresi i documenti in essi contenuti.

### 3.11.3 Ricerca Protocollo arrivo

La ricerca di protocolli in arrivo si attiva dalla maschera generale di Ricerca; selezionare dal menù principale la voce "Ricerca" e, dal relativo menù a tendina, la voce "Documenti". La maschera principale di ricerca consente all'utente di filtrare la ricerca per tipologia di interesse. La sezione "Ricerca libera" presenta, oltre ai campi di ricerca full text, la scelta della tipologia "Arrivo"; Selezionando tale voce DocWay 4 genera automaticamente una sezione con la tipizzazione dei campi. Le ulteriori sezioni di ricerca sono comuni a tutte le tipologie documentali.

| ocway"                |                        |                                       |                          |                           |                    |             |  | Cerca |          |
|-----------------------|------------------------|---------------------------------------|--------------------------|---------------------------|--------------------|-------------|--|-------|----------|
| 🕞 mostra              | 🕂 INSERIMENTO 🗸        | Q RICERCA 🗸                           | 🚔 STAMPE 🗸               | ALTRE FUNZIONI 🗸          | aiuto 🗸            |             |  |       | RATORE 🚽 |
| CERCA                 | PULISCI                |                                       |                          |                           |                    |             |  |       |          |
| O DOCUMENTI - RICERCA |                        |                                       |                          |                           |                    |             |  |       |          |
| RICERCA LIBERA        |                        |                                       |                          |                           |                    |             |  |       |          |
|                       | RICERCA FULL TEXT      |                                       |                          |                           |                    |             |  |       |          |
|                       |                        | Ricerca glob                          | ale                      |                           |                    |             |  |       |          |
|                       |                        | © Solo sui record della registrazione |                          |                           |                    |             |  |       |          |
|                       |                        | 🔘 Solo sui file :                     | associati alla registra: | ione                      |                    |             |  |       |          |
|                       |                        | Arrivo                                | Partenza 🔲 Tra           | uffici 🔲 Non protocollati | Repertori          |             |  |       |          |
| PROTOCOLLO IN ARRIVO  |                        |                                       |                          |                           |                    |             |  |       |          |
|                       |                        |                                       |                          |                           |                    |             |  | ٩     |          |
|                       | CODICE FISCALE         |                                       |                          | (                         | 2                  | PARTITA IVA |  | ٩     |          |
|                       | FIRMATARIO             |                                       |                          |                           | Q                  | RUOLO       |  | Q     |          |
| N                     | I. PROTOCOLLO MITTENTE |                                       |                          | (                         | 2                  | DATA DOC.   |  | A     |          |
|                       |                        | 🔲 Documenti r                         | icevuti tramite interc   | perabilità 🔲 Documenti r  | cevuti tramite PEC |             |  |       |          |

I campi della ricerca per protocollo arrivo sono i seguenti:
- Codice Fiscale
- Partita IVA
- Firmatario
- Ruolo
- N. protocollo mittente
- Data doc.
  - Da
    - A
- Documenti ricevuti tramite interoperabilità (check-box)
- Documenti ricevuti tramite PEC (check-box)

#### 3.11.4 Ricerca Protocollo partenza

La ricerca di protocolli in partenza si attiva dalla maschera generale di Ricerca; selezionare dal menù principale la voce "Ricerca" e, dal relativo menù a tendina, la voce "Documenti". La maschera principale di ricerca consente all'utente di filtrare la ricerca per tipologia di interesse. La sezione "Ricerca libera" presenta, oltre ai campi di ricerca full text, la scelta della tipologia "Partenza"; Selezionando tale voce DocWay 4 genera automaticamente una sezione con la tipizzazione dei campi. Le ulteriori sezioni di ricerca sono comuni a tutte le tipologie documentali.

| ocway®        |                    |                                                                                                    |                                                                              |                                         |           |   |             |  | Cerca |
|---------------|--------------------|----------------------------------------------------------------------------------------------------|------------------------------------------------------------------------------|-----------------------------------------|-----------|---|-------------|--|-------|
| 🕞 mostra      | 🕂 INSERIMENTO 🗸    | Q RICERCA 🗸                                                                                                   | 🚔 STAMPE 👻                                                                   | ALTRE FUNZIONI 🗸                        | aiuto 🗸   |   |             |  |       |
| CERCA         | PULISCI            |                                                                                                    |                                                                              |                                         |           |   |             |  |       |
| Q DOCUM       | AENTI - RICERCA    |                                                                                                    |                                                                              |                                         |           |   |             |  |       |
| RICERCA LIBER | A                  |                                                                                                    |                                                                              |                                         |           |   |             |  |       |
|               | RICERCA FULL TEXT  | <ul> <li>Ricerca global</li> <li>Solo sui recor</li> <li>Solo sui file as</li> <li>Arrivo III file</li> </ul> | le<br>d della registrazion<br>ssociati alla registra<br><sup>P</sup> artenza | e<br>zione<br>uffici 🗌 Non protocollati | Repertori |   |             |  |       |
| PROTOCOLLO    | IN PARTENZA        |                                                                                                    |                                                                              |                                         |           |   |             |  |       |
| 6             | DESTINATARIO       |                                                                                                    |                                                                              |                                         |           |   |             |  | Q     |
|               | CODICE FISCALE     |                                                                                                    |                                                                              | (                                       | ٩         |   | PARTITA IVA |  | ٩     |
|               | CORTESE ATTENZIONE |                                                                                                    |                                                                              |                                         |           | ٩ | CC          |  |       |
|               | RUOLO<br>DATA DOC. | Documenti inv                                                                                                 | A<br>viati tramite interop                                                   | perabilità                              |           | 2 |             |  |       |

I campi della ricerca per protocollo partenza sono i seguenti:

- Destinatario
- Codice Fiscale
- Partita IVA
- Cortese Attenzione
- CC (check-box)
- Ruolo
- Data doc.
  - Da
  - A
- Documenti inviati tramite interoperabilità (check-box)

#### 3.11.5 Ricerca Protocollo tra Uffici

La ricerca di protocolli interni si attiva dalla maschera generale di Ricerca; selezionare dal menù principale la voce "Ricerca" e, dal relativo menù a tendina, la voce "Documenti". La maschera principale di ricerca consente all'utente di filtrare la ricerca per tipologia di interesse. La sezione "Ricerca libera" presenta, oltre ai campi di ricerca full text, la scelta della tipologia "Tra uffici"; Selezionando tale voce DocWay 4 mantiene i medesimi campi della ricerca generale. Le ulteriori sezioni di ricerca sono comuni a tutte le tipologie documentali.

| ×               |                      |                   |                          |                           |            |    |                 |       |   |                        |
|-----------------|----------------------|-------------------|--------------------------|---------------------------|------------|----|-----------------|-------|---|------------------------|
| ocway®          |                      |                   |                          |                           |            |    |                 |       |   | Cerca                  |
|                 | 🕇 INSERIMENTO 🗸 🕈    | Q RICERCA 🗸       | 🚔 STAMPE 🗸               | ALTRE FUNZIONI 🗸          | aiuto 🗸    |    |                 |       |   | TRATORE AMMINISTRATORE |
| CERCA           | PULISCI              |                   |                          |                           |            |    |                 |       |   |                        |
| O DOCUME        | NTI - RICERCA        |                   |                          |                           |            |    |                 |       |   |                        |
| RICERCA LIBERA  |                      |                   |                          |                           |            |    |                 |       |   |                        |
|                 | RICERCA FULL TEXT    |                   |                          |                           |            |    |                 |       |   |                        |
|                 |                      | Ricerca glob      | ale                      |                           |            |    |                 |       |   |                        |
|                 |                      | 🔘 Solo sui reco   | rd della registrazione   | e                         |            |    |                 |       |   |                        |
|                 |                      | 🔘 Solo sui file a | issociati alla registraz | zione                     |            |    |                 |       |   |                        |
|                 |                      | Arrivo            | Partenza 🔣 Tra           | uffici 🔲 Non protocollati | Repertori  |    |                 |       |   |                        |
| ESTREMI DEL PRO | TOCOLLO              |                   |                          |                           |            |    |                 |       |   | Θ                      |
|                 | ANNO                 |                   |                          | Q                         |            |    |                 |       |   |                        |
|                 | NUMERO PROTOCOLLO    |                   | A                        |                           |            |    | DATA PROTOCOLLO |       | A |                        |
| N               | IUMERI DI PROTOCOLLO | Separare i valo   | ri da virgola            |                           |            |    |                 |       |   |                        |
|                 | ANNULLATI            | 🔲 Si 🔲 No         |                          | BOZZ                      | a 🔲 Si 🔲 I | ٩٥ | CONSERVATI      | Si No |   |                        |
|                 | NON REPERTORIATI     |                   |                          | PROTOCOLLO DIFFERITO      |            |    | ATTESA DI FIRMA |       |   |                        |

I campi della ricerca per protocolli tra uffici sono i medesimi per la ricerca generale, ovvero:

- Anno
- Numero protocollo
- Data protocollo
  - ∘ Da
  - A
- Numeri di protocollo

Sono inoltre presenti filtri da attivare mediante flag:

- Annullati (Si / No)
- Bozza (Si / No)
- Conservati (Si / No)
- NON repertoriati
- Protocollo Differito
- Attesa di firma (valorizzato di default)

#### 3.11.6 Ricerca Documenti non protocollati

La ricerca di documenti non protocollati si attiva dalla maschera generale di Ricerca; selezionare dal menù principale la voce "Ricerca" e, dal relativo menù a tendina, la voce "Documenti". La maschera principale di ricerca consente all'utente di filtrare la ricerca per tipologia di interesse. La sezione "Ricerca libera" presenta, oltre ai campi di ricerca full text, la scelta della tipologia "Non protocollati"; Selezionando tale voce DocWay 4 mantiene i medesimi campi della ricerca generale. Le ulteriori sezioni di ricerca sono comuni a tutte le tipologie documentali.

| ocway®                   |                                                     |                   | Cerca                             |
|--------------------------|-----------------------------------------------------|-------------------|-----------------------------------|
| 🕩 mostra 🕂 inserimento 🗸 | 🔍 ricerca 🗸 🚔 stampe 🗸 🔝 altre funzioni 🗸 🕯         | aiuto 🗸           | 💄 AMMINISTRATORE AMMINISTRATORE 🗸 |
| CERCA PULISCI            |                                                     |                   |                                   |
| O DOCUMENTI - RICERCA    |                                                     |                   |                                   |
| RICERCA LIBERA           |                                                     |                   |                                   |
| RICERCA FULL TEXT        |                                                     |                   |                                   |
|                          | Ricerca globale                                     |                   |                                   |
|                          | Solo sui record della registrazione                 |                   |                                   |
|                          | Solo sui file associati alla registrazione          |                   |                                   |
|                          | 🗌 Arrivo 🔲 Partenza 📄 Tra uffici 🔀 Non protocollati | Repertori         |                                   |
| ESTREMI DEL PROTOCOLLO   |                                                     |                   | Θ                                 |
| ANNO                     | Q                                                   |                   |                                   |
| NUMERO PROTOCOLLO        | A                                                   | DATA PROTOCOLLO   | A                                 |
| NUMERI DI PROTOCOLLO     | Separare i valori da virgola                        |                   |                                   |
| ANNULLATI                | Si No BOZZA                                         | Si No CONSERVATI  | Si No                             |
| NON REPERTORIATI         | PROTOCOLLO DIFFERITO                                | E ATTESA DI FIRMA |                                   |

I campi della ricerca di documenti non protocollati sono i medesimi per la ricerca generale e di protocolli tra uffici, ovvero:

- Anno
- Numero protocollo
- Data protocollo
  - Da
  - A
- Numeri di protocollo

Sono inoltre presenti filtri da attivare mediante flag:

- Annullati (Si / No)
- Bozza (Si / No)
- Conservati (Si / No)
- NON repertoriati
- Protocollo Differito
- Attesa di firma (valorizzato di default)

#### 3.11.7 Ricerca Repertori / Documenti personalizzati

La ricerca di documenti registrati a repertorio si attiva in due modalità:

1) <u>Ricerca Documenti personalizzati</u>: selezionare dal menù principale la voce "Ricerca" e, dal relativo menù a tendina, la voce "Documenti personalizzati". Il risultato è l'elenco dei repertori per i quali l'utente possiede i diritti di inserimento.

| ocway®   |                 |                                        |            |                  |           |
|----------|-----------------|----------------------------------------|------------|------------------|-----------|
| 🕞 mostra | 🕈 INSERIMENTO 🗸 |                                        | 🚔 stampe 🗸 | ALTRE FUNZIONI 🗸 | 🗍 aiuto 🗸 |
|          |                 | Documenti<br>Fascicoli<br>Raccoglitori |            |                  |           |
|          |                 | Documenti perso                        | nalizzati  |                  |           |

2) <u>Ricerca generale documenti</u>: selezionare dal menù principale la Ricerca documenti e, mediante filtro, selezionare la voce "Repertori".

| ocway®        |                      |                                         |                           |           |                                              | Cerca |
|---------------|----------------------|-----------------------------------------|---------------------------|-----------|----------------------------------------------|-------|
| 🕞 mostra      | 🕈 INSERIMENTO 🗸      | Q RICERCA 🗸 🚔 STAMPE 🗸                  | altre funzioni 🗸          | aiuto 🗸   |                                              |       |
| CERCA         | PULISCI              |                                         |                           |           |                                              |       |
|               | MENTI - RICERCA      |                                         |                           |           |                                              |       |
| RICERCA LIBER | RA                   |                                         |                           |           |                                              |       |
|               | RICERCA FULL TEXT    |                                         |                           |           |                                              |       |
|               |                      | Ricerca globale                         |                           |           |                                              |       |
|               |                      | Solo sui record della registrazion      | ne                        |           |                                              |       |
|               |                      | 🔘 Solo sui file associati alla registra | azione                    |           |                                              |       |
|               |                      | 🗖 Arrivo 🔲 Partenza 🔲 Tra               | uffici 🔲 Non protocollati | Repertori |                                              |       |
| REPERTORI     |                      |                                         |                           |           |                                              |       |
| l 🔓           | ANNO                 |                                         | Q                         |           | NUMERO                                       |       |
|               |                      | Albo Arrivo                             | Albo Per                  | riferico  | Contratti e convenzioni con soggetti privati |       |
|               |                      | 🔲 Contratti Periferico                  | Fattura                   |           |                                              |       |
|               | NUMERI DI REPERTORIO | Separare i valori da virgola            |                           |           |                                              |       |
|               | TIPO DOCUMENTO       |                                         | (                         | ٩         |                                              |       |

Selezionando tale voce, DocWay 4 genera automaticamente la sezione tipizzata, contenente i seguenti campi :

- Anno
- Numero
  - Da
  - A
- Numeri di repertorio
- Tipo documento

Le ulteriori sezioni di ricerca sono i medesimi per tutte le tipologie documentali sopra descritte.

## 3.12 Acquisizione immagini

#### pulsante attivo per gli utenti con diritto di: Inserimento Acquisizione differita di immagini

Con l'opzione Acquisizioni immagini si ha la possibilità di associare in maniera differita l'immagine di documento già protocollato acquisita tramite scansione elettronica.

L'accesso alla maschera si raggiunge dal menù principale di Inserimento, selezionando il pulsante "Acquisizione immagini" per l'associazione di immagini ad un record di documento già protocollato:

| NASCONDI |                                                                                           |
|----------|-------------------------------------------------------------------------------------------|
|          | Protocollo Arrivo<br>Protocollo Partenza<br>Protocollo Differito<br>Protocollo tra Uffici |
|          | Documenti non protocollati                                                                |
|          | Repertori / Documenti personalizzati                                                      |
|          | Fascicoli<br>Raccoglitori                                                                 |
|          | Acquisizione Immagini                                                                     |

Le modalità di associazione di immagini ad un record di un documento già protocollo sono due:

1. Ricerca del record già protocollato e privo di immagini: si ricerca il documento già protocollato e privo di immagini al quale si vuole associare la sua scansione elettronica:

- E' necessario inserire il numero di protocollo nel campo Protocollo n.
- Il campo Anno viene valorizzato di default con l'anno corrente dall'applicativo ma può essere modificato prima di effettuare la ricerca.
- Il campo Sigla Strutt. viene compilato in automatico con l'indicazione del codice dalla struttura (codice amministrazione + codice AOO) a cui appartiene l'utente ed è immodificabile.

Se il record contiene già delle immagini associate l'applicativo segnala l'impossibilità di aggiungerne altre.

Se non dispone del diritto l'applicativo segnala l'impossibilità di accedere alla maschera di acquisizione immagini:

| ocway        | 0                               |                                                                 |        |    |  |
|--------------|---------------------------------|-----------------------------------------------------------------|--------|----|--|
|              | + INSERIMENTO - Q RICERCA -     | AVVISO ×                                                        |        | L. |  |
| SALVA        | PULISCI                         | Documento non esistente o non si dispone dei diritti necessari. |        | _  |  |
| ACQUISIZIC   | DNE IMMAGINI                    | Mostra dettaglio                                                |        |    |  |
| DATI DEL DOC | UMENTO<br>SIGLA STRUTT. ADMNADM |                                                                 |        |    |  |
|              |                                 |                                                                 | Chiudi |    |  |
|              |                                 |                                                                 |        |    |  |

2. Una volta soddisfatta la ricerca, si accede alla nuova maschera di acquisizione delle immagini. La maschera è divisa in due sezioni:

Dati del documento: la sezione riporta gli elementi della registrazione:

- Sigla strutt.
- Anno

×

- Num. Prot.
- Destinatario (prot. partenza) /Mittente (prot. arrivo)
- Oggetto

**Documenti informatici**: la sezione serve per associare immagini al documento. Nella sezione Documenti è possibile valorizzare il seguente campo:

#### • Immagini (Nome / Titolo)

Con le seguenti opzioni:

• Converti in PDF: aggiunge la versione PDF del file associato;

• con OCR: per il trattamento del riconoscimento ottico del testo delle immagini.

| ocway®                                                                                                  | Cerca                           |
|----------------------------------------------------------------------------------------------------|---------------------------------|
|                                                                                                    | AMMINISTRATORE AMMINISTRATORE - |
| SALVA PULISCI                                                                                           |                                 |
|                                                                                                    |                                 |
| DATI DEL DOCUMENTO                                                                                      |                                 |
| SIGLA STRUTT. ADMNADM ANNO 2015 NUM. PROT. 23                                                           |                                 |
| DESTINATARIO Corte Costituzionale , via della Consulta - () -                                           |                                 |
| OGGETTO INSERIMENTO NUOVO DOCUMENTO TRAMITE RISPONDI PER TEST CANDIDATE RELEASE 4.3.1 - TEST 09/02/2015 |                                 |
| DOC. INFORMATICI                                                                                        |                                 |
| IMMAGINI 🗹 Converti in PDF 🔲 Con OCR                                                                    |                                 |
| TITOLO - K V Sfogia Scansione -                                                                         |                                 |
| TIX                                                                                                    | Versione IWX: 2.2.3r            |
|                                                                                                    |                                 |

L'associazione avviene cliccando su *Nome* e selezionando una delle opzioni dal menù che compare. Il campo Immagini permette l'inserimento della scansione del documento cartaceo che può avvenire automaticamente nel caso in cui sia già stato configurato uno scanner per l'acquisizione di immagini.

## 4. PARTE II - GESTIONE DOCUMENTALE

La parte II del manuale è dedicata all'illustrazione delle funzionalità per effettuare le seguenti operazioni:

- creazione nuovo fascicolo;
- inserimento documenti in fascicolo;
- creazione collegamento fascicolo documento;
- creazione sotto-fascicoli, annessi al fascicolo;
- fascicoli del personale.

## 4.1 Gestione fascicoli

Il fascicolo è l'insieme ordinato di documenti riferiti in modo stabile ad uno stesso affare/procedimento amministrativo che si forma nel corso delle attività amministrative del soggetto, allo scopo di riunire, a fini decisionali o informativi, tutti i documenti necessari all'espletamento di una pratica. Il fascicolo è contraddistinto dalla data di apertura, dall'indice di classificazione, da un numero progressivo che ne determina la posizione all'interno di una serie e dalla denominazione:

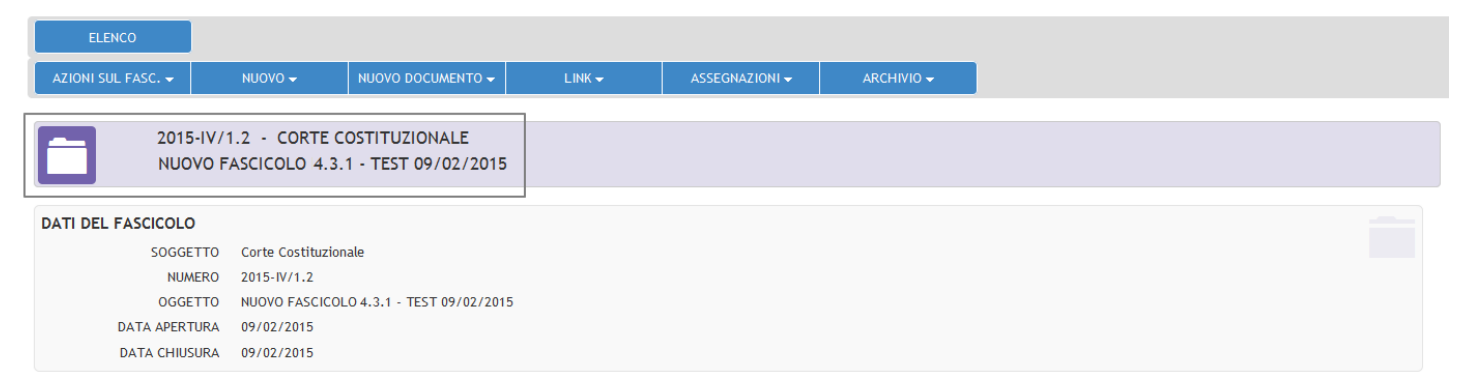

Fig.: Esempio del titolo di un fascicolo: anno, indice di classificazione, numero progressivo (1), denominazione

Nei paragrafi che seguono vengono illustrate le funzionalità di DocWay 4 dedicate alla:

- creazione di nuovi fascicoli (e relativa modifica);
- fascicolazione di documenti (singola e massiva);
- creazione di collegamenti tra documenti e fascicoli (e relativa rimozione).

## 4.1.1 Creazione fascicolo

La funzionalità di creazione di un nuovo fascicolo in DocWay è disponibile per gli utenti a cui è stato associato il seguente diritto in ACL: **Creazione di nuovi fascicoli** 

I criteri di creazione di nuovi fascicoli sono i seguenti:

• per oggetto/soggetto: quando si raccolgono documenti relativi ad un argomento specifico o a una specifica persona fisica

o giuridica;

×

- per procedimento amministrativo: quando si raccolgono documenti relativi ad uno stesso procedimento amministrativo;
- per tipologia del documento: quando si inseriscono in fascicolo documenti in base alla tipologia.

In Docway 4 la funzionalità di creazione di un nuovo fascicolo può essere attivata in modalità diretta o indiretta, ovvero come nuova registrazione oppure come funzionalità attiva durante lo svolgimento di ulteriori operazioni. In sintesi l'utente può creare un nuovo fascicolo da tre posizioni:

- 1. Inserimento: dal menù principale, alla voce \*Inserimento\* selezionare il pulsante \*Fascicoli\*;
- 2. Ricerca: dal menù principale, alla voce \*Ricerca\* selezionare il pulsante \*Fascicoli\* (v. sezione Ricerca fascicoli);
- 3. Azione rapida Fascicola: durante l'operazione di fascicolazione di un documento, è presente dalla maschera di visualizzazione dei documenti, l'azione rapida \*Fascicola\*. Per la sezione dedicata alle azioni massive sui fascicoli e alle azioni rapide si rimanda al paragrafo Azioni sui fascicoli. Il Pulsante consente l'accesso alla maschera di ricerca dei fascicoli, già descritta al paragrafo Ricerca fascicoli. Da tale posizione, l'utente ha due possibilità:
  - 1. creare, se non già presente, un nuovo fascicolo per il documento/i di interesse, mediante il pulsante Nuovo;
  - 2. fascicolare il documento, ricercandolo con il pulsante **Cerca** tra quelli già registrati in DocWay (su cui l'utente ha il diritto di consultazione e modifica).

| ocway®   |                                                                                           |            |                  |  |
|----------|-------------------------------------------------------------------------------------------|------------|------------------|--|
| 🕞 mostra |                                                                                           | 🚔 STAMPE 🗸 | ALTRE FUNZIONI 🗸 |  |
|          | Protocollo Arrivo<br>Protocollo Partenza<br>Protocollo Differito<br>Protocollo tra Uffici |            |                  |  |
|          | Documenti non protocollati<br>Repertori / Documenti personalizzati                        |            |                  |  |
|          | <mark>Fascicoli</mark><br>Raccoglitori                                                    |            |                  |  |
|          | Acquisizione Immagini                                                                     |            |                  |  |

Fig.: Pulsante per la creazione di un nuovo fascicolo dalla maschera di inserimento

Cerca...

×

| 🕞 mostra       | 🕂 INSERIMENTO 🗸  | 🔍 RICERCA 🗸 🚔 STAMPE 🗸 📕                      | ALTRE FUNZIONI 👻 🗍 AIU         | ло 🗸        |                |        |   |   |
|----------------|------------------|-----------------------------------------------|--------------------------------|-------------|----------------|--------|---|---|
| CERCA          | PULISCI          | NUOVO                                         |                                |             |                |        |   |   |
| C FASCIC       | OLI - RICERCA    | J.                                            |                                |             |                |        |   |   |
| DATI DEL FASCI | COLO             |                                               |                                |             |                |        |   |   |
|                |                  | 🖾 Solo attivi                                 | 🖾 Mostra ar                    | ticolazione | sottofascicoli |        |   |   |
|                |                  | 🗏 Mostra solo fascicoli assegnati a Amministi | atore Amministratore           |             |                |        |   |   |
|                |                  | 🗏 Mostra solo fascicoli assegnati in cui Ammi | nistratore Amministratore è CC |             |                |        |   |   |
|                |                  |                                               |                                |             |                |        |   |   |
|                | ANNO             | ٩                                             | COD. CLASSIF.                  |             |                | NUMERO | A |   |
|                | DESCR. CLASSIF.  |                                               |                                |             |                |        |   | ٩ |
|                | OGGETTO          |                                               |                                |             |                |        |   | ٩ |
|                | SOGGETTO         |                                               |                                |             |                |        |   | ٩ |
|                | VOCE DI INDICE   |                                               |                                |             |                |        |   | ۹ |
|                | SCARTO           | •                                             |                                |             |                |        |   |   |
|                | NUMERO CONTRATTO |                                               |                                |             |                |        |   |   |
|                | DATA CONTRATTO   | A                                             |                                |             |                |        |   |   |
|                | NOTE             |                                               |                                |             |                |        |   | ٩ |
| ASSEGNATARI    |                  |                                               |                                |             |                |        |   |   |
|                | PROPRIETARIO     | Ufficio                                       |                                | ٩           | Persona        |        |   | Q |
|                | TENUTA FASCICOLO | Ufficio                                       |                                | ٩           | Persona        |        |   | Q |
|                | CC               | Ufficio                                       |                                | ٩           | Persona        |        |   | ٩ |

INFORMAZIONI DI SERVIZIO

ocway®

Fig.: Pulsante per la creazione di un nuovo fascicolo dalla maschera di ricerca fascicoli

In tutti i casi sopra descritti, la maschera per l'inserimento di un nuovo fascicolo è organizzata in 3 sezioni di seguito descritte:

- 1. Dati del fascicolo
- 2. Assegnatari
- 3. Altro

| ocway®                   |                                           |   |                               | Cerca   |           |
|--------------------------|-------------------------------------------|---|-------------------------------|---------|-----------|
|                          | 🔍 RICERCA 🗸 🚔 STAMPE 🗸 🧮 ALTRE FUNZIONI 🗸 |   |                               |         | TRATORE - |
| SALVA PULISCI            |                                           |   |                               |         |           |
| FASCICOLO - INSERIME     | NTO                                       |   |                               |         |           |
| DATI DEL FASCICOLO       |                                           |   |                               |         |           |
| * OGGETTO                |                                           |   |                               |         |           |
| SOGGETTO                 |                                           |   |                               |         |           |
| VOCE DI INDICE           |                                           | Q |                               |         |           |
| * CLASSIF.               | Q 🗮                                       |   |                               |         |           |
| ASSEGNATARI              |                                           |   |                               |         |           |
| INVIA E-MAIL DI NOTIFICA |                                           |   |                               |         |           |
| PROPRIETARIO             | Amministrazione                           | ۹ | Amministratore Amministratore | ۹ 🚔     |           |
| сс                       | Ufficio                                   | ٩ | 🔹 🔲 Persona                   | Q 🚔 🗕 🕇 |           |
| ALTRO                    |                                           |   |                               |         |           |

Fig.: Maschera per l'inserimento di un nuovo fascicolo

#### a. Dati del fascicolo

Tale sezione presenta i seguenti metadati di registrazione:

| ELEMENTO       | DESCRIZIONE                                                                                                    |
|----------------|----------------------------------------------------------------------------------------------------|
| Oggetto        | consente di inserire la denominazione del fascicolo; la denominazione deve identificare e descrivere il contenuto<br>del fascicolo (generalmente questo campo corrisponde alla dicitura che si appone sul fronte delle carpette<br>cartacee). <b>E' un campo obbligatorio</b> |
| Soggetto       | consente di indicare, ai fini di una ricerca più accurata, il soggetto a cui si riferiscono i documenti all'interno del<br>fascicolo                                                                                                    |
| Voce di indice | consente di inserire, manualmente o attraverso la selezione da un elenco visualizzabile cliccando sulla lente di<br>ingrandimento (lookup), la voce d'indice a cui si riferisce il fascicolo                                                                                  |

×

| ELEMENTO | DESCRIZIONE                                                                                                    |
|----------|----------------------------------------------------------------------------------------------------|
| Classif. | consente di indicare, manualmente o attraverso la selezione da un elenco visualizzabile cliccando sulla lente di<br>ingrandimento (lookup), l'indice di classificazione del fascicolo. <b>E' un campo obbligatorio</b> |
|          |                                                                                                    |

| SALVA PULISCI         |   |  |
|-----------------------|---|--|
| FASCICOLO - INSERIMEN | ö |  |
| DATI DEL FASCICOLO    |   |  |
| * OGGETTO             |   |  |
|                       |   |  |
| SOGGETTO              |   |  |
| VOCE DI INDICE        | ٩ |  |
| * CLASSIF.            |   |  |

#### b. Assegnatari

Tale sezione presenta i seguenti metadati di registrazione:

| ELEMENTO                                | DESCRIZIONE                                                                                                    |  |  |  |  |
|-----------------------------------------|----------------------------------------------------------------------------------------------------|--|--|--|--|
| Invia e-mail di notifica                | check-box che che consente di indicare se inviare una e-mail di notifica all'utente<br>proprietario del fascicolo                            |  |  |  |  |
| Proprietario (Ufficio e Persona)        | consente di indicare in nominativo e l'ufficio di appartenenza dell'utente responsabile del<br>fascicolo.<br><b>E' un campo obbligatorio</b> |  |  |  |  |
| Copie conoscenza (Ufficio e<br>Persona) | consente di indicare l'eventuale nominativo e l'ufficio di appartenenza dell'utente in copia conoscenza del fascicolo                        |  |  |  |  |

| E F     | ASCICOLO - INSERIME      | NTO             |   |                               |     |     |
|---------|--------------------------|-----------------|---|-------------------------------|-----|-----|
|         | * OGGETTO                |                 |   |                               |     |     |
|         | SOGGETTO                 |                 |   |                               |     |     |
|         | VOCE DI INDICE           |                 | ٩ |                               |     |     |
|         | * CLASSIF.               | Q 🔳             |   |                               |     |     |
| ASSEGNA | TARI                     |                 |   |                               |     |     |
| lb      | INVIA E-MAIL DI NOTIFICA |                 |   |                               |     |     |
| U       | PROPRIETARIO             | Amministrazione | ٩ | Amministratore Amministratore | Q 🚔 |     |
|         | CC                       | Ufficio         | Q | 🙁 🔲 Persona                   | Q 🚔 | - + |

#### c. Altro

Tale sezione presenta i seguenti metadati di registrazione:

|             | p. 00 0                                                                                                    |                 |   |                               |         |  |  |  |  |  |
|-------------|----------------------------------------------------------------------------------------------------|-----------------|---|-------------------------------|---------|--|--|--|--|--|
| ELEMENTO    | DESCRIZ                                                                                                    | IONE            |   |                               |         |  |  |  |  |  |
| Note        | campo riservato all'inserimento di note che riguardano il fascicolo stesso o più in generale il procedimento in esso contenuto |                 |   |                               |         |  |  |  |  |  |
|             | -                                                                                                    |                 |   |                               |         |  |  |  |  |  |
| SALVA       | PULISCI                                                                                                    |                 |   |                               |         |  |  |  |  |  |
| FASCICO     | LO - INSERIMEN                                                                                                    | ТО              |   |                               |         |  |  |  |  |  |
| ASSEGNATARI |                                                                                                    |                 |   |                               |         |  |  |  |  |  |
| INVIA E     | MAIL DI NOTIFICA                                                                                                    |                 |   |                               |         |  |  |  |  |  |
|             | PROPRIETARIO                                                                                                    | Amministrazione | ٩ | Amministratore Amministratore | Q 🚔     |  |  |  |  |  |
|             | СС                                                                                                    | Ufficio         | ٩ | A Persona                     | Q 🚔 🗕 🕇 |  |  |  |  |  |
| ALTRO       |                                                                                                    |                 |   |                               |         |  |  |  |  |  |
| t           | NOTE                                                                                                    |                 |   |                               |         |  |  |  |  |  |

La creazione di un fascicolo direttamente dalla visualizzazione di un documento è la medesima descritta precedentemente (cliccare su Archivio- Inserisci in fascicolo - Nuovo); la differenza sussiste nel trovare i seguenti campi già valorizzati:

| ELEMENTO     | DESCRIZIONE                                                                    |
|--------------|--------------------------------------------------------------------------------|
| Soggetto     | mittente del documento di partenza (modificabile prima della registrazione)    |
| Classif.     | indice di classificazione del documento di partenza (non modificabile)         |
| Proprietario | Ufficio e la Persona responsabile del documento di partenza (non modificabile) |

Al termine della procedura di registrazione del fascicolo, il documento di partenza viene automaticamente inserito nel fascicolo appena creato.

Se la procedura viene eseguita dall'**Operatore incaricato** il campo **Proprietario** viene valorizzato comunque con l'Ufficio e la Persona responsabile (RPA) del documento di partenza, non con il nominativo dell'operatore.

Se la procedura viene eseguita da un utente in qualità di appartenente ad un Ruolo, il campo **Proprietario** viene valorizzato con l'indicazione del Ruolo responsabile (RPA) del documento di partenza.

Una volta concluso la valorizzazione dei campi sopra descritti, il pulsante **Salva** effettua il salvataggio del record del nuovo fascicolo.

Per annullare l'immissione di tutti i valori, prima della registrazione, cliccare sul pulsante Pulisci.

Una volta salvata la registrazione, il sistema assegna automaticamente al fascicolo il codice identificativo:

| 2015-V<br>FASCIC         | II/2.1 - 3D INFORMATICA SRL<br>OLO CHECKER                       |  |
|--------------------------|------------------------------------------------------------------|--|
| DATI DEL FASCICOLO       |                                                                  |  |
| SOGGETTO                 | 3D informatica srt                                               |  |
| NUMERO                   | 2015-VII/2.1                                                     |  |
| OGGETTO                  | Fascicolo Checker                                                |  |
| DATA APERTURA            | 14/01/2015                                                       |  |
| ARCHIVIO                 |                                                                  |  |
| CLASSIF.                 | VII/2 - Rapporti con Garante del contribuente e associazioni     |  |
| DOC. IN GESTIONE         | 1                                                                |  |
| PRIMO DOC.               | Prot n. 7 del 14/01/2015                                         |  |
| ULTIMO DOC.              | Prot n. 7 del 14/01/2015                                         |  |
| ASSEGNATARI              |                                                                  |  |
| PROPRIETARIO (RUOLO)     | Checker 14/01/2015                                               |  |
| SCARTA RUOLI             | 0                                                                |  |
| INFORMAZIONI DI SERVIZIO |                                                                  |  |
| ID                       | 00047586                                                         |  |
| REGISTRAZIONE            | Servizio Tecnico Bologna - Grillini Federico 14/01/2015 08:22:37 |  |
|                          | Visualizza storia                                                |  |

Fig.: Esempio di visualizzazione di un fascicolo

## 4.1.2 Fascicolazione

La fascicolazione di un documento è un'operazione assoggettata ad apposito **Diritto di intervento** in ACL. Tale operazione può essere svolta da parte degli assegnatari del documento da fascicolare che hanno diritto di intervento sullo stesso.

La fascicolazione è l'operazione di inserimento di documento all'interno di un fascicolo; essa è collegata all'operazione di classificazione in quanto vi è identità tra la classificazione del fascicolo e dei documenti che vi sono contenuti.

La fascicolazione in DocWay 4 può essere:

- 1. Fascicolazione di singoli documenti: inserimento di un documento in fascicolo;
- 2. Fascicolazione massiva: inserimento massivo di più documenti nello stesso fascicolo.

Per svolgere la fascicolazione è necessario verificare:

- 1. che il fascicolo sia già registrato in DocWay; se non presente è necessario crearne uno nuovo;
- 2. che il documento soggetto a fascicolazione abbia lo stesso indice di classificazione del fascicolo in cui deve essere inserito.

#### a. Fascicolazione di singoli documenti

La <u>fascicolazione di singoli documenti</u> si svolge attraverso l'uso dei seguenti pulsanti presenti nel menù della maschera di visualizzazione dei documenti:

- Fascicola: pulsante del menù Azioni rapide
- Inserisci in fascicolo: il pulsante è attivo sotto la voce Archivio della barra orizzontale dei menù;

| οcway®                                                                                                    | Cerca                |
|----------------------------------------------------------------------------------------------------|----------------------|
|                                                                                                    |                      |
| ELENCO       AZIONI SUL DOC. * NUOVO * LINK * ASSEGNAZIONI * ARCHIVIO * WORKFLOW * STANPA *       Inserisci in Fascicolo       CHIESI FARMACEUTICI SPA - Prot n. 26 del 16/03/2015       LINK INVIA EMAIL NOTIFICA                                                                          | Azioni Rapide        |
| STATI DEL DOCUMENTO  Segnatura applicata il 24/03/2015 alle 12:53:33 da Amministratore Amministratore (Amministrazione)                                                                                                    | Modifica Annotazione |
| DATI DEL DOCUMENTO       PROTOCOLLO N.       26 del 16/03/2015 (2015-ADMNADM-0000026)         MITTENTE       Image: Chiesi Farmaceutici spa, via Palermo, 26/A - 43100 Parma (PR) - Italia         OGGETTO       LINK INVIA EMAIL NOTIFICA         MEZZO TRASMISSIONE       Posta Ordinaria | Nuovo CC<br>Stampa   |
| ALLEGATI 0 - nessun allegato;  ARCHIVIO CLASSIF. 0/0 - non classificato                                                                                                    |                      |
| ASSEGNATARI<br>PROPRIETARIO Amministrazione - amministratore Dexia 23/03/2015                                                                                                    |                      |
| Versione IWX: 2.2.3r                                                                                                    |                      |

Cliccando sul pulsante *Fascicola* (da azioni rapide) o *Inserisci in fascicolo* (da menù principale), si avvia la procedura per l'inserimento del documento nel fascicolo corrispondente.

Le fasi della procedura sono le seguenti:

×

| ricerca del<br>fascicolo | cliccando sul pulsante di ricerca è possibile ricercare un fascicolo, nel caso in cui sia già stato creato, oppure<br>procedere con la creazione di uno nuovo.                                                                                                    |
|--------------------------|----------------------------------------------------------------------------------------------------|
| * fascicolo<br>esistente | 1) Cliccando sul pulsante <b>Cerca</b> viene effettuata la ricerca di tutti i fascicoli con l'indice di classificazione indicato visibili all'utente, oppure corrispondenti ai metadati inseriti nella maschera di ricerca presentata all'utente                         |
| * fascicolo da<br>creare | 2) Nel caso di fascicolo da creare, cliccando sul pulsante <b>Nuovo</b> si accede alla maschera di inserimento del<br>nuovo fascicolo, che avrà già valorizzato il campo <b>classificazione</b> . Per un dettaglio si rimanda alla sezione<br><u>Creazione fascicoli</u> |

#### Dalla maschera di ricerca è possibile: ||

| assegnare il documento al<br>fascicolo   | una volta selezionato il fascicolo desiderato (già esistente o creato ex novo), è possibile inserire<br>il documento nel fascicolo attraverso il pulsante <b>Assegna</b>                                                                                                    |
|------------------------------------------|----------------------------------------------------------------------------------------------------|
| visualizzare il record del<br>documento  | al termine dell'operazione viene visualizzato di nuovo il record del documento, aggiornato con<br>l'indicazione del fascicolo in cui è stato inserito                                                                                                    |
| visualizzazione del<br>documento         | in seguito alla fascicolazione, il documento non apparirà più nella cartella "RPA" (o "Incarichi")<br>nella sezione "Documenti e Archivio", ma sarà possibile visualizzarlo tra i Fascicoli aperti nella<br>sezione "Il mio Ufficio".                                                        |
| rimozione del documento dal<br>fascicolo | se si desidera rimuovere un documento da un fascicolo, occorre cliccare sull'icona a forma di X<br>rossa presente nella sezione "Assegnatari" della maschera di visualizzazione del documento. Il<br>pulsante si trova in prossimità dell'indicazione del fascicolo in cui è stato inserito. |

| ocway®        |                  |                                  |                                 |                      |                    |        |        |          | Cerca |
|---------------|------------------|----------------------------------|---------------------------------|----------------------|--------------------|--------|--------|----------|-------|
| 🕞 mostra      | 🕂 INSERIMENTO 🗸  | 🔍 ricerca 🗸 🚔 stampe -           | - ALTRE FUNZIONI -              | aiuto 🗸              |                    |        |        |          |       |
| CERCA         | PULISCI          | NUOVO                            |                                 |                      |                    |        |        |          |       |
|               | COLI - RICERCA   | ¢                                |                                 |                      |                    |        |        |          |       |
| DATI DEL FASO | CICOLO           |                                  |                                 |                      |                    |        |        |          |       |
|               |                  | 🔲 Solo attivi                    |                                 | 🗌 Mostra articolazio | one sottofascicoli |        |        |          |       |
|               |                  | 🗏 Mostra solo fascicoli assegnat | i a Grillini Federico           |                      |                    |        |        |          |       |
|               |                  | 🔲 Mostra solo fascicoli assegnat | i in cui Grillini Federico è CC |                      |                    |        |        |          |       |
|               |                  |                                  |                                 |                      |                    |        | kana l |          |       |
|               | ANNO             |                                  | Q COD. CL                       | ASSIF.               |                    | NUMERO | A      |          |       |
|               | DESCR. CLASSIF.  |                                  |                                 |                      |                    |        |        | Q        |       |
|               | OGGETTO          |                                  |                                 |                      |                    |        |        | Q        |       |
|               | SOGGETTO         |                                  |                                 |                      |                    |        |        | <b>Q</b> |       |
|               | VOCE DI INDICE   |                                  |                                 |                      |                    |        |        | Q        |       |
|               | SCARTO           |                                  |                                 |                      |                    |        |        |          |       |
|               | NUMERO CONTRATTO |                                  |                                 |                      |                    |        |        |          |       |
|               | DATA CONTRATTO   |                                  | A                               |                      |                    |        |        |          |       |
|               | NOTE             |                                  |                                 |                      |                    |        |        | Q        |       |

Cerca fascicolo esistente in cui inserire un documento / Pulsante Nuovo per fascicolo da creare

| SEGNATURA 🔶 🛛 AZI       | ONI SUL DOC. 👻        | NUOVO 🗸                   | LINK 🗸                    | ASSEGNAZIONI 🗸            | ARCHIVIO 🚽         | WORKFLOW 🗸     | STAMPA 🗸  |     |     |  |
|-------------------------|-----------------------|---------------------------|---------------------------|---------------------------|--------------------|----------------|-----------|-----|-----|--|
| ASSOC<br>DOC CH         | AZIONE COOPE          | ERATIVA DI CONS           | SUMATORI DEL D            | ISTRETTO ADRIATI          | CO - Prot n. 243 c | lel 22/12/2014 |           |     |     |  |
| DATI DEL DOCUMENTO      |                       |                           |                           |                           |                    |                |           |     |     |  |
| PROTOCOLLO N.           | 243 del 22/12/2014    | (2014-3DINBOL-0000243)    | )                         |                           |                    |                |           |     |     |  |
| MITTENTE                | 6 Associazione        | cooperativa di consuma    | Itori del distretto adria | tico, - 40128 BOLOGNA (BC | ) - Italia         |                |           |     |     |  |
| OGGETTO                 |                       |                           |                           |                           |                    |                |           |     |     |  |
| 0002110                 | DOC CRISTINA          |                           |                           |                           |                    |                |           |     |     |  |
| MEZZO TRASMISSIONE      | Posta Ordinaria       |                           |                           |                           |                    |                |           |     |     |  |
| ALLEGATI                | 0 - nessun allegato;  | ;                         |                           |                           |                    |                |           |     |     |  |
| ARCHIVIO                |                       |                           |                           |                           |                    |                |           |     |     |  |
| CLASSIF.                | XV/2 - Sistemi di ris | scossione                 |                           |                           |                    |                |           |     |     |  |
| FASCICOLO               | 2014-XV/2.1 «Cristin  | na » 🗙                    |                           |                           |                    |                |           |     |     |  |
| ASSEGNATARI             |                       | Rimuovi da                | al fascicolo              |                           |                    |                |           |     |     |  |
|                         | Archivio risorse - P  | esource Manager           |                           |                           |                    |                | 22/12/201 | 4   | •   |  |
| FROFILETARIO            |                       |                           |                           |                           |                    |                | 22/12/201 |     |     |  |
|                         | 3D INFORMATICA - 1    | Cavola Cristina           |                           |                           |                    |                | 22/12/201 | 4 💟 | * 0 |  |
| INFORMAZIONI DI SERVIZI | D                     |                           |                           |                           |                    |                |           |     |     |  |
| ID                      | 00047568 🕑 💌          |                           |                           |                           |                    |                |           |     |     |  |
| REGISTRAZIONE           | Servizio Tecnico B    | ologna - Grillini Federic | 0 22/12/2014 11:30:04     |                           |                    |                |           |     |     |  |
|                         | Visualizza storia     | -                         |                           |                           |                    |                |           |     |     |  |

Fig.:Rimozione di un documento dal fascicolo

#### **b.Fascicolazione massiva**

Docway 4 permette l'inserimento di più documenti all'interno dello stesso fascicolo, selezionando i documenti da una lista di titoli. La lista dei documenti da fascicolare può essere ottenuta, ad esempio, come risultato di una ricerca effettuata. Una volta selezionati i documenti, cliccando sul pulsante **Inserisci in fascicolo**, si accede alla maschera di ricerca dei fascicolo.

| ORDINAM | ENTO 👻          | AGGIUNGI VASCHETTA                                                                             |                                                                                 | KK 🔺 1 | di 2660 🕨 🚺 |  |  |  |
|---------|-----------------|------------------------------------------------------------------------------------------------|---------------------------------------------------------------------------------|--------|-------------|--|--|--|
| ASSEG   | NA <del>-</del> | CLASSIFICAZIONE 🗸                                                                              | ARCHIVIO - ESPORTAZIONE CSV - ELIMINA STAMPA -                                  |        |             |  |  |  |
|         | INFO            | SOMMARIO                                                                                       | Insertici in fascicolo<br>Rimu <sup>co</sup> diya <sup>1</sup> fascicolo        |        | SCADENZA    |  |  |  |
| ۵       | 0               | ()GRILLINI FEDERICO (SERVI<br>PROVA PROPOSTA CON MI                                            | Inserisci minuta in fascicolo<br>i - 25/03/2015 - Rep. INOT FOUND! (n. 4-2015 ) |        |             |  |  |  |
|         | 0               | COMUNE DI ASOLO - Prot n<br>PROVA INVIO TELEMATICO                                             | Raccogli                                                                        |        |             |  |  |  |
|         | 0               | COMUNE DI ASOLO - Prot n<br>PROVA INVIO TELEMATICO                                             | n. 91 - 25/03/2015<br>TEST 4.4.0                                                |        |             |  |  |  |
|         | 8               | GRILLINI FEDERICO (SERVIZIO TECNICO BOLOGNA) - 25/03/2015 - Rep. Comunicazione<br>FSDFGDSSSDG  |                                                                                 |        |             |  |  |  |
|         | 6               | (Bozza) 30 INFORMATICA - 25/03/2015<br>PROVA LIBRO FIRMA                                       |                                                                                 |        |             |  |  |  |
|         | 0               | [Bozza] 30 INFORMATICA SRL - 25/03/2015 - Rep. Fattura Attiva<br>FATTURA ATTIVA PER TEST 4.4.0 |                                                                                 |        |             |  |  |  |

Per avviare la procedura di inserimento massivo, una volta individuato il fascicolo corretto, cliccare sul pulsante **Assegna tutti** posizionato sulla barra dei pulsanti.

si ricorda che i documenti devono avere lo stesso indice di classificazione del fascicolo in cui vengono inseriti.

| ELENCO                  |                                    |                       |                          |        |                |            |            |  |
|-------------------------|------------------------------------|-----------------------|--------------------------|--------|----------------|------------|------------|--|
| ASSEGNA TUTTI AZ        | IONI SUL FASC. 🗸                   | NUOVO 🗸               | NUOVO DOCUMENTO 🗸        | LINK 🗸 | ASSEGNAZIONI 🗸 | ARCHIVIO 🗸 |            |  |
|                         |                                    |                       |                          |        |                |            | •          |  |
| 2015-V<br>FASCIO        | /II/2.1 - 3D INF                   | ORMATICA SRI          | -                        |        |                |            |            |  |
|                         |                                    |                       |                          |        |                |            |            |  |
| DATI DEL FASCICOLO      |                                    |                       |                          |        |                |            |            |  |
| SOGGETTO                | 3D informatica srl<br>2015-VII/2 1 |                       |                          |        |                |            |            |  |
| OGGETTO                 | Fascicolo Checker                  |                       |                          |        |                |            |            |  |
| DATA APERTURA           | 14/01/2015                         |                       |                          |        |                |            |            |  |
| ARCHIVIO                |                                    |                       |                          |        |                |            |            |  |
| CLASSIF.                | VII/2 - Rapporti con               | Garante del contrib   | uente e associazioni     |        |                |            |            |  |
| DOC. IN GESTIONE        | 1                                  |                       |                          |        |                |            |            |  |
| PRIMO DOC.              | Prot n. 7 del 14/01/               | 2015                  |                          |        |                |            |            |  |
| ULTIMO DOC.             | Prot n. 7 det 14/01/               | 2015                  |                          |        |                |            |            |  |
| DATI CONTRATTO          |                                    |                       |                          |        |                |            |            |  |
| DATA CONTRATTO          | 13/01/2015                         |                       |                          |        |                |            |            |  |
| ASSEGNATARI             |                                    |                       |                          |        |                |            |            |  |
| PROPRIETARIO (RUOLO)    | Checker                            |                       |                          |        |                |            | 14/01/2015 |  |
| SCARTA RUOLI            | 0                                  |                       |                          |        |                |            |            |  |
| INFORMAZIONI DI SERVIZI | 0                                  |                       |                          |        |                |            |            |  |
| ID                      | 00047586                           |                       |                          |        |                |            |            |  |
| REGISTRAZIONE           | Servizio Tecnico Bo                | logna - Grillini Fede | rico 14/01/2015 08:22:37 |        |                |            |            |  |
|                         | Visualizza storia                  |                       |                          |        |                |            |            |  |

#### Fig.: Assegna tutti

×

Al termine dell'operazione il sistema restituirà il resoconto dell'avvenuto inserimento dei documenti selezionati nel rispettivo fascicolo.

| ocway®                                                 |                                                                            |                                               |           |      |  |  |  |
|--------------------------------------------------------|----------------------------------------------------------------------------|-----------------------------------------------|-----------|------|--|--|--|
| 🗭 mostra 🕂 inserimento 🗸 🔍 ricerca 🗸                   | ASSEGNAZIONE FASC                                                          | ICOLO                                         |           | ×    |  |  |  |
| ELENCO<br>ASSEGNA TUTTI AZIONI SUL FASC. V NUOVO       | job started at 2015.03.25 13:47:22<br>job completed at 2015.03.25 13:47:22 |                                               |           |      |  |  |  |
| 2015-VII/1.1<br>FASCICOLO DI 67000,00 €                | Documenti fascicolati correttamente: 2<br>Falliti: 0 (0 già prenotati)     |                                               |           |      |  |  |  |
|                                                        | ORA INIZIO                                                                 | DESCRIZIONE ATTIVITÀ                          | ESITO     |      |  |  |  |
| DATI DEL FASCICOLO                                     | 25/03/2015 - 13:47:22                                                      | Caricamento fascicolo                         | positivo  |      |  |  |  |
| NUMERO 2015-VII/1.1<br>OGGETTO Fascicolo di 67000,00 € | 25/03/2015 - 13:47:22                                                      | Verifica dei diritti per la fascicolazione    | positivo  |      |  |  |  |
| DATA APERTURA 04/03/2015                               | 25/03/2015 - 13:47:22                                                      | Numero di documenti selezionati               | trovati 2 |      |  |  |  |
| ARCHIVIO                                               | 25/03/2015 - 13:47:22                                                      | Recupero della selezione                      | positivo  |      |  |  |  |
| CLASSIF. VII/1 - Rapporti con cittadini ed             | 25/03/2015 - 13:47:22                                                      | Inizio Fascicolazione                         |           |      |  |  |  |
| PRIMO DOC. Prot n. n.d. del 04/03/2015                 | 25/03/2015 - 13:47:22                                                      | Fascicolazione documento 2015-3DINBOL-0000091 | positivo  |      |  |  |  |
| ULTIMO DOC. Prot n. n.d. del 04/03/2015                | 25/03/2015 - 13:47:22                                                      | Fascicolazione documento n.p. del 25/03/2015  | positivo  |      |  |  |  |
| ASSEGNATARI                                            | 25/03/2015 - 13:47:22                                                      | Fine fascicolazione                           |           |      |  |  |  |
| PROPRIETARIO Servizio Tecnico Bologna - Grillin        |                                                                            |                                               |           |      |  |  |  |
| ALTRO<br>NOTE €€€€                                     |                                                                            |                                               | Chi       | iudi |  |  |  |
| INFORMAZIONI DI SERVIZIO                               |                                                                            |                                               |           |      |  |  |  |

Lo stesso procedimento può essere eseguito per la rimozione di documenti dai fascicoli corrispondenti. Tale funzionalità si attiva con il pulsante **Rimuovi dal fascicolo**.

## 4.1.3 Collegamento documento - fascicolo

Per collegare un documento ad un fascicolo è necessario svolgere le seguenti operazioni:

- 1. attivare la procedura di collegamento: in visualizzazione del documento, agire sul pulsante Crea link in fascicolo presente nel menù a tendina Link (barra centrale dei pulsanti): si apre una nuova maschera per la ricerca del fascicolo;
- 2. ricercare il fascicolo e collegarlo al documento: dalla maschera di ricerca del fascicolo è possibile:
   *se il fascicolo è esistente*: dalla ricerca del fascicolo mediante il pulsante Cerca, è possibile assegnarlo al documento cliccando su Assegna
  - se il fascicolo non esiste: dalla ricerca del fascicolo mediante il pulsante Cerca, se il fascicolo da assegnare non

esiste, agire sul pulsante **Nuovo**. Per la sezione di inserimento di un nuovo fascicolo si rimanda al paragrafo Creazione Fascicolo;

- creare il collegamento: dalla maschera di ricerca del fascicolo, agire sul pulsante Assegna per rendere effettivo il collegamento.
- visualizzare il link al fascicolo: il link al fascicolo è visibile all'interno della sezione Archivio, come nuovo elemento Fascicolo collegato, valorizzato con l'indice di classificazione, il nome del fascicolo ed il responsabile (Ufficio/Persona)

(esempio: Fascicolo collegato: 2014-XIII/2.4 «Fascicolo di Docway4» Servizio Tecnico Ancona - Mario Rossini)

1. rimuovere il link al fascicolo: è possibile rimuovere il link al fascicolo cliccando sulla X rossa in prossimità dell'elemento.

|                                        | IONI SUL DOC. 🚽 🛛 NUOVO 🚽                                                             | LINK <del>v</del>                            | ASSEGNAZIONI 🗸           | ARCHIVIO 🗸            | WORKFLOW 🗸 | STAMPA 🗸   |   |
|----------------------------------------|---------------------------------------------------------------------------------------|----------------------------------------------|--------------------------|-----------------------|------------|------------|---|
|                                        | NE DI ASOLO - Prot n. 77 del 0<br>⊡O                                                  | Crea link in fascicolo<br>Copia collegamento |                          |                       |            |            |   |
| DATI DEL DOCUMENTO                     |                                                                                       |                                              |                          |                       |            |            |   |
| PROTOCOLLO N.<br>MITTENTE<br>DATA DOC. | 77 del 09/03/2015 (2015-3DINBOL-0000077 Comune di Asolo, Piazza G. D'Annun 12/12/2012 | /)<br>1zio, 1 - 31011 Asolo (TV) - Iti       | alia [provaPEC@pec.3di.i | t] - c.f. 83001570262 |            |            |   |
| OGGETTO                                | OGGETTO                                                                               |                                              |                          |                       |            |            |   |
| MEZZO TRASMISSIONE<br>ALLEGATI         | Posta Ordinaria<br>0 - nessun allegato;                                               |                                              |                          |                       |            |            |   |
| ARCHIVIO                               |                                                                                       |                                              |                          |                       |            |            |   |
| CLASSIF.                               | I/1 - Amministratore Delegato                                                         |                                              |                          |                       |            |            |   |
| FASCICOLO                              | 2015-I/1.1 «Fasc » 🗶                                                                  |                                              |                          |                       |            |            |   |
| FASCICOLO COLLEGATO                    | 2014-XIII/2.4 « Fascicolo Docway4 »<br>Servizio Tecnico Bologna - Stagni Simone       | • 🗙                                          |                          |                       |            |            |   |
|                                        | 2015-1/2.1 « Amico test 4.4.0 »<br>Servizio Tecnico Bologna - Grillini Federi         | ic 🗙 Rimuovi link al fi                      | ascicolo                 |                       |            |            |   |
| ASSEGNATARI                            |                                                                                       |                                              |                          |                       |            |            |   |
|                                        | Servizio Tecnico Bologna - Grillini Federi                                            | ico                                          |                          |                       |            | 04/03/2015 | 2 |
| PROPRIETARIO                           |                                                                                       |                                              |                          |                       |            |            |   |

# 4.1.4 Creazione sotto-fascicoli, inserti e annessi al fascicolo e apertura/chiusura di un fascicolo

Funzionalità attiva solo per gli utenti con i seguenti diritti:

- Creazione di nuovi fascicoli
- Creazione sottofascicoli in fascicoli della UOR

Le modalità di inserimento di sotto-fascicoli, inserti e annessi sono le stesse descritte al paragrafo precedente. Gli elementi per la registrazione sono i medesimi per tutte le nuove unità. Il nominativo del proprietario viene ereditato dall'unità padre.

Per accedere all'inserimento di nuovi sotto-fascicoli, inserti ed annessi è disponibile il pulsante "Nuovo" dalla maschera di visualizzazione del fascicolo padre. Cliccando su nuovo selezionare la voce "sottofascicolo" o "inserto" o "annesso", a seconda del livello di fascicolazione utilizzato:

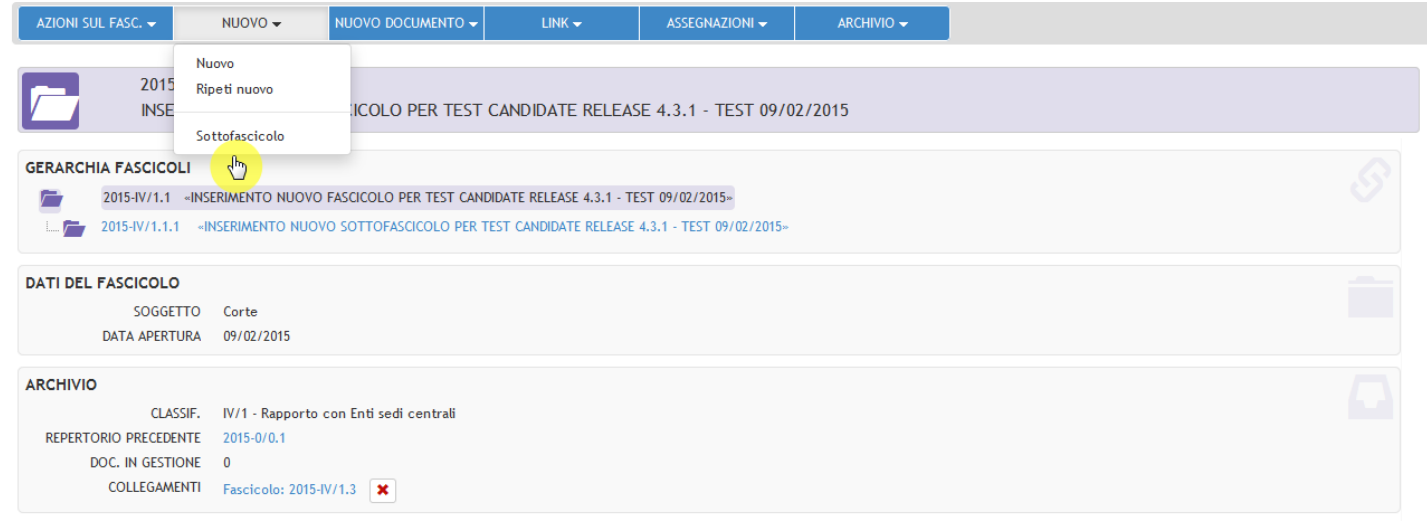

Fig.: Inserimento nuovo sottofascicolo

| ELENCO                                          |                       |                           |                       |                |            |
|-------------------------------------------------|-----------------------|---------------------------|-----------------------|----------------|------------|
| AZIONI SUL FASC. 👻                              | NUOVO 🗸               | NUOVO DOCUMENTO -         | LINK 🗸                | ASSEGNAZIONI 🗸 | ARCHIVIO 🗸 |
| 2015<br>AMIC                                    | Nuovo<br>Ripeti nuovo | EST 4.4.0                 |                       |                |            |
| GERARCHIA FASCICO<br>2015-IV/1.3<br>2015-IV/1.3 | AMICO TEST 4.4.0      | ASSEGNAZIONE modifica ERR | ONEA TEST 22/03/2015» |                |            |
| DATI DEL FASCICOLO                              | IPA 22/02/2015        |                           |                       |                |            |

Fig.: Inserimento nuovo inserto

×

In base al record visualizzato sono presente i seguenti pulsanti per effettuarne la registrazione:

| PULSANTE                                         | FUNZIONALITA'                                                                                                  |
|--------------------------------------------------|----------------------------------------------------------------------------------------------------|
| Sottofascicolo (in visualizzazione di fascicolo) | il sottofascicolo generato diviene gerarchicamente figlio del fascicolo dal quale<br>si è avviata l'operazione |
| Inserto (in visualizzazione di sottofascicolo)   | l'inserto generato diviene gerarchicamente figlio del sottofascicolo dal quale si<br>è avviata l'operazione    |
| Annesso (in visualizzazione di inserto)          | l'annesso generato diviene gerarchicamente figlio dell'inserto dal quale si è<br>avviata l'operazione          |

In tutti i suddetti casi, i campi Classif. e Proprietario (Ufficio e Persona) vengono ereditati dal record che è gerarchicamente padre

| AZIONI SUL FASC. 👻    | NUOVO 🗕             | NUOVO DOCUMENTO 🗸          | LINK 🛩        | ASSEGNAZIONI 🗸 | ARCHIVIO 🚽 |
|-----------------------|---------------------|----------------------------|---------------|----------------|------------|
|                       |                     |                            |               |                |            |
| 2014-X                | III/2.5 - ROS       | SI MARIO                   |               |                |            |
| DOCUN                 | <b>MENTAZIONE</b>   | TECNICA - PROGET           | TO BOLOGNA IN | ARCHIVIO       |            |
|                       |                     |                            |               |                |            |
| GERARCHIA FASCICOLI   |                     |                            |               |                |            |
| 2014-XIII/2.5 «De     | ocumentazione teci  | nica - Progetto Bologna in | Archivio»     |                |            |
| 📖 💼 2014-XIII/2.5.1 🔹 | Test sf»            |                            |               |                |            |
| _                     |                     |                            |               |                |            |
| DATI DEL FASCICOLO    |                     |                            |               |                |            |
| SOGGETTO              | Rossi Mario         |                            |               |                |            |
| DATA APERTURA         | 03/11/2014          |                            |               |                |            |
|                       |                     |                            |               |                |            |
| ARCHIVIO              |                     |                            |               |                |            |
| CLASSIF.              | XIII/2 - Ruoli mati | ricolari                   |               |                |            |
| NUOVO REPERTORIO      | 2014-XII/2.4        |                            |               |                |            |
| REPERTORIO PRECEDENTE | 2014-X/4.2          |                            |               |                |            |
| CONTENUTO IN          | 4.04 - Progettazio  | one 🗙                      |               |                |            |
| DOC. IN GESTIONE      | 1                   |                            |               |                |            |
| PRIMO DOC.            | Prot n. 19 del 22   | /01/2015                   |               |                |            |
| ULTIMO DOC.           | Prot n. 19 del 22   | /01/2015                   |               |                |            |
| COLLEGAMENTI          | Prot n.233 del 11   | 1/12/2014                  |               |                |            |
|                       | Fascicolo: 2014-X   | (III/2.4<br>(III/2.1 💌     |               |                |            |
|                       | Tascicolo, 2014-X   | (III/ 2.1                  |               |                |            |

Fig.: Visualizzazione gerarchia fascicolo

In fase di visualizzazione di un record a qualsiasi livello (fascicolo, sottofascicolo...), viene graficamente indicata la presenza di eventuali record di livello inferiore.

E' possibile gestire la chiusura dei fascicoli, quando riferiti ad attività o procedimenti conclusi.

Tramite l'apposito tasto è possibile chiudere il fascicolo (non potranno essere più inseriti documenti al suo interno, fino ad eventuale riapertura)

| EL      | LENCO             |                  |                                 |                     |                  |                         |   |       |       |  |
|---------|-------------------|------------------|---------------------------------|---------------------|------------------|-------------------------|---|-------|-------|--|
| AZIONI  | SUL FASC. 👻       | NUOVO 🗸          | NUOVO DOCUMENTO -               | LINK 🗸              | ASSEGNAZIONI 🗸   | ARCHIVIO 👻              |   |       |       |  |
|         |                   |                  |                                 |                     |                  | Documenti contenuti     |   |       |       |  |
|         | 2014-X            | V/2.1 - ASS      | SOCIAZIONE COOPERA              | TIVA DI CONSU       | JMATORI DEL DIST | lessuissi in Resservite |   |       |       |  |
|         | CRISTI            | NA               |                                 |                     |                  | Archivia/Chiudi fascio  |   |       |       |  |
| DATI DE |                   |                  |                                 |                     |                  | Cambia classificazione  |   |       |       |  |
|         | SOGGETTO          | Associazione co  | ooperativa di consumatori del d | distretto adriatico |                  |                         | - |       |       |  |
|         | NUMERO            | 2014-XV/2.1      |                                 |                     |                  |                         |   |       |       |  |
|         | OGGETTO           | Cristina         |                                 |                     |                  |                         |   |       |       |  |
|         | DATA APERTURA     | 22/12/2014       |                                 |                     |                  |                         |   |       |       |  |
| ARCHIV  | 10                |                  |                                 |                     |                  |                         |   |       |       |  |
|         | CLASSIF.          | XV/2 - Sistemi d | di riscossione                  |                     |                  |                         |   |       |       |  |
|         | DOC. IN GESTIONE  | 1                |                                 |                     |                  |                         |   |       |       |  |
|         | PRIMO DOC.        | Prot n. 243 del  | 22/12/2014                      |                     |                  |                         |   |       |       |  |
|         | ULTIMO DOC.       | Prot n. 243 del  | 22/12/2014                      |                     |                  |                         |   |       |       |  |
| ASSEGN  | ATARI             |                  |                                 |                     |                  |                         |   |       |       |  |
|         | PROPRIETARIO      | Archivio risorse | e - Resource Manager            |                     |                  |                         |   | 22/12 | /2014 |  |
| INFORM  | AZIONI DI SERVIZI | 0                |                                 |                     |                  |                         |   |       |       |  |
|         | ID                | 00047569         |                                 |                     |                  |                         |   |       |       |  |
|         | REGISTRAZIONE     | Servizio Tecnic  | o Bologna - Grillini Federico 2 | 2/12/2014 11:30:54  |                  |                         |   |       |       |  |
|         |                   |                  |                                 |                     |                  |                         |   |       |       |  |

#### Fig.:Fascicolo aperto: chiudi fascicolo

Il fascicolo può eventualmente essere riaperto tramite apposito tasto

| ELENCO                                                                         |                           |
|--------------------------------------------------------------------------------|---------------------------|
| AZIONI SUL FASC NUOVO - NUOVO DOCUMENTO - LINK - ASSEGNAZIONI -                | ARCHIVIO -                |
|                                                                                | Documenti contenuti       |
| TEST SF                                                                        | Inserisci in Raccoglitore |
|                                                                                | Riapri fascicolo          |
| GERARCHIA FASCICOLI                                                            |                           |
| 2014-XIII/2.5 «Documentazione tecnica - Progetto Bologna in Archivio»          |                           |
| □ = 2014-XIII/2.5.1 «Test sf»                                                  |                           |
| DATI DEL FASCICOLO                                                             |                           |
| DATA APERTURA 22/12/2014                                                       |                           |
| DATA CHIUSURA 22/12/2014                                                       |                           |
| ARCHIVIO                                                                       |                           |
| CLASSIF. XIII/2 - Ruoli matricolari                                            |                           |
| DOC. IN GESTIONE 0                                                             |                           |
| ASSEGNATARI                                                                    |                           |
| PROPRIETARIO APPLICAZIONI DI GESTIONE DOCUMENTALE - VANDELLI PAOLO             | 22/12/2014                |
| INFORMAZIONI DI SERVIZIO                                                       |                           |
| ID 00047565                                                                    |                           |
| REGISTRAZIONE Servizio Tecnico Bologna - Grillini Federico 22/12/2014 10:38:43 |                           |
| Visualizza storia                                                              |                           |

Fig.:Fascicolo chiuso: riapri fascicolo

E' possibile visualizzare la copertina del fascicolo e il suo contenuto, cliccando sul tasto "documenti contenuti" o sul numero che indica la quantità di documenti presenti all'interno del fascicolo

|                  | _           |                   |                                 |                    |                  |                          |
|------------------|-------------|-------------------|---------------------------------|--------------------|------------------|--------------------------|
| ELENCO           | ELENCO      |                   |                                 |                    |                  |                          |
| AZIONI SUL FASC. | -           |                   | NUOVO DOCUMENTO 👻               | LINK <del>-</del>  | ASSEGNAZIONI 🗸   | ARCHIVIO 👻               |
|                  |             |                   |                                 |                    |                  | Documenti contenuti      |
|                  | 2014-X      | V/2.1 - ASS       | OCIAZIONE COOPERA               | TIVA DI CONS       | UMATORI DEL DIST |                          |
|                  | CRISTIN     | ٨A                |                                 |                    |                  | Inserisci in Raccoglitor |
|                  |             |                   |                                 |                    |                  | Archivia/Chiudi fascico  |
| DATI DEL FASCIO  | OLO         |                   |                                 |                    |                  | Cambia classificazione   |
| SC               | OGGETTO     | Associazione coo  | operativa di consumatori del d  | istretto adriatico |                  |                          |
|                  | NUMERO      | 2014-XV/2.1       |                                 |                    |                  |                          |
|                  |             | Cristina          |                                 |                    |                  |                          |
| DATA A           | PERTURA     | 22/12/2014        |                                 |                    |                  |                          |
| ARCHIVIO         |             |                   |                                 |                    |                  |                          |
|                  | CLASSIF.    | XV/2 - Sistemi di | riscossione                     |                    |                  |                          |
| DOC. IN C        | GESTIONE    | 1                 |                                 |                    |                  |                          |
| PRI              | MO DOC.     | Prot n. 243 del 2 | 22/12/2014                      |                    |                  |                          |
| ULTI             | MO DOC.     | Prot n. 243 del 2 | 22/12/2014                      |                    |                  |                          |
| ASSEGNATARI      |             |                   |                                 |                    |                  |                          |
| PROF             | RIFTARIO    | Archivio risorse  | - Resource Manager              |                    |                  |                          |
| 1101             | THE FAIL OF |                   | Rosodi co managor               |                    |                  |                          |
| INFORMAZIONI D   | I SERVIZIO  | D                 |                                 |                    |                  |                          |
|                  | ID          | 00047569          |                                 |                    |                  |                          |
| REGIST           | RAZIONE     | Servizio Tecnico  | o Bologna - Grillini Federico 2 | 2/12/2014 11:30:54 |                  |                          |
|                  |             | Visualizza storia |                                 |                    |                  |                          |
|                  |             |                   |                                 |                    |                  |                          |

Fig.:Fascicolo aperto: visualizza contenuto

×

## 4.1.5 Fascicoli del personale

I fascicoli del personale contengono la documentazione relativa alla gestione delle risorse umane. Sono fascicoli organizzati in base al nominativo di un dipendente / collaboratore.

I fascicoli del personale hanno un titolo di classificazione fisso da impostare tramite relativa property; inoltre possono contenere i documenti classificati con lo specifico titolo precedentemente impostato, ma riferiti a tutte le classi di quel titolo (ad es: se il titolo impostato è il VII, possono essere inseriti nel fascicolo del personale i documenti classificati l'indice VII/1, VII/2, VII/3, VII/4, VII/5 etc...).

I diritti di visione e di intervento sui fascicoli del personale sono definiti da specifici diritti presenti in ACL:

- Intervento sui fascicoli del personale
- Visione dei fascicoli del personale
- Visione di tutti i documenti contenuti nei fascicoli del personale

#### 4.1.5.1 Creazione fascicoli del personale

Le procedure di creazione di nuovi fascicoli del personale sono le stesse descritte al capitolo Gestione fascicoli

La maschera di inserimento di un nuovo fascicolo del personale viene richiamata dalla funzionalità di ricerca, selezionando la voce "Fascicoli del personale".

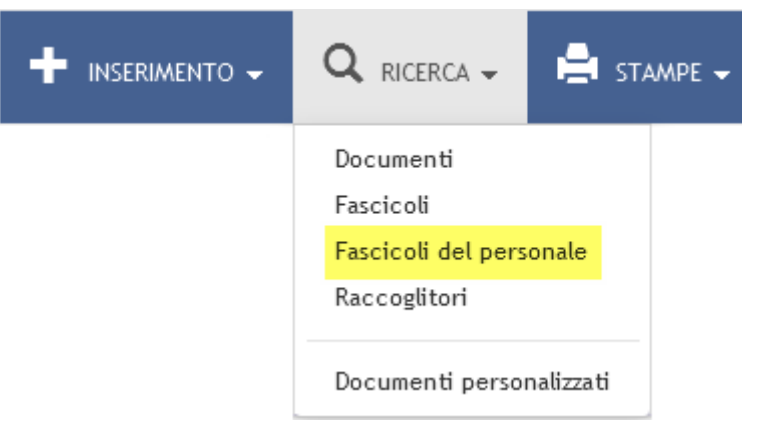

Dalla maschera di ricerca, cliccando sul pulsante "Nuovo", si accede alla maschera per l'inserimento di fascicoli del personale.

| CERCA PULISCI          | NUOVO                                     |   |
|------------------------|-------------------------------------------|---|
| C FASCICOLI DEL PERSON | LE - RICERCA                              |   |
|                        |                                           |   |
| ATT DEET ASCICOLO      | 🗖 Solo attivi                             |   |
|                        |                                           |   |
|                        |                                           |   |
| DESCR. CLASSIF.        | III - OUVERIAICE - ALLIVITA UI OUVERIAICE | 0 |
| NOMINATIVO             |                                           |   |
| MATRICOLA              | Y PERSONALE                               |   |
| COD. FISCALE           |                                           | Q |
| DATA DI NASCITA        | A                                         |   |
| DATA ASSUNZIONE        | A DATA CESSAZIONE A                       |   |
| NOTE                   |                                           | Q |
| FORMAZIONI DI SERVIZIO |                                           |   |
| METODO DI ORDINAMENTO  | Numero                                    |   |

La maschera di nuovo inserimento presenta campi differenti da quelli del fascicolo generico ed è organizzata in due sezioni:

- 1. Dati del fascicolo
- 2. Altro

I campi per la registrazione sono i seguenti:

| Elemento                                                                                         | Descrizione                                                                                                    |  |  |  |  |  |  |  |  |  |
|--------------------------------------------------------------------------------------------------|----------------------------------------------------------------------------------------------------|--|--|--|--|--|--|--|--|--|
|                                                                                                  | DATI DEL FASCICOLO                                                                                                    |  |  |  |  |  |  |  |  |  |
| Nominativo                                                                                       | inserire il nominativo del dipendente / collaboratore; è un campo obbligatorio.                                                       |  |  |  |  |  |  |  |  |  |
| Matricola                                                                                        | fatricola inserire in numero di matricola del dipendente / collaboratore; è un campo obbligatorio.                                    |  |  |  |  |  |  |  |  |  |
| Cod. Fiscale inserire il codice fiscale del dipendente / collaboratore; è un campo obbligatorio. |                                                                                                    |  |  |  |  |  |  |  |  |  |
| Data nascita                                                                                     | inserire la data di nascita del dipendente / collaboratore nel formato gg/mm/aaaa                                                     |  |  |  |  |  |  |  |  |  |
| Data assunzione                                                                                  | inserire la data di assunzione del dipendente / collaboratore nel formato gg/mm/aaaa                                                  |  |  |  |  |  |  |  |  |  |
| Data cessazione                                                                                  | inserire la data di cessazione del rapporto del dipendente / collaboratore nel formato gg/mm/aaaa                                     |  |  |  |  |  |  |  |  |  |
| Classif.                                                                                         | il campo è già valorizzato, in maniera immodificabile, con il titolo riservato ai fascicoli del personale impostato<br>nelle property |  |  |  |  |  |  |  |  |  |
|                                                                                                  | ALTRO                                                                                                    |  |  |  |  |  |  |  |  |  |
| Note                                                                                             | inserire ulteriori informazioni relative al fascicolo                                                                                 |  |  |  |  |  |  |  |  |  |

Il fascicolo del personale creato presenta un codice costituito dall'anno, seguito dall'indice del titolo di classificazione, dalla classe indicata con il valore "0" e dal numero progressivo del fascicolo del personale (ad esempio: 2001-VIII/0.9).

| SALVA PULISCI        |                                           |                 |          |   |
|----------------------|-------------------------------------------|-----------------|----------|---|
| FASCICOLO DEL PERSON | ALE - INSERIMENTO                         |                 |          |   |
| DATI DEL FASCICOLO   |                                           |                 |          |   |
| * NOMINATIVO         |                                           |                 |          |   |
| * MATRICOLA          |                                           | PERSONALE       |          | • |
| COD. FISCALE         |                                           | DATA DI NASCITA | <b></b>  |   |
| DATA ASSUNZIONE      |                                           | DATA CESSAZIONE | <b>#</b> |   |
| CLASSIF.             | III - Governance - Attività di Governance |                 |          |   |
| ALTRO                |                                           |                 |          |   |
| NOTE                 |                                           |                 |          |   |
|                      |                                           |                 |          |   |
|                      |                                           |                 |          |   |
|                      |                                           |                 |          |   |

Fig.:Maschera di inserimento di un nuovo fascicolo del personale: dati del fascicolo

#### 4.1.5.3 Inserimento documenti in fascicoli del personale

Il procedimento per inserire un documento in un fascicolo del personale è lo stesso descritto al paragrafo che dettaglia le modalità di fascicolazione dei documenti. La classificazione dovrà riferirsi a quella del Titolo impostato per la gestione dei fascicoli del personale.

## 4.1.6 Ricerca fascicoli

La ricerca di fascicoli si effettua dal menù principale, selezionando la voce Fascicoli dall'elenco del menù di Ricerca.

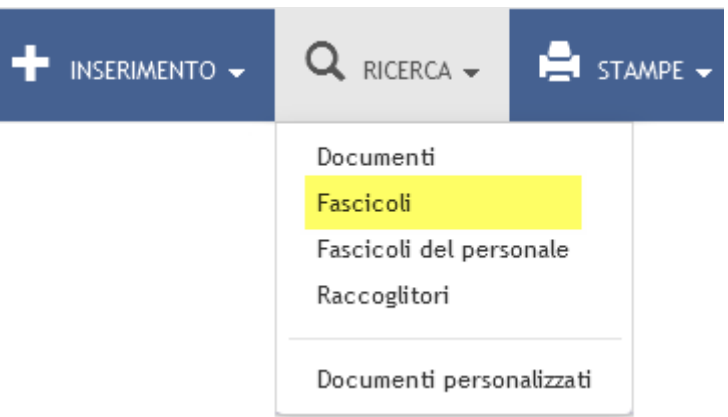

Il pulsante Fascicoli consente la visualizzazione della maschera di ricerca riservata ai fascicoli.

| ocway®                   |                                                                 | Cerca                 |
|--------------------------|-----------------------------------------------------------------|-----------------------|
|                          | 🔍 ricerca 🗸 🚔 stampe 🖌 🧮 altre funzioni 🖌 🗐 aiuto 🗸             | 👤 GRILLINI FEDERICO 🗸 |
| CERCA PULISCI            | NUOVO                                                           |                       |
| S FASCICOLI - RICERCA    |                                                                 |                       |
| DATI DEL FASCICOLO       |                                                                 |                       |
|                          | Solo attivi                                                     |                       |
|                          | 🔲 Mostra solo fascicoli assegnati a Grillini Federico           |                       |
|                          | 🗏 Mostra solo fascicoli assegnati in cui Grillini Federico è CC |                       |
|                          |                                                                 |                       |
|                          | NUMERU N                                                        | 0                     |
| OGGETTO                  |                                                                 | Q                     |
| SOGGETTO                 |                                                                 | Q                     |
| VOCE DI INDICE           |                                                                 | Q                     |
| SCARTO                   |                                                                 |                       |
| NUMERO CONTRATTO         |                                                                 |                       |
| DATA CONTRATTO           | A                                                               |                       |
| NOTE                     |                                                                 | Q                     |
| ASSEGNATARI              |                                                                 |                       |
| PROPRIETARIO             | Ufficio Q Persona                                               | Q                     |
| TENUTA FASCICOLO         | Ufficio Q Persona                                               | ٩                     |
| сс                       | Ufficio Q Persona                                               | Q                     |
| INFORMAZIONI DI SERVIZIO |                                                                 |                       |
| DATA DI CREAZIONE        | A                                                               |                       |
| METODO DI ORDINAMENTO    | Numero                                                          |                       |

#### Fig.: Maschera di ricerca dei fascicoli

La funzionalità tiene in considerazione gli elementi descrittivi del fascicolo; tale funzionalità si svolge attraverso la valorizzazione di campi organizzati in tre sezioni:

- 1. Dati del fascicolo
- 2. Assegnatari
- 3. Informazioni di servizio

#### a. Dati del fascicolo

La sezione **Dati del fascicolo** contiene i seguenti filtri di ricerca:

| ELEMENTO                                                            | DESCRIZIONE                                                                                                    | NOTE COMPILAZIONE                               |  |  |  |
|---------------------------------------------------------------------|----------------------------------------------------------------------------------------------------|-------------------------------------------------|--|--|--|
| Solo attivi                                                         | se valorizzato recupera solo i fascicoli ap                                                                                                   | erti                                            |  |  |  |
| Mostra<br>articolazione<br>sottofascicoli                           | se valorizzato nei risultati della ricerca viene mostrata l'eventuale articolazione gerarchica in sottofascicoli                              |                                                 |  |  |  |
| Mostra solo i<br>fascicoli assegnati a<br><nomeutente></nomeutente> | se valorizzato recupera solo i fascicoli assegnati in RPA all'utente connesso                                                                 |                                                 |  |  |  |
| Mostra solo<br>fascicoli in cui<br><nomeutente> è CC</nomeutente>   | se valorizzato recupera solo i fascicoli as                                                                                                   | segnati in copia conoscenza all'utente connesso |  |  |  |
| Anno                                                                | onsente di inserire l'anno di creazione Cliccando su <b>Anno</b> è possibile selezionare un determinato anno dall'elenco di quelli già in uso |                                                 |  |  |  |

| ELEMENTO                                                                                                    | DESCRIZIONE                                                                                                    | NOTE COMPILAZIONE                                                                                                    |
|----------------------------------------------------------------------------------------------------|----------------------------------------------------------------------------------------------------|----------------------------------------------------------------------------------------------------|
| Classifica                                                                                                    | questo campo consente di effettuare<br>ricerche in base ad uno specifico indice<br>di classificazione.                                                                                                    | Il campo è diviso in due sezioni separate da un trattino: a sinistra<br>è possibile inserire l'indice di classificazione in numeri romani o<br>cardinali (l/1 oppure 1/1); a destra invece è possibile indicare uno<br>o più termini che costiutiscono la definizione di una classe (Es. per<br>la voce l/1-Normativa, statuto e regolamenti si può indicare il<br>termine "normativa" oppure "statuto") |
|                                                                                                    |                                                                                                    | classificazione tra quelli in uso                                                                                                    |
| Numero (da a) :                                                                                                    | La valorizzazione di entrambi definisce<br>un intervallo di valori nel quale sono<br>compresi di estremi: i fascicoli che                                                                                                    | L'inserimento del numero del fascicolo è consentito solo se è già<br>stato valorizzato il campo "Classif."                                                                                                    |
| abbiano un numero superiore o inferiore Se<br>a tali limiti non saranno individuati.                                                                                                    |                                                                                                    | Se si decide di non indicare nessun valore, significa che non si pongono limiti all'esito della ricerca.                                                                                                    |
| * Da                                                                                                    | Valore iniziale dell'intervallo.<br>Rappresenta la data iniziale a partire<br>dalla quale si intende individuare i<br>documenti da ricercare                                                                                                    | Se viene valorizzato solo il campo "da", il sistema restituisce solo<br>il fascicolo con il numero selezionato                                                                                                    |
| * A                                                                                                    | Valore finale dell'intervallo. Rappresenta ricercare                                                                                                    | la data fino alla quale si intende individuare i documenti da                                                                                                    |
|                                                                                                    | in questo campo è possibile inserire ai                                                                                                    | Cliccando su "Oggetto*" è possibile selezionare un termine da una<br>lista controllata di valori composta da tutte le occorrenze presenti<br>nel campo "Oggetto"                                                                                                    |
| Oggetto<br>"Oggetto":<br>"Oggetto":<br>"Oggetto:<br>"Oggetto: | Se non si è sicuri del termine (Es: Prova o Prove) si può introdurre<br>l'inizio della termine (prov) e farla seguire da un asterisco; in<br>questo modo i risultati della ricerca comprenderanno tutti i termini<br>che presentano la medesima parte iniziale (Es: prova, prove,<br>proviamo, provvedimento). |                                                                                                    |
|                                                                                                    | in questo campo è possibile inserire ai                                                                                                    | Cliccando su "Soggetto" è possibile selezionare un termine da una<br>lista controllata di valori composta da tutte le occorrenze presenti<br>nel campo "Soggetto".                                                                                                    |
| Soggetto                                                                                                    | individuino tutti i fascicoli nei quali il/i<br>termine/i compaiono nel campo<br>"Soggetto".                                                                                                    | Se non si è sicuri del termine (Es: Prova o Prove) si può introdurre<br>l'inizio della termine (prov) e farla seguire da un asterisco; in<br>questo modo i risultati della ricerca comprenderanno tutti i termini<br>che presentano la medesima parte iniziale (Es: prova, prove,<br>proviamo, provvedimento).                                                                                           |
| Scarto                                                                                                    | consente la ricerca di fascicoli in base al<br>loro periodo di conservazione;                                                                                                    | è possibile selezionare il valore da un lista predefinita che compare nel menù a tendina.                                                                                                    |

×

 CERCA
 PULISCI
 NUOVO

 Q
 FASCICOLI - RICERCA

| DATI DEL FASCICOLO |                                                                 |   |
|--------------------|-----------------------------------------------------------------|---|
| <u>_</u>           | 🔲 Solo attivi                                                   |   |
|                    | 🗏 Mostra solo fascicoli assegnati a Grillini Federico           |   |
|                    | 🖾 Mostra solo fascicoli assegnati in cui Grillini Federico è CC |   |
| ANNO               | Q COD. CLASSIF. NUMERO A                                        |   |
| DESCR. CLASSIF.    |                                                                 | Q |
| OGGETTO            |                                                                 | Q |
| SOGGETTO           |                                                                 | ۹ |
| VOCE DI INDICE     |                                                                 | ۹ |
| SCARTO             |                                                                 |   |
| NUMERO CONTRATTO   |                                                                 |   |
| DATA CONTRATTO     | A                                                               |   |
| NOTE               |                                                                 | Q |

## b. Assegnatari

La sezione **Assegnatari** contiene i seguenti filtri di ricerca:

| ELEMENTO                                | DESCRIZIONE                                                                                                    | NOTE COMPILAZIONE                                                                         |
|-----------------------------------------|----------------------------------------------------------------------------------------------------|-------------------------------------------------------------------------------------------|
| Proprietario (Ufficio /<br>Persona)     | il campo consente di indicare ai fini della ricerca l'Unità<br>Organizzativa Responsabile (UOR) e/o il Responsabile del<br>procedimento amministrativo (RPA) a cui è stato assegnato<br>il fascicolo | E' possibile valorizzare il campo<br>direttamente oppure tramite la funzione di<br>lookup |
| Tenuta fascicolo<br>(Ufficio / Persona) | il campo consente di indicare l'Unità Organizzativa<br>Responsabile (UOR) e/o il Responsabile della tenuta del<br>fascicolo                                                                          | E' possibile valorizzare il campo<br>direttamente oppure tramite la funzione di<br>lookup |

×

| ELEMENTO                 |         | DESCRIZIONE                                                                                                    |   |   |         | NOTE COMPILAZIONE         |   |  |
|--------------------------|---------|----------------------------------------------------------------------------------------------------|---|---|---------|---------------------------|---|--|
| CC (Ufficio / Persona)   |         | il campo consente di indicare ai fini della ricerca l'Ufficio e/o E' possibile valorizzare il campo<br>la Persona a cui il fascicolo è stato assegnato in copia<br>conoscenza. lookup |   |   |         | ampo<br>te la funzione di |   |  |
|                          |         | -                                                                                                    |   |   |         | •                         |   |  |
| CERCA                    | PULISCI | Νυονο                                                                                                    |   |   |         |                           |   |  |
| C FASCICOLI - RICE       | RCA     |                                                                                                    |   |   |         |                           |   |  |
| ASSEGNATARI              |         |                                                                                                    |   |   |         |                           |   |  |
| PROPRIET                 |         | fficio                                                                                                    |   | Q | Persona |                           | ٩ |  |
| TENUTA FASCI             | COLO U  | fficio                                                                                                    |   | Q | Persona |                           | Q |  |
|                          | cc U    | fficio                                                                                                    |   | Q | Persona |                           | ٩ |  |
| INFORMAZIONI DI SERVIZIO |         |                                                                                                    |   |   |         |                           |   |  |
| DATA DI CREA             | ZIONE   | A                                                                                                    |   |   |         |                           |   |  |
|                          |         | lumero                                                                                                    | • |   |         |                           |   |  |

#### c. Informazioni di servizio

La sezione Informazioni di servizio contiene i seguenti filtri di ricerca:

| ELEMENTO                           | DESCRIZIONE                                                                                                    |
|------------------------------------|----------------------------------------------------------------------------------------------------|
| Data di creazione<br>(intervallo): | consente di raffinare la ricerca inserendo la data di creazione del record del fascicolo                                                                                                    |
| * Da                               | Valore iniziale dell'intervallo. Rappresenta la data iniziale a partire dalla quale si intende individuare i fascicoli da ricercare                                                                                  |
| * A                                | Valore finale dell'intervallo. Rappresenta la data fino alla quale si intende individuare i fascicoli da ricercare                                                                                                   |
| Metodo di ordinamento              | questo campo consente di impostare il metodo di ordinamento della ricerca effettuata. E' possibile<br>scegliere tra: "Nessun ordinamento"; "Numero"; "Oggetto / Nominativo". L'ordine dei documenti è<br>decrescente |

| C FA     | SCICOLI - RICERCA     |         |   |         |   |
|----------|-----------------------|---------|---|---------|---|
| ASSEGNAT | ARI                   |         |   |         |   |
|          | PROPRIETARIO          | Ufficio | Q | Persona | ٩ |
|          | TENUTA FASCICOLO      | Ufficio | Q | Persona | ٩ |
|          | сс                    | Ufficio | ٩ | Persona | ٩ |
| INFORMAZ | IONI DI SERVIZIO      |         |   |         |   |
| շիդ      | DATA DI CREAZIONE     | A       |   |         |   |
|          | METODO DI ORDINAMENTO | Numero  |   |         |   |

## 4.1.7 Ricerca Fascicoli del personale

La gestione dei fascicoli del personale è riservata, normalmente, agli utenti che appartengono all'Ufficio che si occupa delle risorse umane; pertanto la visualizzazione, la ricerca e l'inserimento di tale tipologia di fascicolo è subordinata all'assegnazione di particolari diritti presenti nell'ACL.

Inoltre la gestione dei fascicoli del personale viene attivata tramite property presente nel file it.highwaytech.apps.xdocway.properties.

La ricerca dei fascicoli del personale si svolge dal pulsante di menù principale di Ricerca **Fascicoli del personale**; la funzionalità consente la ricerca riservata ai fascicoli personali dei dipendenti dell'Ente.

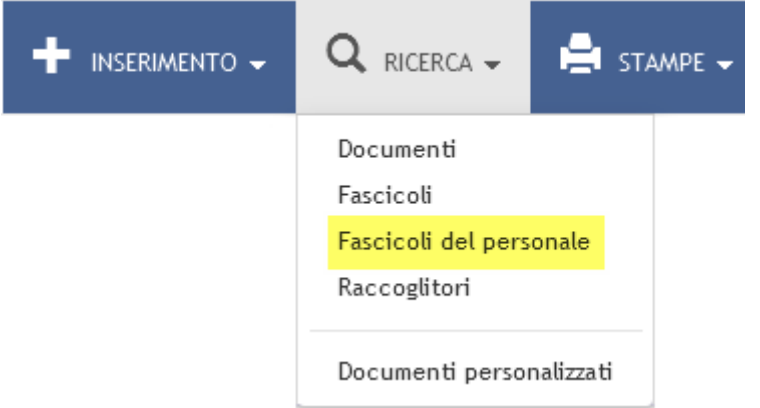

Fig.: Pulsante attivo per gli utenti con diritto di Intervento sui fascicoli del personale

Note per la ricerca La ricerca viene effettuata solo prendendo in considerazione i fascicoli del personale correlati alla specifica voce del Titolario di classificazione. Nella maschera di ricerca, il campo classificazione viene compilato in automatico ed in maniera non

modificabile dal sistema con l'indice di classificazione corrispondente alla classe del titolario che si riferisce alla gestione delle risorse umane (ad esempio: *VII - Risorse umane*).

La maschera di ricerca è organizzata in due sezioni:

- Dati del fascicolo
- Informazioni di servizio

|        | CERCA          | PULISCI        | Νυονο                          |            |   |   |           |                 |   |   |
|--------|----------------|----------------|--------------------------------|------------|---|---|-----------|-----------------|---|---|
| Q      | FASCICOLI      | DEL PERSONA    | LE - RICERCA                   |            |   |   |           |                 |   |   |
|        |                |                |                                |            |   |   |           |                 |   |   |
| DATI D | EL FASCICOLO   | )              |                                |            |   |   |           |                 |   |   |
|        |                |                | 🖾 Solo attivi                  |            |   |   |           |                 |   |   |
|        |                |                |                                |            |   |   |           |                 |   |   |
|        |                | ANNO           |                                | Q          |   |   |           | NUMERO          | A |   |
|        | D              | ESCR. CLASSIF. | III - Governance - Attività di | Governance |   |   |           |                 |   |   |
|        |                | NOMINATIVO     |                                |            |   |   |           |                 |   | Q |
|        |                | MATRICOLA      |                                |            |   | Q | PERSONALE |                 |   | • |
|        |                | COD. FISCALE   |                                |            |   |   |           |                 |   | Q |
|        | D              | ATA DI NASCITA |                                | A          |   |   |           |                 |   |   |
|        | DA             | TA ASSUNZIONE  |                                | A          |   |   |           | DATA CESSAZIONE | А |   |
|        |                | NOTE           |                                |            |   |   |           |                 |   | Q |
|        |                |                |                                |            |   |   |           |                 |   |   |
| INFORM | MAZIONI DI SER | RVIZIO         |                                |            |   |   |           |                 |   |   |
|        | METODO D       | I ORDINAMENTO  | Numero                         |            | - |   |           |                 |   |   |

#### a. Dati del fascicolo

La sezione **Dati del fascicolo** consente di impostare la ricerca mediante i seguenti filtri:

| ELEMENTO                   | DESCRIZIONE                                                                                                    | NOTE COMPILAZIONE                                                                                                    |
|----------------------------|----------------------------------------------------------------------------------------------------|----------------------------------------------------------------------------------------------------|
| Solo attivi<br>(check-box) | recupera solo i fascicoli aperti                                                                                                    |                                                                                                    |
| Anno                       | consente di inserire l'anno di creazione del fascicolo.                                                                                    | Cliccando su "Anno" è possibile selezionare un determinato<br>anno dall'elenco di quelli già in uso                                                                                                    |
| Numara                     | in quarta compa à possibila inserire ai fini                                                                                               | Se si decide di non indicare nessun valore, significa che non si pongono limiti all'esito della ricerca                                                                                                    |
| (intervallo):              | della ricerca il numero del fascicolo                                                                                                    | La valorizzazione di entrambi definisce un intervallo di valori nel<br>quale sono compresi gli estremi; i fascicoli che abbiano un<br>numero superiore o inferiore a tali limiti non saranno individuati                 |
| * Da                       | Valore iniziale dell'intervallo. Rappresenta la<br>data iniziale a partire dalla quale si intende<br>individuare i documenti da ricercare  | Se viene valorizzato solo il campo "da", il sistema restituisce<br>solo il fascicolo con il numero selezionato                                                                                                    |
| * A                        | Valore finale dell'intervallo. Rappresenta la<br>data fino alla quale si intende individuare i<br>documenti da ricercare                   |                                                                                                    |
| Nominativo                 | questo campo consente di indicare il<br>nominativo del titolare del fascicolo.                                                             | Cliccando su "Nominativo" è possibile selezionare un nominativo<br>da un lista controllata di valori composta da tutte le occorrenze<br>presenti nel campo "Nominativo"                                                  |
| Matricola                  | in questo campo è possibile introdurre il<br>numero di matricola del dipendente che si<br>vuole ricercare.                                 | Cliccando su "Matricola" è possibile selezionare un numero di<br>matricola da un elenco di tutte le matricole già inserite nel<br>sistema.                                                                               |
| Cod.fiscale                | questo campo consente di ricercare il personale tramite il proprio codice fiscale                                                          | Cliccando su "Cod. Fiscale" viene visualizzato l'elenco di tutti i codici fiscali da cui è possibile selezionare quello ricercato                                                                                        |
| Data di nascita            | in questo campo è possibile inserire ai fini<br>della ricerca la data di nascita del personale<br>dell'Ente                                |                                                                                                    |
| Data di<br>assunzione      | in questo campo è possibile inserire ai fini<br>della ricerca la data di assunzione del                                                    | La valorizzazione di entrambi definisce un intervallo di valori nel<br>quale sono compresi gli estremi; i fascicoli che abbiano una data<br>di protocollo superiore o inferiore a tali limiti non saranno<br>individuati |
| (intervallo)               | personale                                                                                                    | Se si decide di non indicare nessun valore, significa che non si<br>pongono limiti, relativamente alla data di assunzione, sull'esito<br>della ricerca                                                                   |
| * Da                       | Valore iniziale dell'intervallo. Rappresenta la<br>data iniziale a partire dalla quale si intende<br>individuare i fascicoli del personale | Se viene valorizzato solo il campo "da", il sistema restituisce<br>l'elenco di tutti i fascicoli con la stessa data di assunzione                                                                                        |
| * A                        | Valore finale dell'intervallo. Rappresenta la data fino alla quale si intende individuare i fascicoli del personale.                       |                                                                                                    |

| L | ~ | I |
|---|---|---|
| L | ^ | 1 |

| ELEMENTO              | DESCRIZIONE                                                                                                    | NOTE COMPILAZIONE                                                                                                    |
|-----------------------|----------------------------------------------------------------------------------------------------|----------------------------------------------------------------------------------------------------|
| Data di<br>cessazione | in questo campo è possibile inserire ai fini<br>della ricerca la data di cessazione del rapporto                                           | La valorizzazione di entrambi definisce un intervallo di valori nel<br>quale sono compresi gli estremi; i fascicoli che abbiano una data<br>di protocollo superiore o inferiore a tali limiti non saranno<br>individuati |
| (intervallo):         | di lavoro del personale                                                                                                    | Se si decide di non indicare nessun valore, significa che non si<br>pongono limiti, relativamente alla data di cessazione, sull'esito<br>della ricerca                                                                   |
| * Da                  | Valore iniziale dell'intervallo. Rappresenta la<br>data iniziale a partire dalla quale si intende<br>individuare i fascicoli del personale | Se viene valorizzato solo il campo "da", il sistema restituisce<br>l'elenco di tutti i fascicoli con la stessa data di cessazione.                                                                                       |
| * A                   | Valore finale dell'intervallo. Rappresenta la<br>data fino alla quale si intende individuare i<br>fascicoli del personale.                 |                                                                                                    |
|                       |                                                                                                    | Si tratta di un campo testuale nel quale l'utente può digitare<br>liberamente i termini da ricercare; provvederà eXtraWay Server<br>ad eliminare articoli, preposizioni, punteggiatura.                                  |
| Note                  | indicandouno o più termini da individuare nel                                                                                              | E' opportuno fare attenzione alla corretta ortografia delle parole digitate, perché potrebbero compromettere l'esito della ricerca.                                                                                      |
|                       |                                                                                                    | Cliccando su "Note" è possibile selezionare un termine da una<br>lista controllata di valori composta da tutte le occorrenze<br>presenti nel campo "Note"                                                                |

#### b. Informazioni di servizio

La sezione Informazioni di servizio consente di raffinare la ricerca mediante i seguenti filtri:

| ELEMENTO              | DESCRIZIONE                                                                                                    |
|-----------------------|----------------------------------------------------------------------------------------------------|
| Metodo di ordinamento | questo campo consente di impostare il metodo di ordinamento della ricerca effettuata. E' possibile<br>scegliere tra: "Nessun ordinamento"; "Numero"; "Oggetto / Nominativo". L'ordine dei documenti è<br>decrescente |

## 4.2 Gestione Raccoglitori

I raccoglitori sono dei semplici contenitori in cui è possibile raccogliere documenti e/o fascicoli per fini esclusivamente strumentali. Non devono essere considerati alla stregua di fascicoli, poiché non presentano nessuna delle caratteristiche proprie di un fascicolo archivistico (numerazione progressiva, classificazione, indicazione dell'RPA, ...).

La funzione Raccoglitori è subordinata all'attivazione dell'apposita property presente nel file *it.highwaytech.apps.xdocway.properties*.

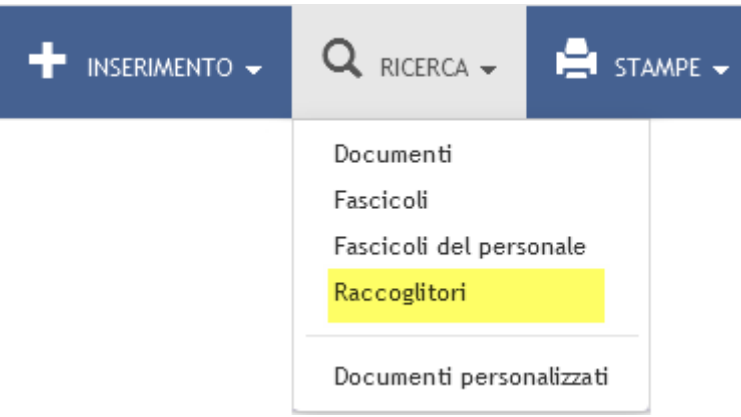

Fig.:Pulsante per accedere alla maschera di ricerca dei raccoglitori

#### 4.2.1 Inserimento raccoglitori

La registrazione di nuovi raccoglitori in archivio può avvenire in due modalità:

• Inserimento nuovo raccoglitore, mediante il pulsante del menù principale di Inserimento

| € mostra |                                                                                           |
|----------|-------------------------------------------------------------------------------------------|
|          | Protocollo Arrivo<br>Protocollo Partenza<br>Protocollo Differito<br>Protocollo tra Uffici |
|          | Documenti non protocollati                                                                |
|          | Repertori / Documenti personalizzati                                                      |
|          | Fascicoli<br>Raccoglitori                                                                 |
|          | Acquisizione Immagini                                                                     |

• Nuovo raccoglitore da ricerca raccoglitori in archivio: dalla maschera di ricerca di un raccoglitore, tramite il pulsante "Nuovo" si accede alla maschera di nuova registrazione:

|       | CERCA         | PULISCI     | NUOVO                             |                             |                      |         |  |   |
|-------|---------------|-------------|-----------------------------------|-----------------------------|----------------------|---------|--|---|
| Q     | RACCOGLI      | TORI - RICE | RCA                               |                             |                      |         |  |   |
| DATI  | DEL RACCOGLI  | TORE        |                                   |                             |                      |         |  |   |
|       |               |             | 🔲 Mostra solo raccoglitori di Amr | ministratore Amministratore |                      |         |  |   |
|       |               |             | 🔲 Solo aperti                     |                             | 🔲 Solo chiusi        |         |  |   |
|       |               |             | 🗷 Raccoglitori pubblici           |                             | 🗷 Raccoglitori non p | ubblici |  |   |
|       |               | ANNO        |                                   | ٩                           |                      |         |  |   |
|       |               | OGGETTO     |                                   |                             |                      |         |  | ۹ |
|       |               | NOTE        |                                   |                             |                      |         |  | ۹ |
| ASSEC | INATARI       |             |                                   |                             |                      |         |  |   |
|       | PI            | ROPRIETARIO | Ufficio                           |                             | ۹                    | Persona |  | ۹ |
| INFOR |               | DVIITIO     |                                   |                             |                      |         |  |   |
| INFOR | MAZIONI DI SE | RVIZIO      |                                   | _                           |                      |         |  |   |
|       | METODO DI O   | RDINAMENTO  | Oggetto                           | •                           |                      |         |  |   |

La maschera di nuovo inserimento raccoglitori è organizzata in due sezioni, in cui valorizzare i seguenti elementi di registrazione:

- 1. <u>Dati del raccoglitore</u>: la sezione consente di valorizzare i seguenti metadati:
  - **Pubblico**: check-box che indica se l'accesso e la visualizzazione del raccoglitore è consentita ad altri utenti o solo alla persona che ne ha effettuato la registrazione.
  - **Oggetto**: oggetto del raccoglitore. E' un campo *obbligatorio*
- 2. <u>Altro</u>: la sezione consente l'inserimento di note generali all'interno del campo **Note**.

#### 4.2.1 Ricerca raccoglitori

Il pulsante **Raccoglitori** consente la visualizzazione della maschera di ricerca riservata ai raccoglitori. La ricerca viene effettuata solo sugli elementi descrittivi del raccoglitore. La maschera di ricerca è organizzata in tre sezioni:

- 1. Dati del raccoglitore
- 2. Assegnatari
- 3. Informazioni di servizio

#### a. Dati del raccoglitore

La sezione consente la valorizzazione dei seguenti filtri di ricerca:

| ELEMENTO                                                     | DESCRIZIONE NOTE DI COMPILAZIONE                                                                                                    |                                                                                                    |  |  |  |  |
|--------------------------------------------------------------|----------------------------------------------------------------------------------------------------|----------------------------------------------------------------------------------------------------|--|--|--|--|
| Mostra solo<br>raccoglitori di<br><nome utente=""></nome>    | recupera solo i raccoglitori creati dall'uten                                                                                                    | ecupera solo i raccoglitori creati dall'utente connesso                                                                                                    |  |  |  |  |
| * Solo aperti / Solo<br>chiusi                               | ecupera solo i raccoglitori aperti oppure solo quelli chiusi                                                                                                    |                                                                                                    |  |  |  |  |
| * Raccoglitori<br>pubblici /<br>Raccoglitori non<br>pubblici | consente di restringere la ricerca ai soli<br>raccoglitori pubblici oppure ai soli<br>raccoglitori non pubblici.                                                        | Se non si desidera effettuare alcuna restrizione occorre selezionare entrambe le opzioni oppure nessuna                                                                                                    |  |  |  |  |
| Anno                                                         | consente di inserire l'anno di creazione<br>del fascicolo                                                                                                    | Cliccando su <b>Anno</b> è possibile selezionare un determinato anno<br>dall'elenco di quelli già in uso                                                                                                    |  |  |  |  |
| Oggetto                                                      | in questo campo è possibile inserire ai fini<br>della ricerca uno o più termini che<br>individuino tutti i raccoglitori nei quali il/i<br>termine/i companene pol compa | Se non si è sicuri del termine (Es: Prova o Prove) si può introdurre<br>l'inizio della termine (prov) e farla seguire da un asterisco (*); in<br>questo modo i risultati della ricerca comprenderanno tutti i<br>termini che presentano la medesima parte iniziale (Es: prova,<br>prove, proviamo, provvedimento) |  |  |  |  |
|                                                              | "Oggetto"                                                                                                    | Cliccando su <b>Oggetto</b> è possibile selezionare un termine da una<br>lista controllata di valori composta da tutte le occorrenze presenti<br>nel campo "Oggetto"                                                                                                    |  |  |  |  |
|                                                              | questo campo consente di effetture<br>ricerche indicando uno o più termini da<br>individuare nel campo "Note" del record.<br>Si tratta di un campo testuale nel quale   | E' opportuno fare attenzione alla corretta ortografia delle parole digitate, perché potrebbero compromettere l'esito della ricerca.                                                                                                    |  |  |  |  |
| Note                                                         | l'utente può digitare liberamente i termini<br>da ricercare; provvederà eXtraWay Server<br>ad eliminare articoli, preposizioni,<br>punteggiatura                        | Cliccando su <b>Note</b> è possibile selezionare un termine da una lista<br>controllata di valori composta da tutte le occorrenze presenti nel<br>campo "Note"                                                                                                    |  |  |  |  |

#### b. Assegnatari

La sezione consente di filtrare la ricerca sul proprietario: il campo consente di indicare ai l'Unità Organizzativa Responsabile (UOR) e/o il Responsabile del procedimento amministrativo (RPA) che ha creato il raccoglitore. E' possibile valorizzare il campo direttamente oppure tramite la funzione di lookup

#### c. Informazioni di servizio

La terza sezione, **Informazioni di servizio** consente di filtrare la ricerca sul **Metodo di ordinamento**: questo campo consente di impostare il metodo di ordinamento dei risultati della ricerca effettuata. E' possibile scegliere tra: "Nessun ordinamento" e "Oggetto". L'ordine dei risultati è decrescente.

| CERCA PULISC             | и олопи                                                     |                             |   |
|--------------------------|-------------------------------------------------------------|-----------------------------|---|
| Q RACCOGLITORI - RICI    | ERCA                                                        |                             |   |
| DATI DEL RACCOGLITORE    |                                                             |                             |   |
|                          | 🖾 Mostra solo raccoglitori di Amministratore Amministratore |                             |   |
|                          | 🔲 Solo aperti                                               | 🖾 Solo chiusi               |   |
|                          | ☑ Raccoglitori pubblici                                     | 🗑 Raccoglitori non pubblici |   |
|                          |                                                             |                             |   |
| ANNO                     | ٩                                                           |                             |   |
| OGGETTO                  | (                                                           |                             | Q |
| NOTE                     |                                                             |                             | ٩ |
| ASSEGNATARI              |                                                             |                             |   |
| PROPRIETARIO             | Ufficio                                                     | Q Persona                   | ٩ |
|                          |                                                             |                             |   |
| INFORMAZIONI DI SERVIZIO |                                                             |                             |   |
| METODO DI ORDINAMENTO    | Oggetto                                                     |                             |   |

Fig.:Maschera di ricerca dei raccoglitori

<u>NB</u>: L'utente può vedere solo i raccoglitori che sono assegnati alla/alle UOR per cui si posseggono i diritti di visibilità. I documenti inseriti nel raccoglitore possono essere cancellati da chiunque abbia la visibilità sul raccoglitore e sul documento stesso.

## 4.3 Vaschette utente

Docway 4 offre all'utente la possibilità di poter generare, a partire da una lista titoli derivante da ricerca, vaschette personalizzate di documenti/fascicoli/raccoglitori.

Caratteristiche della funzionalità:

 dalla pagina dei risultati di una ricerca l'utente può generare una vaschetta custom per memorizzare sul proprio profilo le ricerche più frequenti o per accorpare documenti/fascicoli/raccoglitori che vengono utilizzati spesso dall'utente;

×

|   | € ~ | IOSTRA |       | 🕨 INSERIMENTO 🗸 🔍 RICERCA 🗸 🚔 STAMPE 🗸 🧮 ALTRE FUNZIONI 🖌 🗍 AIUTO 🗸                               |   | <b>L</b> A | MMINIST | RATORE | MMINIST | RATORE 👻 |
|---|-----|--------|-------|---------------------------------------------------------------------------------------------------|---|------------|---------|--------|---------|----------|
|   | ORD | INAME  | NTO 🗸 | AGGIUNGI VASCHETTA                                                                                | ĸ | •          | 1       | di 270 | 3       | *        |
|   | A   | SSEGN/ | 4 🕶   | CLASSIPHEZIONE - ARCHIVIO - ESPORTAZIONE CSV - ELIMINA STAMPA -                                   |   |            |         |        |         |          |
| ľ |     |        | INFO  | SOMMARIO                                                                                          |   |            |         | 5      | CADENZA |          |
| E | 2   |        | •     | STRUTTURA PROVA TEST 4.4.0 - Prot n. 12 - 25/03/2015<br>INVIO TELEMATICO A DESTINATARIO SENZA PEC |   |            |         |        |         |          |
|   | 2   |        | 0     | 3D INFORMATICA - Prot n. 11 - 25/03/2015<br>INVIO TELEMATICO TEST 4.4.0 2                         |   |            |         |        |         |          |
| Ľ | 2   |        | •     | 3D INFORMATICA - Prot n. 10 - 25/03/2015<br>INVIO TELEMATICO TEST 4.4.0 :                         |   |            |         |        |         |          |
|   | 2   |        | 0     | 3D INFORMATICA - Prot n. 94 - 25/03/2015<br>PROVA LIBRO FIRMA                                     |   |            |         |        |         |          |

• alla vaschetta è possibile includere anche dei filtri temporali, sia dal profilo personale, che dal pulsante di ricerca generale (tutti, documenti del giorno, della settimana, del mese);

|              | INSERIMENTO | - 🔍 RICERCA - 🚔 STAMPE - 📰 ALTRE FUNZIONI - 🧊 AIUTO -                                               | ▲ AMMINISTRATORE AMMINISTRATORE - |
|--------------|-------------|----------------------------------------------------------------------------------------------------|-----------------------------------|
| SALVA        |             |                                                                                                    |                                   |
|              |             |                                                                                                    |                                   |
|              | TITOLO      | Ricerca                                                                                             |                                   |
|              |             | (([doc_tipo]=arrivo OR partenza OR interno OR varie)) and [docstoriacreazionedata]=_GIORNO_         |                                   |
|              |             |                                                                                                    |                                   |
|              | TITOLO      | Prova                                                                                               | / - * *                           |
|              |             | ([@]=prova OR[doc_filesfiletesto]=prova] AND[(([doc_tipo]=arrivo OR partenza OR interno OR varie))] |                                   |
|              |             |                                                                                                    | ji.                               |
|              | TITOLO      | Candidate Release 4.4.0 R.E.                                                                        | / - * *                           |
| ESPORTAZIONI |             |                                                                                                    |                                   |
|              | TITOLO      | Amico test 4.4.0 doc                                                                                |                                   |

| ocway®                   |                                                                                    | _                             |                                 | _     | Cerca              |
|--------------------------|------------------------------------------------------------------------------------|-------------------------------|---------------------------------|-------|--------------------|
| € MOSTRA                 | + INSERIMENTO - Q RICERCA - I                                                      | AGGIUNTA                      | VASCHETTA UTENTE                | ×     |                    |
| ORDINAMENTO<br>ASSEGNA + | AGGIUNGI VASCHETTA      CLASSIFICAZIONE - ARCHIVIO -                               | * NOME<br>VASCHETTA<br>MOSTRA | Tutti<br>Tutti<br>Del cierco    | •     | K4 🚽 1 di 2708 🕨 🙌 |
|                          | FO SOMMARIO                                                                        |                               | Ultima settimana<br>Ultimo mese |       | SCADENZA           |
|                          | CENTRO NAZIONALE PER L'INFORMATICA NELL<br>26032015 AMICO TEST                     |                               |                                 | Satva |                    |
|                          | B [Bozza] CENTRO NAZIONALE PER L'INFORMAT<br>26032015 AMICO TEST                   | ICA NELLA PUBBLICA            | 26/03/2015                      |       |                    |
|                          | STRUTTURA PROVA TEST 4.4.0 - Prot n. 12 -<br>PROVA INVIO TELEMATICO A DESTINATARIO | 25/03/2015<br>SENZA PEC       |                                 |       |                    |

• dal suo profilo personale l'utente può ordinare, modificare o eliminare le vaschette custom generate.

| 🕞 mostra     |        | 🔍 🔍 ricerca 🗸 🚔 stampe 🗸 🧮 altre funzioni 🖌 🗐 aiuto 🗸 |                | ORE AMMINISTRATORE 👻 |
|--------------|--------|-------------------------------------------------------|----------------|----------------------|
| SALVA        |        |                                                       |                | Profilo personale    |
| VASCHETTE UT | TENTE  |                                                       |                | Esci                 |
| dhy          | TITOLO | Ricerca                                               | - ^ *          | ]                    |
|              | TITOLO | Candidate Release 4.3.0 R.E.                          | / - ^ *        |                      |
|              | TITOLO | Candidate Release 4.4.0 R.E.                          | / - <b>^</b> * |                      |
|              | TITOLO |                                                       | / - <b>^</b> * |                      |
| ESPORTAZIONI |        |                                                       |                |                      |
|              | TITOLO | Release 4.4.0 R.E.                                    | Z - ^ V        |                      |

Cliccando sul pulsante **Aggiungi vaschetta** (disponibile nella lista titoli di documenti, fascicoli e raccoglitori) viene aperta una finestra per l'inserimento della nuova vaschetta.

| ocway®                                                                     |                                     |              | Cerca             |
|----------------------------------------------------------------------------|-------------------------------------|--------------|-------------------|
|                                                                            | AGGIUNTA VASCHETTA UTENTE           | ×            |                   |
| ORDINAMENTO + AGGIUNGI VASCHETTA<br>ASSEGNA + CLASSIFICAZIONE + ARCHIVIO + | * NOME<br>VASCHETTA<br>MOSTRA Tutti | •            | K 🛛 1 di 2708 🕨 🕨 |
| INFO SOMMARIO                                                              |                                     |              | SCADENZA          |
| CENTRO NAZIONALE PER L'INFORMATICA NELL<br>26032015 AMICO TEST             |                                     | Salva Chiudi |                   |

I campi da valorizzazione sono i seguenti:

| ELEMENTO       | DESCRIZIONE                                                                              |
|----------------|------------------------------------------------------------------------------------------|
| Nome vaschetta | Nome della vaschetta. E' un campo <b>obbligatorio</b>                                    |
| Mostra         | Menù a tendina per la selezione del periodo: Del giorno / Ultima settimana / Ultimo mese |

Cliccando su **Salva** la vaschetta viene registrata ed è ricercabile all'interno della sezione La mia scrivania.

| LA MIA SCRIVANIA         | ORDINAMENTO - AGGIUNGI VASCHETTA                                                                                                    | 🕅 🔺 1 di 2708 🕨 💓 |
|--------------------------|----------------------------------------------------------------------------------------------------|-------------------|
| Vaschette utente 🗸       | ASSEGNA 🗸 CLASSIFICAZIONE 🗸 ARCHIVIO 👻 ESPORTAZIONE CSV 🖌 ELIMINA STAMPA 🗸                                                                                                    |                   |
| Esporthrioni -           |                                                                                                    |                   |
| Workilow assegnati       | INFO SOMMARIO                                                                                                    | SCADENZA          |
| Cestino                  | CENTRO NAZIONALE PER L'INFORMATICA NELLA PUBBLICA Prot n. 32 - 30/03/2015<br>26032015 AMICO TEST                                                                                                    |                   |
| DOCUMENTI E ARCHIVIO     | Image: State State |                   |
| Non fasc.<br>In scadenza | STRUTTURA PROVA TEST 4.4.0 - Prot n. 12 - 25/03/2015<br>PROVA INVIO TELEMATICO A DESTINATARIO SENZA PEC                                                                                                    |                   |
| Bozze<br>Conf. servizi   | SI INFORMATICA - Prot n. 11 - 25/03/2015<br>PROVA INVIO TELEMATICO TEST 4.4.0 2                                                                                                    |                   |

## 4.4 Versioning e lavoro collaborativo

DocWay 4 ha attiva la funzionalità di check-in/check-out del file, che consente di bloccare un file in modifica e sbloccarlo in fase di check-in con il tracciamento della versione inserita (versioning) per i documenti di tipo non protocollato.

L'utente abilitato ha a disposizione sempre tutte le versioni del documento. Dopo la prenotazione, l'informazione viene resa disponibile nella sezione 'Stati del documento'.

| DOCUMENTI INFORMATICI |                                       |  |  |  |  |
|-----------------------|---------------------------------------|--|--|--|--|
|                       | NOME/DESCRIZIONE FILE:<br>testo email |  |  |  |  |
|                       | Salva il file<br>Prenota              |  |  |  |  |

Il pulsante 'Aggiorna' è abilitato solo se è stato effettivamente selezionato un nuovo file da caricare.

| ELENCO                     |                                                                                                    |            |                  |              |     |
|----------------------------|----------------------------------------------------------------------------------------------------|------------|------------------|--------------|-----|
| AZIONI SUL DOC. 🗸          | NUOVO - LINK - ASSEGNAZION                                                                                     | ARCHIVIO 🗸 | FIRMA REMOTA     |              |     |
| E-mail                     | del 31/08/2005                                                                                                 |            |                  |              |     |
| FWD: I                     | ONDAZIONE ZEGNA                                                                                                |            |                  |              |     |
| STATI DEL DOCUMENTO        |                                                                                                    |            |                  |              |     |
| <b>2</b>                   | Il documento è in revisione, uno dei file è stato prenotato                                                    |            |                  |              |     |
| DATI DEL DOCUMENTO         |                                                                                                    |            |                  |              |     |
| AUTORE                     | Massimo Brugnetti                                                                                              |            |                  |              |     |
| OGGETTO                    | FWD: FONDAZIONE ZEGNA                                                                                          |            |                  |              |     |
| ALLEGATI                   | 2 - testo email html; 3D2005_002_oda_01.pdf;                                                                   |            |                  |              |     |
| ARCHIVIO                   |                                                                                                    |            |                  |              |     |
| CLASSIF.                   | 0/0 - non classificato (conservazione illimitato)                                                              |            |                  |              |     |
| FASCICOLO<br>CONTENUITO IN | 2005-0/0.47 «Regesta.exe » 🗙                                                                                   |            |                  |              |     |
|                            |                                                                                                    |            |                  |              |     |
| ASSEGNATARI                |                                                                                                    |            |                  |              |     |
| PROPRIETARIO               | Marketing e Commerciale - Brugnetti Massimo                                                                    |            |                  | 13/03/2007   |     |
|                            | Strategie, Progetti Speciali ed Integrazioni - Bazzigotti Franc                                                | 0          |                  | 12/03/2007 3 | ×   |
| cc                         | 3D INFORMATICA - Cavola Cristina                                                                               |            |                  | 22/12/2014   | × Ø |
|                            |                                                                                                    |            |                  |              |     |
| DOCUMENTI INFORMATIC       | l de la construcción de la construcción de la construcción de la construcción de la construcción de la constru |            |                  |              |     |
| NOME/DESCRIZI              | INF FILE:                                                                                                    |            |                  |              |     |
| testo emai                 |                                                                                                    |            | testo email html |              |     |
| 3 \$ - ∕ -                 |                                                                                                    |            | 6 ☆ ▼ / ▼        |              |     |
| B NOME/DESCRIZIO           | NE FILE:                                                                                                    |            |                  |              |     |
|                            |                                                                                                    |            |                  |              |     |
| INFORMATIONI DI SERVIT     | 0                                                                                                    |            |                  |              |     |
| IN ORMAZION DI SERVIZ      | 00019290 🕑 🖾                                                                                                   |            |                  |              |     |
| REGISTRAZIONE              | Docway - Archiviatore Email 31/08/2005 09:21:50                                                                |            |                  |              |     |
|                            | Visualizza storia                                                                                              |            |                  |              |     |

Nel campo 'Nuova descrizione' (descrizione della nuova versione del file), se non valorizzato dall'operatore, viene impostato il nome del nuovo file caricato.

| DOCUMENTI INFORMATICI |                                             |
|-----------------------|---------------------------------------------|
| DDT NOME/DESCRIZIO    | NE FILE:                                    |
|                       | Salva il file                               |
| ID<br>REGISTRAZIONE   | Aggiorna<br>Abbandona S<br>VISUAUZZA STOFIA |

| ocway®                                                                                                    |                                                     |                                                                            |            |                 | _   |
|----------------------------------------------------------------------------------------------------|-----------------------------------------------------|----------------------------------------------------------------------------|------------|-----------------|-----|
|                                                                                                    | AGGIORNAMENT                                        | O FILE ASSOCIATO                                                           |            | ×               |     |
|                                                                                                    | Si prega di indicare il                             | nome del file che andrà a sostituire la versione precedentemente prenotata |            |                 | II. |
| AZIONI SUL DOC.  NUOVO  Documento del 19/03/201 PROVA-CONVERSION PER R                                                                                                    | FILE<br>NUOVA DESCRIZIONE<br>NUOVA VERSIONE<br>FILE | Converti in PDF Converti in XML                                            |            |                 | i   |
| STATI DEL DOCUMENTO                                                                                                    |                                                     |                                                                            |            | Angiorna Chiudi | Ø   |
| DATI DEL DOCUMENTO                                                                                                    |                                                     |                                                                            |            | Aggiorna        |     |
| OGGETTO PROVA-CONVERSION                                                                                                    | N PER RENO GALLIERA                                 |                                                                            |            |                 |     |
| ALLEGATI 0 - nessun allegato;                                                                                                    |                                                     |                                                                            |            |                 |     |
| ARCHIVIO<br>CLASSIF. XV/1 - Architetture                                                                                                    | e infrastrutture                                    |                                                                            |            |                 |     |
| ASSEGNATARI<br>PROPRIETARIO Amministrazione - A                                                                                                    | Amministratore Amministrato                         | re                                                                         | 19/03/2015 | 1               | 2   |
| DOCUMENTI INFORMATICI                                                                                                    |                                                     |                                                                            |            |                 |     |
| NOME/DESCRIZIONE FILE:         120676.odt ▲         Image: State State S |                                                     |                                                                            |            |                 |     |

## 4.5 Storia delle operazioni

×

Docway 4 consente all'utente di visualizzare i dettagli delle operazioni effettuate su documenti, fascicoli, raccoglitori, repertori, files e record di registrazione. Dalla maschera di visualizzazione l'utente ha a disposizione il link **Visualizza Storia** nell'ultima sezione **Informazioni di servizio**. Il link è attivo nell'elemento **Registrazione**; se cliccato consente la visualizzazione della tabella dei dettagli:

Il pulsante consente di visualizzare la storia del documento:

| $\Diamond$ | Consigli di amministrazione - Proposta CDA<br>Prot n. 93 del 25/03/2015 - Rep. !NOT FOUND! (n. 4/2015)<br>PROPOSTA                                                                                |                                              |                                              |                     |  |  |  |
|------------|----------------------------------------------------------------------------------------------------|----------------------------------------------|----------------------------------------------|---------------------|--|--|--|
|            | INFORMAZIONI DI SERVIZIO<br>ID 00047826 C Servizio Tecnico Bologna - Grillini Federico 20/02/2015 17:50:06<br>Servizio Tecnico Bologna - Grillini Federico 20/02/2015 18:46:01<br>Nascondi storia |                                              |                                              |                     |  |  |  |
| TIPO       |                                                                                                    | PERSONA - UFFICIO                            | OPERATORE                                    | DATA                |  |  |  |
|            | Creazione                                                                                                    |                                              | Grillini Federico - Servizio Tecnico Bologna | 20/02/2015 17:50:06 |  |  |  |
| + <b>1</b> | Assegnazione RPA                                                                                                    | Grillini Federico - Servizio Tecnico Bologna | Grillini Federico - Servizio Tecnico Bologna | 20/02/2015 17:50:06 |  |  |  |
| <b>~</b>   | Visto                                                                                                    | Grillini Federico - Servizio Tecnico Bologna | Grillini Federico - Servizio Tecnico Bologna | 20/02/2015 17:50:06 |  |  |  |
|            | Modifica                                                                                                    |                                              | Grillini Federico - Servizio Tecnico Bologna | 20/02/2015 18:46:01 |  |  |  |

| Тіро                                                                                                    | Persona - Ufficio                                | Operatore                                              | Data                                                              |
|----------------------------------------------------------------------------------------------------|--------------------------------------------------|--------------------------------------------------------|-------------------------------------------------------------------|
| indica la tipologia di operazione effettuata<br>(rispettivamente dall'alto verso il basso nella<br>figura soprastante: Creazione; Assegnazione RPA;<br>Visto; Assegnazione CC; Modifica) | indica chi sono i<br>destinatari dell'operazione | indica chi materialmente<br>ha effettuato l'operazione | indica la data e l'ora in<br>cui è stata eseguita<br>l'operazione |

Per nascondere la tabella, cliccare su Nascondi storia.

| Q        | Consigli di amministrazione - Proposta CDA<br>Prot n. 93 del 25/03/2015 - Rep. !NOT FOUND! (n. 4/2015)<br>PROPOSTA                                                                                |                                              |                                              |                     |  |  |
|----------|----------------------------------------------------------------------------------------------------|----------------------------------------------|----------------------------------------------|---------------------|--|--|
| INFORM   | INFORMAZIONI DI SERVIZIO<br>ID 00047826 C S<br>REGISTRAZIONE Servizio Tecnico Bologna - Grillini Federico 20/02/2015 17:50:06<br>Servizio Tecnico Bologna - Grillini Federico 20/02/2015 18:46:01 |                                              |                                              |                     |  |  |
| TIPO     |                                                                                                    | PERSONA - UFFICIO                            | OPERATORE                                    | DATA                |  |  |
| È        | Creazione                                                                                                    |                                              | Grillini Federico - Servizio Tecnico Bologna | 20/02/2015 17:50:06 |  |  |
| +1       | Assegnazione RPA                                                                                                    | Grillini Federico - Servizio Tecnico Bologna | Grillini Federico - Servizio Tecnico Bologna | 20/02/2015 17:50:06 |  |  |
| <b>v</b> | Visto                                                                                                    | Grillini Federico - Servizio Tecnico Bologna | Grillini Federico - Servizio Tecnico Bologna | 20/02/2015 17:50:06 |  |  |
| /        | Modifica                                                                                                    |                                              | Grillini Federico - Servizio Tecnico Bologna | 20/02/2015 18:46:01 |  |  |

## 5. Archivio Procedimenti: Titolario, Voci di Indice, Workflow

Il modulo **Archivio Procedimenti** è accessibile dal Menù principale di DocWay 4. La sezione dedicata ad **Altre funzioni** consente l'accesso diretto al modulo, mediante il pulsante **Archivio Procedimenti**.

| 🚔 STAMPE 🗸 | ALTRE FUNZIONI 👻      |  |
|------------|-----------------------|--|
|            | Ricezione posta       |  |
|            | Anagrafica            |  |
|            | Archivio Procedimenti |  |
|            | Docway Delibere       |  |
|            | Amministrazione       |  |

Il modulo è dedicato allo svolgimento di apposite procedure per la gestione di:

- Voci di indice: è una modalità di classificazione del documento che corrisponde alla descrizione del procedimento amministrativo/affare a cui il documento stesso fa riferimento. In DocWay 4 saranno valorizzati automaticamente i campi:
  - 1. Oggetto
  - 2. Classificazione
  - 3. Conservazione
  - 4. UOR e RPA responsabile
  - 5. UOR e RPA per copia conoscenza.
- Titolario: per la classificazione dei documenti secondo il Titolario di Classificazione dell'Ente.
- Workflow: per l'importazione nell'archivio dei workflow documentali utilizzati dall'Ente (nel formato .bar di Bonita).

| ocwayeroc * voc       | I DI INDICE 🔲 TITOLARIO |   |         |   |
|-----------------------|-------------------------|---|---------|---|
| VOCI DI INDICE        |                         |   |         |   |
| CERCA PU              | ILISCI NUOVO            |   |         |   |
| RICERCA               |                         |   |         |   |
| RICERCA FULL TEXT     | [                       |   |         |   |
| VOCE                  |                         |   |         | ٩ |
| PROPRIETARIO          | Ufficio                 | Q | Persona | Q |
| METODO DI ORDINAMENTO | Alfabetico              | • |         |   |

#### Menù principale archivio procedimenti

×

## 5.1 Gestione Voce di Indice

Per accedere alla gestione delle voci di indice occorre cliccare sul pulsante del Menù principale **Voci di indice**.

| Jocway®roc * voo      |                                          |   |         |   |
|-----------------------|------------------------------------------|---|---------|---|
| VOCI DI INDICE        |                                          |   |         |   |
| CERCA PL              | JLISCI NUOVO                             |   |         |   |
| RICERCA               | le le le le le le le le le le le le le l |   |         |   |
| RICERCA FULL TEXT     |                                          |   |         |   |
| VOCE                  |                                          |   |         | Q |
| PROPRIETARIO          | Ufficio                                  | ٩ | Persona | Q |
| METODO DI ORDINAMENTO | Alfabetico                               | • |         |   |

#### 5.1.1 Inserimento Voce di indice

Dalla maschera di gestione delle Voci di indice, il pulsante **Nuovo** consente di accedere alla maschera per l'inserimento di una **nuova Voce di indice**. La maschera è organizzata nelle seguenti sezioni:

- Voce di Indice Inserimento
- Oggetti predefiniti
- Assegnatari
- Workflow

|                              | TITOLARIO 🗮 WORKFLOW                                |   | L amministratore amministratore - |
|------------------------------|-----------------------------------------------------|---|-----------------------------------|
| VOCI DI INDICE               |                                                     |   |                                   |
| SALVA PULISCI                | RICERCA                                             |   |                                   |
| VOCE DI INDICE - INSERIMENTO |                                                     |   |                                   |
| * VOCE DI INDICE             |                                                     |   |                                   |
| * CLASSIF.                   | ٩                                                   |   | SCARTO Da assegnare               |
| * VALIDITÀ                   | 🗖 Arrivo 🔲 Partenza 💭 Tra uffici 📃 Non protocollati |   |                                   |
| OGGETTI PREDEFINITI          |                                                     |   |                                   |
| OGGETTO                      |                                                     |   |                                   |
| ASSEGNATARI                  |                                                     |   |                                   |
| PROPRIETARIO                 | Ufficio                                             | Q | Persona Q                         |
| IN CONFERENZA DI SERVIZI CON | Ufficio                                             | Q | Persona Q 🛎 🗕 🕇                   |
| сс                           | Ufficio                                             | Q | Persona Q 🖻 🗕                     |
| WORKFLOW                     |                                                     |   |                                   |
| FLUSSO DI WORKFLOW           |                                                     | ٩ | -+                                |

#### a. Voce di Indice - Inserimento

La sezione comprende i seguenti elementi di registrazioni:

| Elemento       |                                                                                                    |
|----------------|----------------------------------------------------------------------------------------------------|
| Voce di indice | denominazione della voce di indice; è il campo da cui verrà effettuato il look-up in fase di registrazione di un nuovo<br>protocollo <b>Obbligatorio</b>      |
| Classif.       | indice di classificazione associato alla voce di indice; il Titolario di classificazione è richiamabile cliccando sulla<br>relativa icona <b>Obbligatorio</b> |
| Scarto         | eventuale indicazione dei tempi di conservazione dei documenti classificati con la voce di indice che si sta<br>inserendo <b>Obbligatorio</b>                 |
| Validità       | indicazione della tipologia di documenti a cui è possibile assegnare la voce di indice <b>Obbligatorio</b>                                                    |

#### b. Oggetti predefiniti

In tale sezione è possibile inserire per la voce di indice uno o più oggetti predefiniti, selezionabili in fase di registrazione di un nuovo documento; per aggiungere o rimuovere le istanze del campo occorre utilizzare gli appositi pulsanti +/-.

| Jocway®              | * Voci di Indice | 🔲 TITOLARIO   | S workhow                     |           |
|----------------------|------------------|---------------|-------------------------------|-----------|
| VOCI DI INDICE       |                  |               |                               |           |
| SALVA                | PULISCI          | RICERCA       |                               |           |
| VOCE DI INDICE - INS | ERIMENTO         |               |                               |           |
|                      | * VOCE DI INDICE |               |                               |           |
|                      | * CLASSIF.       |               | Q. SCARTO Da ass              | segnare 💌 |
|                      | * VALIDITÀ       | Arrivo Parten | Tra uffici 🔲 Non protocollati |           |
| OGGETTI PREDEFINIT   | 71               |               |                               |           |
| <u>_</u>             | OGGETTO          |               |                               | - + * *   |

#### c. Assegnatari

La sezione comprende i seguenti elementi di registrazione:

| Elemento                                                                                                    | Descrizione                                                                                                    |
|----------------------------------------------------------------------------------------------------|----------------------------------------------------------------------------------------------------|
| Responsabile del procedimento<br>(Ufficio/Persona)                                                                                     | indicazione dell'assegnazione in RPA associata alla voce di indice; ufficio e persona sono<br>selezionabili mediante il meccanismo di look-up                                                                                                    |
| Conferenza di Servizi<br>(Ufficio/Persona)                                                                                             | eventuale indicazione di assegnazioni in Conferenza dei Servizi associate alla voce di indice;<br>ufficio e persona sono selezionabili mediante il meccanismo di look-up. Cliccando su <u>Ufficio</u><br>compare un menù contenente le seguenti opzioni                                                                                                    |
| *Aggiungi istanza in coda                                                                                                    | consente di aggiungere ulteriori istanze in caso di presenza di più assegnatari in Conferenza dei servizi;                                                                                                    |
| <sup>k</sup> Rimuovi istanza                                                                                                    | consente di rimuovere un'istanza da un elenco di assegnatari in Conferenza dei servizi.                                                                                                    |
| Copie Conoscenza                                                                                                    | eventuale indicazioni di assegnazioni in CC associate alla voce di indice; ufficio e persona<br>sono selezionabili mediante il meccanismo di look-up.<br>Cliccando su <b>Ufficio</b> compare un menù contenente le seguenti opzioni                                                                                                    |
| *Aggiungi istanza in coda                                                                                                    | consente di aggiungere ulteriori istanze in caso di presenza di più assegnatari in Copia<br>conoscenza;                                                                                                    |
| <sup>*</sup> Rimuovi istanza                                                                                                    | consente di rimuovere un'istanza da un elenco di assegnatari in Copia conoscenza.                                                                                                    |
| Ufficio/Persona)<br>*Aggiungi istanza in coda<br>*Rimuovi istanza<br>Copie Conoscenza<br>*Aggiungi istanza in coda<br>*Rimuovi istanza | umcio e persona sono selezionabili mediante il meccanismo di look-up. Cliccando su <u>Ur</u><br>compare un menù contenente le seguenti opzioni<br>consente di aggiungere ulteriori istanze in caso di presenza di più assegnatari in Confer<br>dei servizi;<br>consente di rimuovere un'istanza da un elenco di assegnatari in Conferenza dei servizi.<br>eventuale indicazioni di assegnazioni in CC associate alla voce di indice; ufficio e persor<br>sono selezionabili mediante il meccanismo di look-up.<br>Cliccando su <u>Ufficio</u> compare un menù contenente le seguenti opzioni<br>consente di aggiungere ulteriori istanze in caso di presenza di più assegnatari in Copia<br>conoscenza; |

Tramite il pulsante **<u>Salva</u>** si effettua il salvataggio della voce di indice con i dati inseriti:

| ocwayeroc *         | VOCI DI INRICE 🗏 TITOLARIO 🗮 WORKFLOW |                 |
|---------------------|---------------------------------------|-----------------|
| VOCI DI INDICE      |                                       |                 |
| RICERCA             | MODIFICA ELIMINA                      | KI 🔺 1 di 1 🕨 渊 |
| assunzioni          |                                       |                 |
| VOCE DI INDICE      |                                       |                 |
| VOCE                | assunzioni                            |                 |
| CLASSIF.            | III/2 - Assunzioni e cessazioni       |                 |
| VALIDITÀ            | Non protocollati                      |                 |
| OGGETTI PREDEFINITI | assunzioni                            |                 |
| ASSEGNATARI         |                                       |                 |
| PROPRIETARIO        | Area amministrativa Carinato Chiara   |                 |
| CDS                 | Cultura istruzione Carinato Chiara    |                 |
| сс                  | Comune di Asolo Baroncini Enrico      |                 |
|                     |                                       |                 |

#### d. Workflow

La sezione consente di selezionare mediante look-up uno o più workflow da associare alla voce di indice; nel campo è attiva la funzione di aggiunta/rimozione istanze di workflow.

| ocway                        | 🔲 TITOLARIO 📑 WORKFLOW                      |   |         |        |     |  |
|------------------------------|---------------------------------------------|---|---------|--------|-----|--|
|                              |                                             |   |         |        |     |  |
| SALVA PULISCI                | RICERCA                                     |   |         |        |     |  |
| VOCE DI INDICE - INSERIMENTO |                                             |   |         |        |     |  |
| * VOCE DI INDICE             |                                             |   |         |        |     |  |
| * CLASSIF.                   | Q SCARTO                                    |   |         | •      |     |  |
| * VALIDITÀ                   | Arrivo Partenza Tra uffici Non protocollati |   |         |        |     |  |
| OGGETTI PREDEFINITI          |                                             |   |         |        |     |  |
| OGGETTO                      |                                             |   |         | -+ * * |     |  |
| ASSEGNATARI                  |                                             |   |         |        |     |  |
| PROPRIETARIO                 | Ufficio                                     | Q | Persona | Q 🚔    |     |  |
| IN CONFERENZA DI SERVIZI CON | Ufficio                                     | Q | Persona | Q 🖻    | - + |  |
| СС                           | Ufficio                                     | Q | Persona | ۹ 🖻    | - + |  |
| WORKFLOW                     |                                             |   |         |        |     |  |
|                              |                                             | ٩ | - +     |        |     |  |

OCWAY wor L AMMINISTRATORE AMMINI × VOCI DI INDICE KK ◀ 1 di 1 ► >>> TITOLO VOCE DI INDICE - INSERIMENTO Approvazione documento con scadenza \* CLASSIF. Docway4Template \* VALIDITÀ Flusso di prova Flusso di prova OGGETTI PREDEFINITI Flusso\_liquidazione\_fatturaPA\_asolo + iunta informativa responsabili area ASSEGNATARI PROPRIETARIO Q 🕿 IN CONFERENZA DI SERVIZI CON a 🖻 CC Chiudi WORKFLOW FLUSSO DI WORKFLOW Q Ф

Fig.:Lookup Workflow

×

Una volta che un workflow è stato associato a una voce di indice, utilizzando la voce di indice nella registrazione di un documento è possibile far partire in automatico sul documento il workflow che è stato associato alla stessa.

#### 5.1.2 Ricerca Voce di indice

La maschera di ricerca viene visualizzata sia nella Home Page dell'applicativo, sia richiamando la funzionalità **Voci di indice** dal Menù principale.

|                       | INDICE 🗏 TITOLARIO |   |         |   |  |  |  |
|-----------------------|--------------------|---|---------|---|--|--|--|
|                       |                    |   |         |   |  |  |  |
| CERCA PULISCI         | NUOVO              |   |         |   |  |  |  |
| RICERCA               |                    |   |         |   |  |  |  |
| RICERCA FULL TEXT     |                    |   |         |   |  |  |  |
| VOCE                  | assunzioni         |   |         | ٩ |  |  |  |
| PROPRIETARIO          | Ufficio            | ٩ | Persona | ٩ |  |  |  |
| METODO DI ORDINAMENTO | Alfabetico         | • |         |   |  |  |  |

E' possibile effettuare ricerche attraverso i seguenti filtri:

- Ricerca full text: effettua la ricerca su tutti i campi descrittivi della voce di indice;
- Voce: effettua la ricerca sulle voci d'indice già inserite nel sistema;
- Proprietario (Ufficio e Persona): effettua la ricerca su UOR e/o Persona responsabile della voce di indice
- Metodo di ordinamento: consente di selezionare il metodo con cui ordinare i risultati della ricerca:
  - Alfabetico, Classificazione
  - Responsabile
  - Responsabile/Classificazione
  - Classificazione/Responsabile

Dopo aver inserito i parametri, la ricerca viene avviata tramite il pulsante Cerca.

| Jocway <sub>Proc</sub> * voci di   | NDICE 🗏 TITOLARIO      | WORKFLOW |                        |   |  |  |  |
|------------------------------------|------------------------|----------|------------------------|---|--|--|--|
| VOCI DI INDICE                     |                        |          |                        |   |  |  |  |
| CERCA PULISC                       | лиоуо                  |          |                        |   |  |  |  |
|                                    |                        |          |                        |   |  |  |  |
| RICERCA FULL TEXT                  |                        |          |                        |   |  |  |  |
| VOCE                               | assunzioni             |          |                        | ٩ |  |  |  |
| PROPRIETARIO                       | " Area amministrativa" | Q        | " Operatore 1 Livello" | ٩ |  |  |  |
| METODO DI ORDINAMENTO Responsabile |                        | •        |                        |   |  |  |  |

L'esito della ricerca può essere costituito da:

- un unico risultato e in questo caso viene visualizzata direttamente la singola Voce di indice;
- un elenco di risultati dal quale si accede alla visualizzazione della singola Voce di indice cliccando su una delle denominazioni in elenco.

#### VOCI DI INDICE

| RICERCA ESPORTAZIONE CSV                      | ж | ۹ ا | di 1 | ▶ ₩ |  |  |  |  |
|-----------------------------------------------|---|-----|------|-----|--|--|--|--|
| VOCE DI INDICE                                |   |     |      |     |  |  |  |  |
| Accesso agli atti: richieste                  |   |     |      |     |  |  |  |  |
| assegnazione                                  |   |     |      |     |  |  |  |  |
| assunzioni                                    |   |     |      |     |  |  |  |  |
| concorso                                      |   |     |      |     |  |  |  |  |
| Contratti di appalto                          |   |     |      |     |  |  |  |  |
| Customer Service - Lavorazione Istanze VS CRM |   |     |      |     |  |  |  |  |
| Ferie del personale                           |   |     |      |     |  |  |  |  |

#### Fig.: Elenco risultati ricerca

#### 5.1.3 Modifica/Cancellazione Voce di indice

In fase di visualizzazione di una **Voce di indice** è possibile intervenire per la sua modifica o la sua cancellazione. <u>NB</u>: La visibilità di tali pulsanti è definita dal possesso o meno da parte dell'utente di specifici diritti in ACL.

I pulsanti attivi sono:

- Modifica: consente l'accesso alla maschera di modifica;
- Registra: per convalidare e salvare la modifica
- Elimina: per effettuare la cancellazione della voce d'indice inserita.

| ocway <sup>®</sup> <sub>PRoc</sub> * | VOCI DI INDICE 🔲 TITOLARIO          | E workflow      |
|--------------------------------------|-------------------------------------|-----------------|
| VOCI DI INDICE                       |                                     |                 |
| RICERCA                              | MODIFICA ELIMINA                    | KK 🔺 1 di 1 🕨 🕅 |
| assunzioni                           |                                     |                 |
| VOCE DI INDICE                       |                                     |                 |
| VOCE                                 | assunzioni                          |                 |
| CLASSIF.                             | III/2 - Assunzioni e cessazioni     |                 |
| VALIDITÀ                             | Non protocollati                    |                 |
| OGGETTI PREDEFINITI                  | assunzioni                          |                 |
| ASSEGNATARI                          |                                     |                 |
| PROPRIETARIO                         | Area amministrativa Carinato Chiara |                 |
| CDS                                  | Cultura istruzione Carinato Chiara  |                 |
| сс                                   | Comune di Asolo Baroncini Enrico    |                 |

Fig.: pulsanti Modifica-Registra-Elimina

#### 5.1.4 Esportazione Voce di indice

L'elenco dei risultati di una ricerca di voci di indice consente l'esportazione ed il download in formato .csv dei seguenti campi:

- indice\_titolario
- indice\_titolario/@cod\_amm\_aoo
- indice\_titolario/@nrecord
- indice\_titolario/@voce
- indice\_titolario/compilazione\_automatica
- indice\_titolario/compilazione\_automatica/classif
- indice\_titolario/compilazione\_automatica/classif/@cod
- indice\_titolario/compilazione\_automatica/classif\_titolo
- indice\_titolario/compilazione\_automatica/oggetto
- indice\_titolario/compilazione\_automatica/rif
- indice\_titolario/compilazione\_automatica/rif/@cod\_persona
- indice\_titolario/compilazione\_automatica/rif/@cod\_uff
- indice\_titolario/compilazione\_automatica/rif/@diritto
- indice\_titolario/compilazione\_automatica/rif/@nome\_persona
- indice\_titolario/compilazione\_automatica/rif/@nome\_uff
- indice\_titolario/compilazione\_automatica/scarto
- indice\_titolario/compilazione\_automatica/scarto/@val
- indice\_titolario/validita
- indice\_titolario/validita/@tipodoc
- indice\_titolario/workflows
- indice\_titolario/workflows/bwf\_link
- indice\_titolario/workflows/bwf\_link/@name
- indice\_titolario/workflows/bwf\_link/label

×

Cliccando sul tasto "esportazione CSV" che compare sulla lista di titoli creati in seguito ad una ricerca.

## **5.3 Gestione Titolario**

Le funzionalità per la gestione del titolario sono accessibili dal pulsante di Menù principale **Titolario**, sempre all'interno dell'Archivio Procedimenti. Il sistema riporta l'elenco dei livello di titolario, da cui è possibile effettuare inserimento, modifica e rimozione dei singoli nodi. Le funzionalità di gestione del titolario sono le seguenti:

- Modifica I LIVELLO di titolario. La denominazione di I livello può essere modificata direttamente digitando il valore nel campo e salvando la modifica cliccando sul pulsante generale Salva livello.
- Consulta LIVELLO di titolario. La consultazione e la modifica dei nodi di livello è attiva cliccando sull'apposita freccia
  - . Per ogni livello di titolario è attiva la funzionalità di:
- Aggiunta/Eliminazione NODO di titolario (+/-). cliccando sui pulsanti 🕂 🔚 è possibile:
  - inserire nuovi nodi di livello;
  - modificare la denominazione dei nodi;
  - rimuovere i nodi di livello;
  - consultare nodi e livelli.

Per tutte le operazioni il sistema genera una nuova maschera per richiedere tramite messaggio di conferma, la riuscita effettiva e/o l'annullamento dell'operazione, tramite i pulsanti "Ok" e "Annulla".

#### Per aggiornare le operazioni svolte, cliccare sul pulsante Salva livello.

| TIT | DLARIO DI CLASSIFICAZIONE - MODIFICA                                                                                     |     |
|-----|----------------------------------------------------------------------------------------------------|-----|
| S.  | ALVA LIVELLO                                                                                                    |     |
| +   | د ۲۵ مرکز می مرکز می مرکز می مرکز می مرکز می مرکز می مرکز می مرکز می مرکز می مرکز می مرکز می مرکز می مرکز می م<br>Radice |     |
| •   | 01 I - Governance - Organi                                                                                               | + - |
| •   | 02 II - Governance - Affari Istituzionali e Relazioni Esterne                                                            | + - |
| •   | 03 III - Governance - Attività di Governance                                                                             | + - |
| •   | 04 IV - Core business - Relazioni Enti                                                                                   | + - |
| •   | 05 V - Core business - produzione ruoli                                                                                  | + - |
| -   | 06 VI - Core business - riscossione                                                                                      | + - |

Il titolario è consultabile in DocWay 4 mediante lookup sull'elemento **Classificazione**. Il lookup rimanda alla lista dei livelli e dei nodi configurati nel modulo **Archivio procedimenti** da selezionare durante la registrazione ed il cambio di classificazione di documento/i e fascicolo/i.

| ARRIVO - INSERIMENTO |          |           |         |                 |   |  |
|----------------------|----------|-----------|---------|-----------------|---|--|
|                      |          |           |         |                 |   |  |
| DATI DEL DOCUMENTO   |          |           |         |                 |   |  |
| BOZZA                |          |           |         |                 |   |  |
| SIGLA STRUTT.        | ADMNADM  | ANNO 2015 | A MEZZO | Posta Ordinaria | ▼ |  |
| * MITTENTE           |          | Q         |         |                 |   |  |
| FIRMATARIO           |          | Q         | RUOLO   |                 |   |  |
| DATA DOC.            |          |           |         | PROT. MITTENTE  |   |  |
|                      |          |           |         |                 |   |  |
| VOCE DI INDICE       |          | ٩         |         |                 |   |  |
| * OGGETTO            |          |           |         |                 |   |  |
|                      |          |           |         |                 |   |  |
|                      |          |           |         |                 |   |  |
| * ALLEGATO           |          | - +       |         | PAGINE          |   |  |
| * CLASSIF.           | Q 🔳      |           |         |                 |   |  |
| VISIBILITÀ           | Pubblico |           |         |                 |   |  |

Il titolario è accessibile dalle maschere di DocWay mediante l'elemento **Classificazione**. La sua visualizzazione può avvenire in due modalità; ciascuna delle modalità consente di esplorare classi e categorie per la loro successiva associazione ai record già registrati e ricercabili in Archivio:

• vista tabellare, mediante lookup attivabile da icona di lente di ingrandimento;

| * CLASSIF. |          | Q 🔳                          |
|------------|----------|------------------------------|
| VISIBILITÀ | Pubblico | Titolario di classificazione |

|       |         |                                                       |    | Cerca      |          |
|-------|---------|-------------------------------------------------------|----|------------|----------|
|       | TITOLAR | O DI CLASSIFICAZIONE                                  | ×  | TRATORE AM | MINISTRA |
| c Î   | → 1     | Governance - Organi                                   |    |            |          |
|       | ➡ II    | Governance - Affari Istituzionali e Relazioni Esterne |    |            |          |
|       | → III   | Governance - Attività di Governance                   |    |            |          |
|       | → IV    | Core business - Relazioni Enti                        |    |            |          |
|       | → V     | Core business - produzione ruoli                      |    | Ţ          |          |
| HIVIO | → VI    | Core business - riscossione                           |    |            |          |
| E     | → VII   | Core business - relazioni con i contribuenti          |    |            |          |
|       | → VIII  | Core business - Procedure cautelari                   |    |            |          |
|       | → IX    | Core business - Procedure esecutive                   |    |            |          |
|       | → X     | Core business - Procedure concorsuali                 |    |            |          |
|       | → XI    | Affari legali                                         |    |            |          |
|       | → XII   | Risorse umane                                         |    |            |          |
|       | → XIII  | Amministrazione e finanza                             |    |            |          |
|       | → XIV   | Approvvigionamenti e logistica                        |    |            |          |
|       | → xv    | Sistemi informativi                                   |    |            |          |
|       |         |                                                       |    |            |          |
|       |         |                                                       | _  |            |          |
|       |         | Chiuc                                                 | fi | ۹ 🖻        |          |

• vista gerarchica, mediante lookup attivabile da icona di tabella.

| * CLASSIF. |          | Q 🔳                                            |
|------------|----------|------------------------------------------------|
| VISIBILITÀ | Pubblico | Titolario di classificazione: Vista gerarchica |

| Expandit rami         - 1         Outrain rami         - 1         Outrain remains trainer belgsto         2       Persidens         3       Outrainer status         3       Persidens         4       Consigle of Amministratore belgsto         5       Consigle of Amministratore         6       Assemble degit actionist         7       College Sindaceli         8       Constato definitionatica         9       Constato definitionatica         9       Constato definitionatica <t< th=""><th>τιτοι</th><th>LARIO DI CLASSIFICAZIONE</th><th>×</th></t<> | τιτοι | LARIO DI CLASSIFICAZIONE                                                                                                    | × |
|----------------------------------------------------------------------------------------------------|-------|----------------------------------------------------------------------------------------------------|---|
| <ul> <li>Interogazioni Parlamentari, risoluzioni, richieste e quesiti</li> <li>III Governance - Attività di Governance</li> <li>Internal auditing</li> </ul> TITOLARIO DI CLASSIFICAZIONE Espandi rami Contrai rami I Governance - Organi I Governance - Organi I Governance - Organi I Governance - Attività di Governance I Governance - Attività di Governance I Governance - Attività di Governance I Core business - Relazioni Esterne V Core business - Relazioni Enti V Core business - relazioni con tribuenti V Core business - relazioni con tribuenti V Core business - Procedure cautelari V Core business - Procedure concrusali X Core business - Procedure concrusali X Affari legali X III Amministrazione e finanza X III Amministrazione e finanza X IV Approvvigionamenti e logistica X V Sistemi informativi                                                                                                    | — I   | Image: Amount of the second of the second |   |
| Espandi rami       Contrai rami         I       Governance - Organi         II       Governance - Affari Istituzionali e Relazioni Esterne         III       Governance - Affari Istituzionali e Relazioni Esterne         III       Governance - Attività di Governance         IV       Core business - Relazioni Enti         V       Core business - Iscossione         VI       Core business - relazioni con i contribuenti         VIII       Core business - Procedure cautelari         VX       Core business - Procedure cautelari         XI       Affari legali         XIII       Risorse umane         XIIII       Ministrazione e finanza         XV       Sistemi informativi                                                                                                    |       | 3 Interrogazioni Parlamentari, risoluzioni, richieste e quesiti                                                                                                    |   |
|                                                                                                    | TITO  | Governance - Attività di Governance<br>1 Affari Generali<br>2 Internal auditing<br>LARIO DI CLASSIFICAZIONE                                                                                                    | × |

## 6. Documenti in gestione

In questo capitolo sono illustrate le aree relative ai **Documenti in gestione** collocate nel menù laterale della maschera principale di DocWay.

I Documenti in gestione sono organizzati in tre sezioni:

- La mia Scrivania
- Documenti e Archivio
- Il Mio Ufficio

Le vaschette contengono i documenti suddivisi in base alle assegnazioni effettuate sugli stessi per l'utente assegnatario.
| VASCHETTA                 | COLLEGAMENTO                                                                                                    | OSSERVAZIONI                                                                                                    | NOTE FUNZIONALITA'                                                                                                    |
|---------------------------|----------------------------------------------------------------------------------------------------|----------------------------------------------------------------------------------------------------|----------------------------------------------------------------------------------------------------|
| Non letti                 | Il collegamento consente di<br>visualizzare l'elenco dei<br>documenti assegnati<br>all'utente che attendono di<br>essere aperti e consultati.                                                                                                    | Una volta letti, i documenti (di<br>cui si è assegnatari e/o<br>destinatari o di appartenenza<br>alla propria UOR) riporteranno<br>nelle info una spunta verde. Se<br>si posiziona il puntatore del<br>mouse sul flag verde, compare<br>la dicitura " il documento è<br>stato visto".          | La frequenza si modifica: (-) quando il documento è<br>letto dall'utente; (+) quando si genera un protocollo<br>destinato all'utente e/o alla sua UOR. La tipologia di<br>documenti (arrivo, partenza, non protocollati,<br>differito, tra uffici, pubblici, riservati etc.) visionabili<br>e/o modificabili dall'utente dipende dai diritti che gli<br>sono stati attribuiti da amministratore in ACL                                                                                                    |
| Non<br>fascicolati        | Il collegamento consente di<br>visualizzare l'elenco dei<br>documenti assegnati<br>all'utente che attendono di<br>essere fascicolati                                                                                                    |                                                                                                    | La frequenza si modifica: (-) quando l'utente<br>inserisce il documento ( di cui lei/lui o la UOR di<br>appartenenza sono assegnatari) in un fascicolo; (+)<br>quando l'utente crea un nuovo documento e NON lo<br>inserisce in un fascicolo; si estrae un documento dal<br>proprio fascicolo e non lo si trasferisce ad altro. La<br>possibilità che ha l'utente di creare e/o visionare e/o<br>modificare i fascicoli (personali, della propria UO o di<br>tutto l'Ente) dipende dai diritti in ACL che gli sono<br>stati attribuiti dall'amministratore. |
| Proprietario              | Il collegamento consente di<br>visualizzare l'elenco dei<br>documenti assegnati in RPA<br>all'utente.                                                                                                    | Tali documenti dovranno poi<br>essere inseriti nei rispettivi<br>fascicoli. Una volta fascicolati, i<br>documenti non compariranno<br>più nell'elenco e saranno<br>visualizzabili dalla scheda<br>descrittiva del fascicolo.                                                                   | La vaschetta Proprietario non è più esistente                                                                                                    |
| In scadenza               | ll collegamento consente di<br>visualizzare l'elenco dei<br>documenti in scadenza                                                                                                    |                                                                                                    | La frequenza si modifica: (-) quando l'utente (che<br>abbia i necessari diritti in ACL) inserisce il<br>documento in scadenza (di cui è assegnatario) in un<br>fascicolo; quando l'utente modifica il doc. (attivando<br>il pulsante "modifica"), selezionando l'opzione<br>"Nessuna" nel campo "Data di scadenza". La<br>modifica dei giorni di preavviso delle scadenze dei<br>doc (da "Profilo personale"), comporta la variazione<br>(-) delle frequenze nella omonima vaschetta.                                                                       |
| Bozze                     | Il collegamento consente di<br>visualizzare l'elenco delle<br>bozze dei documenti<br>assegnati all'utente.                                                                                                    | Visualizzando la bozza di un<br>documento è possibile<br>procedere alla sua<br>registrazione attraverso il<br>pulsante <b>Protocolla</b><br>In alternativa è possibile<br>registrare la bozza come<br>documento non protocollato<br>attraverso il pulsante <b>Non</b><br><b>protocollato</b> . | La frequenza si modifica: (-) quando la bozza è<br>protocollata; quando il destinatario rifiuta la bozza in<br>arrivo (dal pulsante "azioni su documento"); quando<br>la bozza è inserita in un fascicolo; quando la bozza è<br>trasferito ad altro assegnatario.                                                                                                    |
|                           |                                                                                                    | In entrambi i casi, una vola<br>registrato, il documento non<br>risulterà più nell'elenco.                                                                                                    |                                                                                                    |
| Conferenza<br>dei servizi | Il collegamento permette di<br>visualizzare l'elenco dei<br>documenti assegnati in<br>Conferenza di servizi, si tratta<br>di una condivisione di<br>responsabilità di un<br>documento, sul quale tutti i<br>responsabili possono<br>intervenire. | La possibilità di modificare<br>l'elenco dei partecipanti resta<br>sola prerogativa del primo<br>responsabile della lista.                                                                                                    | La frequenza si modifica: (-) quando l'utente è<br>eliminato dall'elenco partecipanti alla CDS.                                                                                                    |
| Minuta                    | Il collegamento consente di<br>visualizzare l'elenco delle<br>minute assegnate all'utente.<br>Per minuta si intende la copia<br>di un documento interno che<br>rimane all'ufficio mittente del<br>documento.                                     | E' possibile inserire le minute<br>in appositi fascicoli; una volte<br>fascicolate, non risulteranno<br>più nell'elenco.                                                                                                    | La frequenza si modifica: (-) quando l'utente<br>inserisce il documento (di cui è proprietario o che<br>appartiene alla sua UOR) in un fascicolo. ( Dal<br>pulsante "archiviazione" cliccare su "Inserisci<br>minuta in fascicolo". Se l'utente estrae la minuta dal<br>fascicolo, ricomparirà la frequenza. Per inserire e/o<br>estrarre un documento in un fascicolo (personale,<br>della propria UOR o di altre unità), occorre che<br>l'utente abbia ricevuto dall'amministratore il relativo<br>diritto in ACL.                                        |

|           | VASCHETTA   | COLLEGAMENTO                                                                                                    | OSSERVAZIONI                                                                                                    | NOTE FUNZIONALITA'                                                                                                    |
|-----------|-------------|----------------------------------------------------------------------------------------------------|----------------------------------------------------------------------------------------------------|----------------------------------------------------------------------------------------------------|
|           | Libro Firma | Contiene i documenti inviati<br>all'utente per essere firmati<br>digitalmente. Decresce man<br>mano che i documenti<br>vengono firmati digitalmente.                                                                                           |                                                                                                    | La frequenza si modifica: (+) quando si aggiunge il<br>flag sulla casella "richiedi firma", posto a fianco del<br>documento (e/o immagine) allegato; (-) quando il<br>responsabile della UOR pone la firma digitale sul<br>documento.                                                                                                    |
|           | Resi        | La cartella comprende<br>l'elenco dei documenti che<br>sono stati restituiti all'utente<br>che li ha registrati in seguito<br>al rigetto della responsabilità<br>da parte del ricevente perchè<br>non di propria competenza.                   | La restituzione avviene tramite<br>l'apposito pulsante <b>Rigetta</b> ,<br>presente nel menù in alto della<br>pagina di visualizzazione del<br>record                                                                                                    | La frequenza si modifica: (-) quando si annulla il<br>documento; quando si trasferisce il protocollo ad un<br>nuovo proprietario ; (+) quando l'utente e/o la UOR<br>di appartenenza rigettano il documento.                                                                                                    |
|           | Incarichi   | La cartella comprende tutti i<br>documenti assegnati<br>all'utente in qualità di<br>operatore incaricato.                                                                                                    |                                                                                                    | La frequenza si modifica: (-) quando si inserisce il<br>documento in un Raccoglitore ( la frequenza, però,<br>non ricompare se il protocollo è estratto dal<br>raccoglitore); quando si eliminano i diritti di<br>intervento dell'utente; quando l'utente incaricato<br>annulla il documento; (+) quando l'utente è indicato<br>tra gli assegnatari come "Operatore" (e in questo<br>caso anche la frequenza apparirà anche nella<br>vaschetta il mio ufficio)                                                                                                    |
|           |             | In fase di visualizzazione, il<br>singolo documento presenta, a<br>lato del nominativo dell'utente,<br>l'icona a forma di X rossa che,<br>se cliccata, elimina il<br>documento dall'elenco dei<br>documenti in CC nella cartella<br>personale. | La frequenza si modifica: (-) quando l'utente è<br>eliminato dell'elenco dei CC, tramite apposito<br>pulsante che compare accanto al nome dell'utente<br>(nel campo assegnatari della scheda documento);<br>quando, dall'elenco dei <i>"Documenti NON<br/>protocollati"</i> (il flag su campo Personale) di cui<br>quell'utente è assegnatario, si eliminano uno o più<br>protocolli in cui è CC (utilizzando il comando "Scarto<br>CC - Scarto Personali "); (+) quando si viene inseriti<br>tra gli assegnatari del documento come CC. |                                                                                                    |
|           | сс          | li collegamento consente di<br>visualizzare l'elenco dei<br>documenti assegnati in Copia<br>conoscenza per i quali è<br>richiesta la presa visione.                                                                                            | Dal momento in cui non appare<br>più tra i documenti della<br>cartella Copia Conoscenza,<br>questi è sempre recuperabile<br>dall'utente mediante le diverse<br>procedure di ricerca.                                                                                                    |                                                                                                    |
|           |             |                                                                                                    | L' icona a forma di divieto<br>invece consente di rimuovere<br>definitivamente il documento<br>dalla Copia conoscenza; in<br>questo caso il documento non<br>sarà più rintracciabile<br>dall'utente in nessun canale di<br>ricerca.                                                                                                    |                                                                                                    |
|           | Ruoli       | Il collegamento consente di<br>visualizzare l'elenco dei<br>documenti assegnati al Ruolo<br>a cui eventualmente l'utente<br>è stato associato                                                                                                  | La cartella è visibile solo in<br>seguito all'attivazione della<br>property di gestione dei Ruoli.                                                                                                    | La frequenza si modifica: (-) quando il "Ruolo" non è<br>più Proprietario del documento; quando l'utente non<br>è più inserito nell'elenco di quel "Ruolo"; quando<br>quel "Ruolo", assegnatario come CC e/o Operatore,<br>viene eliminato tramite il pulsante "Scarta Ruoli"<br>(che compare nella scheda documento); quando,<br>dall'elenco di documenti ( di cui quel Ruolo è<br>assegnatario) si eliminano uno o più protocolli in cui<br>è CC e/o Operatore (utilizzando il comando "Scarto<br>CC - Scarto Ruoli ", presente nella barra degli<br>strumenti); (+) quando il Ruolo diventa assegnatario<br>di un documento protocollato. |
| Personali |             | Il collegamento consente di<br>visualizzare l'elenco dei<br>documenti non protocollati<br>flaggati come personali.                                                                                                    | L'elemento di registrazione<br><b>Personale</b> è un check-box<br>presente nella sezione <b>Dati</b><br><b>del documento</b> . Se si imposta<br>il flag "Personale", il<br>documento sarà visibile solo<br>alle persone selezionate in<br>registrazione e non ai relativi<br>uffici.                                                                                                    | La frequenza si modifica: (-) quando si elimina il flag<br>dal campo "Personale", cliccando "modifica" tra i<br>pulsanti del documento non protocollato già creato;<br>(+) quando, nel documento non protocollato in<br>creazione, l'utente aggiunge il flag in casella<br>"Personale".                                                                                                    |

| VASCHETTA              | COLLEGAMENTO                                                                                                    | OSSERVAZIONI                                                                                                    | NOTE FUNZIONALITA'                                                                                                    |
|------------------------|----------------------------------------------------------------------------------------------------|----------------------------------------------------------------------------------------------------|----------------------------------------------------------------------------------------------------|
| Fascicoli              | La cartella comprende<br>l'elenco dei fascicoli aperti di<br>cui l'utente corrente è il<br>responsabile (RPA del<br>fascicolo).                    |                                                                                                    | La frequenza si modifica: (-) quando i fascicoli (di<br>proprietà dell'utente e/o dell' UOR di appartenenza)<br>sono chiusi; quando si traferisce il fascicolo ad altro<br>proprietario (se appartenente alla stessa UOR la<br>frequenza in "Documenti e archivio" rimane<br>invariata) ; quando si elimina il fascicolo; (+) quando<br>l'utente crea un nuovo fascicolo; quando un<br>fascicolo è trasferito alla propria UOR (la frequenza<br>appare nella vaschetta "il mio ufficio"); quando un<br>fascicolo, nuovo o esistente, è assegnato all'utente.<br>La possibilità di creare e/o visionare e/o modificare<br>fascicoli è connessa ai diritti ACL concessi a quello<br>specifico utente da parte dell'amministratore. |
| Fascicoli in<br>CC     | Fascicoli in CC       La cartella comprende         I'elenco dei fascicoli assegnati       in Copia conoscenza         all'utente.       I'utente. | In fase di visualizzazione, il<br>singolo fascicolo presenta, a<br>lato del nominativo dell'utente,<br>l'icona a forma di X rossa che,<br>se cliccata, elimina il<br>documento dall'elenco dei<br>fascicoli in CC nella cartella<br>personale.<br>Dal momento in cui non appare<br>più tra i fascicoli della cartella<br>Copia Conoscenza, questi è<br>sempre recuperabile | La frequenza si modifica: (-) quando l'utente in<br>oggetto è scartato dall'elenco dei CC del<br>documento; (+) quando si è inseriti nell'elenco dei<br>CC del fascicolo.                                                                                                    |
|                        |                                                                                                    | dall'utente mediante le diverse<br>procedure di ricerca.<br>L'icona a forma di divieto<br>invece consente di rimuovere<br>definitivamente il fascicolo<br>dalla Copia conoscenza.                                                                                                    |                                                                                                    |
| Raccoglitori<br>aperti | Nella cartella sono<br>raggruppati i raccoglitori<br>aperti di propria<br>responsabilità, cioè creati<br>dall'utente corrente.                     |                                                                                                    | La frequenza si modifica: (-) quando l'utente chiude<br>il raccoglitore di cui è proprietario (se assegnato<br>soltanto alla UOR di appartenenza, si modifica solo<br>in vaschetta "il mio ufficio"); (+) quando si crea<br>raccoglitore o si apre un raccoglitore di proprietà<br>che era chiuso ; quando, alla propria UOR di<br>appartenenza, si assegna un raccoglitore (in questo<br>caso la frequenza appare solo in vaschetta "il mio<br>ufficio")                                                                                                    |

Di seguito sono illustrate le tre aree sopra elencate.

# 6.1 La mia scrivania

La mia Scrivania è la sezione contenente:

- 1. le vaschette utente;
- 2. le ricerche salvate con la configurazione dei campi da esportare;
- 3. workflow attivi assegnati all'utente;
- 4. cestino (dove sono inseriti i documenti cancellati da Docway)

E' possibile aggiornare lo stato delle vaschette cliccando sull'apposito pulsante

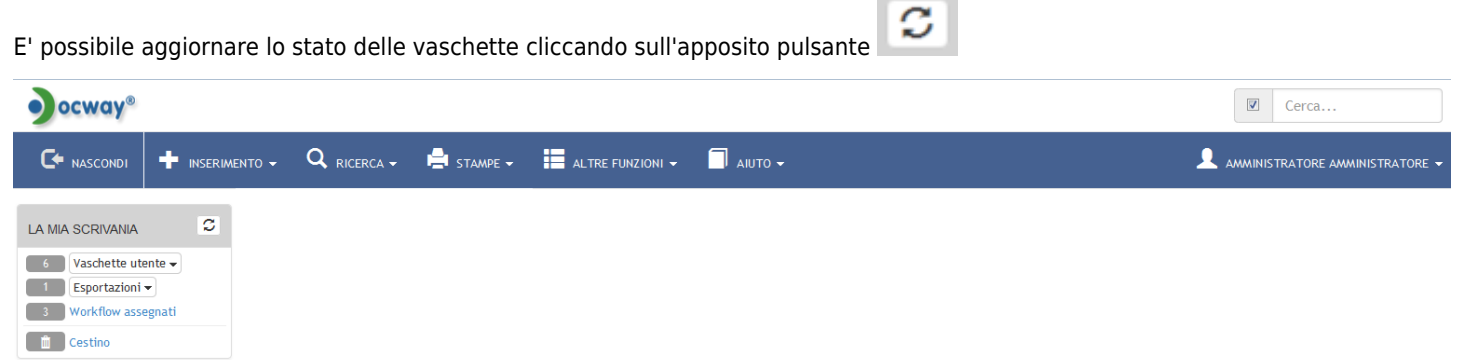

Fig.:La mia scrivania

# 6.2 Documenti e Archivio

Documenti e Archivio è la cartella personale, intestata al nominativo dell'utente in cui sono presenti i collegamenti ai singoli

documenti assegnati all'utente che non sono stati ancora fascicolati. La sezione consente di accedere ai fascicoli di competenza della propria UOR. Tale cartella è visualizzata solo se l'utente ha assegnati in ACL i diritti di intervento sui documenti della UOR di appartenenza.

| ocway®                                               |        |            |                  | Cerca |
|------------------------------------------------------|--------|------------|------------------|-------|
|                                                      |        | 🚔 STAMPE 🗸 | ALTRE FUNZIONI 🗸 |       |
| LA MIA SCRIVANIA<br>6 Vaschette ut<br>1 Esportazioni |        |            |                  |       |
| 3 Workflow ass                                       | egnati |            |                  |       |
| DOCUMENTI E ARC                                      | CHIVIO |            |                  |       |
| 3412 Non letti                                       |        |            |                  |       |
| 822 Non fasc.                                        |        |            |                  |       |
| 4 Bozze                                              |        |            |                  |       |
| 2 Conf. servizi                                      |        |            |                  |       |
| 7 Minuta                                             |        |            |                  |       |
| 1 Libro Firma                                        |        |            |                  |       |
| 1 Resi                                               |        |            |                  |       |
| 1 Incarichi                                          |        |            |                  |       |
| 906 CC                                               |        |            |                  |       |
| 3 Personali                                          |        |            |                  |       |
| 267 Eascicoli                                        |        |            |                  |       |
| 0 Fasc, in CC                                        |        |            |                  |       |
| 6 Raccoglitori                                       |        |            |                  |       |
|                                                      |        |            |                  |       |

In Documenti e Archivio sono presenti i seguenti raggruppamenti:

- Non letti
- Non fasc.
- In scadenza
- Bozze
- Conf. servizi
- Minuta
- Libro Firma
- Resi
- Incarichi
- CC
- Ruoli
- Personali
- Fascicoli
- Fasc. in CCRaccoglitori

## 6.3 Il mio Ufficio

Il mio Ufficio è la sezione con l'elenco di documenti, fascicoli, raccoglitori della propria UOR (solo se l'utente ha i relativi diritti di visualizzazione). La cartella consente all'utente di individuare i documenti appartenenti al proprio ufficio di appartenenza o degli uffici su cui ha diritto di visibilità.

L'utente ha la possibilità di scegliere la UOR di appartenenza da apposita lista.

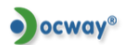

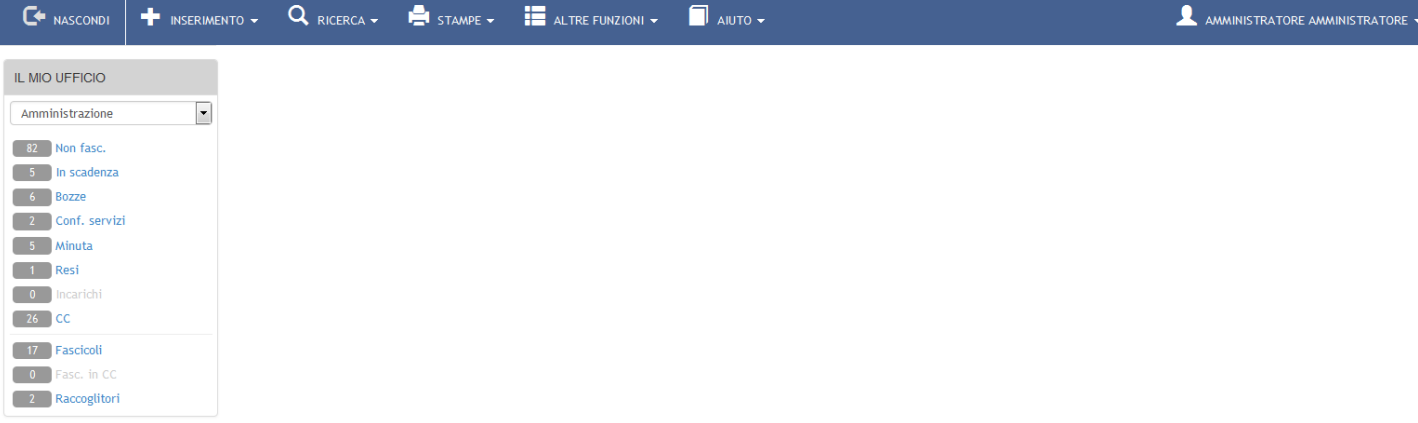

In "Il mio ufficio" sono presenti i seguenti raggruppamenti:

- Non fascicolati
- In scadenza
- Bozze
- Conferenza di servizi
- Minuta
- Resi

Non letti Non fasc In scadenza Bozze Conf. servizi Minuta Libro Firma Resi Incarichi Ruoli Personali Fascicoli Fasc. in CC Raccoglitori

- Incarichi
- Copia conoscenza
- Fascicoli
- Fasc. in CC
- Raccoglitori

# 7. Profilo Personale

Il menù di Profilo personale è posizionato nella parte superiore destra della schermata e consente l'accesso alla personalizzazione di alcune impostazioni.

Si accede alla schermata del Profilo Personale tramite la selezione del proprio nome utente presente nel Menù principale, in alto a destra.

ocway® Cerca... Q RICERCA -🚔 STAMPE 🗸 ALTRE FUNZIONI -AMMINISTRATORE AMMINISTRATORE Profilo personale C DOCUMENTI RECENTI LA MIA SCRIVANIA Esci Vaschette utente 🗸 SCADENZA INFO SOMMARIO Esportazioni 🗸 [Bozza] CENTRO NAZIONALE PER L'INFORMATICA NELLA PUBBLICA - 26/03/2015 Workflow assegnati 紁 0 26032015 Cestino DOCUMENTI E ARCHIVIO

Fig.: Accesso al Profilo Personale

Il menù è organizzato in sezioni, ciascuna dedicata all'impostazione di specifici parametri:

- Profilo personale: si veda la tabella sottostante;
- Configurazione Mailbox: sezione per la configurazione della mailbox personali (per tale sezione si rimanda al paragrafo XYZ)
- Vaschette utente: sezione contenente le vaschette personalizzate salvate dall'utente (per tale sezione si rimanda al

paragrafo dedicato alle Vaschette utente)

- **Esportazioni**: sezione contenente le esportazioni personalizzate salvate dall'utente (per tale sezione si rimanda al paragrafo dedicato alla funzionalità di Esportazione avanzata in csv)
- Stampa Segnatura: si veda la tabella sottostante.

| ocway®                                      |                                    |                    |           |         |           | Cerca                |
|---------------------------------------------|------------------------------------|--------------------|-----------|---------|-----------|----------------------|
|                                             | 🗸 🔍 RICERCA 🗸 🚔 STAMPE -           | ALTRE FUNZIONI 🗸   | AIUTO -   |         |           |                      |
| SALVA                                       |                                    |                    |           |         |           |                      |
| PROFILO PERSONALE                           |                                    |                    |           |         |           |                      |
| GIORNI                                      | DI PREAVVISO PRIMA DELLA SCADENZA  | 0                  |           |         |           |                      |
| VISUALIZZAZIONE IMMA                        | GINI DOCUMENTI SU FINESTRA A PARTE |                    |           |         |           |                      |
|                                             | EVIDENZIA I CC PERSONALI           | V                  |           |         |           |                      |
|                                             | ELIMINA FREQUENZE                  | $\checkmark$       |           |         |           |                      |
|                                             | DISABILITA IWX                     |                    |           |         |           |                      |
| CONFIGURAZIONE MAILBOX                      |                                    |                    |           |         |           |                      |
| MAILBOX                                     | - +                                |                    |           |         |           |                      |
| * EMAIL                                     | test-archiviatore@3di.it           |                    |           |         |           |                      |
| * LOGIN                                     | test-archiviatore                  |                    |           | * PWD   | •••••     |                      |
| * PROTOCOLLO                                | IMAP                               | •                  |           |         |           |                      |
| * HOST                                      | pop3.3di.it                        |                    |           | * PORTA | 110       |                      |
| VASCHETTE UTENTE                            |                                    |                    |           |         |           |                      |
| TITOLO                                      | Ricerca                            |                    |           |         |           | / - ^ *              |
| TITOLO                                      | Prova                              |                    |           |         |           | / - ^ *              |
| TITOLO                                      | Condotte                           |                    |           |         |           | / - ^ *              |
| TITOLO                                      | Cilea                              |                    |           |         |           | / - * *              |
| TITOLO                                      | Candidate Release 4.3.0 R.E.       |                    |           |         |           |                      |
| TITOLO                                      | Candidate Release 4.4.0 R.E.       |                    |           |         |           |                      |
| ESPORTAZIONI                                |                                    |                    |           |         |           |                      |
| TITOLO                                      | Amico test 4.4.0 doc               |                    |           |         |           | ✓ - ▲ ♥              |
| SEGNATURA                                   |                                    |                    |           |         |           |                      |
| STAMPA PE                                   | ER SEGNATURA PROTOCOLLI IN ARRIVO  | Configurazione IWX | •         |         | Configura |                      |
| STAMPA PER SEGNATURA PROTOCOLLI IN PARTENZA |                                    |                    | Configura |         |           |                      |
| STAMPA PE                                   | R SEGNATURA PROTOCOLLI TRA UFFICI  | Configurazione IWX |           |         | Configura |                      |
| STAMPA PER SEGNA                            | TURA DOCUMENTI NON PROTOCOLLATI    | Configurazione IWX | •         |         | Configura |                      |
|                                             |                                    |                    |           |         |           | Versione IWX: 2.2.3r |

### I menù **Profilo personale** e **Segnatura** presentano le seguenti impostazioni:

| PROFILO P                                                                                                    | PERSONALE                                                                                                    |                                                                                                    |                                                                                                    |
|----------------------------------------------------------------------------------------------------|----------------------------------------------------------------------------------------------------|----------------------------------------------------------------------------------------------------|----------------------------------------------------------------------------------------------------|
| GIORNI DI PREAVVISO PRIMA DELLA SCADENZA                                                                                                    |                                                                                                    | SO PRIMA DELLA SCADENZA                                                                                                    | 0                                                                                                    |
|                                                                                                    | VISUALIZZAZIONE IMMAGINI DOCUM                                                                                                    | ENTI SU FINESTRA A PARTE                                                                                                    | 2                                                                                                    |
|                                                                                                    |                                                                                                    | EVIDENZIA I CC PERSONALI                                                                                                    | 2                                                                                                    |
|                                                                                                    |                                                                                                    | ELIMINA FREQUENZE                                                                                                    | 2                                                                                                    |
|                                                                                                    |                                                                                                    | DISABILITA IWX                                                                                                    |                                                                                                    |
|                                                                                                    |                                                                                                    |                                                                                                    |                                                                                                    |
| IMPOST                                                                                                    | AZIONE                                                                                                    | DESCRIZIONE                                                                                                    |                                                                                                    |
| Giorni d<br>della sca                                                                                                    | Giorni di preavviso prima<br>della scadenza<br>della scadenza<br>Questa opzione consente di impostare i giorni di preavviso prima della scadenza di un docu<br>Il sistema renderà visibile all'utente il documento nella vaschetta <i>In scadenza</i> all'interno de<br>Documenti e archivio ( <i>NB: tale opzione è presente solo se è attiva la funzionalità di gestic</i><br>delle scadenze) |                                                                                                    | nsente di impostare i giorni di preavviso prima della scadenza di un documento.<br>visibile all'utente il documento nella vaschetta <b>In scadenza</b> all'interno del box<br><b>hivio</b> ( <i>NB: tale opzione è presente solo se è attiva la funzionalità di gestione</i> |
| Visualizzazione immagini<br>documenti su finestra a<br>parte questa opzione c<br>nuova finestra de                                                                                                    |                                                                                                    | questa opzione cor<br>nuova finestra del                                                                                                    | nsente di visualizzare le immagini associate ai documenti registrati aprendo una<br>browser (V. figura)                                                                                                    |
| Evidenzi                                                                                                    | ia i CC personali                                                                                                    | l'opzione consente di evidenziare il proprio nome nell'elenco degli utenti assegnati in copia<br>conoscenza di un documento. Pertanto il nominativo dell'utente verrà visualizzato come in figura.<br>Se l'opzione non viene attivata, il nominativo verrà visualizzato normalmente. |                                                                                                    |
| Elimina frequenzel'opzione consente di eliminare la visualizzazione delle frequenze che compare a fianco<br>vaschette. Le frequenze sono l'indicazione del numero dei documenti contenuti da ogn<br>Altrimenti la visualizzazione rimarrà quella di impostata di default |                                                                                                    | di eliminare la visualizzazione delle frequenze che compare a fianco delle<br>uenze sono l'indicazione del numero dei documenti contenuti da ogni vaschetta.<br>izzazione rimarrà quella di impostata di default                                                                     |                                                                                                    |
| Disabilita IWX l'opzione consen<br>immagini                                                                                                    |                                                                                                    | l'opzione consente<br>immagini                                                                                                    | di disabilitare il plugin IWX che gestisce la scansione e visualizzazione delle                                                                                                    |

| SEGNATURA                                                                                                    |                                                        |                    |   |           |                      |  |
|----------------------------------------------------------------------------------------------------|--------------------------------------------------------|--------------------|---|-----------|----------------------|--|
| <b>b</b>                                                                                                    | STAMPA PER SEGNATURA PROTOCOLLI IN ARRIVO              | Configurazione IWX | - | Configura |                      |  |
|                                                                                                    | STAMPA PER SEGNATURA PROTOCOLLI IN PARTENZA            | Configurazione IWX | - | Configura |                      |  |
|                                                                                                    | STAMPA PER SEGNATURA PROTOCOLLI TRA UFFICI             | Configurazione IWX | • | Configura |                      |  |
|                                                                                                    | STAMPA PER SEGNATURA DOCUMENTI NON PROTOCOLLATI        | Configurazione IWX | • | Configura |                      |  |
| IMPOSTA7                                                                                                    |                                                        |                    |   |           | Versione IWX: 2.2.3r |  |
| INF USTAZ                                                                                                    |                                                        | <i>.</i>           |   |           |                      |  |
| <ul> <li>Segnatura</li> <li>In questa sezione e possibile configurare le stampanti per la stampa della segnatura di protocollo per ogni</li> <li>tipologia di documento (arrivo, partenza, tra uffici e varie). Nel caso il browser non supporti opzioni di stampa apparirà l'avvertenza: "Il Browser utilizzato non supporta opzioni di stampa"</li> </ul> |                                                        |                    |   |           |                      |  |
| II pulsante <b>s</b>                                                                                                    | l pulsante <b>Salva</b> registra le opzioni impostate. |                    |   |           |                      |  |

Si ricorda che per rendere effettive le impostazioni occorre rieseguire l'accesso a Docway4.

# 8. Stampe e Reportistica

La sezione contiene l'accesso alle funzionalità per la produzione di stampe archivistiche e di report statistici.

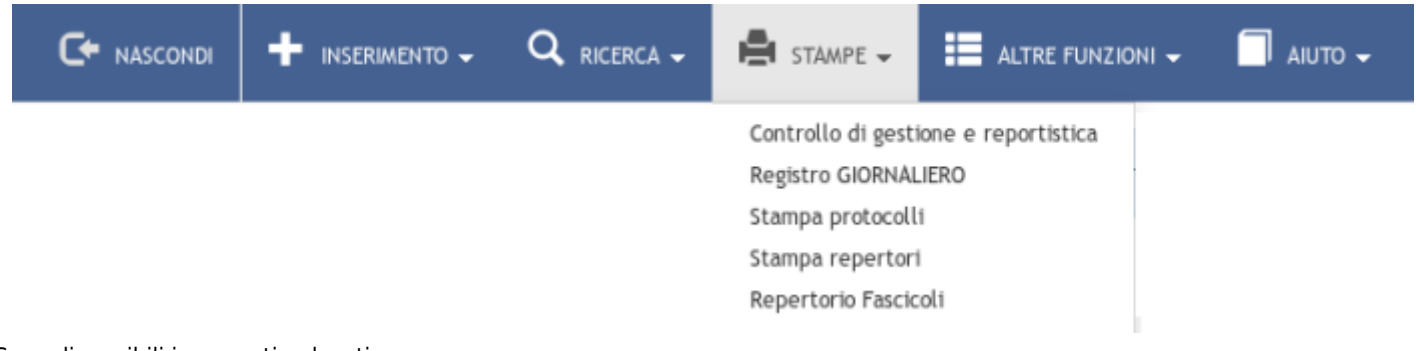

Sono disponibili i seguenti pulsanti:

- Controllo di gestione e reportistica
- Registro GIORNALIERO
- Stampa protocolli
- Stampa repertori
- Repertorio FASCICOLI

# 8.1 Controllo di gestione e reportistica

Dalla sezione Controllo di gestione è possibile effettuare controlli statistici e analisi quantitative della documentazione inserita nell'archivio.

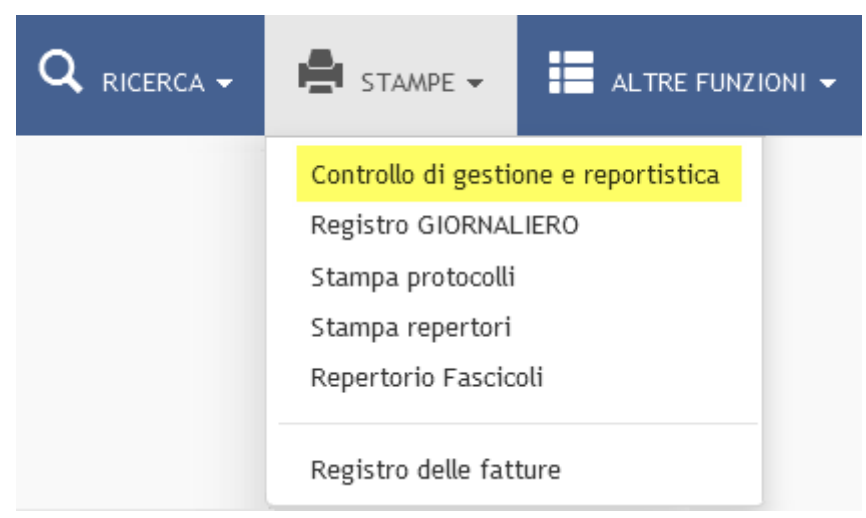

La maschera di visualizzazione del Controllo di gestione è divisa in tre sezioni.

### 1 Tipo di stampa

E' la sezione che consente di indicare la documentazione sulla quale esercitare il controllo di gestione; è composta da una menù a tendina da cui è possibile selezionare le seguenti opzioni:

• Giornaliero (impostare una data) : consente di impostare una specifica data su cui effettuare il report

- Per un intero anno : consente di indicare l'anno su cui effettuare il report
- Per intervallo di date : consente di indicare un intervallo di tempo (data iniziale e data finale) su cui effettuare il report
- Per intervallo del numero di protocollo : consente di indicare un intervallo delimitato da un numero di protocollo iniziale e un numero di protocollo finale su cui effettuare il report
- Per Proprietario : consente di limitare il report alla documentazione di proprietà di uno specifico ufficio; è possibile utilizzare il look-up per selezionare l'UOR
- Ricerca full text : consente di inserire uno o più termini per effettuare un report solo sulla documentazione in cui il/i termine/i compaiono
- Per intervallo di ID : consente di indicare un intervallo delimitato da un ID iniziale e un ID finale su cui effettuare il report

| STAMPA                   | PULISCI       |                                                                                                    |                                                                                                    |
|--------------------------|---------------|----------------------------------------------------------------------------------------------------|----------------------------------------------------------------------------------------------------|
|                          | DI GESTI      | ONE                                                                                                    |                                                                                                    |
| Selezionare una modalità | di stampa, qu | indi premere il pulsante 'Stampa'                                                                                                    |                                                                                                    |
| TIPO DI STAMPA           |               |                                                                                                    |                                                                                                    |
| <b>b</b>                 | TIPO<br>ANNO  | Per un intero anno Selezione corrente Giornaliero Des un intero anno                                                                                                    |                                                                                                    |
| OPZIONI DI STAMPA        |               | Per intervallo di date<br>Per intervallo di date<br>Per intervallo di numeri protocollo<br>Per proprietario<br>Ricerca full text<br>Per intervallo di ID<br>Stampa mittenti per UOR<br>Stampa mittenti nelle statistiche globali | <ul> <li>Stampa dettaglio per protocollista</li> <li>Stampa i riferimenti ai documenti privi di allegati</li> <li>Stampa mittenti per protocollista</li> </ul> |

#### 2 Sezione Opzioni di stampa

E' la sezione per impostare i parametri di visualizzazione del report del Controllo di gestione; è composto dai seguenti campi:

- Stampa dettaglio per UOR : consente di visualizzare, oltre al resoconto complessivo, un resoconto separato per ogni UOR
- Stampa dettaglio allegati : consente di visualizzare una sezione dedicata al conteggio degli allegati (più precisamente dei file inseriti nella Sezione Documenti informatici) associati ai documenti registrati, suddivisi in base all'estensione del file
- Stampa mittenti nelle statistiche globali : consente di visualizzare nel resoconto complessivo il conteggio dei documenti in arrivo suddivisi per mittenti
- Stampa dettaglio per protocollista : consente di suddividere il resoconto complessivo in base all'operatore che ha effettuato la registrazione del documento
- Stampa riferimenti ai documenti privi di allegati : consente di visualizzare il numero di protocollo e l'anno dei documenti privi di allegati digitali

| STAMPA PL                         | JLISCI                                                                                                    |                                                                                                    |  |  |  |  |
|-----------------------------------|----------------------------------------------------------------------------------------------------|----------------------------------------------------------------------------------------------------|--|--|--|--|
| CONTROLLO DI GE                   | STIONE                                                                                                    |                                                                                                    |  |  |  |  |
| Selezionare una modalità di stamp | Selezionare una modalità di stampa, quindi premere il pulsante 'Stampa'                                                                                             |                                                                                                    |  |  |  |  |
| TIPO DI STAMPA                    |                                                                                                    |                                                                                                    |  |  |  |  |
| TIP                               | Per un intero anno         •           10         2015                                                                                                    |                                                                                                    |  |  |  |  |
| OPZIONI DI STAMPA                 |                                                                                                    |                                                                                                    |  |  |  |  |
|                                   | <ul> <li>Stampa dettaglio per UOR</li> <li>Stampa dettaglio allegati</li> <li>Stampa mittenti per UOR</li> <li>Stampa mittenti nelle statistiche globali</li> </ul> | Stampa dettaglio per protocollista Stampa i riferimenti ai documenti privi di allegati Stampa mittenti per protocollista |  |  |  |  |

### 3 Sezione Formato di stampa

E' la sezione per scegliere il formato del report da eleborare; è possibile selezionare i seguenti formati:

- html (default)
- CSV
- pdf
- xls
- odtrtf

| STAMPA PULISC                             |                                      |                                                       |  |  |  |  |
|-------------------------------------------|--------------------------------------|-------------------------------------------------------|--|--|--|--|
| CONTROLLO DI GESTI                        | CONTROLLO DI GESTIONE                |                                                       |  |  |  |  |
| Selezionare una modalità di stampa, qu    | uindi premere il pulsante 'Stampa'   |                                                       |  |  |  |  |
| OPZIONI DI STAMPA                         |                                      |                                                       |  |  |  |  |
|                                           | 🔲 Stampa dettaglio per UOR           | Stampa dettaglio per protocollista                    |  |  |  |  |
|                                           | 🔲 Stampa dettaglio allegati          | 🔲 Stampa i riferimenti ai documenti privi di allegati |  |  |  |  |
|                                           | 🖾 Stampa mittenti per UOR            | 🖾 Stampa mittenti per protocollista                   |  |  |  |  |
| Stampa mittenti nelle statistiche globali |                                      |                                                       |  |  |  |  |
| FORMATO DI STAMPA                         |                                      |                                                       |  |  |  |  |
| <u>(</u>                                  | ● HTML ◎ CSV ◎ PDF ◎ XLS ◎ ODT ◎ RTF |                                                       |  |  |  |  |

La generazione del report viene avviata tramite il pulsante **Stampa** che apre una finestra da cui è possibile seguire lo stato di avanzamento del report.

| ocway®                                   |                                  |                                                                               |                                         | _               |
|------------------------------------------|----------------------------------|-------------------------------------------------------------------------------|-----------------------------------------|-----------------|
|                                          |                                  | ONTROLLO DI GESTIONE                                                          |                                         | ×               |
| STAMPA PULISCI                           |                                  | job started at 2015.03.30 14:19:37<br>job completed at 2015.03.30 14:19:38    |                                         |                 |
| CONTROLLO DI GESTIC                      | ONE                              | Generazione del report per il controllo di gestione in corso. Attendere prego |                                         |                 |
| Selezionare una modalità di stampa, quir | ndi premere il pulsante 'Stan    |                                                                               |                                         | _               |
| TIPO DI STAMPA                           |                                  |                                                                               |                                         |                 |
| TIPO                                     | Per un intero anno<br>2015       |                                                                               |                                         | Chiudi          |
| OPZIONI DI STAMPA                        |                                  |                                                                               |                                         |                 |
|                                          | 🔲 Stampa dettaglio per UOR       |                                                                               | 🔲 Stampa dettaglio per protocollista    |                 |
|                                          | 🔲 Stampa dettaglio allegati      |                                                                               | 🔲 Stampa i riferimenti ai documenti pri | ivi di allegati |
|                                          | 🔲 Stampa mittenti per UOR        |                                                                               | 🗖 Stampa mittenti per protocollista     |                 |
|                                          | 🔲 Stampa mittenti nelle statisti | iche globali                                                                  |                                         |                 |

Fig.: Generazione del report dal Controllo di gestione in corso

### 8.2 Registro giornaliero

Il pulsante **Registro giornaliero** consente di generare il Registro giornaliero di protocollo contenente tutte le registrazioni effettuate il giorno precedente al giorno in cui si esegue la stampa, come previsto dalla normativa vigente (art. 53, comma 2 del dpr. 445/2000).

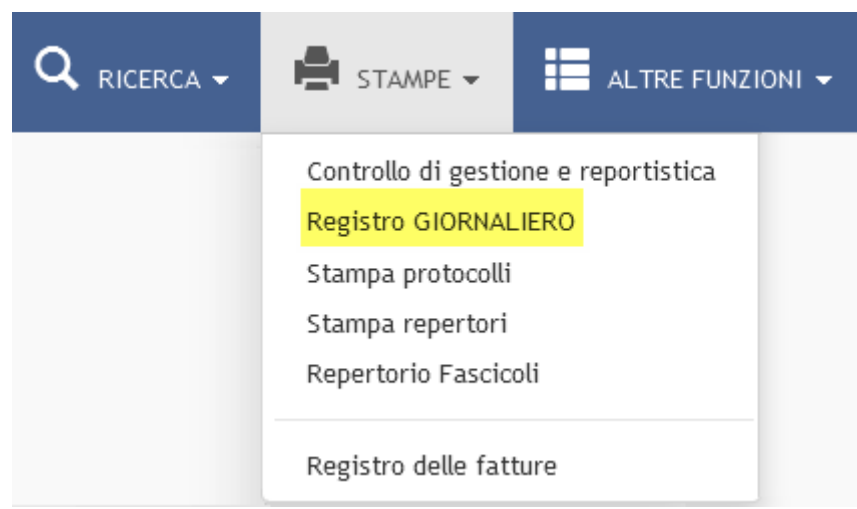

Il sistema genera un file in formato PDF del Registro giornaliero, dove in alto a sinistra è indicata la data a cui si riferisce.

I documenti vengono elencati in ordine di numero di protocollo crescente con l'indicazione dei dati identificativi del protocollo.

### 8.3 Stampa protocolli

La maschera per la produzione di stampe di protocolli presenta 3 sezioni:

# 1 Flusso documenti

×

Questa sezione consente di impostare un filtro in relazione alla tipologia di documenti che si vuole individuare ai fini della stampa:

- Documenti in arrivo: consente di selezionare la tipologie documenti in arrivo
- Documenti in partenza: consente di selezionare la tipologia documenti in partenza
- Documenti tra uffici: consente di selezionare la tipologia documenti interni
- Documenti non protocollati: consente di selezionare la tipologia documenti non protocollati

| STAMPA PULISCI                                                          |                            |  |  |  |  |
|-------------------------------------------------------------------------|----------------------------|--|--|--|--|
| PROTOCOLLO GENERALE - STAMPE                                            |                            |  |  |  |  |
| Selezionare una modalità di stampa, quindi premere il pulsante 'Stampa' |                            |  |  |  |  |
| FLUSSO DOCUMENTI                                                        |                            |  |  |  |  |
| Documenti in arrivo                                                     | 🗹 Documenti in partenza    |  |  |  |  |
| 🗷 Documenti tra uffici                                                  | Documenti non protocollati |  |  |  |  |

### 2 Tipo di stampa

Questa sezione consente di impostare dei parametri di ricerca dei documenti da stampare.

All'interno della sezione è possibile specificare, se necessario, anche il tipo di repertorio su cui effettuare la ricerca, selezionandolo tra quelli presentati in **Elenco repertori**.

| STAMPA PULIS                          | 1                                              |                      |
|---------------------------------------|------------------------------------------------|----------------------|
| PROTOCOLLO GENER                      | ALE - STAMPE                                   |                      |
| Selezionare una modalità di stampa, q | uindi premere il pulsante 'Stampa'             |                      |
| TIPO DI STAMPA                        |                                                |                      |
| TIPO                                  | Giornaliero                                    |                      |
| DATA                                  | 30/03/2015                                     |                      |
| ELENCO REPERTORI                      | 🖾 Albo Arrivo                                  | C Albo Periferico    |
|                                       | 🗖 Contratti e convenzioni con soggetti privati | Contratti Periferico |
|                                       | E Fattura                                      |                      |

Il campo **Tipo di stampa**, presenta le seguenti opzioni:

- Giornaliero (impostare una data) : consente di impostare una specifica data di registrazione su cui effettuare la selezione
- Per un intero anno : consente di impostare uno specifico anno su cui effettuare la selezione
- Per intervallo di date : consente di indicare un periodo di tempo (data iniziale e data finale) su cui effettuare la selezione
- Per intervallo di numeri di protocollo : consente di indicare un intervallo delimitato da un numero di protocollo iniziale e un numero di protocollo finale su cui effettuare la selezione
- **Per UOR** : consente di filtrare i soli documenti, delle tipologie suddette, appartenenti alla UOR indicata; è possibile utilizzare il look-up per selezionare la UOR
- Ricerca full text : consente di inserire uno o più termini per effettuare la selezione solo sulla documentazione in cui il/i termine/i compaiono
- Per intervallo di ID : consente di indicare un intervallo delimitato da un ID iniziale e un ID finale su cui effettuare la selezione

#### 3 Opzioni di stampa

Questa sezione consente di impostare le informazioni visibili nella stampa prodotta. Le opzioni sono le seguenti, come da immagine:

| STAMPA PULIS                          | ci internet internet in |                                     |  |  |  |  |
|---------------------------------------|----------------------------------------------------------------------------------------------------|-------------------------------------|--|--|--|--|
| PROTOCOLLO GENER                      | RALE - STAMPE                                                                                                    |                                     |  |  |  |  |
| Selezionare una modalità di stampa, q | Selezionare una modalità di stampa, quindi premere il pulsante 'Stampa'                                                                                                    |                                     |  |  |  |  |
| OPZIONI DI STAMPA                     |                                                                                                    |                                     |  |  |  |  |
|                                       | 🔲 Stampa ID                                                                                                    | Stampa Classificazione e Num. Fasc. |  |  |  |  |
|                                       | 🖾 Stampa UOR                                                                                                    | 🖾 Stampa le annotazioni             |  |  |  |  |
|                                       | 🖾 Solo documenti annullati                                                                                                    | 🔲 Solo documenti NON annullati      |  |  |  |  |
|                                       | 🖾 Distinta di consegna                                                                                                    |                                     |  |  |  |  |
| METODO DI ORDINAMENTO                 | Data e numero di protocollo                                                                                                    |                                     |  |  |  |  |

- Stampa ID : se selezionato rende visibili l'ID del documento
- Stampa Classificazione e Num. Fasc. : se selezionato rende visibile l'indicazione del fascicolo in cui è inserito il documento
- Stampa UOR : se selezionato rende visibile l'UOR del documento
- Stampa le annotazioni : se selezionato rende visibili anche le annotazioni apposte al documento
- Solo documenti annullati : selezione per ottenere nella stampa i soli documenti annullati
- **Distinta di consegna** : consente la stampa di una distinta di consegna: un elenco contenente l'indicazione di tutti i documenti assegnati ad una UOR che il responsabile firma come ricevuta dell'avvenuta consegna dei documenti originali
- Metodo di ordinamento : menù a tendina che consente di impostare la modalità di ordinamento dei documenti selezionati; sono presenti tre opzioni: "Nessun ordinamento", "Data e numero di protocollo" e "UOR"

### 8.4 Stampa Repertori

Dal menù a sinistra della pagina di visualizzazione della maschera di gestione delle stampe è presente il pulsante **Stampa** repertori.

| Q RICERCA - |                                                                                   | NI 🗸 |
|-------------|-----------------------------------------------------------------------------------|------|
|             | Controllo di gestione e reportistica<br>Registro GIORNALIERO<br>Stampa protocolli |      |
|             | Stampa repertori<br>Repertorio Fascicoli                                          |      |
|             | Registro delle fatture                                                            |      |

Con questo pulsante si accede alla maschera di stampa riservata ai soli repertori, dove è possibile personalizzare la stampa selezionando le opzioni proposte.

| ocway®                                    |                                                     | Cerca |
|-------------------------------------------|-----------------------------------------------------|-------|
|                                           | 🔍 RICERCA 🗸 🚔 STAMPE 🗸 🧮 ALTRE FUNZIONI 🖌 🗐 AIUTO 🗸 |       |
| STAMPA PULISCI                            |                                                     |       |
| REPERTORI - STAMPE                        |                                                     |       |
| Selezionare una modalità di stampa, quind | i premere il pulsante 'Stampa'                      |       |
| TIPO DI STAMPA                            |                                                     |       |
| TIPO                                      | Giornaliero                                         |       |
| DATA                                      | 26/03/2015                                          |       |
| ELENCO REPERTORI                          |                                                     | •     |
| OPZIONI DI STAMPA                         |                                                     |       |
|                                           | Solo documenti annullati                            |       |
|                                           | Stampa le annotazioni                               |       |

La maschera per la stampa è organizzata in due sezioni:

#### 1 - Tipo di stampa

Questa sezione consente di impostare i parametri di ricerca dei repertori. Il campo **Tipo** presenta le seguenti opzioni:

- Giornaliero (impostare una data) : consente di impostare una specifica data di registrazione su cui effettuare la selezione
- Per un intero anno : consente di impostare uno specifico anno su cui effettuare la selezione
- Per intervallo di date : consente di indicare un periodo di tempo (data iniziale e data finale) su cui effettuare la selezione
- Ricerca full text : consente di inserire uno o più termini per effettuare la selezione solo sulla documentazione in cui il/i termine/i compaiono
- Per intervallo di numeri di repertorio : consente di indicare un intervallo delimitato da un numero di repertorio iniziale e un numero di repertorio finale su cui effettuare la selezione

Il campo Elenco repertori contiene un menù a tendina per la selezione del repertorio da stampare.

### 2 Opzioni di stampa

Questa sezione consente di impostare ulteriori parametri per la ricerca:

- Solo documenti annullati : restituisce solo i repertori annullati
- Solo documenti NON annullati : restituisce solo i repertori non annullati
- Stampa le annotazioni : se selezionato rende visibili anche le annotazioni apposte al documento

### 8.5 Repertorio Fascicoli

Il Repertorio dei fascicoli è "l'elenco dei fascicoli numerati progressivamente secondo l'ordine cronologico di apertura nell'ambito di ciascuna partizione del titolario di classificazione".

| Q RICERCA - | STAMPE -                                                                   | ALTRE FUNZIONI 🗸         |
|-------------|----------------------------------------------------------------------------|--------------------------|
|             | Controllo di gestior<br>Registro GIORNALI                                  | ie e reportistica<br>ERO |
|             | Stampa protocolli<br>Stampa repertori<br><mark>Repertorio Fascico</mark> l | i                        |
|             | Registro delle fattu                                                       | ire                      |

Fig: Pulsante per accedere alla maschera per la stampa del repertorio dei fascicoli

Il pulsante Repertorio fascicoli consente di accedere alla maschera per la produzione delle stampe dei fascicoli.

| ocway®                                    |                                                                                                | Cerca |
|-------------------------------------------|------------------------------------------------------------------------------------------------|-------|
|                                           | 🔍 ricerca 🗸 🚔 stampe 🗸 🧮 altre funzioni 🗸 🗐 aiuto 🗸                                            |       |
| STAMPA PULISCI                            |                                                                                                |       |
| REPERTORIO DEI FASCI                      | ICOLI                                                                                          |       |
| Selezionare una modalità di stampa, quin  | di premere il pulsante 'Stampa'                                                                |       |
| FILTRO                                    |                                                                                                |       |
| ANNO                                      | Cod. Classif. Descr. Classif.                                                                  |       |
| OPZIONI DI STAMPA                         |                                                                                                |       |
|                                           | 🔍 Aperti 🔍 Chiusi 🖲 Entrambi                                                                   |       |
|                                           | $^{\odot}$ Solo fascicoli del personale $^{\odot}$ NO fascicoli del personale $^{\odot}$ Tutti |       |
|                                           | 🗖 Informazioni sulla consistenza dei fascicoli 🌾 includi i sottofascicoli)                     |       |
| Lasciando vuota la zona sottostante, sarà | à stampato il repertorio di tutti i fascicoli visibili.                                        |       |
| FILTRO ASSEGNATARI                        |                                                                                                |       |
| PROPRIETARIO                              | Ufficio Q Persona                                                                              | ٩     |

E' possibile impostare alcuni parametri per specificare la stampa del repertorio; in particolare la maschera è organizzata in tre sezioni:

### 1 - Filtro

La sezione consente di impostare dei parametri per la ricerca dei fascicoli:

- Anno : consente di impostare un periodo di riferimento temporale per la ricerca tramite l'indicazione di un intervallo di anni intervallo di anni; se la ricerca deve interessare un solo anno, va compilato solo il campo destinato all'indicazione del primo estremo (dal)
- Classificazione : consente di impostare la classificazione dei fascicoli di cui si vuole stampare il repertorio (codice e descrizione); il campo codice deve essere compilato con numeri arabi a cifra doppia (ad esempio: I/7 deve essere scritto 01/07)

### 2 - Opzioni di stampa

La sezione consente di impostare ulteriori parametri per la selezione di stampa:

• Aperti/Entrambi/Chiusi : consente di restringere il repertorio ai soli fascicoli chiusi oppure aperti oppure entrambi

• Solo fascicoli del personale/Tutti/NO fascicoli del personale: consente di restringere il repertorio ai soli fascicoli del personale oppure escluderli dal repertorio

×

- Informazioni sulla consistenza dei fascicoli: consente di visualizzare quanti documenti contiene il fascicolo
- Includi i sottofascicoli : include nella consistenza anche il contenuto di eventuali sottofascicoli

### 3 - Filtro Assegnatari

La sezione consente di impostare un filtro di ricerca sulla responsabilità dei fascicoli:

• Proprietario (Ufficio/Persona): consente di indicare la persone e l'ufficio su cui restringere la ricerca dei fascicoli

# 9. Azioni

Durante tutta la sessione di navigazione all'interno dell'applicativo la barra dei menù è sempre disponibile.

# 9.1 Azioni generali

Di seguito sono elencate le azioni generali per la navigazione in Docway4.

| ocway®                                                   |  | Cliccando sul logo di Docway si ritorna alla visualizzazione della <b>pagina iniziale di</b><br><b>Docway4</b>                                                                                                    |
|----------------------------------------------------------|--|----------------------------------------------------------------------------------------------------|
| KI  2  di 2657    Elenco risultati da 13 a 24 (su 31873) |  | Pulsanti di navigazione tra le pagine di un elenco di risultati di una ricerca. Se si posizione<br>il cursore del mouse nel numero di pagina, il sistema riporta il dettaglio di elenco dei<br>risultati con il totale dei documenti ottenuti |
| ELENCO                                                   |  | Il pulsante riporta all'elenco dei risultati della ricerca effettuata.                                                                                                    |
| CERCA                                                    |  | Tramite il pulsante si accede direttamente alla maschera di ricerca generale dei<br>documenti                                                                                                    |
| SALVA                                                    |  | Il pulsante effettua il salvataggio dell'operazione svolta                                                                                                    |
| PULISCI                                                  |  | ll pulsante consente di svuotare i dati inseriti nel form visualizzato (form di inserimento o form di ricerca)                                                                                                    |
| ABBANDONA                                                |  | Il pulsante consente di abbandonare l'operazione in esecuzione                                                                                                    |

# 9.2 Azioni rapide

Il box Azioni rapide contiene alcune delle funzionalità più utilizzate che si è scelto di mostrare all'utente in maniera immediata.

| lcona       | Funzionalità                                                                                                    | Note                                                                                                    |
|-------------|----------------------------------------------------------------------------------------------------|----------------------------------------------------------------------------------------------------|
| Modifica    | Il pulsante <b>Modifica</b> è visibile solo agli utenti che hanno il diritto di<br>intervento sul documento visualizzato.                                                                                                    | Cliccando sul pulsante <b>Modifica</b> si ha la<br>possibilità di modificare alcuni campi del<br>documento, ad eccezione ovviamente dei<br>campi immodificabili per legge.                                                                                                    |
| Annotazione | Il pulsante permette di apporre in maniera indelebile un'annotazione sul<br>documento. Cliccando sul pulsante, si apre una finestra nella quale è<br>possibile scrivere il testo dell'annotazione. Una volta scritto il testo<br>dell'annotazione, il pulsante <b>Salva</b> la registra sul documento e non è più<br>modificabile.    | L'annotazione è visibile nella maschera di<br>visualizzazione del documento, nel<br>campo Annotazioni; oltre al testo<br>dell'annotazione il sistema riporta anche<br>il nome di chi ha inserito l'annotazione, la<br>sua UOR di appartenenza, la data e l'ora<br>dell'inserimento. |
| HANNOVO CC  | Il pulsante consente di accedere alla finestra per l'assegnazione di una<br>nuova copia conoscenza sul documento. Una volta compilati<br>correttamente i campi, il pulsante <b>Conferma</b> rende effettiva la nuova<br>assegnazione. Al contrario il pulsante <b>Annulla</b> consente di tornare alla<br>visualizzazione del record. |                                                                                                    |
| Fascicola   | Il pulsante è visibile dagli utenti che hanno assegnato il diritto di<br>intervento sul documento in visualizzazione e avvia la procedura per la<br>fascicolazione del documento                                                                                                    |                                                                                                    |

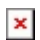

| lcona  | Funzionalità                                                    | Note |
|--------|-----------------------------------------------------------------|------|
| Stampa | Il pulsante consente di effettuare la stampa html del documento |      |

# 9.3 Azioni sui documenti

Di seguito sono elencate le azioni attivabili su un documento, raggruppare nei rispettivi menù.

# 9.3.1 Segnatura

|                      |                                                                                                    |                                                                                            | SEGNATURA 🔫                                                                              |
|----------------------|----------------------------------------------------------------------------------------------------|--------------------------------------------------------------------------------------------|------------------------------------------------------------------------------------------|
| Azione               | Funzionalita'                                                                                                    | Descr                                                                                      | izione                                                                                   |
| Segnatura<br>manuale | Consente all'utente che esegue la registrazione di<br>registrare sul documento l'avvenuta applicazione<br>manuale della segnatura sul documento appena<br>registrato                           | Una volta applicata la segna<br>del record del documento c<br>l'avvenuta apposizione della | atura, nella visualizzazione<br>ompare un'icona che indica<br>a segnatura sul documento. |
| Stampa<br>segnatura  | Consente all'utente di eseguire la stampa della<br>segnatura (se è stata correttamente configurata la<br>stampante nel menù <b>Profilo personale</b> ) da applicare<br>sul documento cartaceo; | Una volta eseguita la stamp<br>record del documento comp<br>l'avvenuta apposizione della   | oa, nella visualizzazione del<br>pare un'icona che indica<br>a segnatura sul documento.  |

# 9.3.2 Azioni sul doc.

|             | AZIONI SUL DOC.                                                                                                    | - ·                                                                                                    |
|-------------|----------------------------------------------------------------------------------------------------|----------------------------------------------------------------------------------------------------|
| Azione      | Funzionalità                                                                                                    | Note compilazione                                                                                                    |
| Annotazione | Il pulsante permette di apporre in maniera indelebile<br>un'annotazione sul documento. Cliccando sul pulsante, si<br>apre una finestra nella quale è possibile scrivere il testo<br>dell'annotazione. Una volta scritto il testo dell'annotazione,<br>il pulsante <b>Salva</b> la registra sul documento e non è più<br>modificabile. | L'annotazione è visibile nella maschera di<br>visualizzazione del documento, nel campo Annotazioni;<br>oltre al testo dell'annotazione il sistema riporta anche<br>il nome di chi ha inserito l'annotazione, la sua UOR di<br>appartenenza, la data e l'ora dell'inserimento. |

| STAMP   | ANNOTAZIO   | NE                                                         | ×     |  |
|---------|-------------|------------------------------------------------------------|-------|--|
|         | ANNOTAZIONE | Amministratore Amministratore - Amministrazione 25/03/2015 | u,    |  |
| ocumen: |             | Salva                                                      | hiudi |  |

Maschera per l'inserimento di una nuova annotazione

|          | E-mail del 25/03/2015                                                             |  |
|----------|-----------------------------------------------------------------------------------|--|
|          | TEST 4.4.0 DOCMODEL VARIE - DOCUMENTO DA PUBBLICARE.ODT                           |  |
| ARCHIVIO |                                                                                   |  |
|          | CLASSIF. 0/0 - non classificato (conservazione illimitato)                        |  |
| ASSEGNAT | RI                                                                                |  |
|          | PROPRIETARIO Servizio Archivistico - Candelora Nicola                             |  |
| DOCUMEN  |                                                                                   |  |
|          |                                                                                   |  |
| ~ └      | NOME/DESCRIZIONE FILE:                                                            |  |
| ODT      |                                                                                   |  |
|          | ΝΟΤΑΖΙΟΝΙ                                                                         |  |
|          | ANNOTAZIONE Amministratore Amministratore (Amministrazione) - 25/03/2015 11:03:07 |  |
|          | nota                                                                              |  |
|          |                                                                                   |  |
| INFORMAZ | DNI DI SERVIZIO                                                                   |  |
|          | ID 00048020 🕑 🗷                                                                   |  |
|          | REGISTRAZIONE Protocollo - Archiviatore Email 25/03/2015 08:18:19                 |  |

Nuova annotazione inserita

|          |                                                                                                    | AZIONI SUL DOC. 🔫                                                                                                    |                                                                                                    |
|----------|----------------------------------------------------------------------------------------------------|----------------------------------------------------------------------------------------------------|----------------------------------------------------------------------------------------------------|
| Azione   | Funzionalità                                                                                                    |                                                                                                    | Note compilazione                                                                                                    |
| Modifica | Il pulsante è visibile solo agli utenti<br>con diritto di intervento sul<br>documento visualizzato.                                 | Cliccando sul pulsante <b>Modific</b><br>documento, ad eccezione dei c                                                                                                    | a si ha la possibilità di modificare alcuni campi del<br>ampi immodificabili per legge                                                                                                    |
| Annulla  | Il pulsante <b>Annulla</b> è visibile solo agli<br>utenti abilitati ad eseguire la<br>procedura di annullamento di un<br>protocollo | Cliccando sul pulsante si apre u<br>dell'annullamento su cui riporta<br>se disponibili. Una volta inserit<br>pulsante "Salva" la motivazion<br>annullato rimane comunque vi<br>all'avvenuto annullamento. | una finestra per l'inserimento della motivazione<br>are gli estremi del provvedimento di annullamento,<br>a la motivazione dell'annullamento, tramite il<br>e viene registrata sul documento. Il documento<br>sibile nel sistema, con l'indicazione dei dati relativi |

| ocway®                                              |                                                    |                                                                                                    | - | C            | erca       |
|-----------------------------------------------------|----------------------------------------------------|----------------------------------------------------------------------------------------------------|---|--------------|------------|
|                                                     | ANNULLAMENTO DOCUMEN                               | ITO ×                                                                                                    |   | AMMINIST     | RATORE AMM |
| ELENCO                                              | NUM. PROT.<br>DATA PROT.<br>MITT./DEST.<br>OGGETTO | 2015-ADMNADM-0000032<br>30/03/2015<br>Centro Nazionale per l'Informatica nella Pubblica Amministrazione CNIPA, Via Isonzo 21/b - 00198 Roma (RM) - Italia<br>26032015 amico test | - | 1            | di 32487   |
| CENTRO NAZIONA<br>26032015 AMICO                    | A DATI ANNULLAMENTO                                | Amministratore Amministratore - Amministrazione<br>30/03/2015                                                                                                    |   | AZIONI       | RAPIDE     |
| TI DEL DOCUMENTO                                    | ESTREMI DEL PROVVEDIMENTO                          | Documento scaduto                                                                                                    |   | Modific      | a Annot    |
| PROTOCOLLO N. 32 del<br>MITTENTE O<br>OGGETTO 26032 | 3<br>0                                             | <u>ل</u>                                                                                                    | I | H<br>Nuovo ( | IC Fasc    |
| MEZZO TRASMISSIONE Posta<br>ALLEGATI 0 - nes        | 0                                                  | Salva                                                                                                    |   | Stampa       | 2          |
| CHIVIO<br>CLASSIF. 1/2 - D                          | irezione Generale                                  | · · · · · · · · · · · · · · · · · · ·                                                                                                    | E |              |            |

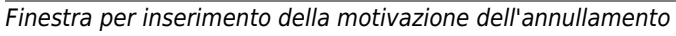

| AZIONI SUL DOC. 🗸                   | NUOVO 🗸                                     | LINK <del>-</del>            | ARCHIVIO <del>-</del>      | WORKFLOW -                | STAMPA 🗸 |  |
|-------------------------------------|---------------------------------------------|------------------------------|----------------------------|---------------------------|----------|--|
| СОМИ                                | COMUNE DI ASOLO - Prot n. 92 del 25/03/2015 |                              |                            |                           |          |  |
| PROVA INVIO TELEMATICO TEST 4.4.0 2 |                                             |                              |                            |                           |          |  |
| STATI DEL DOCUMEN                   | STATI DEL DOCUMENTO                         |                              |                            |                           |          |  |
|                                     | Segnatura applica                           | ta il 25/03/2015 alle 08:31: | 39 da Responsabile Fatture | (Servizio Amministrazione | )        |  |
|                                     | Documento annull                            | ato, clicca per maggiori de  | ettagli                    |                           |          |  |
| DATI DEL DOCUMENTO                  |                                             |                              |                            |                           |          |  |
| PROTOCOLL                           | 0 N. 92 del 25/03/2015                      | (2015-3DINBOL-0000092)       |                            |                           |          |  |
| MITTE                               | NTE 🚯 Comune di A                           | solo (Carinato Chiara) [do   | cway-test@pec.3di.it][ch   | iara@carinato.it]         |          |  |
| DATA D                              | OC. 25/03/2015                              |                              |                            |                           |          |  |
| PROT. MITTE                         | NTE 2015-COMUASO-00                         | 00011                        |                            |                           |          |  |
| OGGE                                | TTO PROVA INVIO TEL                         | EMATICO TEST 4.4.0 2         |                            |                           |          |  |
| ALLEC                               | GATI 0 - nessun allegato                    | ;                            |                            |                           |          |  |

Il documento annullato riporterà nella sezione generale "Stati del documento" l'icona ed il dettaglio dell'operazione effettuata.

| ocway®               |                                                                            |                                                                              | - |
|----------------------|----------------------------------------------------------------------------|------------------------------------------------------------------------------|---|
|                      | RIMENTO 🗸 🔍 RICERCA 🗸 🛛                                                    | DOCUMENTO ANNULLATO                                                          | × |
| ELENCO               | _                                                                          | Annullato in data 25/03/2015 da Grillini Federico (Servizio Tecnico Bologna) |   |
| AZIONI SUL DOC. 👻    | NUOVO - LINK -                                                             |                                                                              |   |
| COMUNE D<br>PROVA IN | DI ASOLO - Prot n. 92 del 25.<br>VIO TELEMATICO TEST 4.4.0                 | ESTREMI DEL PROVVEDIMENTO Scaduto                                            |   |
| STATI DEL DOCUMENTO  | Segnatura applicata il 25/03/2015 al<br>Documento annullato, clicca per ma | Chiudi                                                                       |   |
| DATI DEL DOCUMENTO   |                                                                            |                                                                              |   |
| PROTOCOLLO N.        | 92 del 25/03/2015 (2015-3DINBOL-00                                         | 00092)                                                                       |   |
| MITTENTE             | (Comune di Asolo (Carinato Ch                                              | iara) [docway-test@pec.3di.it] [chiara@carinato.it]                          |   |
| DATA DOC.            | 25/03/2015                                                                 |                                                                              |   |
| PROT. MITTENTE       | 2015-COMUASO-0000011                                                       |                                                                              |   |

*Cliccando sul dettaglio viene visualizzata una nuova finestra che riporta la data e la motivazione dell'annullamento.* 

|                                          | AZIONI SUL DOC. 🔫                                                                                    |                                                                                                    |
|------------------------------------------|----------------------------------------------------------------------------------------------------|----------------------------------------------------------------------------------------------------|
| Azione                                   | Funzionalità                                                                                         | Note compilazione                                                                                                    |
| Foto originale                           | La funzione consente di acquisire la scansione<br>dell'immagine di un documento già protocollato.    | Si differenzia dell'acquisizione differita poiché il<br>pulsante <b>Foto originale</b> è presente nella<br>pagina di visualizzazione del record del<br>documento e consente l'accesso diretto al<br>campo <b>Immagini</b> per acquisire la scansione<br>del documento |
| Ricarica doc.                            | La funzione consente di ricaricare la visualizzazione del documento.                                 |                                                                                                    |
| Trasforma<br>in(elenco dei<br>repertori) | La funzione consente di trasformare un documento in uno<br>dei repertori su cui l'utente è abilitato |                                                                                                    |
| Impronta                                 | La funzione rende visibile l'impronta corrispondente ai file associati al documento.                 |                                                                                                    |

### 9.3.3 Nuovo

|        | NUOVO 🗸                                                                                                    |                   |
|--------|----------------------------------------------------------------------------------------------------|-------------------|
| Azione | Funzionalità                                                                                                    | Note compilazione |
| Nuovo  | Cliccando sul pulsante si accede alla maschera di inserimento di un documento della stessa tipologia di quello che è in visualizzazione |                   |

| Nuovo in fascicolo              | Il pulsante consente la registrazione di un nuovo documento da inserire nello stesso<br>fascicolo in cui è inserito il documento visualizzato.                                                                                                    | La maschera di<br>inserimento presenterà<br>già valorizzati in<br>maniera immodificabile<br>il campo "Classif." e la<br>sezione<br>"Responsabilità", dove<br>verrà indicato anche il<br>fascicolo di<br>appartenenza. |
|---------------------------------|----------------------------------------------------------------------------------------------------|----------------------------------------------------------------------------------------------------|
| Rispondi                        | Il pulsante è visibile solo nei documenti in arrivo e consente di inserire la risposta di<br>un documento ricevuto, cioè un nuovo documento in partenza, riportando nella<br>maschera di inserimento alcuni dati ripresi dal documento in arrivo                                                             |                                                                                                    |
| Inoltra                         | Il pulsante è visibile solo nei documenti in arrivo e consente di inserire un nuovo<br>documento in partenza, riportando nella maschera di inserimento alcuni dati ripresi<br>dal documento in arrivo e i file allegati                                                                                      |                                                                                                    |
| Risposta                        | Il pulsante è visibile solo nei documenti in partenza e consente di inserire la risposta<br>di un documento inviato, cioè un nuovo documento in arrivo, riportando nella<br>maschere di inserimento alcuni dati ripresi dal documento in partenza                                                            |                                                                                                    |
| Ripeti nuovo                    | Il pulsante apre la maschera di inserimento di un nuovo documento della stessa<br>tipologia del documento visualizzato con i campi precompilati con i dati ripresi dal<br>documento di origine; la maschera di inserimento è comunque editabile in ogni sua<br>parte prima di registrare il documento.       |                                                                                                    |
| Ripeti in<br>raccoglitore       |                                                                                                    |                                                                                                    |
| Ripeti in fascicolo             | Il pulsante svolge una funzione simile al pulsante <b>Ripeti nuovo</b> con l'ulteriore indicazione del fascicolo in cui è inserito il documento.                                                                                                    |                                                                                                    |
| Genera non<br>protocollato      | La funzione consente di generare da un documento protocollato un documento non<br>protocollato contenente gli stessi dati del documento di origine; nella maschera di<br>inserimento proposta i campi sono comunque tutti editabili                                                                          |                                                                                                    |
| Genera Protocollo<br>partenza   | La funzione consente di generare da un documento non protocollato un protocollo in<br>partenza riportando gli stessi dati registrati del documento di origine; nella<br>maschera di inserimento del nuovo documento in partenza i valori dei campi<br>saranno comunque editabili prima della protocollazione |                                                                                                    |
| Genera Protocollo<br>tra uffici | La funzione consente di generare da un documento non protocollato un protocollo<br>tra uffuci riportando gli stessi dati registrati del documento di origine; nella<br>maschera di inserimento del nuovo documento tra uffici i valori dei campi saranno<br>comunque editabili prima della protocollazione   |                                                                                                    |

### 9.3.4 Link

|                           |                                                                                                    | LINK <del>-</del>                                                                                                    |
|---------------------------|----------------------------------------------------------------------------------------------------|----------------------------------------------------------------------------------------------------|
| Azione                    | Funzionalità                                                                                                    | Note compilazione                                                                                                    |
| Crea link in<br>fascicolo | La funzione consente di creare un link (collegamento) tra documento e fascicolo                                                                                                    | si tratta della funzione che in DW3 si chiamava<br><i>Copia in fascicolo</i>                                                                                                    |
| Copia collegamento        | Il pulsante consente di collegare due documenti<br>attraverso la creazione di un link. Cliccando sul pulsante,<br>Docway carica il documento in memoria e permette di<br>ricercare, attraverso qualunque canale di ricerca, il<br>documento in cui creare il link al documento di origine. | Il link al documento viene creato tramite il<br>pulsante <b>Incolla collegamento</b> di cui sotto                                                                                                    |
| Incolla<br>collegamento   | il pulsante crea il link al documento di origine<br>precedentemente selezionato.                                                                                                    | Il link apparirà in entrambi i documenti. Il<br>collegamento può essere eliminato solo dal<br>documento al quale si è incollato il collegamento,<br>tramite l'icone a forma di X presente nella<br>sezione Altro del documento |

## 9.3.5 Assegnazioni

| Azione  | Funzionalità                                                                                                    | Note compilazione                                                                                                    |
|---------|----------------------------------------------------------------------------------------------------|----------------------------------------------------------------------------------------------------|
| Rigetta | Consente di rigettare l'assegnazione del documento in<br>quanto riconosciuto non di propria competenza. Può<br>succedere infatti che si verifichi una errata assegnazione<br>da parte dell'utente che ha registrato il documento. | In questo caso il proprietario erratamente designato<br>restituisce il documento alla persona che ne ha<br>effettuato la registrazione che si occuperò di<br>riassegnarlo ad un nuovo proprietario |

×

ASSEGNAZIONI -

| proprietario Nuovo<br>proprietario |
|------------------------------------|
|------------------------------------|

| Nuovo<br>proprietario | Il pulsante consente di cambiare la responsabilità di un<br>documento. Il pulsante consente di accedere alla finestra<br>per l'indicazione del nuovo responsabile.                                                           | Una volta compilati correttamente i campi, il<br>pulsante <b>Conferma</b> rende effettiva la nuova<br>assegnazione. Al contrario il pulsante <b>Annulla</b><br>consente di tornare alla visualizzazione del record  |
|-----------------------|----------------------------------------------------------------------------------------------------|----------------------------------------------------------------------------------------------------|
| Operatore             | Il pulsante consente di aggiungere un operatore incaricato,<br>ovvero la persona alla quale viene assegnato un<br>documento per procederne al trattamento amministrativo.                                                    | N.B.: l'operatore incaricato non coincide con il<br>proprietario ma entrambi hanno gli stessi diritti di<br>intervento sul documento.                                                                               |
| Operatore<br>munita   | Il pulsante consente di aggiungere l'operatore incaricato<br>della minuta del documento tra uffici, ovvero la persona<br>alla quale viene assegnata la minuta del documento per<br>procederne al trattamento amministrativo. | N.B.: L'operatore incaricato della minuta non<br>coincide con il proprietario della minuta, ma<br>entrambi hanno gli stessi diritti di intervento.                                                                  |
| Nuovo CC              | Il pulsante consente di aggiungere una nuova persona (o<br>più persone) in copia conoscenza al documento. Il pulsante<br>accede alla finestra per l'assegnazione della nuova copia<br>conoscenza.                            | Una volta compilati correttamente i campi, il<br>pulsante <b>Conferma</b> rende effettiva la nuova<br>assegnazione. Al contrario il pulsante <b>Annulla</b><br>consente di tornare alla visualizzazione del record. |

Una volta compilati correttamente i campi, il

### 9.3.6 Archivio

|                                  |                                                                                                    | ARCHIVIO 👻                                                                                                    |
|----------------------------------|----------------------------------------------------------------------------------------------------|----------------------------------------------------------------------------------------------------|
| Azione                           | Descrizione                                                                                                    | Note compilazione                                                                                                    |
| Inserisci in fascicolo           | La funzione consente di inserire il documento (o una selezioni<br>di documenti) all'interno dello stesso fascicolo.                                                                                                    | La descrizione dettagliata dell'operazione di<br>fascicolazione è descritta nel relativo<br>paragrafo.                                                                                                |
| Inserisci minuti in<br>fascicolo | La funzione consente di inserire la minuta (o una selezioni di<br>minute) di un documento interno nello stesso fascicolo.                                                                                                    | La descrizione dettagliata dell'operazione di<br>fascicolazione è descritta nel relativo<br>paragrafo.                                                                                                |
| Inserisci in<br>raccoglitore     | La funzione consente di inserire il documento all'interno dei raccoglitori.                                                                                                    |                                                                                                    |
| Rimuovi dal<br>fascicolo         | Il pulsante consente di rimuovere il documento selezionato (o<br>una selezione di documenti) dal fascicolo in cui sono stati<br>inseriti.                                                                                          | Cliccando sul pulsante viene avviata la<br>procedura, al termine della quale l'utente<br>può visionarne l'avvenuta esecuzione nella<br>schermata del documento, alla sezione<br>Storia del documento. |
| Rimuovi minuta dal<br>fascicolo  | Il pulsante consente di rimuovere la minuta (o una selezione<br>di minute) di un documento interno dal fascicolo in cui è stata<br>inserita. Una volta completata la rimozione, il sistema genera<br>un resoconto dell'operazione. | Le minute rimosse vengono di nuovo rese<br>visibili nella cartella Minuta nella sezione<br>Documenti in gestione dell'utente<br>responsabile                                                          |
| Rimuovi dal<br>raccoglitore      | Il pulsante consente di rimuovere la minuta un documento<br>interno dal raccoglitore in cui è stato inserito. Una volta<br>completata la rimozione, il sistema genera un resoconto<br>dell'operazione.                             |                                                                                                    |

# 9.3.7 Stampa

| STAMPA 🗸           |                                                                                                    |                                                                                                    |  |  |  |  |  |
|--------------------|----------------------------------------------------------------------------------------------------|----------------------------------------------------------------------------------------------------|--|--|--|--|--|
| Azione             | Funzionalità                                                                                                    | Note compilazione                                                                                                    |  |  |  |  |  |
| Stampa info        | La funzione Stampa Info consente di stampare nuovamente le informazioni contenute nella segnatura per fini pratico-operativi.                                                 |                                                                                                    |  |  |  |  |  |
| Stampa<br>Ricevuta | Il pulsante è visibile solo nei documenti in arrivo e consente di<br>generare una stampa della ricevuta dell'avvenuta registrazione di<br>protocollo del documento in arrivo. | Il sistema genera un file in formato rtf, a<br>partire da un documento modello, in cui<br>vengono indicati i dati identificativi del<br>documento registrato. |  |  |  |  |  |
| Stampa<br>Registro | La funzione consente di effettuare una stampa contenente i dati identificativi di tutti i documenti dell'elenco dei titoli.                                                   | Viene visualizzata la maschera per la gestione delle stampe                                                                                                   |  |  |  |  |  |

# 9.4 Azioni sui fascicoli

AZIONI SUL FASC. -

| Azione Funzionalità                                                                                                    |                                                             |        | Note |  |
|----------------------------------------------------------------------------------------------------|-------------------------------------------------------------|--------|------|--|
| Modifica II pulsante è visibile solo agli utenti che hanno assegnato il diritto di intervento sul fascicolo visualizzato consente di accedere alla maschera di modifica dei dati del fascicoli |                                                             |        |      |  |
| Elimina                                                                                                    | Elimina II pulsante consente la cancellazione del fascicolo |        |      |  |
| Stampa fascicolo II pulsante consente la stampa della maschera del fascicolo visualizzato                                                                                                    |                                                             |        |      |  |
| Ricarica II pulsante consente di ricaricare la maschera del fascicolo per visualizzare le effettive le modifiche apport                                                                        |                                                             | ate.   |      |  |
|                                                                                                    |                                                             | NILOVO |      |  |

NUOVO ·

|                                                                                                    |                                                                                                    |                                                                                                    |                                                                                                    | >                                                                                                    |                                                                                                    |                                                                                                    |  |
|----------------------------------------------------------------------------------------------------|----------------------------------------------------------------------------------------------------|----------------------------------------------------------------------------------------------------|----------------------------------------------------------------------------------------------------|----------------------------------------------------------------------------------------------------|----------------------------------------------------------------------------------------------------|----------------------------------------------------------------------------------------------------|--|
| Azione                                                                                                    | •                                                                                                    | Funzionalità                                                                                                    |                                                                                                    |                                                                                                    | Note                                                                                                    |                                                                                                    |  |
| Nuovo                                                                                                    | Clic                                                                                                    | Cliccando sul pulsante si accede alla maschera di registrazione di un nuovo fascicolo.                                                    |                                                                                                    |                                                                                                    |                                                                                                    |                                                                                                    |  |
| Ripeti nu                                                                                                    | peti nuovo<br>con i dati del fascicolo di partenza i campi Oggetto e Proprietario, in modo modificabile, e<br>il campo Classif., in maniera immodificabile.                                                                     |                                                                                                    |                                                                                                    |                                                                                                    |                                                                                                    |                                                                                                    |  |
| Sottofasci                                                                                                    | <b>colo</b> Con                                                                                                    | sente                                                                                                    | e di inserire un nuovo sottofascicol                                                                                                    | 0                                                                                                    |                                                                                                    | Vedi paragrafo dedicato<br>ai Sottofascicoli                                                                                              |  |
|                                                                                                    |                                                                                                    |                                                                                                    |                                                                                                    |                                                                                                    | ٨                                                                                                    |                                                                                                    |  |
| Azior                                                                                                    | ne                                                                                                    |                                                                                                    | Funzionalità                                                                                                    |                                                                                                    | Not                                                                                                    | 2                                                                                                    |  |
| Arriv<br>Parter<br>Tra Uf<br>Non proto                                                                                                    | ro l<br>nza in<br>fici t<br>collato s                                                                                                    | pulsa<br>nserir<br>ipolog<br>arà ir                                                                                                    | anti consentono di accedere alla m<br>mento di un nuovo documento (sel<br>gia di interesse); il nuovo documer<br>nserito direttamente nel fascicolo v                 | aschera di<br>ezionando la<br>ito registrato<br>/isualizzato.                                                                                                    | La maschera di registrazione<br>valorizzato il campo Classif.<br>immodificabile e, nella sezio<br>indicato il fascicolo in cui ver | presenterà già<br>n maniera<br>ne Responsabilità, sarà<br>rà inserito il documento.                                                       |  |
|                                                                                                    |                                                                                                    |                                                                                                    |                                                                                                    | LINK <del>-</del>                                                                                                    |                                                                                                    |                                                                                                    |  |
| Azi                                                                                                    | one                                                                                                    |                                                                                                    |                                                                                                    | Funzionalità                                                                                                    |                                                                                                    | Note                                                                                                    |  |
| Copia col                                                                                                    | egamen                                                                                                    | <b>to</b>   <br>fa                                                                                                    | pulsante consente di creare un lin<br>ascicolo. Una volta individuato, il pu                                                                                          | k al fascicolo in<br>ulsante <b>Incolla</b> (                                                                                                    | un documento o in un altro<br>C <b>ollegamento</b> genererà il link                                                                |                                                                                                    |  |
| Incolla col                                                                                                    | legamer                                                                                                    | nto C                                                                                                    | liccando su Incolla Collegamento v<br>i partenza.                                                                                                    | iene creato auto                                                                                                    | maticamente un link al fascico                                                                                                    | lo II link apparirà in<br>entrambi i fascicoli                                                                                            |  |
|                                                                                                    |                                                                                                    |                                                                                                    |                                                                                                    |                                                                                                    |                                                                                                    | ASSEGNAZIONI 🗸                                                                                                    |  |
| Azione                                                                                                    |                                                                                                    |                                                                                                    | Funzionalità                                                                                                    |                                                                                                    | Note                                                                                                    |                                                                                                    |  |
| Trasferisciconsente di trasferire la responsabilità del<br>fascicolo; il trasferimento coinvolge anche tutti<br>i sottofascicoli, inserti e annessi contenuti nel<br>fascicolo e tutti i documenti.chiccando sul puisante si accede ana mi<br>nuovo responsabile. Una volta seleziona<br>pulsante <b>Conferma</b> avvia la procedura<br>della quale il sistema stila un resoconto<br>record (fascicoli e documenti) trasferiti. |                                                                                                    | bile. Una volta selezionato il no<br><b>rma</b> avvia la procedura di tras<br>tema stila un resoconto con l'i<br>e documenti) trasferiti. | por ringermente del<br>pominativo e l'ufficio, il<br>ferimento, al termine<br>ndicazione di tutti i                                                                   |                                                                                                    |                                                                                                    |                                                                                                    |  |
|                                                                                                    |                                                                                                    |                                                                                                    |                                                                                                    |                                                                                                    |                                                                                                    | ARCHIVIO 🗕                                                                                                    |  |
| Α                                                                                                    | zioni                                                                                                    |                                                                                                    | Funzionalità                                                                                                    |                                                                                                    | Note                                                                                                    |                                                                                                    |  |
| Documen                                                                                                    | ti conte                                                                                                    | nuti                                                                                                    | Il pulsante consente di accedere a<br>documenti contenuti nel fascicolo                                                                                               | alla lista dei                                                                                                    |                                                                                                    |                                                                                                    |  |
| Inse<br>racc                                                                                                    | risci in<br>oglitore                                                                                                    |                                                                                                    | Il pulsante consente di inserire il f<br>all'interno di un raccoglitore.                                                                                              | fascicolo                                                                                                    | Cliccando sul pulsante si acceo<br>ricerca da cui avviare la ricerca                                                               | le alla maschera di<br>a del raccoglitore.                                                                                                |  |
| Archiv<br>fas                                                                                                    | ria/chiud<br>cicolo                                                                                                    | i                                                                                                    | Il pulsante permette la chiusura d<br>visualizzato; sul fascicolo viene re<br>data di chiusura.                                                                       | lel fascicolo<br>egistrata la                                                                                                    | Una volta archiviato, il fascicol<br>tramite il pulsante Riapri che c<br>visualizzazione di un fascicolo                           | colo può essere riaperto<br>le compare nella<br>blo chiuso.                                                                               |  |
| Cambia classificazio                                                                                                    |                                                                                                    | ione                                                                                                    | consente di modificare la classific<br>assegnata al fascicolo; la modifica<br>tutti i documenti contenuti nel fas<br>eventuali sottofascicolo, inserti e<br>presenti. | ificazione<br>fica coinvolge<br>fascicolo e gli<br>i e annessi<br>Cliccando sul pulsante si acceo<br>l'inserimento della nuova class<br>della classificazione viene effet<br>seguito ad un intervento di mo<br>classificazione e riguarda solo<br>procedimenti contenuti non so |                                                                                                    | le alla maschera per<br>ificazione. Il cambio<br>ituato di norma in<br>difica al Titolario di<br>i fascicolo i cui<br>no ancora conclusi. |  |
| 9.5 Azioni sui raccoglitori                                                                                                    |                                                                                                    |                                                                                                    |                                                                                                    |                                                                                                    |                                                                                                    |                                                                                                    |  |
| AZIONI SUL RAC. 🗸                                                                                                    |                                                                                                    |                                                                                                    |                                                                                                    |                                                                                                    |                                                                                                    |                                                                                                    |  |
| Modifica <sup>  </sup>                                                                                                    | Modifica II pulsante è visibile solo agli utenti che hanno assegnato il diritto di intervento sul raccoglitore visualizzato. Cliccando sul pulsante Modifica si ha la possibilità di modificare tutti i campi del raccoglitore. |                                                                                                    |                                                                                                    |                                                                                                    |                                                                                                    |                                                                                                    |  |
| Elimina II                                                                                                    | pulsante                                                                                                    | cons                                                                                                    | sente l'eliminazione del raccoglitori                                                                                                    | i                                                                                                    |                                                                                                    |                                                                                                    |  |
| Ricarica II                                                                                                    | pulsante                                                                                                    | cons                                                                                                    | sente di ricaricare il record del racc                                                                                                    | oglitore.                                                                                                    |                                                                                                    |                                                                                                    |  |
|                                                                                                    |                                                                                                    |                                                                                                    |                                                                                                    |                                                                                                    |                                                                                                    |                                                                                                    |  |
| Nuovo                                                                                                    | II puls                                                                                                    | ante                                                                                                    | consente di accedere alla masche                                                                                                    | ra di inserimente                                                                                                    | o di un nuovo raccoglitore.                                                                                                    |                                                                                                    |  |

**Ripeti nuovo** Il pulsante consente di accedere alla maschera di inserimento di un nuovo raccoglitore con i campi già valorizzati con i dati ripresi dal raccoglitore visualizzato

LINK 🗸

Copia collegamento II pulsante consente di collegare il raccoglitore ad un altro record attraverso la creazione di un link. Una volta cliccato sul pulsante si può procedere alla ricerca del record su cui creare il collegamento

Incolla collegamento Cliccando sul pulsante viene creato automaticamente un link al documento di partenza. Il link apparirà sul raccoglitore come elemento Collegamento nella sezione Dati del raccoglitore ASSEGNAZIONI -Trasferisci Il pulsante consente di trasferire la responsabilità del raccoglitore. Si accede alla maschera di inserimento di un nuovo proprietario del raccoglitore ARCHIVIO 🗸 Mostra contenuto Il pulsante consente di visualizzare l'elenco dei documenti contenuti all'interno del raccoglitore. Il pulsante consente di chiudere il raccoglitore. Una volta chiuso il raccoglitore non sarà più consentito inserire documenti al suo interno. La maschera di visualizzazione presenterà due nuovi elementi: Data di Chiudi raccoglitore apertura e Data di chiusura, mentre i documenti precedentemente raccolti non riporteranno più l'elemento Contenuto in.. all'interno della sezione Archivio. Il pulsante consente di inserire un raccoglitore in un ulteriore raccoglitore. Una volta selezionato il Inserisci in raccoglitore dall'elenco dei titoli di ricerca e cliccato sul pulsante Assegna raccoglitore

## 9.6 Azioni massive sui documenti

DocWay4 consente di eseguire alcune funzionalità in modalità massiva, operando cioè non su un singolo documento ma su una selezione di documenti.

# ORDINAMENTO -

Il pulsante consente di cambiare l'ordinamento dei titoli selezionando il tipo di ordinamento: Nessun ordinamento, Scadenza, Data e numero di protocollo, Bozze in testa,Id

## AGGIUNGI VASCHETTA

Il pulsante consente di generare una vaschetta personalizzata contenente una selezione di documenti. Cliccando sul pulsante l'utente accede alla maschera per inserire il nome della vaschetta ed eventualmente dei filtri temporali (documenti del giorno, della settimana, del mese).

La modifica, l'ordinamento e l'eliminazione delle vaschette avviene mediante Profilo personale. Per ricevere dettagli si rimanda al paragrafo dedicato alle Vaschette e al capitolo Profilo personale

|                                  |                             |                                           |                                                                                                    | ASSEGNA 👻                                                                               |
|----------------------------------|-----------------------------|-------------------------------------------|----------------------------------------------------------------------------------------------------|-----------------------------------------------------------------------------------------|
| Nuovo pro                        | oprietario                  | ll puls<br>alla fi                        | ante consente di cambiare la responsabilità (Proprietario) su una selezione o<br>nestra per la selezione tramite lookup del nuovo responsabile.                                                                                                    | di documenti, accedendo                                                                 |
| Nuov                             | o CC                        | ll puls<br>da loc                         | ante consente di inserire nuove persone in copia conoscenza, accedendo al<br>kup di nuove persone in cc.                                                                                                    | la finestra per la selezione                                                            |
|                                  |                             |                                           |                                                                                                    | CLASSIFICAZIONE 🗸                                                                       |
| Cambia c                         | lassificazi                 | ione                                      | La funzionalità consente di cambiare la classificazione ad una selezione di c<br>pulsante viene aperta una finestra dove indicare l'indice di classificazione c<br>documenti selezionati. Una volta conclusa l'operazione viene visualizzato il                                                                           | locumenti. Cliccando sul<br>he si vuole assegnare ai<br>resoconto dell'operazione.      |
| Cambia c<br>n                    | lassificazi<br>ninuta       | ione                                      | La funzionalità consente di cambiare la classificazione ad una minuta di un selezionato (o ad una selezione di minute di documenti interni) dall'elenco dell'operazione è lo stesso della funzione <b>Cambia classificazione</b>                                                                                          | documento interno<br>Jei titoli. Il procedimento                                        |
|                                  |                             |                                           |                                                                                                    | ARCHIVIO 🗸                                                                              |
| Inserisci in<br>fascicolo        |                             | La fur<br>sul pu<br>visual<br>di cla      | nzionalità consente di inserire una selezione di documenti all'interno dello st<br>Ilsante si accede alla maschera di ricerca dei fascicolo: individuato il fascico<br>izzazione cliccare il pulsante <b>Assegna tutti</b> . Si ricorda che <u>i documenti dev</u><br>ssificazione del fascicolo in cui vengono inseriti. | esso fascicolo. Cliccando<br>lo corretto, dalla pagina di<br>ono avere lo stesso indice |
| Rimuo<br>fasci                   | ovi dal<br>icolo            | La fur                                    | nzionalità consente di rimuovere una selezione di documenti dal loro fascico                                                                                                    | lo di appartenenza.                                                                     |
| Inserisci minuta in<br>fascicolo |                             | La fur<br>pulsa<br>visua<br><u>classi</u> | nzionalità consente di inserire una selezione di minute all'interno dello stesse<br>nte si accede alla maschera di ricerca dei fascicolo: individuato il fascicolo c<br>izzazione cliccare il pulsante <b>Assegna tutti</b> . Si ricorda che <u>le minure devon</u><br>ficazione del fascicolo in cui vengono inserite.   | o fascicolo. Cliccando sul<br>orretto, dalla pagina di<br>no avere lo stesso indice di  |
| Rimuovi minuta in<br>fascicolo   |                             | La fur                                    | nzionalità consente di rimuovere una selezione di minute dal loro fascicolo d                                                                                                    | i appartenenza.                                                                         |
| Raccogli                         |                             | La fur                                    | nzione consente di salvare temporaneamente una selezione (raccolta) di doc                                                                                                    | cumenti                                                                                 |
|                                  |                             |                                           |                                                                                                    | ESPORTAZIONE CSV -                                                                      |
| Base                             | La funzione<br>l'esportazio | e cons<br>one co                          | ente di effettuare l'esportazione dei dati dei documenti selezionati nell'eleno<br>nterrà tutti i dati presenti nei documenti selezionati                                                                                                    | co dei titoli in formato CSV;                                                           |

| Avanzata | La funzione consente di effettuare l'esportazione avanzata dei dati dei record selezionati nell'elenco dei titoli in formato CSV; cliccando sul pulsante si accede ad una maschera per la selezione dei dati da esportare |
|----------|----------------------------------------------------------------------------------------------------|
|          |                                                                                                    |

### ELIMINA

La funzione consente la cancellazione di uno o più documenti selezionati. L'operazione di eliminazione è eseguibile solo per documenti in stato di bozza e per documenti non protocollati.

| STAMPA 🔫                 |                                                                                                    |
|--------------------------|----------------------------------------------------------------------------------------------------|
| Stampa Registro          | Il pulsante consente di accedere alla maschera per la produzione di stampe archivistiche su una selezione di documenti.                                                                                                    |
| Controllo di<br>gestione | Il pulsante consente di accedere alla maschera del Controllo di gestione in relazione a una selezione di<br>documenti                                                                                                    |
| Profili di stampa        | Il pulsante consente di generare una report dei documenti presenti nell'elenco dei titoli, denominato "Registro<br>di Protocollo per Classificazione". Tale report presenta l'elenco dei documenti suddivisi per UOR di<br>responsabilità, con l'indicazione della classificazione, fascicolazione e dei dati identificativi del documento. Se<br>il documento ha una responsabilità condivisa da più UOR (nel caso della conferenza dei servizi), i suoi dati<br>vengono ripetuti in ognuna sezione delle diverse UOR |

## 9.7 Azioni massive sui fascicoli

## ORDINAMENTO -

Il pulsante consente di cambiare l'ordinamento dei titoli selezionando il tipo di ordinamento: *Nessun ordinamento, Numero, Oggetto/nominativo* 

### AGGIUNGI VASCHETTA

Il pulsante consente di generare una vaschetta personalizzata contenente una selezione di fascicoli. Cliccando sul pulsante l'utente accede alla maschera per inserire il nome della vaschetta ed eventualmente dei filtri temporali (documenti del giorno, della settimana, del mese). La modifica, l'ordinamento e l'eliminazione delle vaschette avviene mediante Profilo personale. Per ricevere dettagli si rimanda al paragrafo dedicato alle Vaschette e al capitolo Profilo personale

```
ESPORTAZIONE CSV -
```

**Base** La funzione consente di effettuare l'esportazione dei dati dei documenti selezionati nell'elenco dei titoli in formato CSV; l'esportazione conterrà tutti i dati presenti nei documenti selezionati.

Avanzata CSV; cliccando sul pulsante si accede ad una maschera per la selezione dei dati da esportare.

# TRASFERISCI

Il pulsante avvia la procedura per il trasferimento di responsabilità su una selezione di fascicoli. Cliccando sul pulsante si accede alla maschera per la selezione tramite lookup del nuovo proprietario.

### CAMBIA CLASSIF.

La funzionalità consente di cambiare la classificazione ad una selezione di fascicoli. Cliccando sul pulsante viene aperta una finestra dove indicare l'indice di classificazione che si vuole assegnare ai documenti selezionati. Una volta conclusa l'operazione viene visualizzato il resoconto dell'operazione.

### 9.8 Azioni massive sui raccoglitori

# ESPORTAZIONE CSV -

**Base** La funzione consente di effettuare l'esportazione dei dati dei raccoglitori selezionati nell'elenco dei titoli in formato CSV; l'esportazione conterrà tutti i dati presenti nei raccoglitori selezionati

Avanzata La funzione consente di effettuare l'esportazione avanzata dei dati dei raccoglitori selezionati nell'elenco dei titoli in formato CSV; cliccando sul pulsante si accede ad una maschera per la selezione dei dati da esportare

### TRASFERISCI

Il pulsante avvia la procedura per il trasferimento di responsabilità sulla lista dei raccoglitori selezionati. Cliccando sul pulsante si accede alla maschera per la selezione tramite lookup di un nuovo Proprietario.

### AGGIUNGI VASCHETTA

Il pulsante consente di generare una vaschetta personalizzata contenente una selezione di raccoglitori. Cliccando sul pulsante l'utente accede alla maschera per inserire il nome della vaschetta ed eventualmente dei filtri temporali (documenti del giorno, della settimana, del mese). La modifica, l'ordinamento e l'eliminazione delle vaschette avviene mediante Profilo personale (v. capitolo Profilo personale).

# 9.9 Esportazione avanzata in formato csv

×

La funzionalità di esportazione avanzata in formato csv consente all'utente di esportare, per ogni tipologia documentaria presente in archivio (documento, fascicolo, raccoglitore), un insieme di campi selezionati tramite una specifica interfaccia; il risultato è costituito da un file in formato csv dove le colonne identificano i campi che si è deciso di esportare e le righe identificano ogni singoli record esportato.

Con questa funzionalità l'utente ha quindi la possibilità di costruirsi un'esportazione contenente soltanto i dati necessari per le sue finalità.

L'esportazione avanzata si attiva tramite *property* ed è accessibile dal pulsante "Esportazione csv", reso disponibile all'utente in fase di visualizzazione dei titoli di una ricerca.

| • | 00                                                                                                    | way      | y®             | ✓ Cerce                                                                                                    | a                   |  |  |  |  |
|---|----------------------------------------------------------------------------------------------------|----------|----------------|----------------------------------------------------------------------------------------------------|---------------------|--|--|--|--|
| ( | [⇒ ∧                                                                                                    | ∧OSTRA   | .   -          | 🛨 INSERIMENTO + 🔍 RICERCA + 🚔 STAMPE + 🧮 ALTRE FUNZIONI + 🗐 AIUTO +                                                                                   | GRILLINI FEDERICO 👻 |  |  |  |  |
|   | ORI                                                                                                    | DINAME   | ито –          | AGGIUNGI VASCHETTA HI di Z                                                                                                    | 2662 🕨 渊            |  |  |  |  |
|   | 4                                                                                                    | ASSEGN.  | A <del>-</del> | CLASSIFICAZIONE - ARCHIVIO - ESPORTAZIONE CSV - ELIMINA STAMPA -                                                                                      |                     |  |  |  |  |
| ľ |                                                                                                    |          | INFO           | Base Avanzata                                                                                                    | SCADENZA            |  |  |  |  |
| I |                                                                                                    | <b>V</b> | 0              | 3D INFORMATICA - Prot n. 94 - 25/03/2015<br>PROVA LIBRO FIRMA                                                                                         |                     |  |  |  |  |
| I | φ                                                                                                    | <b>v</b> | 0              | ()GRILLINI FEDERICO (SERVIZIO TECNICO BOLOGNA) - Prot n. 93 - 25/03/2015 - Rep. INOT FOUND! (n. 4-2015 )<br>PROVA PROPOSTA CON MIMMO E ALAN DI FIANCO |                     |  |  |  |  |
|   |                                                                                                    |          | θ              | COMUNE DI ASOLO - Prot n. 92 - 25/03/2015<br>PROVA INVIO TELEMATICO TEST 4.4.0 2                                                                      |                     |  |  |  |  |
| 1 |                                                                                                    |          | 0              | COMUNE DI ASOLO - Prot n. 91 - 25/03/2015<br>PROVA INVIO TELEMATICO TEST 4.4.0                                                                        |                     |  |  |  |  |
| I | ¢                                                                                                    |          | 0              | [Bozza] GRILLINI FEDERICO (SERVIZIO TECNICO BOLOGNA) - 25/03/2015 - Rep. Proposta<br>PROVA INSERIMENTO NUOVA PROPOSTA                                 |                     |  |  |  |  |
| I |                                                                                                    |          | 0              | GRILLINI FEDERICO (SERVIZIO TECNICO BOLOGNA) - 25/03/2015 - Rep. Comunicazione PROVA INSERIMENTO COMUNICAZIONE                                        |                     |  |  |  |  |
| 1 | Ľ                                                                                                    |          | 0              | GRILLINI FEDERICO (SERVIZIO TECNICO BOLOGNA) - 25/03/2015 - Rep. Comunicazione PROVA INSERIMENTO COMUNICAZIONE                                        |                     |  |  |  |  |
| 1 |                                                                                                    |          | 0              | GRILLINI FEDERICO (SERVIZIO TECNICO BOLOGNA) - 25/03/2015 - Rep. Comunicazione<br>FSDFGDSGSDG                                                         |                     |  |  |  |  |
|   | <ul> <li>[Bozza] 30 INFORMATICA SRL - 25/03/2015 - Rep. Fattura Attiva</li> <li>FATTURA ATTIVA PER TEST 4.4.0</li> </ul> |          |                |                                                                                                    |                     |  |  |  |  |
| 1 | -                                                                                                    |          | 0              | NICOLA CANDELORA - 25/03/2015<br>PROVA TEST 4.4.0 CON EML READONLY                                                                                    |                     |  |  |  |  |

#### Fig. Pulsante export csv

L'utente ha quindi la possibilità di selezionare dall'elenco, tramite i relativi check-box, i documenti (o fascicoli o raccoglitori a seconda della ricerca effettuata) che desidera esportare ed accedere alla fase di esportazione visualizzando l'interfaccia di selezione dei campi da esportare:

| ESPORTAZIONE CSV                                                                                                    | × | ESPORTAZIONE CSV                                                                                                    | ×     |
|----------------------------------------------------------------------------------------------------|---|----------------------------------------------------------------------------------------------------|-------|
| Documenti       Fascicoli         Dati protocollo (numero e data di protocollo)         Dati repertorio (numero e descrizione di repertorio)         Dati documento (tipo, a mezzo, mittente/destinatario, oggetto, voce di indice, classif)         Assegnazione (Proprietario, Operatore incaricato)         Massegnazione (conferenza dei servizi) - campo ripetibile | Ē | Documenti       Fascicoli <ul> <li>Dati fascicolo (anno, numero, oggetto, classif, soggetto, stato, date apertura/chiusura)</li> <li>Assegnazione (Proprietario)</li> <li>Informazioni di servizio (id, creazione)</li> </ul>                                                                                                    |       |
| Assegnazione (Conia connecenza) - camon rinetibile     Salva la configurazione corrente     Nome esportazione                                                                                                    | + | Open     Salva la configurazione corrente       Description     Image: Configurazione corrente       Description     Image: Configurazione corrente       Description | hiudi |

Fig. Interfaccia con i Campi di esportazione per documenti e fascicoli

L'interfaccia presenta menù differenti in base alla tipologia documentaria; per ognuna delle tipologie documentarie presenti sono state configurate delle aggregazioni logiche di campi per facilitare e rendere più immediate le operazioni di scelta dei campi da esportare (ad esempio per la tipologia "documento" sono configurate le aggregazioni per ottenete i dati di protocollo, i dati del repertorio, i dati generici del documento e altre aggregazioni).

Dopo la selezione delle aggregazioni, l'utente avvia il processo di esportazione al termine del quale gli viene proposto il pulsante per il download del file ottenuto:

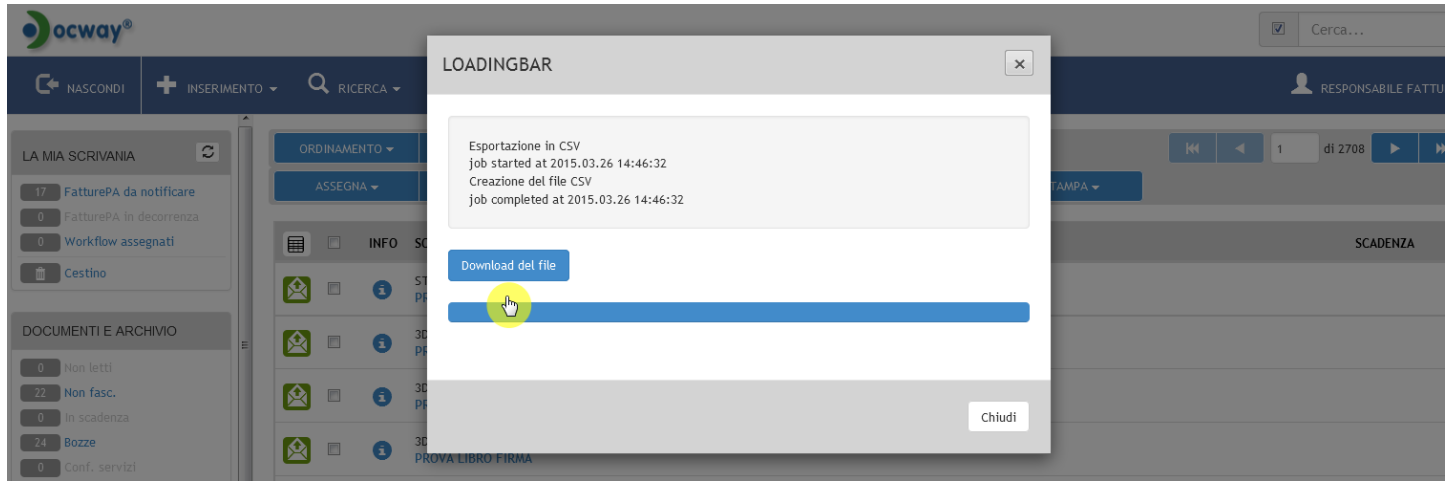

Fig. Pulsante download export csv

L'utente può anche procedere al **salvataggio dell'esportazione effettuata**, in modo tale che possa richiamarla ogni volta che ne ha necessità.

Per eseguire il salvataggio, l'utente deve opportunamente compilare i relativi campi presenti nell'interfaccia, prima di avviare l'esportazione.

| ocway®                                                                                                    |                                                                                                    |        | Cerca              |
|----------------------------------------------------------------------------------------------------|----------------------------------------------------------------------------------------------------|--------|--------------------|
| 🏟 mostra 🕂 inserimento 🗸 🔍 ricerca 🗸                                                                                                    | ESPORTAZIONE CSV                                                                                                    | ×      | L GRILLINI FEDER   |
| ORDINAMENTO + AGGIUNGI VASCHETTA<br>ASSEGNA + CLASSIFICAZIONE + ARCHIVIO +                                                                                                    | Documenti Fascicoli Dati protocollo (numero e data di protocollo) Dati repertorio (numero e descrizione di repertorio)                                                 | Â      | KI 🛛 1 di 2662 🕨 I |
|                                                                                                    | <ul> <li>Dati documento (tipo, a mezzo, mittente/destinatario, oggetto, voce di indice, classif)</li> <li>Assegnazione (Proprietario, Operatore incaricato)</li> </ul> | Ξ      | SCADENZA           |
| 30 INFORMATICA - Protin. 94 - 25/03/2015<br>PROVA LIBRO FIRMA                                                                                                    | Assegnazione (Conferenza dei servizi) - campo ripetibile  Assegnazione (Conia conoscenza) - campo ripetibile                                                           | -      |                    |
| Oricelini Pederico (Servicio Tecnico) dol<br>PROVA PROPOSTA CON MIMMO E ALAN DI FIA<br>COMUNE DI ASOLO - Prot n. 92 - 25/03/2015<br>BROVA INVIGI E FRANZICO E TE 4 A O 2                                                                                                    | Salva la configurazione corrente           Image: Nome esportazione                                                                                                    |        |                    |
| COMUNE DI ASOLO - Prot n. 91 - 25/03/2015           PROVA INVIO TELEMATICO TEST 4.4.0                                                                                                    | Esportazione CSV                                                                                                    | Chiudi |                    |
| Image: Second system         Image: Second system         Image: Se | 0 BOLOGNA) - 25/03/2015 - Rep. Proposta                                                                                                    |        |                    |

#### Fig. Salvataggio export

L'esportazione salvata viene resa disponibile nella sezione "La mia scrivania" all'interno del menù a tendina "Esportazioni":

| ocway®                     |                                                                                                    | Cerca                          |
|----------------------------|----------------------------------------------------------------------------------------------------|--------------------------------|
| C+ NASCONDI + INSERIME     | aento + 🔍 ricerca + 🚔 stampe + 📰 altre funzioni + 🗐 aiuto + 🔍 💄 a                                                                | MMINISTRATORE AMMINISTRATORE 👻 |
| LA MIA SCRIVANIA           | DOCUMENTI RECENTI                                                                                                    |                                |
| 6 Vaschette utente -       | INFO SOMMARIO                                                                                                    | SCADENZA                       |
| 3 Amicolkest 4.4.0 doc     | ALMA MATER STUDIORUM UNIVERSITÀ DI BOLOGNA AMMINI Prot n. 31 - 24/03/2015     DOCUMENTO                                          |                                |
|                            | 23/03/2015<br>PROVA-CONVERSION I                                                                                                 |                                |
| 3412 Non letti             | E [Bozza] BANCA DI PROVA ORD 1 - 23/03/2015<br>DOCUMENTO IN ARRIVO                                                               |                                |
| 822 Non fasc.              | 19/03/2015 PROVA-CONVERSION PER RENO GALLIERA                                                                                    | 24/03/2015                     |
| 4 Bozze<br>2 Conf. servizi | GRILLINI FEDERICO (SERVIZIO TECNICO BOLOGNA) - 11/03/2015<br>PROT. 28 DEL 05/02/2015 AMICO TEST 4.4.0                            |                                |
| 7 Minuta<br>1 Libro Firma  | GRILLINI FEDERICO (SERVIZIO TECNICO BOLOGNA) - 05/02/2015<br>PROT. 28 DEL 05/02/2015 AMICO TEST 4.4.0 PROVA DOCUMENTO TRA UFFICI |                                |
| 1 Incarichi                |                                                                                                    |                                |
| 906 CC                     |                                                                                                    |                                |
| 3 Personali                |                                                                                                    |                                |
| 267 Fascicoli              |                                                                                                    |                                |
| 0 Fasc. in CC              |                                                                                                    |                                |
| 6 Raccoglitori             |                                                                                                    |                                |

### 9.10 Invio mail in modalità differita

DocWay offre la possibilità di inviare in maniera differita le mail di notifica. L'invio differito invia una mail riassuntiva a fine giornata per tutti i documenti assegnati durante la stessa. Le notifiche vengono inviate immediatamente ai membri dell'ufficio che hanno

abilitata la ricezione differita abilitata.

Questa funzionalità abilita l'utente all'invio differito di email di notifica, attraverso il relativo pulsante Invio Mail Differito, che compare nella sezione "Altre funzioni d'archivio" del menù principale di Docway:

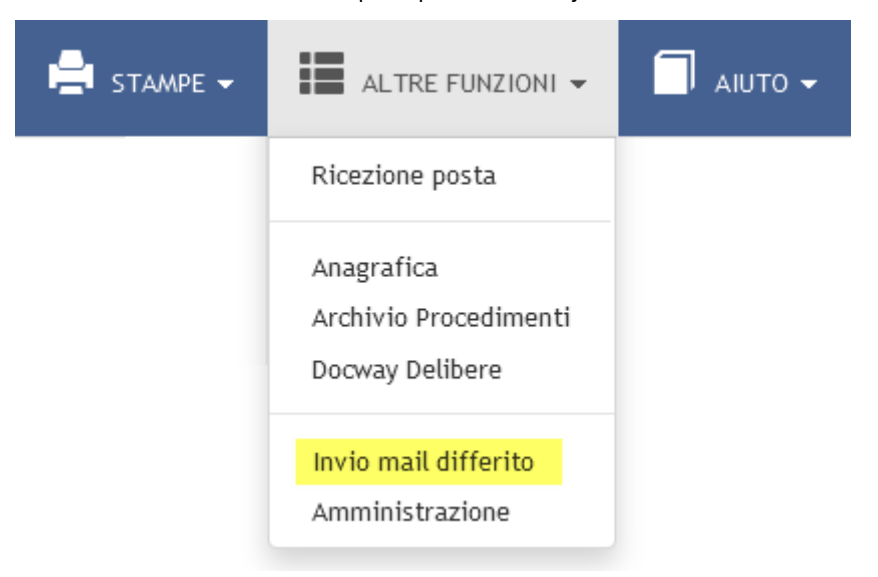

Cliccando sul pulsante viene avviato il processo di invio:

| ocway®                    |                                                |        |
|---------------------------|------------------------------------------------|--------|
|                           | INVIO MAIL DIFFERITO                           | ×      |
|                           |                                                |        |
| LA MIA SCRIVANIA          | Invio notifiche in corso                       |        |
| 7 Vaschette utente -      | job stal <sup>2</sup> d at 2015.03.31 13:19:06 |        |
| 7 Esportazioni -          |                                                |        |
| 1 FatturePA da notificare |                                                |        |
| 0 FatturePA in decorrenza |                                                |        |
| 4 Workflow assegnati      |                                                |        |
| Cestino Cestino           |                                                |        |
|                           |                                                | Chiudi |
| DOCUMENTI E ARCHIVIO      |                                                |        |
| 27 Non letti              |                                                |        |

Al termine dell'avvenuto invio di notifiche, il sistema genera il resoconto dell'operazione:

| ocway®                        |                                                     | Cerca               |
|-------------------------------|-----------------------------------------------------|---------------------|
|                               | 🔾 RICERCA + 🚔 STAMPE + 🔚 ALTRE FUNZIONI + 🗐 ANUTO + | L GRILLINI FEDERICO |
| INVIO DIFFERITO DELLE NOTIFIC | HE                                                  |                     |
| DESTINATARIO                  | URL                                                 | STATO INVIO         |
| Ufficio: SI000006             | Link ai documenti di Ufficio: S1000006              |                     |
| P1000066                      | Link ai documenti di 'P1000066'                     |                     |
| P1000090                      | Link ai documenti di 'P1000090'                     |                     |
| Ufficio: CDC10                | Link ai documenti di Ufficio: CDC10                 |                     |
| 2                             | Link ai documenti di '2'                            |                     |
| Ufficio: 00005                | Link ai documenti di Ufficio: 00005                 |                     |
| Ufficio: 00002                | Link ai documenti di Ufficio: 00002                 |                     |

# 10. Strumenti di Amministrazione

Dal Menù principale, selezionando la voce Altre Funzioni abbiamo a disposizione gli strumenti di Amministrazione.

| ocway®   |                 |            |                                                        |  |
|----------|-----------------|------------|--------------------------------------------------------|--|
| G MOSTRA | 🕈 INSERIMENTO 🗸 | 🚔 STAMPE 🗸 | ALTRE FUNZIONI 👻                                       |  |
|          |                 |            | Ricezione posta                                        |  |
|          |                 |            | Anagrafica<br>Archivio Procedimenti<br>Docway Delibere |  |
|          |                 |            | Amministrazione                                        |  |

Per visualizzare il menù Strumenti di amministrazione è necessario che l'utente abbia assegnato il diritto "Abilita Strumenti di Amministrazione" presente in ACI.

Il pulsante Strumenti Amministrazione consente di accedere alla visualizzazione del menù.

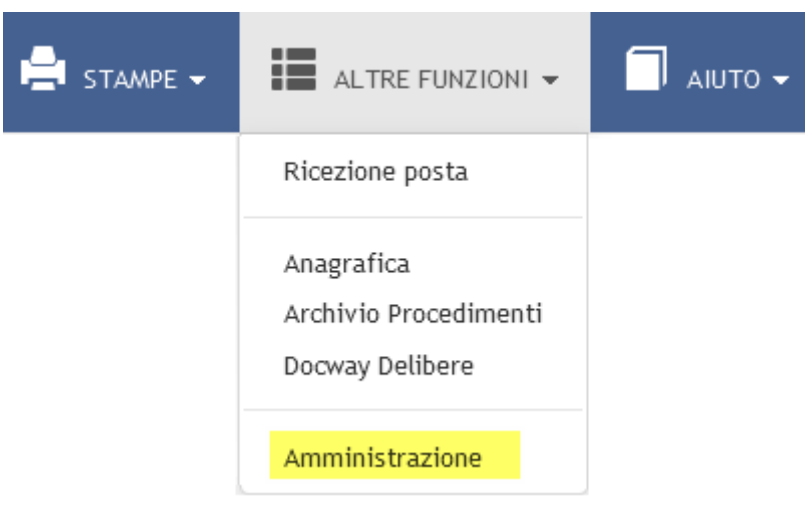

Il menù Strumenti di amministrazione organizza in 4 sezioni le funzionalità di amministrazione:

- 1. Download/Upload file per la segnatura
- 2. Download/Upload file di descrizione dei repertori
- 3. Import da registro di emergenza
- 4. Altre azioni

STRUMENTI DI AMMINISTRAZIONE DOWNLOAD/UPLOAD FILE PER LA SEGNATURA TIPOLOGIA DI DOCUMENTO 💿 Arrivo 💿 Partenza 💿 Tra uffici TIPOLOGIA DI STAMPA 🛛 💿 con Plugin 💿 senza Plugin ARCHIVIO 💿 Centrale 💿 Periferico 💿 Personalizzato NOME DB Download file FILE Upload file DOWNLOAD/UPLOAD FILE DI DESCRIZIONE DEI REPERTORI Download file FILE Upload file IMPORT DA REGISTRO DI EMERGENZA ADMNADM COD SEDE FILE Importa file Documenti importati da smistare ALTRE AZIONI 🚔 Abilita accesso solo agli amministratori Trasferimenti (fascicoli, documenti) Rigenera relazioni tra i fascicoli 🔀 Disabilita invio email di notifica Editing di Tipologia e Mezzo di trasmissione

Di seguito si illustrano le funzionalità per ciascuna delle sezioni.

### 10.1 Download/Upload file per la segnatura

×

| STRUMENTI DI AMMINISTRAZIONE |                                          |         |             |  |
|------------------------------|------------------------------------------|---------|-------------|--|
|                              |                                          |         |             |  |
| DOWNLOAD/UPLOAD FILE PER     | A SEGNATURA                              |         |             |  |
| TIPOLOGIA DI DOCUMENTO       | 🔍 Arrivo 🔍 Partenza 🔍 Tra uffici         |         |             |  |
| TIPOLOGIA DI STAMPA          | 🖲 con Plugin 🗢 senza Plugin              |         |             |  |
| ARCHIVIO                     | 🖲 Centrale 💿 Periferico 💿 Personalizzato | NOME DB |             |  |
|                              | Download file                            |         |             |  |
| FILE                         |                                          |         | Upload file |  |

Questa funzionalità consente l'upload e il download del file che produce la stampa della segnatura di un documento. Il download mi permette di ottenete il file in formato txt dove sono indicate le informazioni che costituiscono la segnatura. E' possibile modificare questo file e ricaricarlo nel sistema attraverso l'upload del file modificato nel caso in cui si vogliano cambiare le impostazioni della stampa della segnatura.

### 10.2 Download/Upload file di descrizione dei repertori

|      | STRUMENTI DI AMMIN        | STRAZIONE            |             |
|------|---------------------------|----------------------|-------------|
| DOWN | ILOAD/UPLOAD FILE DI DESC | NZIONE DEI REPERTORI |             |
|      |                           | Download file        |             |
|      | FILE                      |                      | Upload file |

Questa funzionalità consente l'upload e il download del file relativo all'elenco dei Repertori presenti nel sistema. E' possibile modificare l'elenco dei repertori (inserendo e/o eliminando repertori o modificandone le caratteristiche) ottenendo attraverso il download il file in formato txt dei repertori e poi, una volta effettuate le modifiche, reinserirlo nel sistema attraverso l'upload.

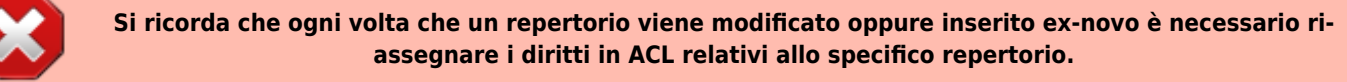

### 10.3 Import da registro di emergenza

| STRUMENTI DI AMMINISTRAZIONE  |                                   |  |  |
|-------------------------------|-----------------------------------|--|--|
| IMPORT DA REGISTRO DI EMERGEN | NZA                               |  |  |
| COD SEDE                      | 3DINBOL                           |  |  |
| FILE                          | Importa file                      |  |  |
|                               | E Documenti importati da smistare |  |  |

Questa funzionalità consente di effettuare l'importazione dei documenti registrati nel registro di emergenza. Una volta importati è possibile assegnarli in responsabilità ai rispettivi utenti competenti attraverso l'opzione Documenti importati da smistare.

# 10.4 Altre azioni

| STRUMENTI DI AMMINISTRAZIONE |                                                                                                    |  |  |
|------------------------------|----------------------------------------------------------------------------------------------------|--|--|
| ALTRE AZIONI                 |                                                                                                    |  |  |
|                              | <ul> <li>Abilita accesso solo agli amministratori</li> <li>Trasferimenti (fascicoli, documenti)</li> </ul> |  |  |
|                              | <ul> <li>Rigenera relazioni tra i fascicoli</li> <li>Disabilita invio email di notifica</li> </ul>         |  |  |
|                              | Editing di Tipologia e Mezzo di trasmissione                                                               |  |  |

Questa sezione organizza le seguenti funzionalità di amministrazione, ciascuna descritta in dettaglio:

- Abilita accesso solo agli amministratori
- Trasferimenti (fascicoli, documenti)
- Rigenera relazioni tra i fascicoli
- Abilita invio email di notifica
- Editing di Tipologia e Mezzo di trasmissione

# 10.5 Abilita accesso solo agli amministratori

Questa funzionalità consente di rendere il software Docway 4 accessibile solo agli amministratori, precludendo l'accesso a tutti gli altri utenti. Una volta selezionata questa modalità compare la voce **Abilita accesso a tutti gli utenti** per ripristinare l'accesso a tutti gli utenti.

# 10.6 Trasferimenti (fascicoli, documenti)

Questa funzionalità consente di trasferire massivamente la responsabilità di fascicoli o documenti in caso di cambiamenti di funzioni o di competenza nell'Ente (cambiamento dell'organigramma e del funzionigramma). Selezionando la voce si accede alla seguente maschera per il trasferimento di responsabilità:

# ocway®

| - · · · · · · · · · · · · · · · · · · · |                                           |         |  |
|-----------------------------------------|-------------------------------------------|---------|--|
|                                         | 🔍 RICERCA 🗸 🚔 STAMPE 🗸 📕 ALTRE FUNZIONI 🗸 |         |  |
| TRASFERISCI TORNA                       |                                           |         |  |
| PROCEDURA DI TRASFERIMENTO PERS         | SONALE E RESPONSABILITÀ                   |         |  |
| VECCHIO PROPRIETARIO                    | Ufficio                                   | Persona |  |
| NUOVO PROPRIETARIO                      | Ufficio                                   | Persona |  |
|                                         | Verifica la presenza del vecchio UOR/RPA  |         |  |
|                                         | Anche CC, CDS, OP e OPM                   |         |  |
|                                         | Anche bozze di documenti                  |         |  |
|                                         | 🗖 Anche documenti annullati               |         |  |

Fig.: Maschera per il trasferimento massivo di documenti e fascicoli

E' possibile trasferire documenti e fascicoli da un ufficio (UOR) ad un altro e/o da un RPA ad un altro, impostando le seguenti opzioni:

| Impostazione                                | Descrizione                                                                                                    |
|---------------------------------------------|----------------------------------------------------------------------------------------------------|
| Verifica la presenza del vecchio<br>UOR/RPA | effettua il controllo dell'effettiva presenza della vecchia UOR e RPA; in caso di esito negativo il trasferimento non avviene. |
| Anche CC, CDS, OP, OPM                      | trasferisce anche i documenti in copia conoscenza, in conferenza dei servizi, assegnati in quanto operatore incaricato.        |
| Anche bozze di documenti                    | trasferisce anche le eventuali bozze di documenti.                                                                             |
| Anche documenti annullati                   | trasferisce anche gli eventuali documenti annullati.                                                                           |

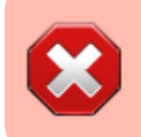

E' fondamentale valorizzare correttamente i campi con le denominazioni esatte degli uffici e i nomi delle persone, rispettando anche gli spazi.

Inoltre, l'utente che effettua il trasferimento deve appartenere ad una struttura che abbia lo stesso codice amministrazione e codice AOO delle strutture di cui si sta effettuando il trasferimento. ×

Cerca...

# 10.7 Rigenera relazioni tra i fascicoli

Questa funzionalità serva a ricostruire le relazioni tra fascicoli in seguito ad un avvenuto trasferimento.

| ocway®                              |                                                                            |        | Cerca       |
|-------------------------------------|----------------------------------------------------------------------------|--------|-------------|
| C MOSTRA + INSERIMENTO - Q          | CANCELLAZIONE DELLE PRECEDENTI RELAZIONI                                   | ×      |             |
| STRUMENTI DI AMMINISTRAZI           | job started at 2015.03.24 16:02:23                                         |        |             |
|                                     |                                                                            |        |             |
| TIPOLOGIA DI STAMPA                 |                                                                            |        |             |
| ARCHIVIO Cen                        |                                                                            | Chiudi |             |
| ocway®                              |                                                                            |        | Cerca       |
| 🕞 mostra 🕇 inserimento 🗸 🔍          | GENERAZIONE DELLE RELAZIONI                                                | ×      |             |
| STRUMENTI DI AMMINISTRAZ            | job started at 2015.03.24 16:02:51<br>job completed at 2015.03.24 16:02:53 |        |             |
| DOWNLOAD/UPLOAD FILE PER LA SEGNATU |                                                                            |        |             |
| TIPOLOGIA DI DOCUMENTO 🔍 Arr        |                                                                            |        |             |
| TIPOLOGIA DI STAMPA 🔍 con           |                                                                            |        |             |
| ARCHIVIO ® Cer<br>Dow               |                                                                            | Chiudi |             |
| FILE                                |                                                                            |        | Upload file |

## 10.8 Disabilita/Abilita invio email di notifica

Questa opzione consente di disabilitare a livello di sistema l'invio delle mail di notifica.

### 10.9 Editing di Tipologia e Mezzo di trasmissione

Questa funzione permette di modificare i valori del menù a tendina del campo **A mezzo** e del campo **Tipologia** presenti nelle maschere di registrazione delle varie tipologie di documenti (arrivo, partenza, tra uffici e non protocollati).

Nel menù a tendina in alto a sinistra si sceglie la tipologia di documento della quale si vuole modificare il thesaurus.

| ocway®                              |                                                                                                    | Cerca        |
|-------------------------------------|----------------------------------------------------------------------------------------------------|--------------|
| 🕞 mostra 🕂 inserimento 🗸 🔍          | EDITING DI TIPOLOGIA E MEZZO DI TRASMISSIONE ×                                                                           |              |
| STRUMENTI DI AMMINISTRAZ            | CANALE Documenti in arrivo TIPO Mezzo di trasmissione •<br>Documenti in arrivo                                           |              |
| ARCHIVIO © Ce                       | Documenti in partenza     La voce che term     Documenti ina uffici     tempty indica il      Documenti non protocollati |              |
| FILE                                | VALORI lempty<br>Assicurata<br>Corriere<br>F-Mail                                                                        | Upload file  |
| DOWNLOAD/UPLOAD FILE DI DESCRIZIONE | Espresso<br>Fax<br>Fax + Posta Celere<br>Fax + Posta Ordinaria                                                           |              |
| FILE                                | Fax + Raccomandata<br>Mezzo di prova<br>Notifica<br>On line                                                              | Upload file  |
| COD SEDE ADM                        | pippo<br>Posta amano<br>Posta aerea                                                                                      |              |
| FILE                                | Posta Cedre<br>Posta Certificata<br>Posta Ordinaria(*)<br>Raccomandata                                                   | Importa file |
| ALTRE AZIONI                        |                                                                                                    |              |
| 음 Al<br>같 Tr<br>야 Ri                | senera relazioni tra i fascicoli                                                                                         |              |

Menù a tendina per la scelta della tipologia di documento

Nel menù a tendina in alto a destra si sceglie il campo: mezzo di trasmissione o tipologia.

| ocway®                                                     |                                                                                                    | Cerca               |
|------------------------------------------------------------|----------------------------------------------------------------------------------------------------|---------------------|
|                                                            | EDITING DI TIPOLOGIA E MEZZO DI TRASMISSIONE                                                                          |                     |
|                                                            | CANALE Documenti in arrivo TIPO Tipologia Mezzo di trasmissione                                                       |                     |
|                                                            | La voce che termina con (*) indica il valore di default     Iempty indica il valore vuoto                             |                     |
| TIPOLOGIA DI STAMPA © con<br>ARCHIVIO © Cen<br>Dow<br>FILE | VALORI Iempty(*)<br>Contratto<br>Dichiarazione<br>Fatura<br>Fatura contratto<br>Nota d'accredito<br>Offerta<br>Ordine | Upload file         |
| DOWNLOAD/UPLOAD FILE DI DESCRIZIONE D                      | Posta Elettronica Certificata                                                                                         |                     |
| Dow                                                        | Salva                                                                                                    | iudi<br>Upload file |

### Menù a tendine per la scelta del campo A mezzo o Tipologia

Il campo sottostante è un semplice campo di editing dove ad ogni riga corrisponde un vocabolo del thesaurus. Per indicare il valore di default, il termine scelto deve essere seguito dai caratteri (\*). Per inserire la possibilità di lasciare vuoto il campo occorre inserire in una riga dell'elenco i caratteri **!empty**. Una volta effettuare tutte le modifiche selezionare il pulsante "Salva" presente nel menù a sinistra. **Si ricorda che la modifica dei campi deve essere effettuare per ognuna della tipologie documentarie interessate.** 

### 10.10 Individua errori su assegnatari Voci Indice

La funzionalità effettua un controllo sugli assegnatari delle voci di indice configurate nell'archivio procedimenti al fine di verificarne la congruenza con quanto definito in ACL; l'obiettivo è di individuare eventuali discrepanze riscontrate nelle assegnazioni, ad esempio la corretta relazione tra persona e ufficio o la differenza di denominazione dell'ufficio.

La funzionalità è accessibile dal menù **Altre Azioni** per l'utente amministratore:

| ALTRE AZIONI |                                                                                       |
|--------------|---------------------------------------------------------------------------------------|
|              | Abilita accesso solo agli amministratori                                              |
|              | 🛱 Trasferimenti (fascicoli, documenti)                                                |
|              | 🌣 Rigenera relazioni tra i fascicoli                                                  |
|              | 🔀 Disabilita invio email di notifica                                                  |
|              | 📃 Editing di Tipologia e Mezzo di trasmissione                                        |
|              | Seleziona il fascicolo all'interno del quale fascicolare le bozze in arrivo rifiutate |
|              | 🛆 Individua errori su assegnatari Voci Indice                                         |

All'avvio della procedura viene visualizzata una barra di avanzamento del processo, al termine del quale viene richiesto all'utente di salvare il report in formato csv ottenuto dall'analisi effettuata:

| CONTROLLO ERRORI SU ASSEGNATARI VOCI INDICE                                | ×      |
|----------------------------------------------------------------------------|--------|
| job started at 2018.04.13 12:11:11<br>job completed at 2018.04.13 12:11:14 |        |
| Generazione del report in corso. Attendere prego                           |        |
|                                                                            |        |
|                                                                            | Chiudi |

Sul report sarà riportato l'elenco delle voci di indice su cui sono stati riscontrati degli errori con la relativa descrizione dell'errore. Di seguito un esempio del file ottenuto:

# 11. Nuova modalità di navigazione dei documenti

La nuova modalità di navigazione dei documenti si basa sulla tecnologia Elastic Search.

# Nuova modalità di selezione dei documenti

×

In alto a sinistra, tramite il pulsante di selezione, è possibile:

- Selezionare tutti i documenti di una singola pagina;
- Selezionare tutti i documenti della selezione di ricerca, per un massimo di 50.000 elementi.

N.B: Alla selezione possono essere applicate le funzioni massive disponibili.

×

### Nuova Barra di Navigazione dei documenti

In alto a destra, la barra di navigazione dell'elenco mostra sempre il **totale** dei documenti della ricerca, ovvero i **risultati**:

Essa consente la navigazione fino ad un massimo di **10.000 elementi** (elenco o singolo documento).

I pulsanti per andare indietro o avanti di una pagina sono:

×

I pulsanti per andare indietro o avanti di cinque pagine sono:

×

**N.B**: Non è più possibile navigare direttamente all'ultima pagina o ritornare alla prima pagina dell'elenco o al primo/ultimo documento.

Per navigare direttamente all'**ultima pagina** o ritornare alla **prima pagina** dell'elenco o al primo/ultimo documento, è possibile utilizzare le **funzioni di ordinamento**: